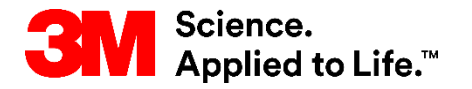

SAP Training Source To Pay

## STP500: Ariba Enterprise/Full Account Network Collaboration

#### **External User Training**

Version: 21-06 Last Updated: 04-JUNE-2021

> 3M Business Transformation & Information Technology Progress set in motion >

#### **Course Introduction**

This document contains training for your organization about transacting with 3M through the Ariba Network (AN) using online web forms.

When transacting with 3M through the Ariba Network, the types of orders you may receive are:

- Services
  - Limit Orders: Used when the total service is unknown or when the service extends over multiple payment periods and multiple payments are made.
  - Free Text Description: Services are described by the Requester.
- Materials
  - 3M Material: Description and 3M part numbers are pulled in from 3M Master Data.
  - Catalog: Description and Supplier part numbers are pulled in from the supplier catalog.
  - Free Text Description: Materials are described by the Requester.

#### Course Introduction (continued)

Refer to additional documentation available on the 3M *Supplier Information Portal* accessible from the *Customer Relationships* page of your AN account.

If you are a Supplier interested in using commerce eXtensible Markup Language (cXML) to transact on Ariba Network, refer to the cXML documents posted on the *Supplier Information Portal* and the *Ariba Help* page.

#### Course Introduction (continued)

Guidelines for transacting in Ariba are outlined by module in this course. At the end of each module, there are scenario specific instructions. The links below can be used to navigate directly to modules or scenarios.

- Administrator and Account Set Up
- Managing Roles and Users
- Introduction to the Ariba Network
- Identifying Order Types
- Limit Orders
  - Scenario: Processing a Limit Order
- Free Text Description Service Orders
  - Scenario: Processing a Free Text Description Service Order
- Material Orders
  - Scenario: Processing a Material Order
  - Scenario: Processing a Multi-Line Material Order
- <u>Country Specific Invoicing Rules for 3M</u>
- Creating Credit Memos-Line Item Level
- Next Steps and Support

Note: To navigate to common troubleshooting issues and their resolutions, click here.

# **Administrator and Account Set Up**

## **Account Administrator**

Account configuration:

- Basic Profile
- Electronic Order Routing
- Electronic Invoice Routing
- Remittance Information
- E-mail Notifications
- Managing Roles and Users
- Customer Relationships
- Ariba Network Support

## **Configure Account Information**

You are responsible for the accuracy of the sections listed below. You can return to these sections at any time to make changes and keep them updated:

- Basic Profile: Verify your company information
- E-mail Notifications: View and update e-mail addresses for your account notifications
- Electronic Order Routing: Select your preference for receiving orders

#### Login as Administrator

#### Ariba Network Login Page:

To log into your account, go to:

http://supplier.ariba.com.

 To access your Production Account, enter your User
 Name and Password, and then select Login.

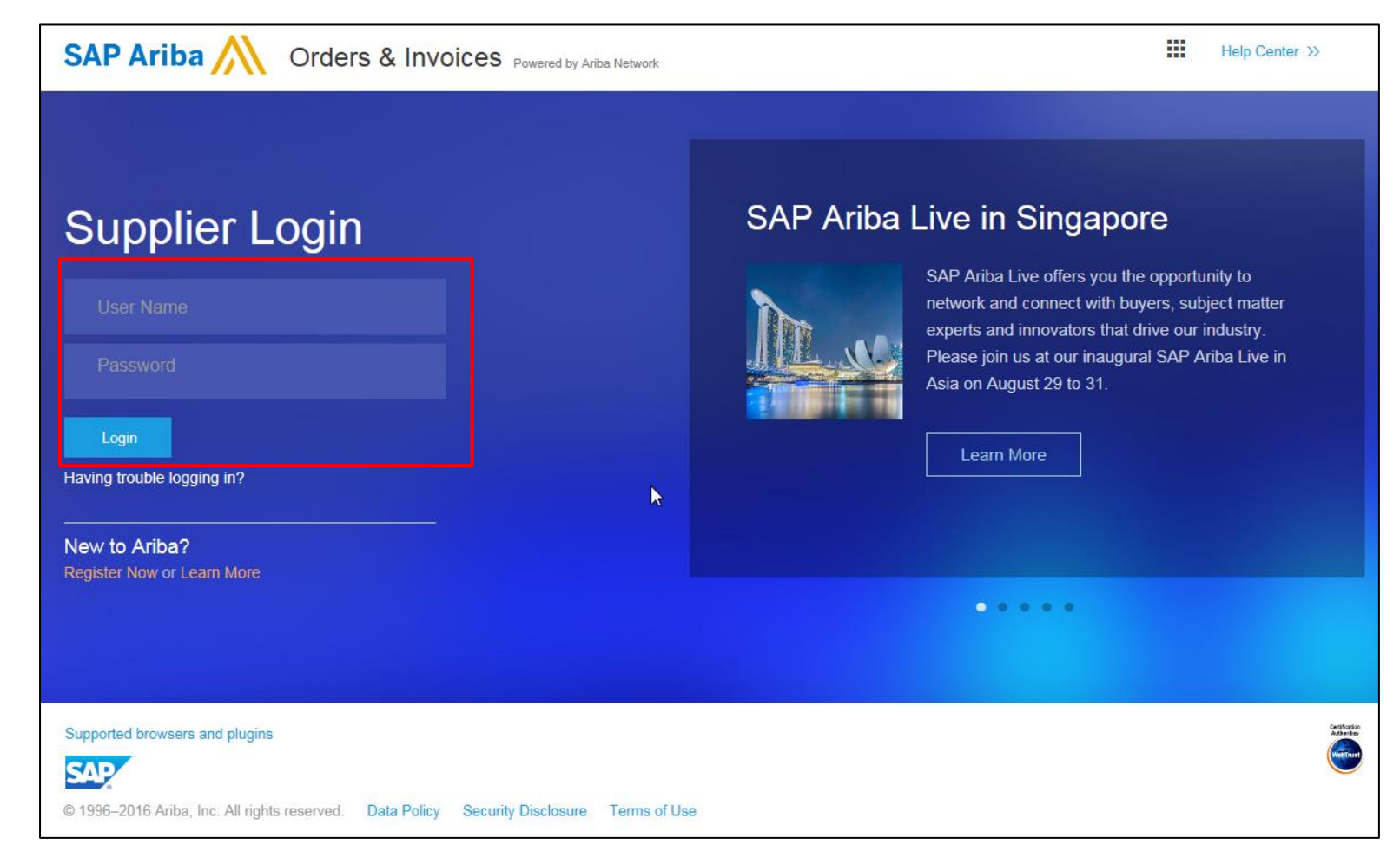

## **Profile and Account Configuration**

#### Access your **Company Profile:**

- Click on the Company Settings drop-down menu.
- Click Company Profile.

**Note:** Your Ariba Network ID (ANID) displays on the upper right corner of the page.

| Ariba Sup         | oly Chai             | n Collaboratic         | n           | Te               | st Mode     |               |        | Company Settings •                      | Test Supp                             | lier test 🔻 | Help Center >>                                                |
|-------------------|----------------------|------------------------|-------------|------------------|-------------|---------------|--------|-----------------------------------------|---------------------------------------|-------------|---------------------------------------------------------------|
| HOME INBO         | K OUTBOX             | CATALOGS REF           | PORTS UPLOA | D/DOWNLOAD       | MESSAGES    |               |        | 3M Production Test<br>ANID: AN010227684 | Vendor<br>61-T                        |             | reate 🗸                                                       |
|                   |                      |                        |             |                  |             |               |        | Company Profile                         |                                       |             |                                                               |
| Orders and Releas | es 🗸 📶               | Customers              | 🗸 🗸 Add r   | Order Num        | ber         |               | Q      | Account Settings                        | -                                     |             | Jil Č<br>Trends Refresh                                       |
| Orders, Invoic    | es and Paym          | ients                  |             |                  |             | All Customers | v      | Customer Relationsh                     | iips                                  |             |                                                               |
| -                 |                      |                        |             |                  |             |               |        | Users                                   |                                       |             | And and a                                                     |
| 35                | 46                   | 57                     | 11          | 73               | •••         |               |        | Notifications                           |                                       |             | Territory<br>Territory<br>Territory<br>Territory<br>Territory |
| Orders            | Urders to Cor        | iiim Orders to Ship    | Attention   | Orders to inv    | More        |               |        | Application Subscript                   | tions                                 |             | 4 6 1 0                                                       |
|                   |                      |                        |             |                  |             |               |        | View All                                |                                       |             |                                                               |
| Order Number      | Custome              | er                     | Status      | Amount           | Date 🖡      | Amount Inv    | voiced |                                         |                                       |             |                                                               |
| 3500003509        | 구 Test PO<br>(D*5)   | - PLEASE DO NOT Ship - | New         | \$5,500.00 USD   | 26 Nov 2018 | \$0.00        | USD    | Network Settings                        |                                       |             |                                                               |
| 3500003508        | 무 Test PO<br>(D*5)   | - PLEASE DO NOT Ship - | New         | \$5,500.00 USD   | 26 Nov 2018 | \$0.00        | USD    | Electronic Order Rou                    | iting                                 |             | 35%                                                           |
| 4500004847        | 고 Test PO<br>(D*1)   | - PLEASE DO NOT Ship - | New         | Undisclosed      | 26 Nov 2018 | \$0.00        | CAD    | Electronic Invoice Ro                   | outing                                |             |                                                               |
| 3500498290        | 주 Test PO<br>Regress | - PLEASE DO NOT Ship - | New         | \$100.00 CAD     | 26 Nov 2018 | \$0.00        | CAD    | Accelerated Paymen                      | ts                                    |             |                                                               |
| 3500003507        | Test PO              | - PLEASE DO NOT Ship - | New         | \$770,000.00 USD | 26 Nov 2018 | \$0.00        | USD    | Remittances                             |                                       |             |                                                               |
| 3500003505        | 주 Test PO            | - PLEASE DO NOT Ship - | New         | \$5,500.00 USD   | 26 Nov 2018 | \$0.00        | USD    | Network Notifications                   |                                       |             |                                                               |
| 4804821565        | 다. Test PO           | - PLEASE DO NOT Ship - | New         | \$175.00 USD     | 23 Nov 2018 | \$0.00        | USD    | Audit Logs                              |                                       |             |                                                               |
| 4804821564        | 공 Test PO            | - PLEASE DO NOT Ship - | New         | \$175.00 USD     | 23 Nov 2018 | \$0.00        | USD    | View All                                |                                       |             |                                                               |
| 3500002200        | 문 Test PO            | - PLEASE DO NOT Ship - | New         | Undisclosed      | 23 Nov 2018 | \$0.00        | CAD    | Select -                                | _ =                                   |             |                                                               |
| 10000004 105      | Test PO              | - PLEASE DO NOT Ship - |             | 6763 30 LIOD     | 22 N 2040   | 50.00         | LIOD   | Colori                                  | · · · · · · · · · · · · · · · · · · · | Messages    |                                                               |

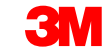

## **Company Profile Configuration**

The Company Profile page displays.

Click the **Basic** tab:

- Complete or update all required fields listed by an asterisk in the Basic Company Profile section.
- Click Add/Remove to classify your company by:
  - Commodities
  - Sales Territory
  - Industries
- Click Save.

| company l         | Profile                   |                                                                                               |                                                               |                                                               |                                                                         |                                                          |
|-------------------|---------------------------|-----------------------------------------------------------------------------------------------|---------------------------------------------------------------|---------------------------------------------------------------|-------------------------------------------------------------------------|----------------------------------------------------------|
| Basic (3)         | Business (2)              | Marketing (3)                                                                                 | Contacts                                                      | Certifications (1)                                            | Additional Documents                                                    |                                                          |
| * Indicates a rec | quired field              |                                                                                               |                                                               |                                                               |                                                                         |                                                          |
| Overview          |                           |                                                                                               |                                                               |                                                               |                                                                         |                                                          |
|                   | C                         | ompany Name:* 3                                                                               | M Production Tes                                              | st Vendor - TEST-SUP0                                         | 1                                                                       |                                                          |
|                   | Other                     | names, if any:                                                                                |                                                               |                                                               |                                                                         |                                                          |
|                   |                           | Networkld: AN                                                                                 | 01022768461-T                                                 | Ū                                                             |                                                                         |                                                          |
|                   | Cor                       | mmodities, Sales                                                                              | Territories and                                               | Industries                                                    |                                                                         |                                                          |
|                   | Sele                      | nmodities *<br>ect the goods and ser<br>imodities you select b                                | vices your compar<br>selow. You will rec                      | ny provides. Postings ma<br>eive email notification of l      | de by buyers will be matched to y<br>business opportunities when a ma   | rou based on the<br>atch is found.                       |
|                   | (                         | 1) Cleaning brushes                                                                           |                                                               |                                                               |                                                                         |                                                          |
|                   |                           |                                                                                               |                                                               |                                                               |                                                                         | Add/Remove                                               |
|                   |                           | Notify me when busir                                                                          | ness opportunities                                            | matching my commoditie                                        | s are published on Ariba Discove                                        | ry-Early Access.                                         |
|                   | Sal<br>Sel<br>belo<br>but | es Territories *<br>ect the territories that<br>ow. If you have global<br>a goods manufacture | your company se<br>I capabilities, then<br>r may ship globali | rves. If you serve limited<br>you can select "Global".<br>y). | territories, then select the territo<br>(For example: a services compar | ories your company serves<br>by might only serve the US, |
|                   | (1                        | .) California(United St                                                                       | ates)                                                         |                                                               |                                                                         |                                                          |
|                   |                           |                                                                                               |                                                               |                                                               |                                                                         | Add/Remove                                               |
|                   | Ind<br>Sele               | ustries<br>act the industries your                                                            | r company serves.                                             |                                                               |                                                                         |                                                          |
|                   | (1                        | .) Service Provider                                                                           |                                                               |                                                               |                                                                         |                                                          |
|                   |                           |                                                                                               |                                                               |                                                               |                                                                         | Add/Remove                                               |

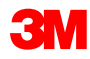

## Company Profile Configuration (continued)

#### Business tab:

- Optional: Enter additional company information such as Tax IDs.
- Tax IDs default onto invoices you create using the Create Invoice option.
- Customer Value Added Tax (VAT) is a required field for invoices originating from EMEA. If you are an EMEA based supplier, it is recommended you complete this field in your *Company Profile* to avoid invoicing errors. VAT numbers cannot contain spaces, hyphens, or special characters. If these fields are not applicable, leave the fields blank. Do not put NA.

| Company Profile                    |                                       |  |  |  |  |  |  |
|------------------------------------|---------------------------------------|--|--|--|--|--|--|
| Basic (2) Business (2) Mark        | eting (3) Contacts Certifications (1) |  |  |  |  |  |  |
| * Indicates a required field       | * Indicates a required field          |  |  |  |  |  |  |
| Business Info                      |                                       |  |  |  |  |  |  |
| Year Founded:                      |                                       |  |  |  |  |  |  |
| Number of Employees:               |                                       |  |  |  |  |  |  |
| Annual Revenue:                    |                                       |  |  |  |  |  |  |
| Stock Symbol:                      |                                       |  |  |  |  |  |  |
| Fiscal Info                        |                                       |  |  |  |  |  |  |
| Type of Organization:              |                                       |  |  |  |  |  |  |
| Legal Name:                        |                                       |  |  |  |  |  |  |
| State of Incorporation:            | Alabama 🔽 💌                           |  |  |  |  |  |  |
| D-U-N-S® Number:                   | 551111111 (1)                         |  |  |  |  |  |  |
| Global Location Number:            |                                       |  |  |  |  |  |  |
| Ta× Id:                            | Do not enter dashes                   |  |  |  |  |  |  |
| State Ta× Id:                      | Do not enter dashes                   |  |  |  |  |  |  |
| Regional Tax Id:                   | Do not enter dashes                   |  |  |  |  |  |  |
| Vat Id:                            |                                       |  |  |  |  |  |  |
| Exempt from Backup<br>Withholding: | C Yes C No                            |  |  |  |  |  |  |
| Business Type                      |                                       |  |  |  |  |  |  |

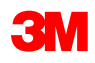

#### Company Profile Configuration (continued)

#### Marketing tab:

- Enter additional detail and specific criteria about your company.
- Add Company
   Description and
   Company Logo.
- It is optional to click
   Add and add Credit and Risk Information from D&B.

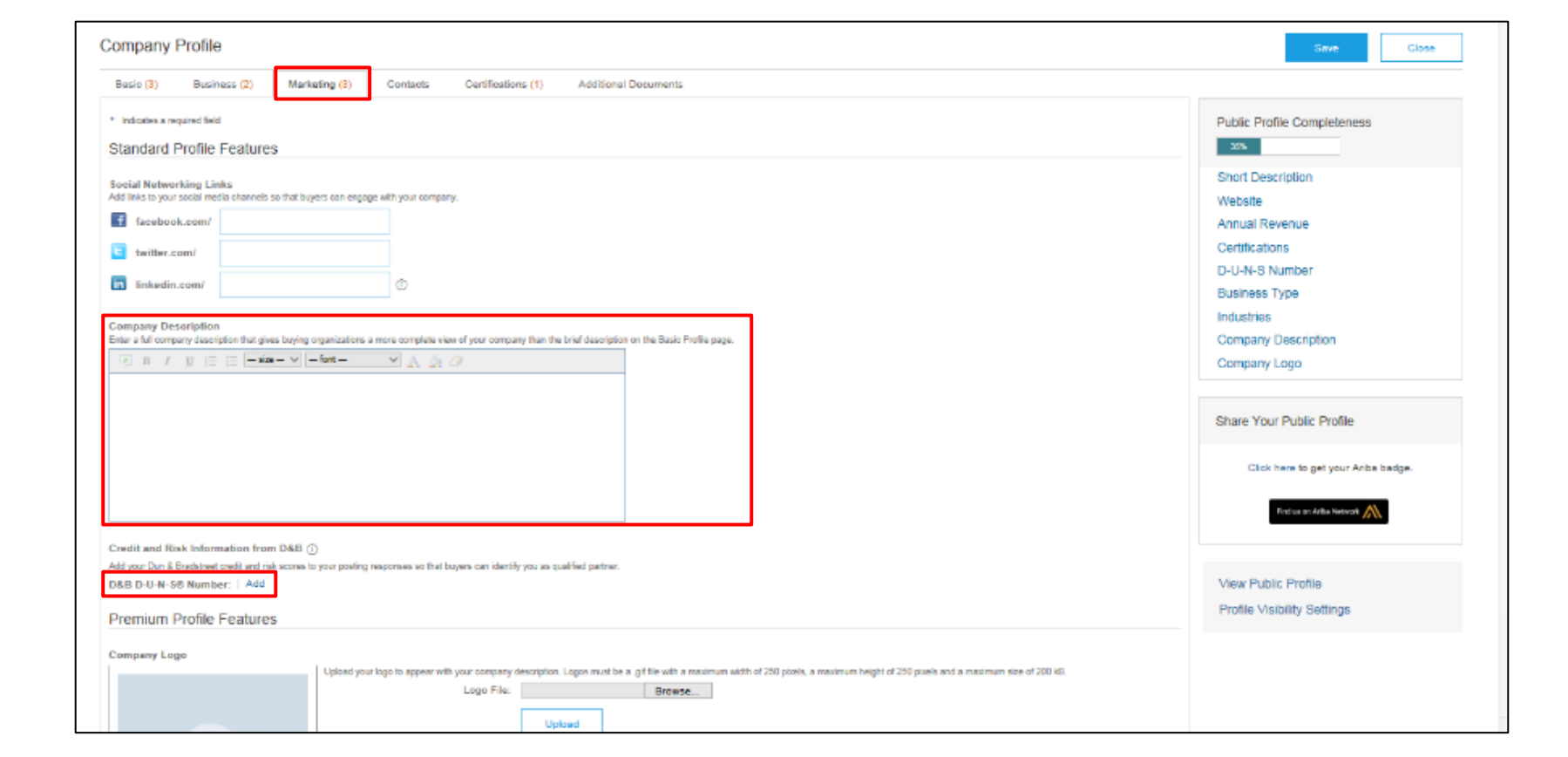

### **Basic Profile Configuration**

**Contacts** tab: The main company contact fields are found on the *Company Profile* page on the **Contacts** tab.

| Business (2)       Marketing (3)       Contacts       Certificati         s a required field         y Contact Information         Main Email: *       test@test.com         Main Phone: *       Country       Area       Number         Main Phone: *       USA 1       999       99999999         Main Fax:       USA 1       Image: Country       Area       Number         Main Fax:       USA 1       Image: Country       Area       Number         Personnel       Image: Country       Area       Number         Image: Country       Area       Number       No items         Image: Country       Area       Number       No items         Image: Country       Area       Number       No items         Image: Country       Area       Number       No items         Image: Country       Area       Number       No items         Image: Country       Area       Number       No items                                                    | e companywide<br>e companywide<br>Edit or any link<br>described in th<br>Email | and customer-specific<br>and customer-specific<br>in the Name column t<br>Ariba Privacy<br>Phone    |
|----------------------------------------------------------------------------------------------------|--------------------------------------------------------------------------------|----------------------------------------------------------------------------------------------------|
| s a required field y Contact Information Main Email: * test@test.com Main Phone: * USA 1 • 999 9999999 Main Phone: * USA 1 • 999 9999999 Main Fax: USA 1 • • 999 99999999 Personnel Personnel Reed to know how to contact your company. You can provide irst, create your private list of contact personnel. Then, create ts, Customers do not see your list of contact personnel. Click act's details. Ariba's policy for handling contact information is                                                                                                    | e companywide<br>e companywide<br>Edit or any link<br>described in th<br>Email | and customer-specific<br>and customer-specific<br>in the Name column t<br>Ariba Privacy<br>Phone    |
| y Contact Information  Main Email: * test@test.com  Main Phone: * USA 1 • 999 9999999  Main Phone: * USA 1 • 999 99999999  Main Fax: USA 1 • • 999 Personnel  Personnel  need to know how to contact your company. You can provide irst, create your private list of contact personnel. Then, create ts. Customers do not see your list of contact personnel. Then, create Business Title  No items ate                                                                                                    | e companywide<br>e companywide<br>Edit or any link<br>described in th<br>Email | and customer-specific<br>and customer-specific<br>in the Name column t<br>Ariba Privacy<br>Phone    |
| Main Email: * test@test.com<br>Main Phone: * USA 1 • 999 9999999<br>Main Phone: * USA 1 • 999 9999999<br>Main Fax: USA 1 • • 999<br>Personnel<br>Personnel<br>need to know how to contact your company. You can provide<br>irst, create your private list of contact personnel. Then, create<br>ts. Customers do not see your list of contact personnel. Click<br>act's details. Ariba's policy for handling contact information is<br>b<br>Business Title<br>No items<br>ate                                                                                                    | e companywide<br>e companywide<br>Edit or any link<br>described in th<br>Email | and customer-specific<br>and customer-specific<br>in the Name column t<br>Ariba Privacy<br>Phone    |
| Main Phone:       *       USA 1       999       99999999         Main Phone:       *       USA 1       •       999       99999999         Main Fax:       USA 1       •       •       •       •         Personnel       •       •       •       •       •         Personnel       •       •       •       •       •         Personnel       •       •       •       •       •         •       •       •       •       •       •         •       •       •       •       •       •         •       •       •       •       •       •         •       •       •       •       •       •         •       •       •       •       •       •       •       •       •       •       •       •       •       •       •       •       •       •       •       •       •       •       •       •       •       •       •       •       •       •       •       •       •       •       •       •       •       •       •       •       •       •       •       • | e companywide<br>e companywide<br>Edit or any link<br>described in th<br>Email | and customer-specific<br>and customer-specific<br>(in the Name column t<br>e Ariba Privacy<br>Phone |
| Main Fax: USA 1  Personnel Resolution for the set of contact personnel. Then, create ts, create your private list of contact personnel. Then, create ts, Customers do not see your list of contact personnel. Click act's details. Ariba's policy for handling contact information is  b Business Title No items ate                                                                                                    | e companywide<br>e companywide<br>Edit or any link<br>described in th<br>Email | and customer-specific<br>and customer-specific<br>in the Name column t<br>Ariba Privacy<br>Phone    |
| Personnel insed to know how to contact your company. You can provide irst, create your private list of contact personnel. Then, create ts. Customers do not see your list of contact personnel. Click act's details. Ariba's policy for handling contact information is                                                                                                    | e companywide<br>e companywide<br>Edit or any link<br>described in th<br>Email | and customer-specific<br>and customer-specific<br>in the Name column t<br>e Ariba Privacy<br>Phone  |
| need to know how to contact your company. You can provide<br>irst, create your private list of contact personnel. Then, create<br>ts. Customers do not see your list of contact personnel. Click<br>act's details. Ariba's policy for handling contact information is                                                                                                    | e companywide<br>e companywide<br>Edit or any link<br>described in th<br>Email | and customer-specific<br>and customer-specific<br>in the Name column t<br>e Ariba Privacy<br>Phone  |
| Business Title     No items ate                                                                                                    | Email                                                                          | Phone                                                                                               |
| No items                                                                                                    |                                                                                |                                                                                                    |
| ate                                                                                                    |                                                                                |                                                                                                    |
|                                                                                                    |                                                                                |                                                                                                    |
| ywide Assignments<br>companywide contacts. These contacts are visible to all buyin<br>vide contacts can be the first point of contact for customers wi<br>specific Assignments, go to the Customerspecific Assignment.                                                                                                    | g organizations<br>no want to do b<br>s sertion                                | s on Ariba Network.<br>usiness with you. For                                                        |
| ywide Assignments                                                                                                    | 5 50000111                                                                     |                                                                                                    |
| nt Conta                                                                                                    | ct Name                                                                        | Actions                                                                                             |
| Receivable                                                                                                    |                                                                                |                                                                                                    |
| Payable                                                                                                    |                                                                                |                                                                                                    |
| Care Manager                                                                                                    |                                                                                |                                                                                                    |

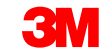

## Basic Profile Configuration (continued)

#### Certifications tab:

- Enter additional information about your company certifications, if applicable.
- You can enter additional information about your company for any green or diversity information that is applicable to your organization.

| Company                              | Profile                                                                                                    |                               |                      |                               |                                                                                                    |  |  |  |
|--------------------------------------|----------------------------------------------------------------------------------------------------|-------------------------------|----------------------|-------------------------------|----------------------------------------------------------------------------------------------------|--|--|--|
| Basic (3)                            | Business (2)                                                                                                    | Marketing (3)                 | Contacts             | Certifications (1)            | Additional Documents                                                                                                    |  |  |  |
| * Indicates a re                     | Indicates a required field<br>iertifications                                                                                                    |                               |                      |                               |                                                                                                    |  |  |  |
| Euying organi<br>Sustain<br>Your bur | ying organizations can view these designations in your company profile and search on this information when looking for new suppliers. Sustainability Initiatives Your business has undertakine sustainability initiatives in one of the following categories: Plan, Products and Services, Energy, Carbon, Transportation, Other                                                                                                    |                               |                      |                               |                                                                                                    |  |  |  |
| Small I<br>Your bus                  | Small Disadvantaged Business<br>Your business is 506 certified, 5(a) certified, HUBZone certified, or certified as a small disadvantaged business by a state government agency.                                                                                                    |                               |                      |                               |                                                                                                    |  |  |  |
| Your but                             | Women-Owned Business<br>Your business is at least 51% owned by a women or women who exercise the power to make policy decisions and who are actively involved in the day-to-day management of the business.                                                                                                    |                               |                      |                               |                                                                                                    |  |  |  |
| Minorit<br>Your but                  | ty-Owned Business<br>siness is at least 51% of                                                                                                    | s<br>whed by one or more mir  | onity U.S. citizens. | in the case of a publicly own | ed business, at least one or more such individuals own 51% of the slock, and one or more such individuals control its management and daily operations.                                    |  |  |  |
| LGBT-                                | LGBT-Owned Business Your business in at least 51% owned by a Letting. Gay. Risewal and/or Toppander (LGRT) person or persons and suproless independence from any non-LGRT business extensions (LGRTRE).                                                                                                    |                               |                      |                               |                                                                                                    |  |  |  |
| Veterar<br>Your bus<br>Veterar       | Veteran-Owned Business<br>Your business is at least 51% owned by an individual who served in the active military, navel, or air service, and who was discharged or released under conditions other than dishonorable or is at least 51% owned by an individual who can be considered by the government as a Service-Disabled<br>Veteran. The terms "veturen" and "service-disabled veteran" are defined in 30 U.S.D. 101(2) and (18). |                               |                      |                               |                                                                                                    |  |  |  |
| ISO Ce<br>The Inte<br>standard       | artification<br>emational Organization f<br>ds bodies.                                                                                                    | for Standardization (ISO)     | family of standards  | relate to quality management  | it systems and are designed to help organizations ensure they meet the needs of oustomers and other stakeholders. The standards are published by the ISD and are available through Nation |  |  |  |
| Not Ce<br>Your but                   | ertified<br>siness does not have an                                                                                                    | ny of the certifications list | ed above.            |                               |                                                                                                    |  |  |  |
|                                      |                                                                                                    |                               |                      |                               |                                                                                                    |  |  |  |

#### Network Settings: Electronic Order Routing

From the **Company Settings** drop-down menu, click **Electronic Order Routing** to indicate how you want to transact with 3M on the Ariba Network.

| Ariba Supr         | olv Chain C                                        | Collaboratio       | n            | Te               | st Mode     |               |        | Company Settings                    | ▼ Test Supplier test ▼ | Help Center »                                                                           |
|--------------------|----------------------------------------------------|--------------------|--------------|------------------|-------------|---------------|--------|-------------------------------------|------------------------|-----------------------------------------------------------------------------------------|
| HOME INBO          | с оптвох                                           | CATALOGS REP       | PORTS UPLOAD | )/DOWNLOAD       | MESSAGES    |               |        | 3M Production Te<br>ANID: AN0102276 | st Vendor<br>8461-T    | reate <b>√</b>                                                                          |
|                    |                                                    |                    |              |                  |             |               |        | Company Profile                     |                        |                                                                                         |
| Orders and Release | es 🗸 🖌 All Custo                                   | mers               | ✓ Add m      | ore Order Num    | ber         |               | Q      | Account Settings                    |                        | Trends Refresh                                                                          |
| Orders, Invoic     | es and Pavment                                     | s                  |              |                  |             | All Customers | v      | Customer Relation                   | ships                  |                                                                                         |
|                    | ,                                                  |                    |              |                  |             |               |        | Users                               |                        | · Anna P                                                                                |
| 35                 | 46                                                 | 57                 | 11           | 73               | •••         |               |        | Notifications                       |                        | Territory<br>Territory<br>Territory<br>Territory<br>Territory<br>Territory<br>Territory |
| Orders             | Orders to Confirm                                  | Orders to Ship     | Attention    | Orders to inv    | More        |               |        | Application Subscr                  | iptions                | 4 @ 1 0                                                                                 |
|                    | -                                                  |                    |              |                  |             |               |        | View All                            |                        |                                                                                         |
| Order Number       | Customer                                           |                    | Status       | Amount           | Date 4      | Amount Inv    | voiced |                                     |                        |                                                                                         |
| 3500003509         | Test PO - PLE<br>(D*5)                             | EASE DO NOT Ship - | New          | \$5,500.00 USD   | 26 Nov 2018 | \$0.00        | USD    | Network Settings                    |                        |                                                                                         |
| 3500003508         | Test PO - PLE<br>(D*5)                             | EASE DO NOT Ship - | New          | \$5,500.00 USD   | 26 Nov 2018 | \$0.00        | USD    | Electronic Order R                  | outing                 | 35%                                                                                     |
| 4500004847         | Test PO - PLE                                      | EASE DO NOT Ship - | New          | Undisclosed      | 26 Nov 2018 | \$0.00        | CAD    | Electronic Invoice                  | Routing                |                                                                                         |
| 3500498290         | Test PO - PLE                                      | EASE DO NOT Ship - | New          | \$100.00 CAD     | 26 Nov 2018 | \$0.00        | CAD    | Accelerated Paym                    | ents                   |                                                                                         |
| 3500003507         | Test PO - PLE                                      | EASE DO NOT Ship - | New          | \$770,000.00 USD | 26 Nov 2018 | \$0.00        | USD    | Remittances                         |                        |                                                                                         |
| 3500003505         | Test PO - PLE                                      | EASE DO NOT Ship - | New          | \$5,500.00 USD   | 26 Nov 2018 | \$0.00        | USD    | Network Notificatio                 | ns                     |                                                                                         |
| 4804821565         | Test PO - PLE                                      | EASE DO NOT Ship - | New          | \$175.00 USD     | 23 Nov 2018 | \$0.00        | USD    | Audit Logs                          |                        |                                                                                         |
| 4804821564         | Test PO - PLE                                      | EASE DO NOT Ship - | New          | \$175.00 USD     | 23 Nov 2018 | \$0.00        | USD    | View All                            |                        |                                                                                         |
| 4004021004         | <ul> <li>(Q/U*1)</li> <li>Test PO - PLF</li> </ul> | FASE DO NOT Shin - | 14644        | 9110.00 00D      | 251404 2010 | 40.00         | 000    |                                     |                        |                                                                                         |
| 3500002200         | (D*1)                                              | choc bo not only - | New          | Undisclosed      | 23 Nov 2018 | \$0.00        | CAD    | Select -                            | 모 Messages             |                                                                                         |
| 1000004 105        | - Test PO - PLE                                    | EASE DO NOT Ship - |              | 6700 00 LIOD     | 22.11 2040  | <b>50.00</b>  | 1100   | Colort                              | · moosage              |                                                                                         |

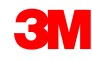

#### Network Settings: Electronic Order Routing (continued)

Methods available for receiving documents include e-mail, fax, online (web or portal), or cXML. The online option sends the document to your Ariba Inbox, but does not send an additional copy to your e-mail, fax, or cXML routing. Selecting one of the other methods provides the order in your inbox in addition to a copy forwarded to the routing selected (e-mail, fax, or cXML system).

For e-mail routing:

- You can specify up to five e-mail addresses separated by a comma.
- Select Include document in the e-mail message.
- You may also use a non-personalized distribution list e-mail address such as: orders@supplierxyz.com

## Network Settings: Electronic Order Routing (continued)

Select Include document in the

**e-mail message** to include the Purchase Order (PO) as part of the e-mail (or fax).

Configure your e-mail inboxes so the Ariba Network notifications do not fall in the junk or spam mailbox.

Enterprise/Full, Standard/Light, and Integrated Supplier accounts can set up customer specific order routing from the *Administration, Customer Relationships* section.

| Network Settings                                                                                                    |                                 |                                             |                                                                                                    | Save                                                                                           | Close    |  |  |
|----------------------------------------------------------------------------------------------------|---------------------------------|---------------------------------------------|----------------------------------------------------------------------------------------------------|------------------------------------------------------------------------------------------------|----------|--|--|
| Electronic Order Routing                                                                                               | Electronic Invoice Routing      | Accelerated Payments                        | Settlement                                                                                                    |                                                                                                |          |  |  |
| * Indicates a required field                                                                                           |                                 |                                             |                                                                                                    |                                                                                                |          |  |  |
| Capabilities & Preference                                                                                              | ces                             |                                             |                                                                                                    |                                                                                                |          |  |  |
| cXML Setup                                                                                                    |                                 |                                             |                                                                                                    |                                                                                                |          |  |  |
| Configure cXML setur                                                                                                   | Configure cXML setup            |                                             |                                                                                                    |                                                                                                |          |  |  |
| Non-Catalog Orders with Part Numbers Process non-catalog orders as catalog orders if part numbers are entered manually |                                 |                                             |                                                                                                    |                                                                                                |          |  |  |
| New Orders                                                                                                    |                                 |                                             |                                                                                                    |                                                                                                |          |  |  |
| Document Type Ro                                                                                                    | outing Method                   | Options                                     |                                                                                                    |                                                                                                |          |  |  |
| Catalog Orders<br>without E<br>Attachments C<br>E<br>E<br>F                                                            | Email   Dolline XML  DI I ax    | Email a<br>Atta<br>Ind<br>Lea<br>Thi<br>"Sa | ddress: dgarda@ariba.com<br>ach cXML document in the email<br>ude document in the email mes<br>ve attachments online and do n<br>s applies to all orders with attac<br>me as new catalog orders witho | message<br>sage<br>ot include them with email<br>chments that have the rou<br>ut attachments". | message. |  |  |
| Catalog Orders<br>with Attachments                                                                                     | Same as new catalog orders with | out attachments 👻 Curren                    | t Routing method for new orders<br>chments will be included in the o                                                                                                    | s: Email<br>rder.                                                                              |          |  |  |

## Network Settings: Electronic Order Routing (continued)

For Change Orders and Other Document Types, select **Same as new catalog orders without attachments** or set according to your preference.

Under Other Document Types:

- Specify a method for sending Order Response Documents (Confirmations and Ship Notices).
- Specify a user to receive notifications.

Change/Cancel Orders **Document Type Routing Method** Options Catalog Orders Same as new catalog orders without attachments V Current Routing method for new orders: Email without Attachments Catalog Orders Current Routing method for new orders: Email Same as new catalog orders without attachments V with Attachments Attachments will be included in the order Non-Catalog Same as new catalog orders without attachments 🗸 Current Routing method for new orders: Email Orders without Attachments 🚦 Non-Catalog Current Routing method for new orders: Email Same as new catalog orders without attachments V Orders with Attachments 🚦 Attachments will be included in the order Other Document Types Document Type **Routing Method** Options Blanket Purchase Same as new catalog orders without attachments 🗸 Current Routing method for new orders: Email Orders Time Sheets Online 🗸 Save in my online inbox Order Response Online 🔽 Return to this site to respond to POs Documents Email address: diegarcia@ariba.com,akumar@ariba.com Payment Email 🔽 Attach cXML document in the email message Remittances **~** Include document in the email message top 🖌

#### Click Save.

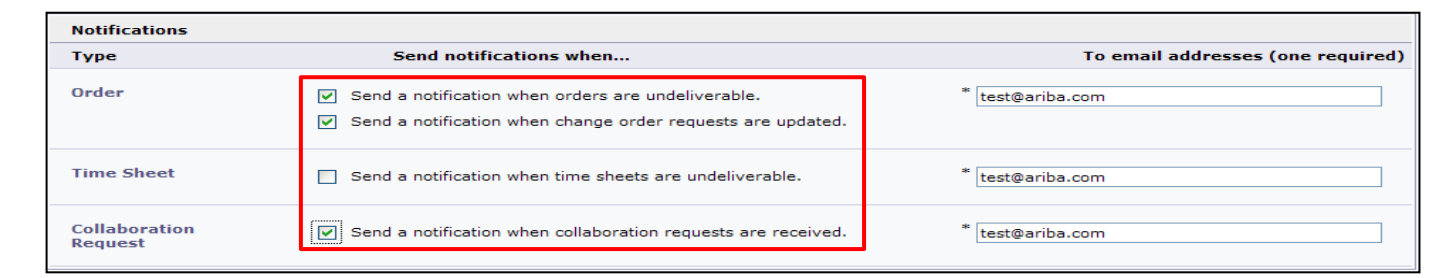

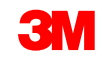

## **Network Settings: Electronic Invoice Routing**

From the **Company Setting** drop-down menu, click the **Electronic Invoice Routing** option.

Choose one of these invoice routing methods:

- Online
- cXML

Configure invoice notification e-mails. Select the checkboxes for the notifications you want to receive.

|                                    | Ariba Suppl                                                           | y Chain Co                                                    | llaboratio           | า                                   | Tes                  | st Mode                               |                                      |                            | Company Settings   Test Supplier test              | <ul> <li>Help Center &gt;&gt;</li> </ul> |
|------------------------------------|-----------------------------------------------------------------------|---------------------------------------------------------------|----------------------|-------------------------------------|----------------------|---------------------------------------|--------------------------------------|----------------------------|----------------------------------------------------|------------------------------------------|
|                                    | HOME INBOX                                                            | OUTBOX CA                                                     | TALOGS REPC          | RTS UPLOA                           | AD/DOWNLOAD          | MESSAGES                              |                                      |                            | 3M Production Test Vendor<br>ANID: AN01022768461-T | reate 🗸                                  |
| -                                  |                                                                       |                                                               |                      |                                     |                      |                                       |                                      |                            | Company Profile                                    |                                          |
|                                    | Orders and Releases                                                   | ✓ All Customer                                                | 2                    | V Add r                             | nore Order Numb      | ber                                   |                                      | Q                          | Account Settings                                   | Trends Refresh                           |
|                                    | Orders, Invoices                                                      | and Payments                                                  |                      |                                     |                      |                                       | All Customers                        | 5 v                        | Customer Relationships                             | d tree                                   |
|                                    | 35<br>New Purchase<br>Orders                                          | 46<br>Orders to Confirm                                       | 57<br>Orders to Ship | 11<br>Orders that Need<br>Attention | 73<br>Orders to Invo | bice More.                            |                                      |                            | Notifications<br>Application Subscriptions         |                                          |
|                                    | Order Number                                                          | Customer                                                      |                      | Status                              | Amount               | Date 4                                | Amount I                             | nvoiced                    | View All                                           |                                          |
|                                    | 3500003509                                                            | Test PO - PLEAS<br>(D*5)                                      | E DO NOT Ship -      | New                                 | \$5,500.00 USD       | 26 Nov 2018                           | \$0.00                               | USD                        | Network Settings                                   |                                          |
|                                    | 3500003508                                                            | Test PO - PLEAS<br>(D*5)                                      | E DO NOT Ship -      | New                                 | \$5,500.00 USD       | 26 Nov 2018                           | \$0.00                               | USD                        | Electronic Order Routing                           | 36%                                      |
|                                    | 4500004847                                                            | Test PO - PLEAS<br>(D*1)                                      | E DO NOT Ship -      | New                                 | Undisclosed          | 26 Nov 2018                           | \$0.00                               | CAD                        | Electronic Invoice Routing                         |                                          |
|                                    | 3500498290                                                            | Test PO - PLEAS<br>Regression Test                            | E DO NOT Ship -      | New                                 | \$100.00 CAD         | 26 Nov 2018                           | \$0.00                               | CAD                        | Accelerated Payments                               |                                          |
|                                    | 3500003507                                                            | Test PO - PLEAS<br>(D*5)                                      | E DO NOT Ship -      | New                                 | \$770,000.00 USD     | 26 Nov 2018                           | \$0.00                               | USD                        | Remittances                                        |                                          |
|                                    | 3500003505                                                            | Test PO - PLEAS<br>(D*5)                                      | E DO NOT Ship -      | New                                 | \$5,500.00 USD       | 26 Nov 2018                           | \$0.00                               | USD                        | Network Notifications                              |                                          |
|                                    | 4804821565                                                            | Test PO - PLEAS                                               | E DO NOT Ship -      | New                                 | \$175.00 USD         | 23 Nov 2018                           | \$0.00                               | USD                        | Audit Logs                                         |                                          |
|                                    | 4904921564                                                            | Test PO - PLEAS                                               | E DO NOT Ship -      | New                                 | \$175.00 LISD        | 22 New 2019                           | \$0.00                               | LISD                       | View All                                           |                                          |
| SIM.                               | ork Settin                                                            | gs                                                            | _:_ T                |                                     |                      |                                       |                                      |                            | Save                                               | Close                                    |
| EIE                                | Routing                                                               | R                                                             | outing               | Acceler                             | ated Payment         | s                                     | Settleme                             | nt                         |                                                    |                                          |
| Ind                                | icates a require                                                      | ed field                                                      |                      |                                     |                      |                                       |                                      |                            |                                                    |                                          |
| Сар                                | abilities & Pre                                                       | Capabilities & Preferences                                    |                      |                                     |                      |                                       |                                      |                            |                                                    |                                          |
| Sen                                |                                                                       |                                                               |                      |                                     |                      |                                       |                                      |                            |                                                    |                                          |
|                                    | iding Metho                                                           | bd                                                            |                      |                                     |                      |                                       |                                      |                            |                                                    |                                          |
| Doc                                | uding Metho                                                           | od<br>Routing Metho                                           | ď                    |                                     | Opti                 | ons                                   |                                      |                            |                                                    |                                          |
| Doc<br>Inv                         | uding Metho<br>ument Type<br>roices                                   | Online  Online  Online                                        | ۰d                   |                                     | Opti                 | ons<br>turn to this                   | site to cre                          | eate i                     | nvoices                                            |                                          |
| Doc<br>Inv                         | iding Metho<br>ument Type<br>roices<br>fications                      | Online  Online CML EDI                                        | ıd                   |                                     | Opti<br>Ret          | ons<br>turn to this                   | site to cre                          | eate i                     | nvoices                                            |                                          |
| Doc<br>Inv<br>Noti                 | iding Metho<br>ument Type<br>roices<br>fications<br>e                 | Routing Metho<br>Online  Online  CML<br>EDI                   | nd                   |                                     | Opti                 | ons<br>turn to this<br>Tr             | site to cre<br>o email ac            | eate i<br>ddress           | nvoices<br>ses (one required)                      |                                          |
| Doc<br>Inv<br>Noti<br>Type<br>Invc | iding Metho<br>ument Type<br>roices<br>fications<br>e<br>bice Failure | Conline  Conline CXML EDI Send notificati Send a no rejected. | ons when             | n invoices ar                       | Opti<br>Rei          | ons<br>turn to this<br>Ti<br>ole or * | site to cro<br>o email ac<br>dgarda@ | eate i<br>ddres:<br>⊅ariba | nvoices<br>ses (one required)                      |                                          |

## View Customer Invoice Rules

The Customer Invoice rules determine what you can enter when you create invoices:

- Click the Company Settings dropdown menu and then under Account Settings, click Customer Relationships.
- A list of your Customers displays. Click your Customer (3M) to view their invoice rules.
- Scroll down to the *Invoice setup* section and view the invoice rules.
- Click Done.

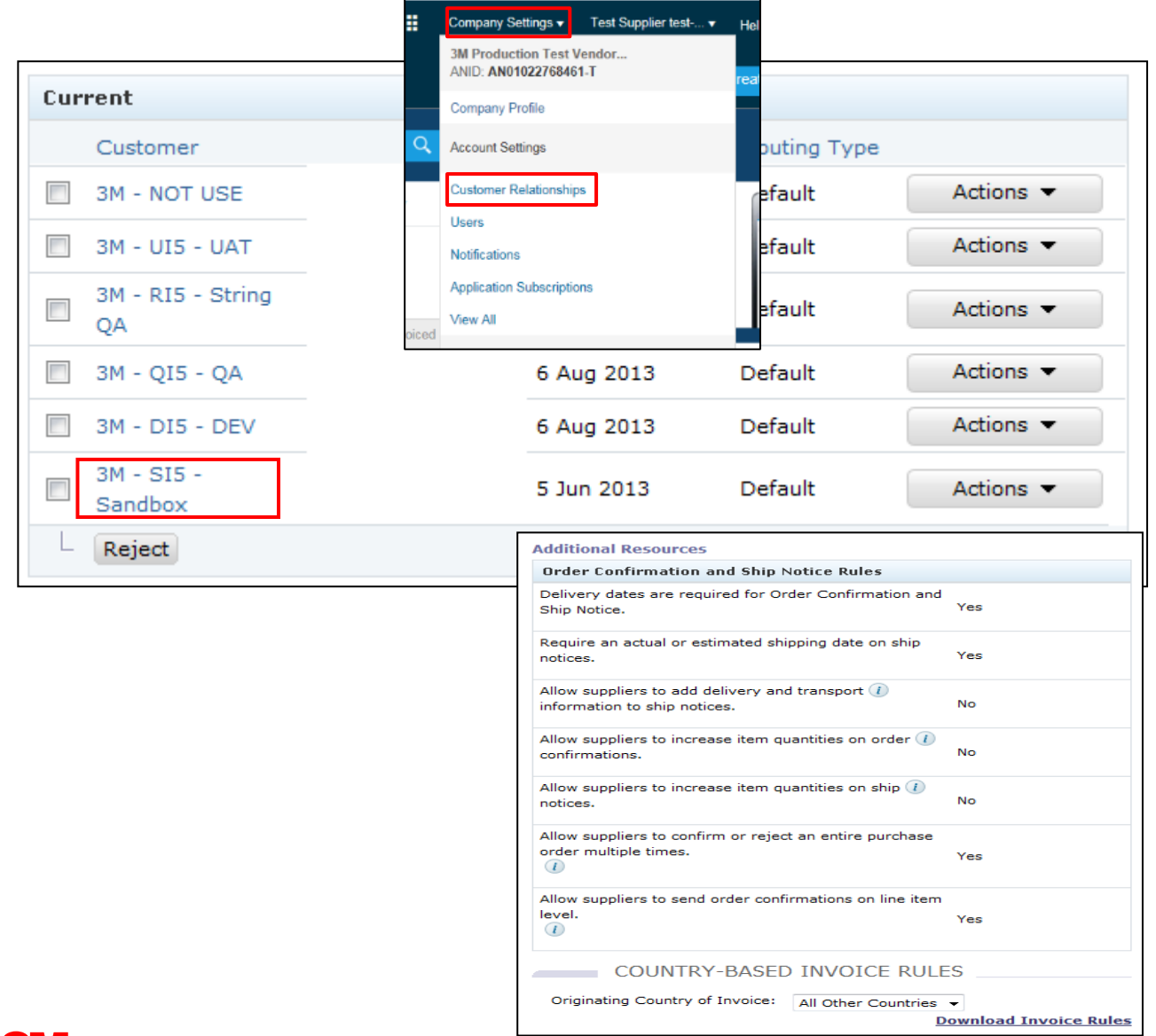

#### **3M Remittance Advice and Procedures**

Suppliers who submit invoices through the Ariba Network using the Online Interface can configure their Ariba Network account so **Remit To** information required by 3M is readily available when creating invoices.

If you are enabled for electronic funds transfer, the Remittance information is for reference only.

## 3M Remittance Advice and Procedures (continued)

Each Supplier is responsible for inputting and validating the correct **Remit To** Address (**\*required fields** dependent on country requirements):

- \*Address1
- Address2
- Address3
- \*City
- \*State
- Country
- \*Postal Code

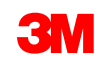

## **Configure and Validate Remit To**

You must ensure the **Remit To** Address is provided on the invoice.

- Log in to your account.
- From the Company Settings drop-down menu, locate the Network Settings area.
- Select Remittances to navigate to the Settlements screen.

| , | Ariba Supr             | olv   | Chain Co                          | ollaboratic      | n                             | Te               | est Mode    |               |         | Company Settings +                       | Test Supplier test 🔻 | Help Center >>                                         |
|---|------------------------|-------|-----------------------------------|------------------|-------------------------------|------------------|-------------|---------------|---------|------------------------------------------|----------------------|--------------------------------------------------------|
|   | HOME INBO              | ĸ     | OUTBOX C/                         | ATALOGS REP      | orts uploa                    | D/DOWNLOAD       | MESSAGES    |               |         | 3M Production Test<br>ANID: AN0102276846 | /endor<br>i1-T       | reate <del>-</del>                                     |
|   |                        |       |                                   |                  |                               |                  |             |               |         | Company Profile                          |                      |                                                        |
|   | Orders and Release     | es    | ✓ All Custome                     | rs               | V Add m                       | Order Num        | nber        |               | Q       | Account Settings                         |                      | Jul Č<br>Trends Refresh                                |
|   | Orders, Invoice        | es ai | nd Payments                       |                  |                               |                  |             | All Customers |         | Customer Relationshi                     | os                   |                                                        |
|   |                        |       |                                   |                  |                               |                  |             |               |         | Users                                    |                      | A Statement of                                         |
|   | 35                     | -     | 46                                | 57               | 11                            | 73               |             |               |         | Notifications                            |                      | Barrenney<br>Concession and Barre<br>Technic and Barre |
|   | New Purchase<br>Orders | On    | ders to Confirm                   | Orders to Ship   | Orders that Need<br>Attention | Orders to In     | voice More  |               |         | Application Subscription                 | ons                  | 4 6 1 6                                                |
|   |                        |       |                                   |                  |                               |                  |             |               |         | View All                                 |                      |                                                        |
|   | Order Number           |       | Customer                          |                  | Status                        | Amount           | Date 👃      | Amount I      | nvoiced |                                          |                      |                                                        |
|   | 3500003509             | ₽     | Test PO - PLEA<br>(D*5)           | SE DO NOT Ship - | New                           | \$5,500.00 USD   | 26 Nov 2018 | \$0.00        | USD     | Network Settings                         |                      |                                                        |
|   | 3500003508             | ₽     | Test PO - PLEA<br>(D*5)           | SE DO NOT Ship - | New                           | \$5,500.00 USD   | 26 Nov 2018 | \$0.00        | USD     | Electronic Order Rout                    | ing                  | 35%                                                    |
|   | 4500004847             | ₽     | Test PO - PLEA                    | SE DO NOT Ship - | New                           | Undisclosed      | 26 Nov 2018 | \$0.00        | CAD     | Electronic Invoice Rou                   | iting                |                                                        |
|   | 3500498290             | ₽     | Test PO - PLEA<br>Regression Test | SE DO NOT Ship - | New                           | \$100.00 CAD     | 26 Nov 2018 | \$0.00        | CAD     | Accelerated Payments                     | 6                    |                                                        |
|   | 3500003507             | ₽     | Test PO - PLEA                    | SE DO NOT Ship - | New                           | \$770,000.00 USD | 26 Nov 2018 | \$0.00        | USD     | Remittances                              |                      |                                                        |
|   | 3500003505             | ₽     | Test PO - PLEA                    | SE DO NOT Ship - | New                           | \$5,500.00 USD   | 26 Nov 2018 | \$0.00        | USD     | Network Notifications                    |                      |                                                        |
|   | 4804821565             | ₽     | Test PO - PLEA                    | SE DO NOT Ship - | New                           | \$175.00 USD     | 23 Nov 2018 | \$0.00        | USD     | Audit Logs                               |                      |                                                        |
|   | 4804821564             | ₽     | Test PO - PLEA                    | SE DO NOT Ship - | New                           | \$175.00 USD     | 23 Nov 2018 | \$0.00        | USD     | View All                                 |                      |                                                        |
|   | 3500002200             | ₽     | Test PO - PLEA                    | SE DO NOT Ship - | New                           | Undisclosed      | 23 Nov 2018 | \$0.00        | CAD     | Select -                                 |                      |                                                        |
|   |                        | _     | Test PO - PLEA                    | SE DO NOT Shin - |                               |                  |             |               |         |                                          | P Messages           |                                                        |

#### Settlement

The settlement area of your Account Profile allows you to enter specific **Remit To** Address information.

You may have **Remit To** information already present for use with other customers that you are transacting with on the Ariba Network.

To create a **Remit To** Address for 3M, click **Create**.

| Ν | etwork Settin                                               | ngs        |                                                                 |                      |                 | Save             | Close |  |
|---|-------------------------------------------------------------|------------|-----------------------------------------------------------------|----------------------|-----------------|------------------|-------|--|
|   | Electronic Order Ro                                         | uting      | Electronic Invoice Routing                                      | Accelerated Payments | Settlement      |                  |       |  |
|   | * Indicates a requir                                        | red field  |                                                                 |                      |                 |                  |       |  |
|   | EFT/Check Rem                                               | ittance    | 5                                                               |                      |                 |                  |       |  |
|   | EFT/Check Remittances                                       |            |                                                                 |                      |                 |                  |       |  |
|   | Address ↑                                                   |            | City                                                            | State                | Country         | Default          |       |  |
|   | FRANKLIN ST                                                 | ·          | London                                                          | ON                   | Canada          | Yes              |       |  |
|   | Edit Delete                                                 | e Cr       | eate                                                            |                      |                 |                  |       |  |
|   | Supplier Auto Acceptance Rule Supplier Auto Acceptance Rule |            |                                                                 |                      |                 |                  |       |  |
|   | Nume -                                                      |            | Description                                                     | No items             |                 | Active           |       |  |
|   | Edit Delete                                                 | e   Cr     | eate                                                            |                      |                 |                  |       |  |
|   | Notifications                                               |            |                                                                 |                      |                 |                  |       |  |
|   | Туре                                                        | Send no    | tifications when                                                | Тс                   | email addresses | s (one required) |       |  |
|   | Payment Profile                                             | Sen pay    | d a notification when remitta<br>ment profiles are changed.     | nce addresses and *  | NoReplyAribaCS  | @ariba.com       |       |  |
|   | Payment<br>Remittance                                       | Sen<br>und | d a notification when paymer<br>eliverable or their statuses cl | nt remittances are * | NoReplyAribaCS  | @ariba.com       |       |  |

#### Settlement (continued)

From your list of **Remit To** Addresses:

- Enter the required fields marked with an asterisk.
- Select one of your address records as the default.
- Important: Configure your Address 1 field so you can identify the Remit To. When creating an invoice, only the Address 1 field is visible in the dropdown list. This allows you to see which Remit To Address to select when creating your invoices.
- Remittance ID Assignment is not required by 3M and can be left blank.

| Remittance Address           |                                     |
|------------------------------|-------------------------------------|
|                              | Address 1: * PO Box 123 (Chicago 1) |
|                              | Address 2:                          |
|                              | Address 3:                          |
|                              | City: * Chicago                     |
|                              | State: * Illinois 🗸                 |
|                              | Zip: * 60673                        |
|                              | Country: * United States [USA]      |
|                              | Contact: Select contact 🔻           |
|                              | Default?: 🔘 Yes 🖲 No                |
| Remittance ID Assignment     |                                     |
| Customer ↑                   | Remittance ID                       |
| 3M - DI5 - DEV               |                                     |
| 3M - SI5 - Sandbox           |                                     |
| Include Bank Account Informa | ation in invoices.                  |

#### Settlement (continued)

After all information is entered, click **OK** at the top of the page.

On your *Settlement* page, click **Save** to complete the setup.

**Note:** There is additional information within the setup for payment method, but you do **not** need to complete those sections. For example, 3M does not require banking information.

| Create Remittance Address / Payr                                                                                                    | ment Info OK Cancel                                                                                                    |
|----------------------------------------------------------------------------------------------------|----------------------------------------------------------------------------------------------------|
| Add a remittance address. Indicate your preferred p<br>information carefully, since customers use it to send<br>* Indicates a required field | ayment method for the new address. Then, enter information for customers about payment m <mark>ethods you supp</mark> ort. Review your<br>you payments. |
| Remittance Address                                                                                                    |                                                                                                    |
| Address 1:                                                                                                    | * PO Box 123 (Chicago 1)                                                                                                    |
| Address 2:                                                                                                    |                                                                                                    |
| Address 3:                                                                                                    |                                                                                                    |
| City:                                                                                                    | * Chicago                                                                                                    |
| State:                                                                                                    | * Illinois -                                                                                                    |
| Zip:                                                                                                    | * 60673                                                                                                    |
| Country:                                                                                                    | * United States [USA] -                                                                                                    |
| Contact:                                                                                                    | Select contact 👻                                                                                                    |
| Default?:                                                                                                    | O Yes 🖲 No                                                                                                    |
| Remittance ID Assignment                                                                                                    |                                                                                                    |
| Customer 1                                                                                                    | Remittance ID                                                                                                    |
| 3M - DI5 - DEV                                                                                                    | 1864000                                                                                                    |

| ectronic Order Routing    | Electronic Invoice Routing | Accelerated Payments | Settlement |               |         |
|---------------------------|----------------------------|----------------------|------------|---------------|---------|
| Indicates a required fiel | d                          |                      |            |               |         |
|                           |                            |                      |            |               |         |
| -T/Check Remittand        | es                         |                      |            |               |         |
|                           |                            |                      |            |               |         |
| FT/Check Remittanc        | es                         |                      |            |               |         |
| Address ↑                 |                            | City                 | State      | Country       | Default |
| FRANKLIN ST               |                            | London               | ON         | Canada        | Yes     |
| PO Box 123 (Chicag        | o 1)                       | Chicago              | IL         | United States | No      |
|                           |                            |                      |            |               |         |

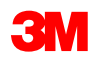

## Notifications

From the **Company Settings** drop-down menu, select **Network Notifications** to indicate which system notifications you want to receive.

Click the **General** tab to set general notifications.

Click the **Network** tab to set transaction-related notifications.

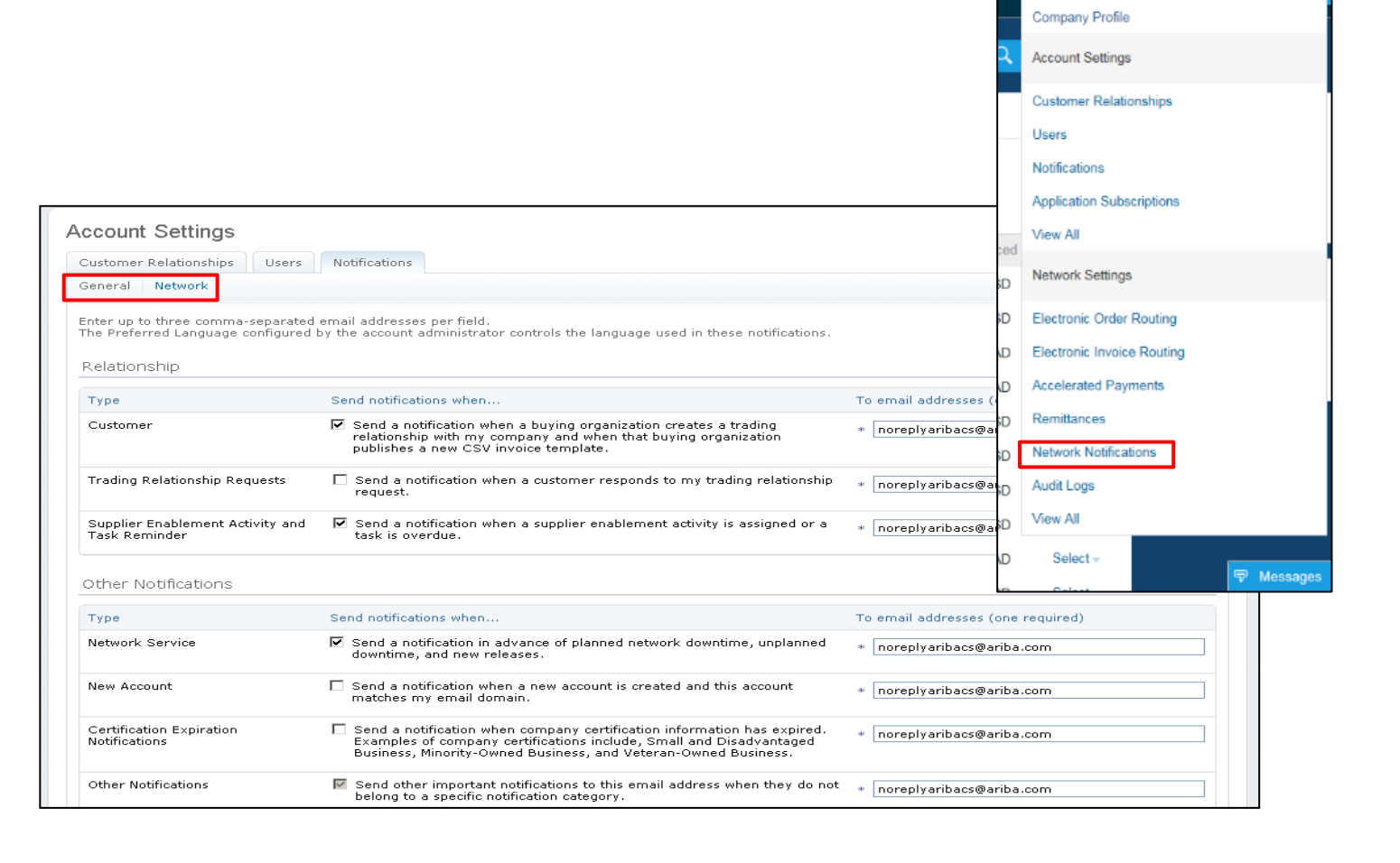

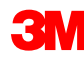

Company Settings -

3M Production Test Vendor. ANID: AN01022768461-T

Test Supplier test-...

#### Notifications (continued)

On the **Network** tab, review and select to receive important notifications regarding transactions.

|                                                                                         |                                                                                                    | Save Close                        |
|-----------------------------------------------------------------------------------------|----------------------------------------------------------------------------------------------------|-----------------------------------|
| Customer Relationships Us<br>General Network                                            | Notifications                                                                                                    |                                   |
| nter up to three comma-sepa<br>he Preferred Language config<br>Electronic Order Routing | rated email addresses per field.<br>ured by the account administrator controls the language used in these notifications.                                                                                                    |                                   |
| Туре                                                                                    | Send notifications when                                                                                                    | To email addresses (one required) |
| Order                                                                                   | ✓ Send a notification when orders are undeliverable. □ Send a notification when change order requests are updated.                                                                                                    | * noreplyaribacs@ariba.com        |
| Time Sheet                                                                              | $\hfill \square$ Send a notification when time sheets are undeliverable.                                                                                                    | * noreplyaribacs@ariba.com        |
| Catalog                                                                                 |                                                                                                    |                                   |
| Туре                                                                                    | Send notifications when                                                                                                    | To email addresses (one required) |
| Catalog Service                                                                         | Send a notification when a customer subscribes to my catalog or when<br>my procurement customer sends status updates on catalogs, including<br>catalog errors.<br>Note: Only Ariba Procurement solution users can send status updates to<br>suppliers. | * noreplyaribacs@ariba.com        |
| Electronic Invoice Routin                                                               | g                                                                                                    |                                   |
| Туре                                                                                    | Send notifications when                                                                                                    | To email addresses (one required) |
| Invoice Failure                                                                         | Send a notification when invoices are undeliverable or rejected.                                                                                                    | * noreplyaribacs@ariba.com        |
| Invoice Status Change                                                                   | $\square$ Send a notification when invoice statuses change.                                                                                                    | * noreplyaribacs@ariba.com        |
| Accelerated Payments                                                                    |                                                                                                    |                                   |
| Туре                                                                                    | Send notifications when                                                                                                    | To email addresses (one required) |

**Note:** Enter up to five e-mail addresses per notification type. Separate each e-mail address with a comma.

## **Enhanced User Account Functionality**

The User Account Navigator enables sellers to:

- Quickly access their User Account information and settings.
- Switch to their test accounts.
- Link their multiple User Accounts.

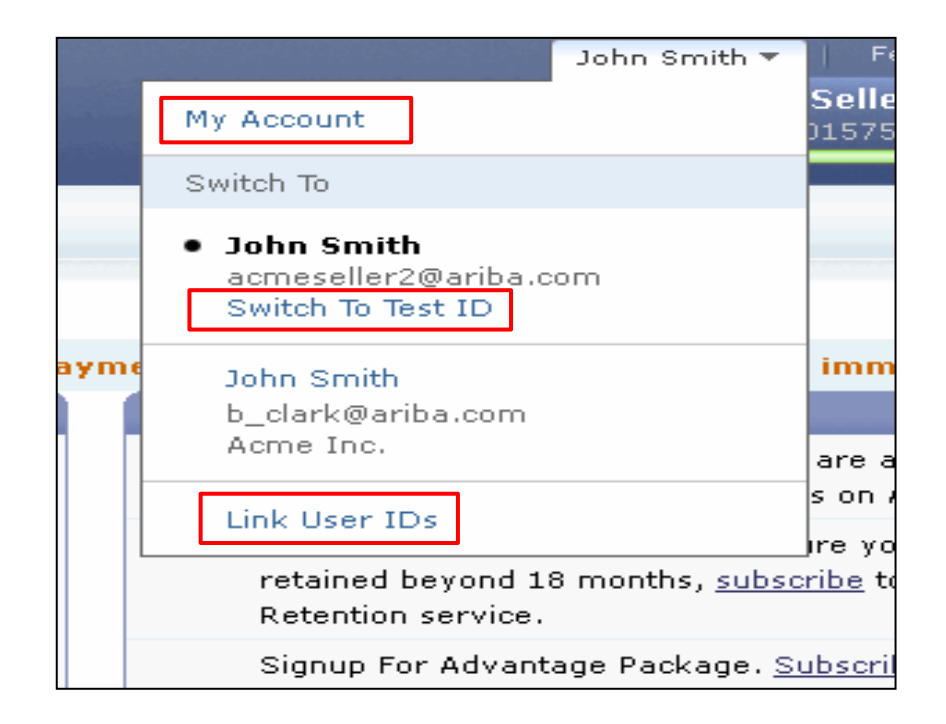

**Note:** After multiple User Accounts are linked, the User Account Navigator displays the multiple User Accounts.

## Enhanced User Account Functionality (continued)

**User Information:** 

- Under My Account, complete or update all required fields listed with an asterisk.
   Note: If you change your username or password, remember to use it at your next login.
- If necessary, you can hide personal information by selecting the checkbox.

| My Account                                                    | Save | Close |
|---------------------------------------------------------------|------|-------|
| * Indicates a required field                                  |      |       |
| Account Information                                           |      |       |
| Username: * johnsmith@testsupplier.com (1)<br>Change Password |      |       |
| Email Address: * johnsmith@testsupplier.com                   |      |       |
| First Name: * John                                            |      |       |
| Middle Name:                                                  |      |       |
| Last Name: * Smith                                            |      |       |
| Security                                                      |      |       |
| Preferences                                                   |      |       |
| Preferred Language: English 💌 🕖                               |      |       |
| Preferred Timezone: * America/Los_Angeles 💌 🕑                 |      |       |
| Default Currency: * US Dollar 💿 Select Currency 🛛 🕢           |      |       |
| Contact Information                                           |      |       |
| Country Area Number Extension<br>Phone: * USA 1 💌 212 9999999 |      |       |
| Address 1: * 75 Apple Road                                    |      |       |
| Address 2:                                                    |      |       |
| Address 3:                                                    |      |       |
| City: * Valley Forge                                          |      |       |
| State: * Pennsylvania 💌                                       |      |       |
| Zip: * 19482                                                  |      |       |
| Country: * United States [USA]                                |      |       |

#### Contact Information Preferences

Click the following check box to hide all personal contact information in this section from other organizations, except organizations that you have a trading relationship with or any you have explicitly initiated or responded to with an intent to do business.

Hide my personal contact information.

You expressly agree and understand that Your data entered into this system may be transferred to Ariba, Inc. and the Ariba hosted computer systems (currently located primarily in the U.S.), in accordance with the Ariba Privacy Statement, the Ariba Terms of Use, and applicable law.

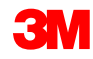

Close

Save

# Managing Roles and Users

#### **Users and Roles**

On the **Customer Setting** drop-down menu, click **Users**.

#### Administrator:

- Responsible for account management and configuration
- Automatically linked to the username and login entered during registration
- Controls access to the account; creates users and roles
- The primary point of contact for users with questions or problems

#### User:

- Created by the Administrator
- Has exactly one role, which corresponds to the user's real job responsibility
- Responsible for updating personal user information

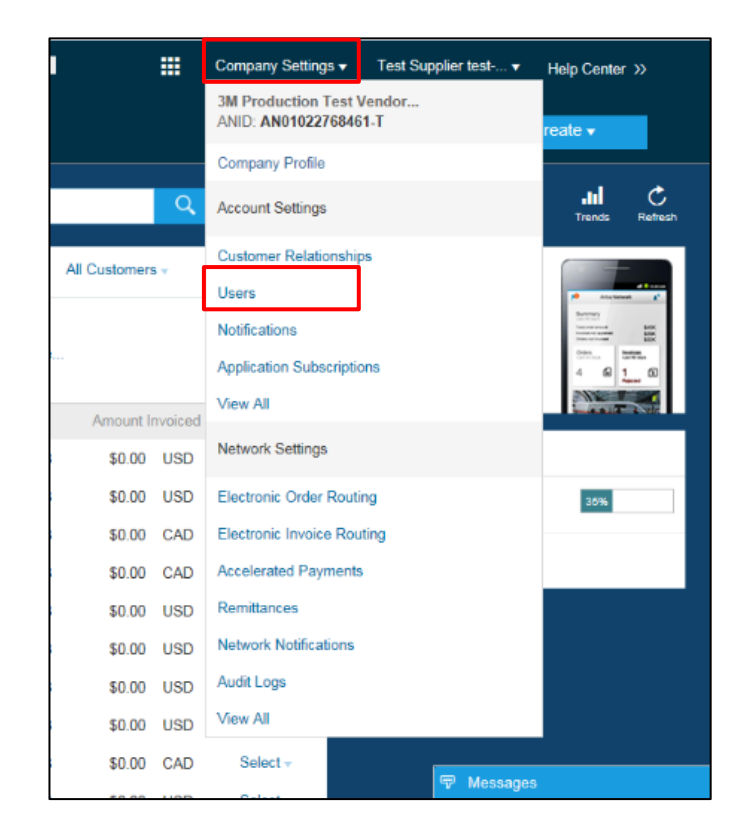

#### **Create User Role**

From the Users page:

- In the Manage User Roles section, click Create Role.
- Enter Name and Description for the role.
- Add Permissions for the role by selecting proper boxes.
- Click Save. A new role is created.
- To modify or delete roles, in the Actions section, click
   Edit or Delete.

| count Settings                                                                                               |                                       |                                                   |                                                    |                                                                             |                         | Save                  |
|----------------------------------------------------------------------------------------------------|---------------------------------------|---------------------------------------------------|----------------------------------------------------|-----------------------------------------------------------------------------|-------------------------|-----------------------|
| Customer Relationships                                                                                       | Users                                 | Notif                                             | ications                                           | Account Hierarchy                                                           |                         |                       |
| Manage Users                                                                                                 |                                       |                                                   |                                                    |                                                                             |                         |                       |
| lanage users for your Ariba acc                                                                              | count. If you enter an email alias, ( | specify the alias ow                              | ner's name and                                     | d phone number.                                                             |                         |                       |
| Jsers                                                                                                    |                                       |                                                   |                                                    |                                                                             |                         |                       |
| 🔲 Username †                                                                                                 | Email Address                         | First Name                                        | Last Name                                          | Ariba Discovery Contact                                                     | Role Assigned           | Visible To Customer   |
| testsupplier@ariba.com                                                                                       | testi@ariba.com                       | Test                                              | Supplier                                           | No                                                                          | AR role                 | No                    |
| testsupplier@ariba.com                                                                                       | test @ariba.com                       | Test                                              | Supplier                                           | No                                                                          | Discovery ()            | No                    |
| L Edit Delete Add to Co                                                                                      | ontact List Remove from Contact       | List Make Admin                                   | istrator                                           | reate User                                                                  |                         |                       |
| fanage User Roles                                                                                            |                                       |                                                   |                                                    |                                                                             |                         |                       |
| reate and manage roles for yo                                                                                | our account. You can view or edit th  | e details of a role.                              | The Administra                                     | tor role can be viewed, but canno                                           | ot be modified or assig | gned to another user. |
| lana                                                                                                    |                                       | Antiona                                           |                                                    | ~                                                                           |                         |                       |
| Administrator                                                                                                | (                                     | Details                                           |                                                    |                                                                             |                         |                       |
| AP Role                                                                                                    |                                       | Details                                           | Edit Delete                                        |                                                                             |                         |                       |
| AR role                                                                                                    |                                       | Details I                                         | Edit Delete                                        |                                                                             |                         |                       |
| Discount Mamt                                                                                                |                                       | Details I                                         | Edit Delete                                        |                                                                             |                         |                       |
| Discovery                                                                                                    |                                       | Details I                                         | Edit Delete                                        |                                                                             |                         |                       |
| Create Role                                                                                                  |                                       |                                                   |                                                    |                                                                             |                         |                       |
|                                                                                                    |                                       |                                                   |                                                    |                                                                             |                         |                       |
|                                                                                                    |                                       |                                                   |                                                    |                                                                             |                         |                       |
| ew Role Information                                                                                          |                                       |                                                   |                                                    |                                                                             |                         |                       |
| ew Role Information                                                                                          | 16: * Test User                       |                                                   |                                                    |                                                                             |                         |                       |
| ew Role Information<br>Nam                                                                                   | ne: * Test User                       |                                                   |                                                    |                                                                             |                         |                       |
| ew Role Information<br>Nam<br>Descriptio                                                                     | ne: * Test User                       |                                                   |                                                    | <b>^</b>                                                                    |                         |                       |
| ew Role Information<br>Nam<br>Descriptio                                                                     | ne: * Test User                       |                                                   |                                                    | *                                                                           |                         |                       |
| ew Role Information<br>Nan<br>Descriptio                                                                     | ne: * Test User                       |                                                   |                                                    | ×                                                                           |                         |                       |
| ew Role Information<br>Nam<br>Description<br>ermissions                                                      | ne: * Test User                       |                                                   |                                                    | ×<br>v                                                                      |                         |                       |
| ew Role Information<br>Nam<br>Descriptio<br>ermissions<br>ermissions                                         | ne: * Test User                       |                                                   |                                                    | ×                                                                           |                         |                       |
| ermissions<br>Permission                                                                                     | ne: * Test User                       | Descriptio                                        | in                                                 | *<br>*                                                                      |                         |                       |
| ermissions<br>Permission<br>Permission                                                                       | ne: * Test User                       | Descriptio<br>Manage y                            | in<br>our accounts                                 | a to link and sign on to a chi                                              | ild account             |                       |
| ermissions<br>Permission<br>Permission<br>Permission<br>Permission<br>Permission<br>Permission<br>Permission | ne: * Test User                       | Descriptio<br>Manage y<br>Sign on to              | in<br>our accounts<br>> access a ch                | a to link and sign on to a chi<br>nild account                              | ild account             |                       |
| ermissions<br>Permission<br>Child Account Access<br>Catalog Management                                       | ne: * Test User                       | Descriptio<br>Manage y<br>Sign on to<br>Set up an | in<br>our accounts<br>) access a ch<br>d manage ca | a to link and sign on to a chi<br>hild account<br>atalog-related activities | ild account             |                       |

#### **Create Users**

#### On the **Customer Setting**

drop-down menu, click **Users.** The *Users* page displays. Click **Create User** to create new user. Add all relevant information about the user.

In the *Role Assignment* section, select a **Role**.

#### Click Done.

**Note:** You can add up to 250 users to your Ariba Network account.

| Acco  | unt Settings                |                                         |                   |                |                         |               | Save             | Close |
|-------|-----------------------------|-----------------------------------------|-------------------|----------------|-------------------------|---------------|------------------|-------|
| C     | ustomer Relationships       | Users                                   | Notif             | fications      | Account Hierarchy       |               |                  |       |
| Man   | age Users                   |                                         |                   |                |                         |               |                  |       |
| Manag | ge users for your Ariba acc | count. If you enter an email alias, spe | cify the alias ow | ner's name and | phone number.           |               |                  |       |
| User  | 's                          |                                         |                   |                |                         |               |                  |       |
|       | Username ↑                  | Email Address                           | First Name        | Last Name      | Ariba Discovery Contact | Role Assigned | Visible To Custo | omer  |
|       | testsupplier@ariba.com      | testsupplier@ariba.com                  | Test              | Supplier       | No                      | AR role       | No               |       |
|       | testsupplier@ariba.com      | testsupplier@ariba.com                  | Test              | Supplier       | No                      | Discovery ()  | No               |       |
| L     | Edit Delete Add to Co       | ontact List Remove from Contact Lis     | Make Admir        | nistrator Cr   | eate User               |               |                  |       |

| Creat               | te User                                                                |                                                                            |                                                                               | Done                          | Cancel           |
|---------------------|------------------------------------------------------------------------|----------------------------------------------------------------------------|-------------------------------------------------------------------------------|-------------------------------|------------------|
| Create a<br>entered | a new user account and assign a<br>I here will not be modifiable after | role. Ariba will email a temporary p<br>you click Done. However, you can r | assword to the address provided for t<br>nodify role assignments at any time. | he new user account. The acco | ount information |
| New U               | Jser Information                                                       |                                                                            |                                                                               |                               |                  |
|                     | Userr                                                                  | ame: *                                                                     |                                                                               |                               |                  |
|                     | Email Ado                                                              | ress: *                                                                    |                                                                               |                               |                  |
|                     | First N                                                                | ame: *                                                                     |                                                                               |                               |                  |
|                     | Last N                                                                 | ame: *                                                                     |                                                                               |                               |                  |
| Pole A              |                                                                        | ☐ This user is the Ariba Di<br>Country Area Numbe<br>hone: USA 1 ▼         | r Contact                                                                     |                               |                  |
| KUIC P              | asignment                                                              |                                                                            |                                                                               |                               |                  |
| Roles               |                                                                        |                                                                            |                                                                               |                               |                  |
|                     | Name                                                                   | Description                                                                |                                                                               |                               |                  |
|                     | AR role                                                                | Invoice                                                                    |                                                                               |                               |                  |
|                     | AP Role                                                                | PO                                                                         |                                                                               |                               |                  |
|                     | Discovery                                                              | respond to postings on Disc                                                | overy                                                                         |                               |                  |
|                     | Discount Mgmt                                                          |                                                                            |                                                                               |                               |                  |

## **Modify User**

To modify user information, from the *Users* page, select a **user**, and then click **Edit**.

From the *Edit User* window, you can:

- Reset the password for the user
- Update information
- Change the user's role assignment

Other options include:

- Delete users
- Add to Contact List
- Remove from Contact List
- Make Administrator

| count    | Settings              |                                     |                        |                |                         |               | Save                |
|----------|-----------------------|-------------------------------------|------------------------|----------------|-------------------------|---------------|---------------------|
| Custon   | mer Relationships     | Users                               | Notif                  | ications       | Account Hierarchy       |               |                     |
| anage    | Users                 |                                     |                        |                |                         |               |                     |
| anage us | sers for your Ariba a | ccount. If you enter an email alias | , specify the alias ow | ner's name and | phone number.           |               |                     |
| sers     |                       |                                     |                        |                |                         |               |                     |
| Use      | rname †               | Email Address                       | First Name             | Last Name      | Ariba Discovery Contact | Role Assigned | Visible To Customer |
| tests    | supplier@ariba.com    | testsupplier@ariba.com              | Test                   | Supplier       | No                      | AR role       | No                  |
|          |                       | testsupplier@ariba.com              | Test                   | Supplier       | No                      | Discovery ()  | No                  |
| tests    | supplier@ariba.com    |                                     |                        |                |                         |               |                     |

#### Edit User

View user information, revise role assignments, or reset user passwords. Ariba recommends only using the reset password functionality on this page when users have forgotten their password and their security question and answer. As a best practice, instruct users to click Forgot Password on the Ariba log in page if they forget their password. When you click Reset Password, Ariba resets the password and sends an email to the user with instructions to specify a new password and a new secret question and answer.

|                 |                                                       | Username:      | carmen user1                                            |
|-----------------|-------------------------------------------------------|----------------|---------------------------------------------------------|
|                 |                                                       | Email Address: | csanchezmuniz@ariba.com                                 |
|                 |                                                       | First Name:    | Carmen                                                  |
|                 |                                                       | Last Name:     | Sanchez                                                 |
|                 |                                                       | Office Phone:  | +1 (412) 2978069                                        |
|                 |                                                       |                | This user is the Ariba Discovery Contact 🕖              |
|                 |                                                       |                | Reset Password                                          |
|                 |                                                       |                |                                                         |
|                 |                                                       |                |                                                         |
| Role            | Assianment                                            |                |                                                         |
| Role            | Assignment                                            |                |                                                         |
| Role /          | Assignment                                            |                |                                                         |
| Role .<br>Roles | Assignment<br>Name                                    |                | Description                                             |
| Role .<br>Roles | Assignment<br>Name<br>AR role                         |                | Description                                             |
| Role .          | Assignment<br>Name<br>AR role<br>AP Role              |                | Description<br>Invoice<br>PO                            |
| Role /          | Assignment<br>Name<br>AR role<br>AP Role<br>Discovery |                | Description Invoice PO respond to postings on Discovery |

Save

Cancel

## Introduction to the Ariba Network
#### Introduction to the Ariba Network

The Ariba Network is a web-based form that you will use to transact with 3M.

After completing this module, you will be able to:

- Navigate to your Inbox to view orders.
- Configure your order list.
- Search for orders.
- View Header Level details of an order.
- View *Line Item Level* details of an order.
- Navigate to your Outbox to view:
  - Confirmations
  - Ship Notices
  - Invoices
  - Service Entry Sheets
  - Credit Memos
- Search for Outbox documents

#### Ariba Network Inbox

After you log into the Ariba Network, the *Home* screen displays. Click the **INBOX** tab to manage your Orders. A list of received Orders displays. In the **Order Number** column, click the **hyperlink** to view the Purchase Order details.

| Sw                                                                                                    | h to Classic Design                                                                               | ^                                                                                       |
|----------------------------------------------------------------------------------------------------|---------------------------------------------------------------------------------------------------|-----------------------------------------------------------------------------------------|
| Ariba Network                                                                                         | Test Mode Company Settings  Test Supplier test                                                    | Help Center >>                                                                          |
| HOME INBOX OUTBOX CATALOGS REPORTS                                                                    | CSV Documents ▼ Cre                                                                               | eate 🕶                                                                                  |
| Orders and Releases 🗸 All Customers 🗸 Order Number                                                    |                                                                                                   | Lil C<br>Trends Refresh                                                                 |
| Outstanding Invoices                                                                                  | Switch to Cla                                                                                     | lassic Design                                                                           |
| \$2K                                                                                                  | Ariba Network                                                                                     | Mode Test Supplier test 🔹 Help Center >>                                                |
| \$1.6K                                                                                                | HOME INBOX OUTBOX CATALOGS REPORTS                                                                | CSV Documents ▼ Create ▼                                                                |
| \$1.2K                                                                                                | Orders and Releases Time & Expense Sheets Early Payments Scheduled Payments Remittances Inquiries | Notifications More                                                                      |
| \$800                                                                                                 | Orders and Releases                                                                               |                                                                                         |
| \$400                                                                                                 | Orders and Releases Items to Ship                                                                 |                                                                                         |
| sn                                                                                                    | Soarch Eilters                                                                                    |                                                                                         |
| Dec 2015 Jan 2016 Feb 2016                                                                            | • Obditit Filters                                                                                 |                                                                                         |
| 💼 Rejected 👪 Sent                                                                                     | Orders and Releases (100+)                                                                        | Page 1 🗸 🕨 📰                                                                            |
| Orders, Invoices and Payments                                                                         | Type Order Number Customer Inquiries Ship To Address                                              | Amount Date 1 Order Status Settlement Amount Invoiced Revision Actions                  |
| 6 7 10 1 0                                                                                            | Order 4800761813 3M - QI5 - QA HILDEN, 05<br>Germany                                              | \$1,000.00 CAD 19 Apr 2016 New Invoice \$0.00 CAD Original Actions -                    |
| New Purchase Orders to Confirm Orders to Ship Orders that Need Orders Attention Pinned Documents More | Order 4500496954 3M - QI1 - production QA BROCKVILLE, ON<br>Canada                                | \$9,000.00 CAD 19 Apr 2016 Partially Serviced Invoice \$0.00 CAD Original Actions -     |
| Order Number Customer Status Amount Date                                                              | Order 4500546757 3M - QI5 - QA BROCKVILLE, ON Canada                                              | \$9,000.00 CAD 18 Apr 2016 Partially Invoiced Invoice \$5,000.00 CAD Original Actions + |
| 4800761813 🖗 3M - QI5 - QA New \$1,000.00 CAD 19 A                                                    | Order 4500546756 3M - QI5 - QA BROCKVILLE, ON<br>Canada                                           | \$9,000.00 CAD 18 Apr 2016 Confirmed Invoice \$0.00 CAD Original Actions -              |
| 4800761691 P 3M - QI5 - QA New \$500.00 CAD 15 A                                                      | r Order 4500496953 3M - Ql1 - production QA BROCK/VILLE, ON<br>Canada                             | \$9,000.00 CAD 18 Apr 2016 Partially Invoiced Invoice \$400.00 CAD Original Actions +   |
|                                                                                                    | Order 4508496951 3M - Ql1 - production QA BROCK/VILLE, ON<br>Canada                               | \$500.00 CAD 15 Apr 2016 Partially Invoiced Invoice \$68.87 CAD Original Actions -      |
|                                                                                                    | Order 4500546745 3M - QI5 - QA BROCKVILLE, ON<br>Canada                                           | \$9,000.00 CAD 15 Apr 2016 Partially Invoiced Invoice \$8.99 CAD Original Actions -     |
|                                                                                                    | 3M Brockville - Tape                                                                              |                                                                                         |

#### Ariba Network Inbox (continued)

In your Inbox, you can customize your view at the *Purchase Order Headings*. Click the **Table** icon to the right and select or de-select the type of information you want to display.

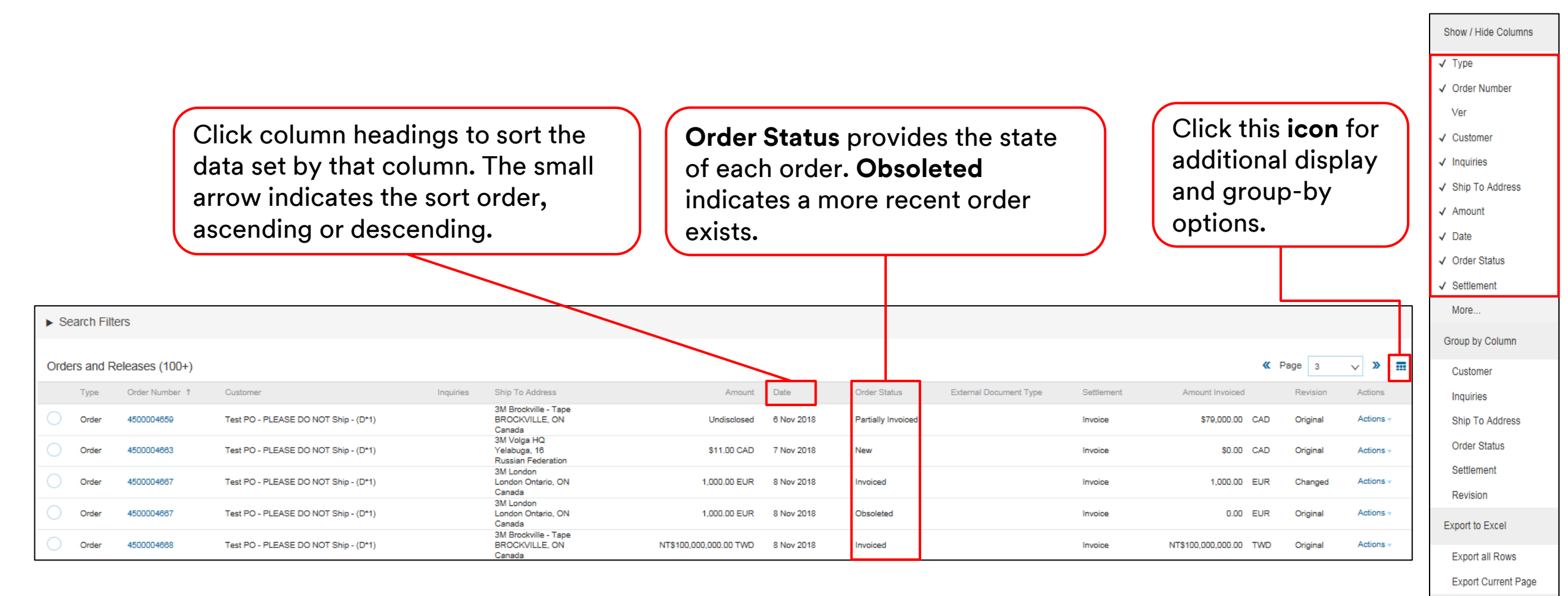

#### Ariba Network Inbox (continued)

In your Inbox, Search Filters allow you to search using multiple criteria.

- 1. Click the **Search Filters arrow** to display query fields.
- 2. Enter your criteria. If using **Order Number** as your search criteria, select the **Exact Number** radio button to ensure results.
- 3. Click Search. Once you find the order, click the Order Number to view it.

| 1- | Orders and Rele<br>Orders and Rele<br>Search Filter | eases Items to Ship            |                |                                           | <b>Notes:</b> Depending on<br>how you configured your<br>Electronic Order Routing |
|----|-----------------------------------------------------|--------------------------------|----------------|-------------------------------------------|-----------------------------------------------------------------------------------|
|    | ▼ Search Filters                                    |                                |                |                                           | preferences, you may                                                              |
|    | Customer:                                           | All Customers                  | Min. Amount:   | Minimum                                   | additionally receive a                                                            |
| 2  | Order Number:                                       | 4800761813                     | ① Max. Amount: | Maximum                                   | copy of the PO by e-mail,                                                         |
|    |                                                     | Partial number Exact number    | Order Status:  | Ali 🗸                                     | fax, or cXML. Your                                                                |
|    | Buyer Location Code:                                |                                | ① View:        | All except hidden orders                  | company should train                                                              |
|    | Invoice Number:                                     |                                | 0              | Search only blanket purchase orders       |                                                                                   |
|    | Show orders by:                                     | Creation Date     Inquiry Date |                | Search only scheduling agreement releases | several people to access                                                          |
|    | Date Range:                                         | Other 🗸 🗓                      |                | Search only service purchase orders       | the Inbox. Accounts can                                                           |
|    | Start Date: *                                       | 6 Apr 2016                     |                |                                           |                                                                                   |
|    | End Date: *                                         | 19 Apr 2016                    |                |                                           | be set up for additional                                                          |
| 3  |                                                     |                                |                | Number of Results: 100 V Search Reset     | users by your Account<br>Administrator.                                           |

#### **Purchase Orders Details**

The **Order Details** tab includes *Header Level* and *Line Item Level* details about the Order. The *Header Level* contains information about the buying organization and Supplier. The **Order History** tab includes information for diagnosing problems and auditing.

| Ariba Supply                                                                                                    | Chain Collaboration                                                                                                    |                                                                 |
|----------------------------------------------------------------------------------------------------|----------------------------------------------------------------------------------------------------|-----------------------------------------------------------------|
| Purchase Order: 4                                                                                                    | 500004718                                                                                                    | Done                                                            |
| Create Order Confirm                                                                                                    | ation ▼ 😧 Create Ship Notice Create Invoice ▼ Hide   Print +   Download PDF   Export cXML   Download CSV   Resend                        |                                                                 |
| From:<br>3M CANADA COMPAN<br>300 TARTAN DRIVE<br>LONDON ON N5V 4M9<br>Canada                                                                                     | Y 3M Production Test Vendor - TEST-SUP01<br>TEST ADDRESS<br>St Paul , MN 55014<br>United States<br>Phone:<br>Fax:<br>Email: test@mmm.com | Purchase Order<br>(New)<br>4500004718<br>Amount: \$2,000.00 CAD |
| Payment Terms ()<br>NET 30<br>Net 30 Days<br>Contact Information<br>Supplier Address<br><b>3M Test Supplier</b><br>123 Test Road<br>Minneapolis, MN 55406<br>USA | Buyer Headquarter Address<br>John Smith<br>Email: test@mmm.com<br>Phone: 8001234567<br>Fax:<br>Remit To                                  | Routing Status: Sent                                            |
| Email:<br>test@test.com<br>Phone: + () 8001234567<br>Fax:<br>Address ID: 1234567889                                                                              | Test Corp           82 Test Road           Minneapolis, MN 55406           USA           Phone: + ()           8001234567                |                                                                 |

#### Purchase Orders Details (continued)

The actions available on the **Order Details** tab include:

- **Print** to print all order details or print screen contents only.
- Resend to reprocess orders with a Failed status that were not sent properly to your e-mail, fax, or cXML system or to test changes made to order routing settings.
- Export cXML to save a copy of the cXML source information.
- Hide to hide orders if you no longer want to see it in your Inbox. Use the search filters to show hidden orders.

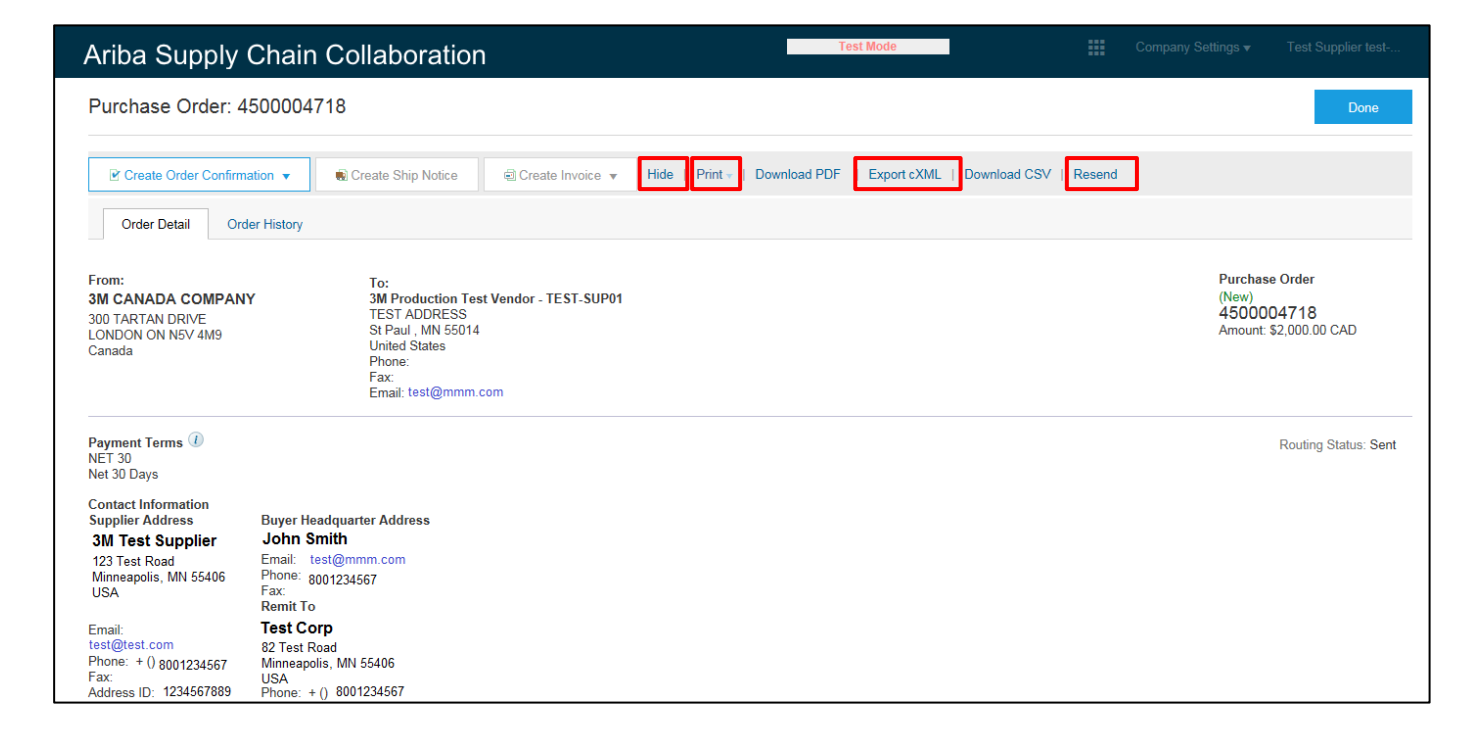

## **Purchase Order Details: Header**

The order information available on the **Order Details** tab at the *Header Level* includes:

- Ship From location
- Ship To location
- Supplier Address
- Buyer Contact, should you have questions, comments, or require changes regarding PO
- Remit To information
- Means of Transport instructions on how to ship
- Comments, if applicable

| Ariba Supply                                                                                                    | Chain Collaboratior                                                                                                    | ı                             | Test Mode                                                  |        |                                     |                                      |
|----------------------------------------------------------------------------------------------------|----------------------------------------------------------------------------------------------------|-------------------------------|------------------------------------------------------------|--------|-------------------------------------|--------------------------------------|
| Purchase Order: 4                                                                                                   | 500004718                                                                                                    |                               |                                                            |        |                                     | Done                                 |
| Create Order Confirma                                                                                               | ation 🔻                                                                                                    | Create Invoice 🔻              | Hide   Print +   Download PDF   Export cXML   Download CSV | Resend |                                     |                                      |
| Order Detail Ord                                                                                                    | er History                                                                                                    |                               |                                                            |        |                                     |                                      |
| From:<br>3M CANADA COMPANY<br>300 TARTAN DRIVE<br>LONDON ON N5V 4M9<br>Canada                                       | To:<br>Y 3M Production Test<br>TEST ADDRESS<br>SL Paul, MN 55014<br>United States<br>Phone:<br>Fax:<br>Email: test@mmm. | st Vendor - TEST-SUP01<br>com |                                                            |        | Purchas<br>(New)<br>45000<br>Amount | se Order<br>104718<br>\$2,000.00 CAD |
| Payment Terms (1)<br>NET 30<br>Net 30 Days                                                                          |                                                                                                    |                               |                                                            |        |                                     | Routing Status: Sent                 |
| Contact Information<br>Supplier Address<br><b>3M Test Supplier</b><br>123 Test Road<br>Minneapolis, MN 55406<br>USA | Buyer Headquarter Address<br>John Smith<br>Email: test@mmm.com<br>Phone: 8001234567<br>Fax:<br>Remit To                 |                               |                                                            |        |                                     |                                      |
| Email:<br>test@test.com<br>Phone: + () 8001234567<br>Fax:<br>Address ID: 1234567889                                 | Test Corp<br>82 Test Road<br>Minneapolis, MN 55406<br>USA<br>Phone: + () 8001234567                                     |                               |                                                            |        |                                     |                                      |

| Means of Air Express<br>Transport:<br>TERMS and CONDITIONS: For Purchase Order/Schedule Agreement term<br>PO Terms htp://am.com/supplierterms MDTXT: SITZ 41453 NEUSS + HANDELSREG<br>and NEUSS + VORSITZENDER DES AUFSICHTSRATES KURT-HENNING WI<br>Conditions: DR JOERG DEDERICHS MICHAEL PETERS STEFAN SCHULZ + VORSIT<br>REZA VAZIRI | s and conditions please visit<br>ISTER HRB 1878 AMTSOERICHT<br>ETHOFF GESCHAFKURT REZA VAZIRI<br>ZENDER DER GESCHAFTSFUHRUNG                                       |            |                   |
|----------------------------------------------------------------------------------------------------|----------------------------------------------------------------------------------------------------|------------|-------------------|
| Ship All Items To<br>3M Deutschland GmbH<br>121-125 Düsseldorfer Str.<br>40721 HILDEN<br>05<br>Germany<br>Ship To Code: 4108                                                                                                    | Bill To           3M DEUTSCHLAND GMBH<br>CARL-SCHURZ-STRASSE 1<br>41453 NEUSS           Germany<br>Phone: + () 0049 (0)2131 14 0<br>Fax: + () 0049 (0)2131 14 2649 | Deliver To |                   |
| Line Items                                                                                                    |                                                                                                    |            | Show Item Details |

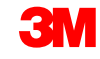

#### Purchase Order Details: Header (continued)

The **Order Status** also displays on the **Order Details** tab at the *Header Level* of the order. The possible order statuses are:

- New: Initial state, new order
- Changed: Order has been canceled or replaced by a subsequent (changed) order
- Confirmed: All quantities confirmed
- Shipped: All quantities have been shipped
- Invoiced: All ordered quantities have been invoiced
- Failed: Ariba Network experienced a problem routing the order to your account; you can resend failed orders after correcting the issue

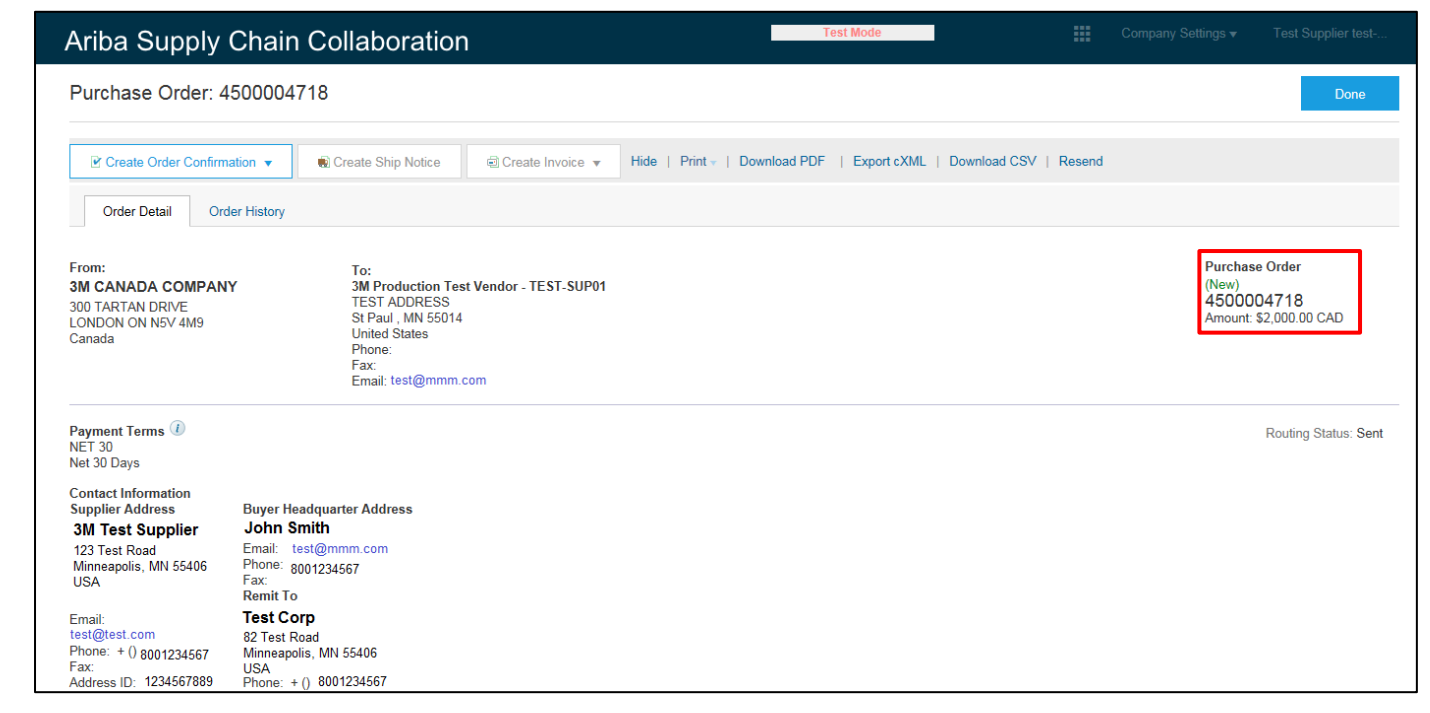

#### Purchase Order Details: Header (continued)

Links to previous versions for quick reference.

3M may issue *Change Orders*. You can view change orders on the:

- Order Details tab at the Header Level. The Order
   Status displays as Changed. The original order is marked with an Obsolete status.
- Line Item Level; the changed fields are highlighted.
- Canceled Orders; these are marked as Canceled.

Ariba Network Help Center >> Test Mode Purchase Order: 4800761813 Create Order Confirmation R Create Ship Notice Create Invoice V Hide Changes | Hide | Print | Download PDF | Export cXML | Download CSV | Resend Order Detail Order History Purchase Order From: ( -> Changed) 3M Production Test Vendor - TEST **3M DEUTSCHLAND GMBH** 4800761813 3M campus CARL-SCHURZ-STRASSE 1 St Paul, MN 55014 Amount: \$1,000.00 CAD 41453 NEUSS United States (Previous Version) Phone: Germany Fax Phone: + () 0049 (0)2131 14 0 Fax: + () 0049 (0)2131 14 2649 Email: test@mmm.com Payment Terms 🕧 Routing Status: Sent NET 30 Payment TermsNet 30 Days Changed fields Description: are highlighted. Ship All Items To Bill To Deliver To 3M Deutschland GmbH / Werk Hilden 1 3M DEUTSCHLAND GM 121-125 Düsseldorfer Str CARL-SCHURZ-ST 40721 HILDEN 41453 NEUSS Germany + () 0049 (0)2131 14 0 Ship To Code: 4108 3M Deutschland GmbH ax: + () 0049 (0)2131 14 2649 121-125 Düsseldorfer Str 40721 HILDEN 05 Germany Ship To Code: 4108 Show Item Details Line Items Line # Change Part # / Des Customer Part # Туре Qty (Unit) Need By Price Subtotal Tax 10 → Edited 00000007100062723 10.000 (RO) 25 Apr 2016 \$100.00 CAD \$1,000.00 CAD \$0.00 CAD Details Material CLP-06661 EBLB 111 NB BF6 S1 97262181

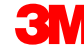

#### **Purchase Order Detail: Line**

On the **Order Details** tab, scroll down to view the *Line Items* section. The *Line Items* section describes the ordered items. Each line describes a quantity of items 3M wants to purchase.

The Summary level of the order displays the 3M Item ID materials or services, **Customer Part Number** (if applicable), and description. For Material POs, the **Type** will be displayed as **Material**. For Service POs, the **Type** will display as **Service**.

| Line Ite | ems      |                                                             |                   |          |             |             |              |                | Show Item [ | Details 🖬 |
|----------|----------|-------------------------------------------------------------|-------------------|----------|-------------|-------------|--------------|----------------|-------------|-----------|
| Line #   | Change   | Part # / Description                                        | Customer Part #   | Туре     | Qty (Unit)  | Need By     | Price        | Subtotal       | Тах         |           |
| 10       | → Edited | 9876542<br>Non-Catalog Item<br>CLP-06661 EBLB 111 NB BF6 St | 00000007100062723 | Material | 10.000 (RO) | 25 Apr 2016 | \$100.00 CAD | \$1,000.00 CAD | \$0.00 CAD  | Details   |

#### Purchase Order Detail: Line (continued)

To view additional information at the *Line Item Level*, click **Details.** 

#### Details include:

- Unit Details
- Pricing Details
- Comments (full item description)
- Tax Details

The **Confirmation Control Key** (CCK), specified on the PO from the Buyer, instructs if order confirmation and ship notices (ASNs) are allowed or not allowed for the PO item.

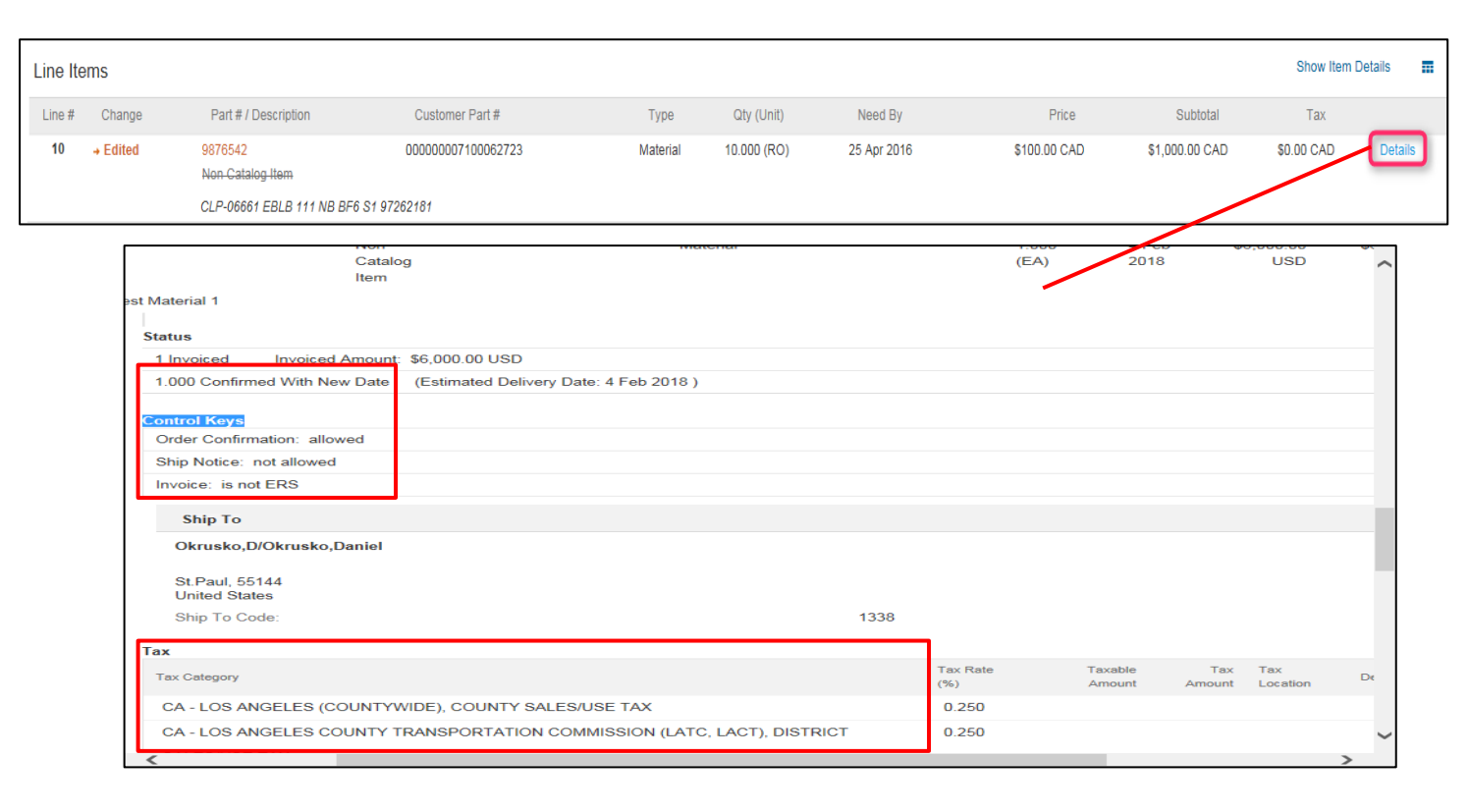

#### Purchase Order Detail: Line (continued)

The **Tax Status** displays on the order line item, if applicable to the Supplier's country, and the Tax details display based on country requirements.

| Accounting                 |                        |           |                                                                          |                                |                            |
|----------------------------|------------------------|-----------|--------------------------------------------------------------------------|--------------------------------|----------------------------|
| GL Account 0007530010      |                        |           | ^                                                                        |                                |                            |
| CostCenter 1000105203      |                        |           |                                                                          |                                |                            |
| Percentage 100.00          |                        |           |                                                                          |                                |                            |
|                            |                        |           |                                                                          |                                |                            |
| Schedule Lines             |                        |           |                                                                          |                                |                            |
| Schedule Line #            | Delivery Date          | Ship Date | Tax                                                                      |                                |                            |
| 1                          | 4 Feb 2018 6:00 PM CST |           | Tax Category                                                             | Tax Rate Taxable<br>(%) Amount | Tax Tax<br>Amount Location |
| •                          |                        |           | CA - LOS ANGELES (COUNTYWIDE), COUNTY SALES/USE TAX                      | 0.250                          |                            |
| 04h l f                    |                        |           | CA - LOS ANGELES COUNTY TRANSPORTATION COMMISSION (LATC, LACT), DISTRICT | 0.250                          |                            |
| Tay Status: Tay            | able                   |           | SALES/USE TAX                                                            |                                |                            |
|                            |                        |           | CA - LOS ANGELES COUNTY TRANSPORTATION COMMISSION (LATC, LACT), DISTRICT | 0.500                          |                            |
| AccountCategory: K         |                        |           |                                                                          | 1.000                          |                            |
| ReceivingType: 4           |                        |           | SALES/USE TAX                                                            | 1.000                          |                            |
| External Line Number: 0000 | 08                     |           | CA - LOS ANGELES, CITY SALES/USE TAX                                     | 1.000                          |                            |
| Estimated days for 0       |                        |           | CA - STATE SALES/USE TAX                                                 | 6.000                          |                            |
| inspection.                |                        |           | Accounting                                                               |                                |                            |
|                            |                        |           | GL Account 0007530010                                                    |                                |                            |
|                            |                        |           | CostCenter 1000105203                                                    |                                |                            |
|                            |                        |           | Percentage 100.00                                                        |                                |                            |
|                            |                        |           | Schedule Lines                                                           |                                |                            |
|                            |                        |           | Schedule Line # Delivery Date                                            | Ship Date                      | Quantity (Unit)            |
|                            |                        |           | 1 4 Feb 2018 6:00 PM CST                                                 |                                | 1.000 (EA)                 |
|                            |                        |           | <                                                                        |                                | >                          |

# Ariba Network Outbox

Use the **OUTBOX** to view documents you have sent to 3M:

- Confirmations
- Ship Notices
- Invoices
- Service Entry Sheets
- Credit Memos

From the Ariba Network *Home* screen, click the **OUTBOX** tab. Your **OUTBOX** displays. Use the tabs at the top of the screen to navigate to a list of your sent documents.

| Ariba    | Ariba Supply Chain Collaboration |          |           |         |            |           |          |  |  |  |  |  |
|----------|----------------------------------|----------|-----------|---------|------------|-----------|----------|--|--|--|--|--|
| HOME     | INBOX                            | OUTBOX   | CATALOGS  | REPORTS | UPLOAD/DOV | VNLOAD    | MESSAGES |  |  |  |  |  |
|          |                                  |          |           |         | _          |           |          |  |  |  |  |  |
| Orders a | nd Releases                      |          | Customers | $\sim$  | Add more   | Order Num | iber     |  |  |  |  |  |
|          |                                  |          |           |         |            |           |          |  |  |  |  |  |
| Orders   | , Invoices                       | and Payn | nents     |         |            |           |          |  |  |  |  |  |

| Ariba Supply Chain Collaboration |             |          |              |                |                        |                      |          |  |  |  |  |
|----------------------------------|-------------|----------|--------------|----------------|------------------------|----------------------|----------|--|--|--|--|
| HOME                             | INBOX       | OUTBOX   | CATALOGS     | REPORTS        | UPLOAD/DOWNLOAD        | MESSAGES             |          |  |  |  |  |
| Invoices                         | Order Confi | rmations | Ship Notices | Service Sheets | Extended Collaboration | Product Replenishmen | t Drafts |  |  |  |  |

#### Ariba Network Outbox (continued)

In your Outbox, you can customize your view by document type. Click the **Table** icon to the right and select or deselect the type of information you want to display. Each document type in your Outbox will have different information to select or deselect.

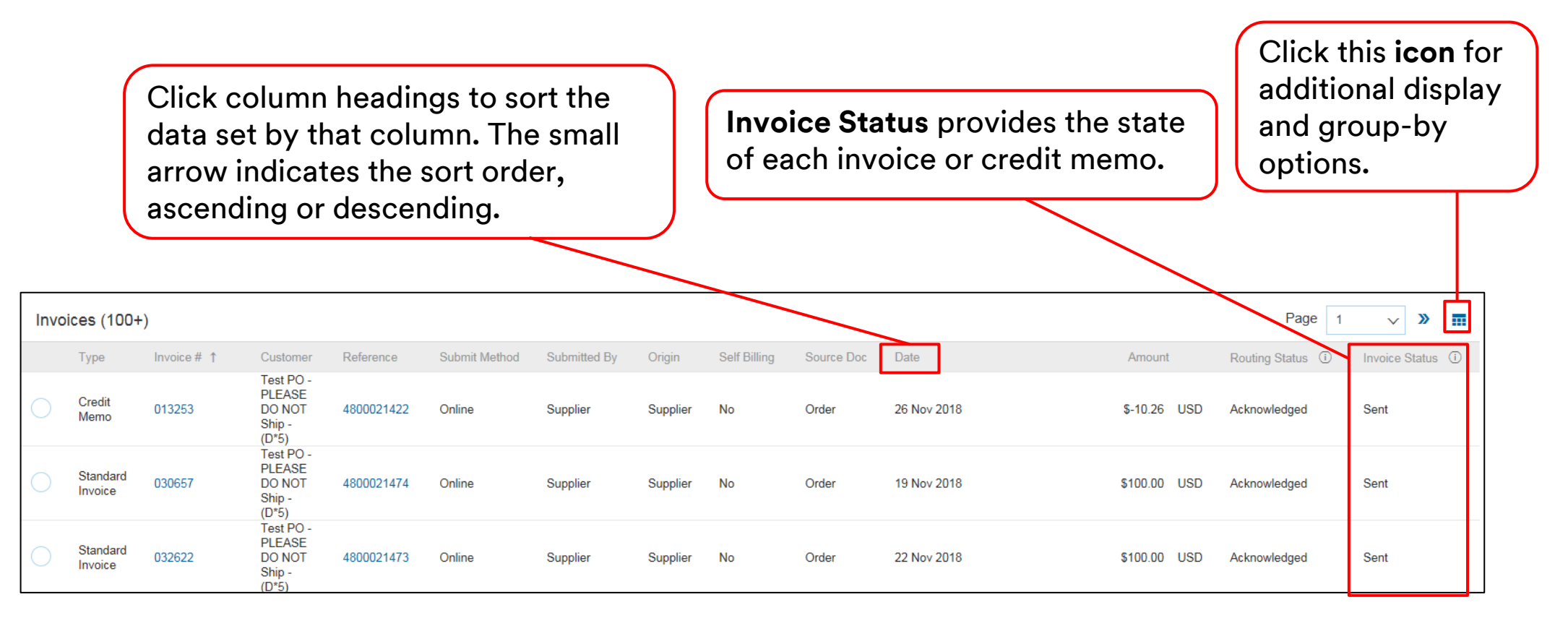

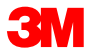

#### Ariba Network Outbox (continued)

In your Outbox, the **Search Filters** allow you to search using multiple criteria. Search Filters are available for each outbox document type.

- 1. Click the **Search Filters arrow** to display query fields.
- 2. Enter your criteria. If using a document number as your search criteria, select the **Exact Number** radio button to ensure results.
- 3. Click Search. Once you find your document, click the Document Number to view it.

|          | Invoices         | Order Confirmations              | Ship Notices | Service Sheets | Extended Collabo         | oration       | Product Replenis          | hment          | Drafts |
|----------|------------------|----------------------------------|--------------|----------------|--------------------------|---------------|---------------------------|----------------|--------|
|          | Invoice          | s                                |              |                |                          |               |                           |                |        |
| 1        | ► Sea            | arch Filters                     |              |                |                          |               |                           |                |        |
|          | ▼ Search Filters |                                  |              |                |                          |               |                           |                |        |
|          | Customer:        | All Customers                    | Add more     |                | Min. Amount:             |               |                           |                |        |
| 2        | Invoice Number:  |                                  | ī            |                | Max. Amount:             |               |                           |                |        |
| <u> </u> |                  | Partial number      Exact number | _            |                | External Invoice Number: |               |                           |                |        |
|          | Order Number:    |                                  | (j)          |                | Status:                  | All           | v                         |                |        |
|          | Date Range:      | Other 🗸 🛈                        |              |                | Туре:                    | All           | ~                         |                |        |
|          | Start Date:*     | 27 Nov 2018                      |              |                |                          | Show Invoices | Submitted from the Custo  | omer's System. |        |
|          | End Date:*       | 27 Nov 2018                      |              |                |                          | Show only Inv | oices with Invoice Addend | ums.           |        |
| 3        |                  |                                  |              |                |                          |               | (D)    (00)               |                |        |
|          |                  |                                  |              |                |                          | Numbe         | er of Results: 100        | ~              | Search |

# **Identifying Order Types**

# Identifying Order Types

To identify the order type of new orders sent to your Ariba Network Inbox, select a new order from your **INBOX.** 

|                                                         | Swi                                    | tch to Classic Design |              |             |                   |                            |            | ^                                                |                          |             |                    |               |                    |                            |             |
|---------------------------------------------------------|----------------------------------------|-----------------------|--------------|-------------|-------------------|----------------------------|------------|--------------------------------------------------|--------------------------|-------------|--------------------|---------------|--------------------|----------------------------|-------------|
| Ariba Network                                           |                                        | A Test Mode           | l            | Con         | npany Settings 🔻  | Test Supplier test         | 🔻 🅛 🛛 Help | Center >>                                        |                          |             |                    |               |                    |                            |             |
| HOME INBOX OUTBOX CATALOGS REPORT                       | s                                      |                       |              |             |                   | CSV Documents <del>v</del> | Creat      | e 🗸                                              |                          |             |                    |               |                    |                            |             |
| Orders and Releases V All Customers                     | Order Number                           |                       |              |             |                   |                            | ц <u>ь</u> | .ul 🖒                                            |                          |             |                    |               |                    |                            |             |
|                                                         |                                        |                       |              |             |                   |                            |            |                                                  | Switch to Classic Design |             |                    |               |                    |                            |             |
| Outstanding Invoices                                    |                                        |                       | Ariba        | a Netw      | vork              |                            |            |                                                  | Rest Mode                |             | Compa              | ny Settings 🔻 | Test Supplier test | <b>▼ <sup>9</sup> He</b> l | p Center »> |
| \$2K                                                    |                                        |                       | HOME         |             | OUTBOX            | CATALOGS REPORTS           |            |                                                  |                          |             |                    |               | CSV Documents -    | Creat                      | e 🗸         |
| \$1.6K                                                  |                                        |                       | Orders and F | Releases    | Time & Expense    | Sheets Early Payments      | Scheduled  | Payments Remittances                             | Inquiries Notifications  | More        |                    |               |                    | -                          |             |
| \$1.2K                                                  |                                        |                       | Orders       | s and Re    | leases            |                            |            |                                                  |                          |             |                    |               |                    |                            |             |
| \$800                                                   |                                        |                       | 01           | ders and Re | leases Item       | as to Shin                 |            |                                                  |                          |             |                    |               |                    |                            |             |
| \$400                                                   |                                        |                       |              |             | incuses inclusion | 13 to 011p                 |            |                                                  |                          |             |                    |               |                    |                            |             |
| \$0                                                     |                                        |                       | ► Se         | earch Filte | rs                |                            |            |                                                  |                          |             |                    |               |                    |                            |             |
| Dec 2015 Jan 2016                                       | Feb 2016                               | Mar 2016              |              |             |                   |                            |            |                                                  |                          |             |                    |               |                    |                            |             |
|                                                         |                                        |                       | Orde         | ers and Re  | eleases (100+     | )                          |            |                                                  |                          |             |                    |               |                    | Page 1 N                   | / » 🖬       |
| Orders, Invoices and Payments                           |                                        | ,                     |              | Туре        | Order Number      | Customer                   | Inquiries  | Ship To Address                                  | Amount                   | Date 1      | Order Status       | Settlement    | Amount Invoiced    | Revision                   | Actions     |
| 6 7 10                                                  | 1 0                                    |                       |              | Order       | 4800761813        | 3M - QI5 - QA              |            | 3M Deutschland GmbH<br>HILDEN, 05<br>Germany     | \$1,000.00 CAD           | 19 Apr 2016 | New                | Invoice       | \$0.00 CAD         | Original                   | Actions -   |
| New Purchase Orders to Confirm Orders to Ship<br>Orders | Orders that Need Pinned Documents More |                       |              | Order       | 4500496954        | 3M - QI1 - production QA   |            | 3M Brockville - Tape<br>BROCKVILLE, ON<br>Canada | \$9,000.00 CAD           | 19 Apr 2016 | Partially Serviced | Invoice       | \$0.00 CAD         | Original                   | Actions -   |
| Order Number Customer                                   | Status Amount Date                     | Amount In             |              | Order       | 4500546757        | 3M - QI5 - QA              |            | 3M Brockville - Tape<br>BROCKVILLE, ON           | \$9,000.00 CAD           | 18 Apr 2016 | Partially Invoiced | Invoice       | \$5,000.00 CAD     | Original                   | Actions -   |
| 4800761813                                              | New \$1,000.00 CAD 19 A                | pr 2016 \$0.00        |              | Order       | 4500546756        | 3M - QI5 - QA              |            | Ganada<br>3M Brockville - Tape<br>BROCKVILLE, ON | \$9,000.00 CAD           | 18 Apr 2016 | Confirmed          | Invoice       | \$0.00 CAD         | Original                   | Actions -   |
| 4800761691 무 3M - QI5 - QA                              | New \$500.00 CAD 15 A                  | pr 2016 \$0.00        |              | Order       | 4500406053        | 2M_OI1_production_OA       |            | Canada<br>3M Brockville - Tape                   | 50.000.00.00             | 19 Apr 2016 | Partially Invoiced | Invoise       | \$400.00 CAD       | Original                   | Actions     |
|                                                         |                                        |                       |              | Order       | 4000490903        | Smi - Qi i - production QA |            | Canada<br>3M Brockville - Tape                   | \$9,000.00 CAD           | 18 Apr 2016 | Partially Involced | mvoice        | \$400.00 CAD       | Onginal                    | Actions +   |
|                                                         |                                        |                       |              | Order       | 4500496951        | 3M - QI1 - production QA   |            | BROCKVILLE, ON<br>Canada                         | \$500.00 CAD             | 15 Apr 2016 | Partially Invoiced | Invoice       | \$68.87 CAD        | Original                   | Actions -   |
|                                                         |                                        |                       |              | Order       | 4500546745        | 3M - QI5 - QA              |            | 3M Brockville - Tape<br>BROCKVILLE, ON<br>Canada | \$9,000.00 CAD           | 15 Apr 2016 | Partially Invoiced | Invoice       | \$8.99 CAD         | Original                   | Actions -   |
|                                                         |                                        |                       |              |             |                   |                            |            | 3M Brockville - Tane                             |                          |             |                    |               |                    |                            |             |

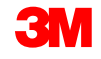

### **Identifying Order Types: Services**

The *PO view* displays. Scroll down to the *Line Items* section. For **service orders**, there are two fields that will help you identify the order type:

- The Type field will indicate Service for Free Text Description Service Orders and Limit Orders.
- The **Line #** field will be populated with:
  - 10001, 10002, 10003, etc., for Free Text Description Service Orders.
  - 00001, 00002, 00003, etc., for Limit Orders.

|      |         |        |                 |           |          |        | -                    |        |                 |     |         |        |                |
|------|---------|--------|-----------------|-----------|----------|--------|----------------------|--------|-----------------|-----|---------|--------|----------------|
| Line | Items   |        |                 |           |          |        |                      |        |                 |     |         |        |                |
|      |         |        |                 |           |          |        |                      |        |                 |     |         |        |                |
|      | Line #  | Part # | Customer Part # |           | Туре     | Return |                      |        |                 |     |         |        |                |
|      | ▼ 10001 |        |                 | 5         | Service  | 1      |                      |        |                 |     |         |        |                |
|      | 10001   |        |                 |           | OCIVICO  |        |                      |        |                 |     |         |        |                |
|      |         |        |                 |           |          |        |                      |        | Jraer           |     |         |        |                |
|      |         |        |                 | Line Item | IS       |        |                      |        |                 |     |         |        |                |
|      |         |        |                 |           |          |        |                      |        |                 |     |         |        |                |
|      |         |        |                 | Line #    | Change   | е      | Manufacturer Part ID | Part # | Customer Part # |     | Туре    | Return | Revision Level |
|      |         |        |                 | 00001     | <b>-</b> |        |                      |        |                 | s i | Sonino  | 7      |                |
|      |         |        |                 | 00001     |          |        |                      |        |                 |     | Service |        |                |
|      |         |        |                 |           |          |        |                      |        |                 |     |         |        |                |

Free Text Description Service Order

#### Identifying Order Types: Materials

Use the **Type** field to identify **material order**.

| Line Ite | ms                  |                 |          |        |                |
|----------|---------------------|-----------------|----------|--------|----------------|
| Line #   | Part #              | Customer Part # | Туре     | Return | Revision Level |
| 1        | Non Catalog<br>Item |                 | Material |        |                |

# **Limit Orders**

### Limit Order Overview

Limit Orders are used when 3M is requesting a service from you in which the total service is unknown or when the service extends over multiple payment periods and multiple payments are made.

The requirements for processing a Limit Order through the Ariba Network are:

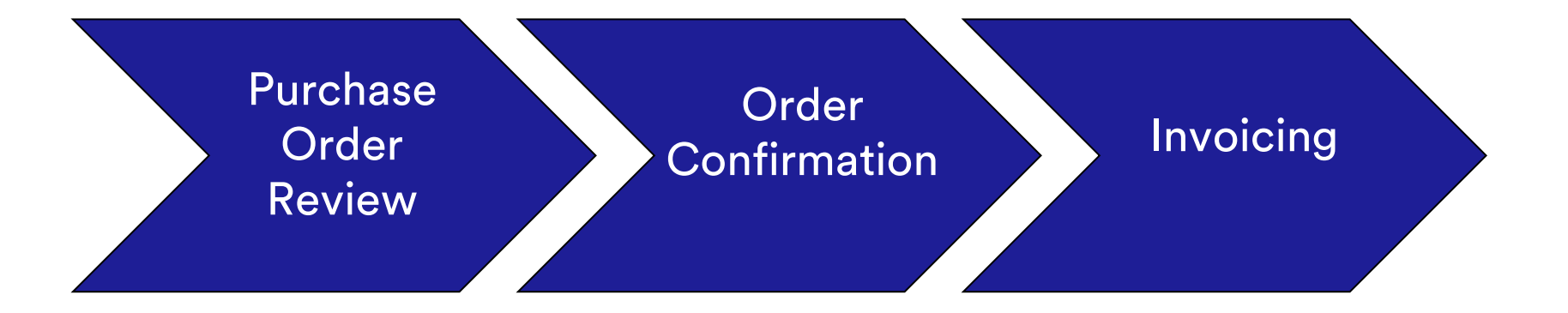

#### Limit Order: Order Review

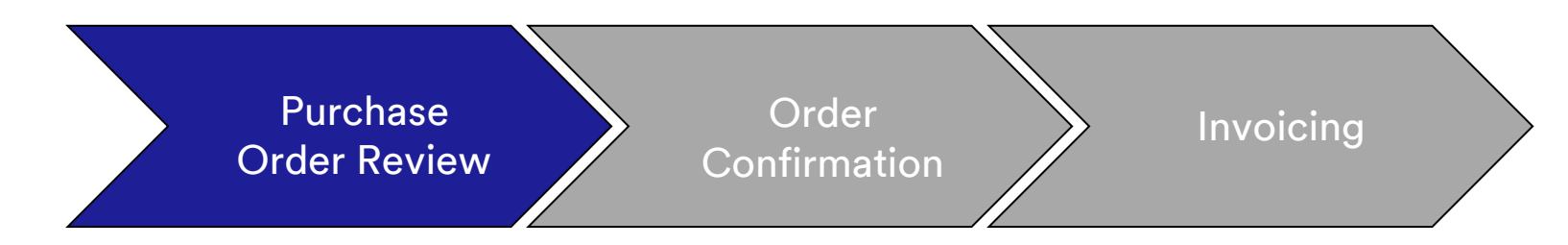

New, Changed, and Canceled Limit Orders are sent to your Ariba Network account and are available to view in your Ariba Inbox.

| Ariba Network                                                  |                                                 | Switch to Classic Design       | Cor                                        | xany Settings 🕶 🔹 Test Supplier lest 1 | Help Center >>             |                                                                           |                                  |                            |                    |                       |                               |          |                      |
|----------------------------------------------------------------|-------------------------------------------------|--------------------------------|--------------------------------------------|----------------------------------------|----------------------------|---------------------------------------------------------------------------|----------------------------------|----------------------------|--------------------|-----------------------|-------------------------------|----------|----------------------|
| HOME INBOX OUTBOX CATALOGS                                     | REPORTS                                         | Q                              |                                            | CSV Documents 🕶                        | Create -                   |                                                                           |                                  |                            |                    |                       |                               |          |                      |
| Outstanding Invoices                                           |                                                 |                                | 3M - QI1 - producti                        | QA +                                   | Guide Trends Refresh       |                                                                           | Switch to Classic Design         |                            |                    |                       |                               |          |                      |
| \$2K<br>\$1.6K                                                 |                                                 |                                |                                            | Ariba Network                          |                            |                                                                           | Test Mode                        |                            | Company Se         | ettings 🕶 🚦           | Test Supplier test-           |          | Center »             |
| \$1.2K                                                         |                                                 |                                |                                            | Orders and Releases Time & Exp         | ense Sheets Early Payments | Scheduled Payments Remittances                                            | Inquiries Notifications          | More                       |                    |                       | V Documents V                 | Create   |                      |
| \$400                                                          |                                                 |                                |                                            | Orders and Releases                    | Items to Ship              |                                                                           |                                  |                            |                    |                       |                               |          |                      |
| \$0<br>Dec 2015                                                | an 2016 Feb 2016                                | Mar 2016                       | Apr 2016                                   | <ul> <li>Search Filters</li> </ul>     |                            |                                                                           |                                  |                            |                    |                       |                               |          |                      |
| Orders, Invoices and Payments                                  |                                                 |                                | All Customers - Last 1-                    | ays - Orders and Releases (1           | 00+)                       |                                                                           |                                  |                            |                    |                       |                               | Page 1 🗸 | » m                  |
| 6 7 10<br>New Purchase Orders to Confirm Orders to S<br>Orders | hip Orders that Need Attention Pinned Documents | More                           |                                            | Type Order Numb Order 4800761813       | B 3M - QI5 - QA            | Inquiries Ship To Address<br>3M Deutschland GmbH<br>HILDEN, 05<br>Germany | Amount<br>\$1,000.00 CAD         | Date 1 19 Apr 2016         | Order Status       | Settlement<br>Invoice | Amount Invoiced<br>\$0.00 CAD | Revision | Actions<br>Actions - |
| Order Number Customer                                          | Status Amour                                    | nt Date I                      | Amount Invoiced Action                     | Order 4500496954                       | 3M - QI1 - production QA   | 3M Brockville - Tape<br>BROCKVILLE, ON<br>Canada<br>3M Brockville - Tape  | \$9,000.00 CAD                   | 19 Apr 2016                | Partially Serviced | Invoice               | \$0.00 CAD                    | Original | Actions v            |
| 4800761813 후 3M - QI5 - QA<br>4800761691 후 3M - QI5 - QA       | New \$1,000.00 CAI                              | D 19 Apr 2016<br>D 15 Apr 2016 | \$0.00 CAD Select -<br>\$0.00 CAD Select - | Order 4500546757                       | 3M - QI5 - QA              | BROCKVILLE, ON<br>Canada<br>3M Brockville - Tape<br>BROCKVILLE, ON        | \$9,000.00 CAD<br>\$9,000.00 CAD | 18 Apr 2016<br>18 Apr 2016 | Partially Invoiced | Invoice               | \$5,000.00 CAD<br>\$0.00 CAD  | Original | Actions v            |
|                                                                |                                                 |                                |                                            | Order 4500496953                       | 3M - QI1 - production QA   | Canada<br>3M Brockville - Tape<br>BROCKVILLE, ON<br>Canada                | \$9,000.00 CAD                   | 18 Apr 2016                | Partially Invoiced | Invoice               | \$400.00 CAD                  | Original | Actions v            |
|                                                                |                                                 |                                |                                            | Order 4500496951                       | 3M - QI1 - production QA   | 3M Brockville - Tape<br>BROCKVILLE, ON<br>Canada<br>3M Brockville - Tape  | \$500.00 CAD                     | 15 Apr 2016                | Partially Invoiced | Invoice               | \$68.87 CAD                   | Original | Actions -            |
|                                                                |                                                 |                                |                                            | Order 4500546745                       | 3M - QI5 - QA              | BROCKVILLE, ON<br>Canada                                                  | \$9,000.00 CAD                   | 15 Apr 2016                | Partially Invoiced | Invoice               | \$8.99 CAD                    | Original | Actions +            |

# Limit Order: Order Confirmation

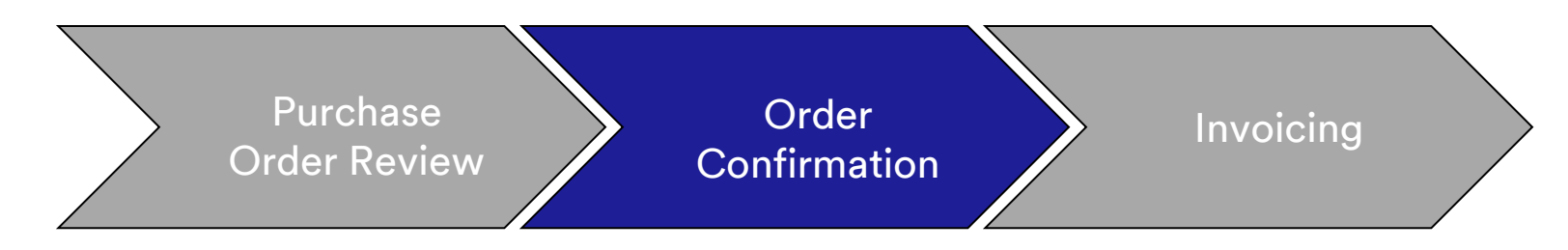

Order Confirmations (OCs) are required to be completed through the Ariba Network prior to invoicing. OCs are **required** for all POs and PO changes. OCs must be submitted within 48 hours of PO receipt.

Multiple Order Confirmations are not recommended when a single status on a single line is supported; for example, all back-ordered or all accepted.

- If you are unable to fulfill a line item, you must be in direct contact with the Buyer listed on the PO. A *Change Order* or *Canceled Order* will be issued.
- Do not reject any Purchase Order line items through the Ariba Network.

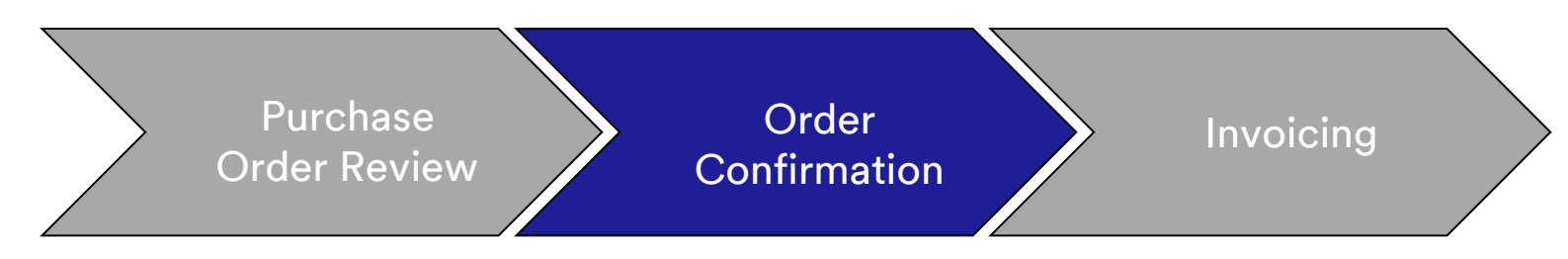

#### **Quantity and Price:**

- You may propose changes to quantity and price on the order confirmation.
- 3M issues a *Change* PO if changes are agreed to and approved through the order confirmation or through direct contact (for exceptions) with your PO Buyer.
- You acknowledge the Change Order with updated quantity or price changes prior to submission of the Invoice.

#### Unit Of Measure (UOM):

When confirming a Limit Order, keep the Unit of Measure (UOM) as C62; you will have an opportunity to update the UOM when invoicing.

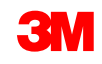

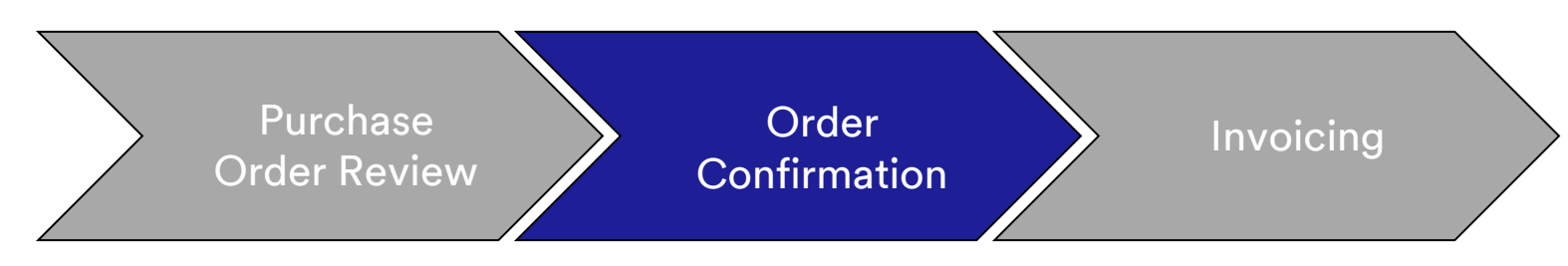

The steps for confirming Limit Orders are:

1. Select a Purchase Order from your Ariba Network **INBOX**. From the *PO view*, click the **Create Order Confirmation** drop-down menu and select the **Update Line Items** option.

| Purchase Order: 4500004631                                                                                                    |                                                                            |                                                   |                               |      |
|----------------------------------------------------------------------------------------------------|----------------------------------------------------------------------------|---------------------------------------------------|-------------------------------|------|
| Create Order Confirmation                                                                                                    | Export cXML   Download CSV   Resend                                        |                                                   |                               |      |
| Reject Entre forder<br>TOT:<br>3M CANADA 3M Production Test Vendor - TEST<br>TEST ADDRESS<br>COMPANY St Paul , MN 55014<br>United States<br>LONDON ON NSV 4M Phone: | Purchase Order<br>(Partially Invoiced)<br>4500004631<br>Amount: \$10,000,0 |                                                   |                               |      |
| Canada Fax:<br>Email: mburra@mmm.com                                                                                                    | Create Order Confirmation 👻                                                | Screate Service Sheet                             | Create Invoice                | Hide |
| Net 30 Days Contact Information Eventian Address                                                                                                    | Cannot confirm line items with undisclose<br>Order Detail Order Histo      | d unit prices. To confirm the order, choose<br>ry | the Update Line Items option. |      |

**Note:** Limit POs must be confirmed at the *Line Item Level*. Selecting the **Confirm Entire Order** option will cause the above error.

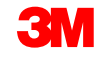

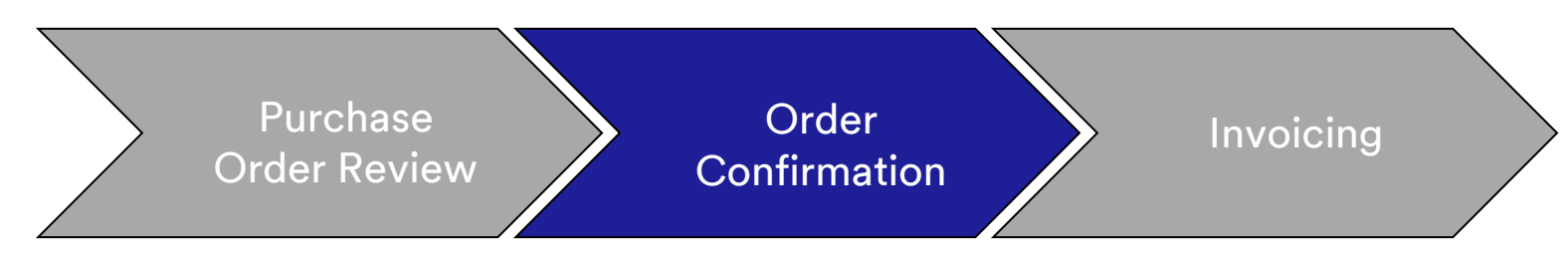

- 2. The Order Confirmation Header displays. Enter the **Confirmation #**, which is any number you use to identify the order confirmation.
- 3. Specify the **Est. Completion Date** information. It is applied to all line items.

|   | 1 Update Item Status     | <ul> <li>Order Confirmation Header</li> </ul>                                                                                |                     |             |                  |             | * Indicates required fie | Ald . |
|---|--------------------------|----------------------------------------------------------------------------------------------------|---------------------|-------------|------------------|-------------|--------------------------|-------|
| 2 | 2 Review<br>Confirmation | Confirmation #: POA<br>Associated Purchase Order #: 4500004632<br>Customer: Test PO - PLEASE DO NOT 5<br>Supplier Reference: | Ship - (D*1)        |             |                  |             |                          |       |
|   |                          | SHIPPING AND TAX INFORMATION                                                                                                 |                     |             |                  |             |                          |       |
| 2 |                          | Enter tax information at t                                                                                                   | he line item level. |             | Est. Tax Cost    |             |                          |       |
| 5 |                          | Comments:                                                                                                    | J                   |             |                  |             |                          |       |
|   |                          | Line Items                                                                                                    |                     |             |                  |             |                          |       |
|   |                          | Line # Part # Customer Part # Revision Le                                                                                    | evel Qity (Unit)    | Need By     | Unit Price       | Subtotal    | Tax Customer Location    |       |
|   |                          | 00010                                                                                                    | 1.000 (C62)         | 31 Oct 2018 | \$100,000.00 CAD | Undisclosed | Undisclosed              |       |
|   |                          | Description: test                                                                                                    |                     |             |                  |             |                          |       |
|   |                          | <ul> <li>Schedule Lines</li> </ul>                                                                                           |                     |             |                  |             |                          |       |
|   |                          | Confirm                                                                                                    |                     |             |                  |             |                          |       |
|   |                          | Reject - Please specify a reason:                                                                                            |                     | 0           |                  |             |                          |       |
|   |                          | Confirm Based on Schedule Lines                                                                                              |                     |             |                  |             |                          |       |

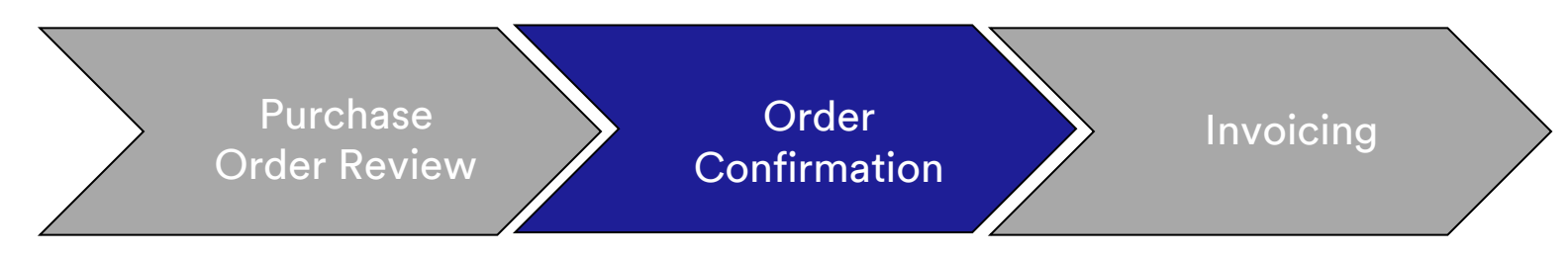

- 4. Scroll down to view the *Line Items* and choose among the possible values for Limit Order POs:
  - Confirm: You received the PO and will perform the requested work.
  - **Reject: Do not use the Reject status.** If you are unable to fulfill a line item, you must be in direct contact with the Buyer. A *Change Order* or *Canceled Order* will be issued.

|   | 1 Update Item Status     | Order Confirmation Header                                                                                      |                         |              |             |                  |             |             | * Indicates required field |
|---|--------------------------|----------------------------------------------------------------------------------------------------|-------------------------|--------------|-------------|------------------|-------------|-------------|----------------------------|
|   | 2 Review<br>Confirmation | Confirmation # POA<br>Associated Purchase Order #. 4500004632<br>Customer: Test PO - PLE<br>Suppler Reference: | ASE DO NOT Ship - (I    | D*1)         |             |                  |             |             |                            |
|   |                          | SHIPPING AND TAX INFORMATION                                                                                   | information at the line | item level   |             |                  |             |             |                            |
|   |                          | Est. Completion Date:                                                                                          |                         | Nelli level. |             | Est. Tax Cost.   |             |             |                            |
|   |                          | Commants:                                                                                                    |                         |              |             |                  |             |             |                            |
|   |                          | Line Items                                                                                                    |                         |              |             |                  |             |             |                            |
|   |                          | Line # Part # Customer Part #                                                                                  | Revision Level          | Qty (Unit)   | Need By     | Unit Price       | Subtotal    | Tax         | Customer Location          |
|   |                          | Description: test                                                                                              |                         | 1.000 (C62)  | 31 Oct 2018 | \$100,000.00 CAD | Undisclosed | Undisclosed |                            |
| 4 |                          | Schedule Lines                                                                                                 | 1                       |              |             |                  |             |             |                            |
| 4 |                          | <ul> <li>Confirm</li> </ul>                                                                                    |                         |              |             |                  |             |             |                            |
|   |                          | Reject - Please specify a reason:                                                                              |                         |              | <>          |                  |             |             |                            |
|   |                          | Confirm Based on Schedule Lines                                                                                |                         |              |             |                  |             |             |                            |

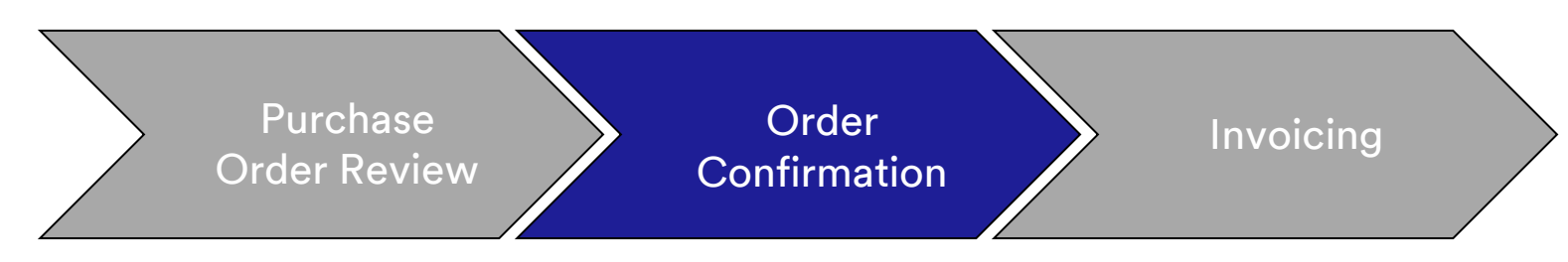

5. Once finished, click **Next** to proceed to the review page. Review the order confirmation and click **Submit**. Your order confirmation is sent to 3M.

|        |                                                         |                                                                      |             |             |                                  | Previous Submit | Exit       |
|--------|---------------------------------------------------------|----------------------------------------------------------------------|-------------|-------------|----------------------------------|-----------------|------------|
|        | Confir<br>Supplier R<br>Est. Shipp<br>Est. Delivi<br>Co | mation #: POA1813<br>ference:<br>ing Date:<br>29 Apr 2016<br>mments: |             | Est. S      | Shipping Cost.<br>Est. Tax Cost. |                 |            |
| Line I | Items                                                   |                                                                      |             |             |                                  |                 |            |
| Line # | Part # / Description                                    | Customer Part #                                                      | Qty (Unit)  | Need By     | Unit Price                       | Subtotal        | Тах        |
| 0      | 9876542                                                 | 00000007100062723                                                    | 10.000 (RO) | 25 Apr 2016 | \$100.00 CAD                     | \$1,000.00 CAD  | \$0.00 CAD |
|        | CLP-06661 EBLB 111 NB BF6                               | S1 97262181                                                          |             |             |                                  |                 |            |
|        | Current Order Status:                                   |                                                                      |             |             |                                  |                 |            |
|        | 1 Backordered (Estimated D<br>9.000 Unconfirmed         | elivery Date: 29 Apr 2016)                                           |             |             |                                  |                 |            |
|        |                                                         |                                                                      |             |             |                                  |                 |            |
|        |                                                         |                                                                      |             |             |                                  | Previous Submit | Exit       |

**Note:** If you need to make further changes, click **Previous** to navigate back to the *Update* window. Click **Exit** to completely exit the order confirmation. Ariba will not save the order confirmation.

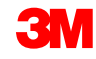

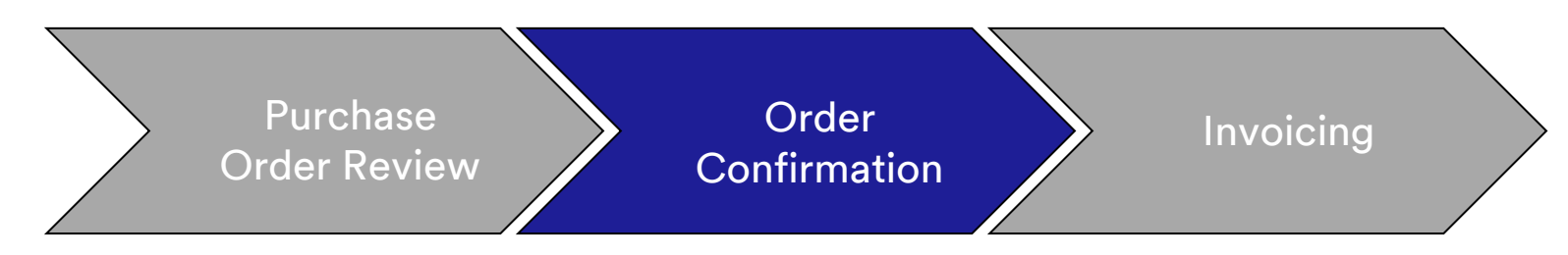

Order confirmation notifications are submitted based on your Supplier Profile configuration. Upon completing your order confirmation, you will receive an e-mail notification that an order confirmation has been submitted.

| there are problems with how this message is displayed, click here to ick here to download pictures. To help protect your privacy, Outlook                                                                                                    | view it in a web browser.<br>prevented automatic download of some pictures in this message. |                        |         |                             |                                 |
|----------------------------------------------------------------------------------------------------|---------------------------------------------------------------------------------------------|------------------------|---------|-----------------------------|---------------------------------|
| This notification contains important information abor<br><b>Your purchase order status</b><br>Order #: 3500281785<br>Buyer Name: 3M - QI1 - production QA<br>Buyer ANID:AN01011698851-T<br>Order Date: 13 Jul 2017 5:17:36 AM GMT-05:00<br>Status: Confirmed | ut your test Ariba account (ANID: AN01056015978-T).                                         |                        |         |                             |                                 |
| Item Part # Qty Un<br>1 Non Catalog Item 1.000 Co<br>Status<br>1.000 Confirmed With New Date(Estimated                                                                                                    | nit Description<br>52 TEST Limit - elevator maintenance<br>Delivery Date: 20 Jul 2017 )     | Need By<br>20 Jul 2017 | Ship By | Unit Price<br>£7,500.00 GBP | Extended Price<br>£7,500.00 GBP |

# Limit Order: Invoicing

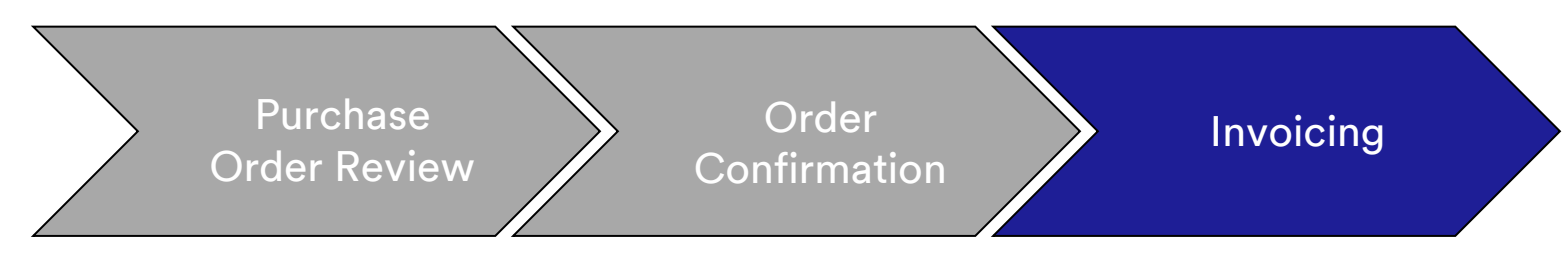

Once an order is confirmed and services are rendered, create an invoice. An invoice **cannot** be created until the order is confirmed.

Important: Once you submit an invoice to 3M, a Service Entry Sheet (SES) is automatically generated and routed to 3M for review and approval.

The steps for creating an Invoice are:

1. Select a confirmed PO from your **INBOX.** Click the **Create Invoice** drop-down menu and select the **Standard Invoice Option.** 

|   | Ariba Supply Chair                                                                                                    | n Collaboration                                                                                                    |                                                                                                   | Test Mode                        |
|---|----------------------------------------------------------------------------------------------------|----------------------------------------------------------------------------------------------------|---------------------------------------------------------------------------------------------------|----------------------------------|
|   | Purchase Order: 4800006                                                                                                    | 391                                                                                                    |                                                                                                   |                                  |
| 1 | Image: With Create Order Confirmation         Order Detail       Order History         From:       3M CANADA COMPANY         300 TARTAN DRIVE       LONDON ON N5V 4M9         Canada       Canada | To:<br>3M Production Test '<br>TEST ADDRESS<br>St Paul , MN 55014<br>United States<br>Phone:<br>Fax:<br>Email: test@mmm.com | Create Invoice<br>Standard Invoice<br>Credit Memo<br>Line Item Credit Memo<br>Vendor - TEST-SUP01 | Download PDF   Export cXML   Dow |

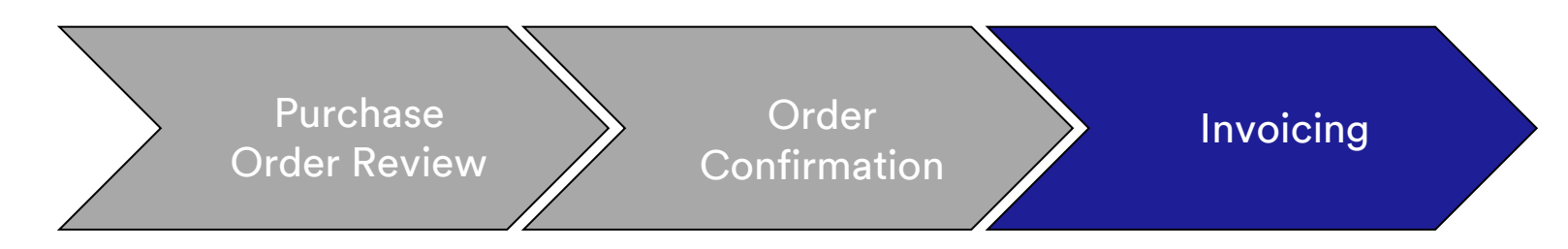

A pop-up warning displays indicating the invoice will generate the Service Entry Sheet for you. The invoice is sent after 3M approves the Service Entry Sheet. Click the **Don't show me this message again** checkbox to disable to the warning in the future.

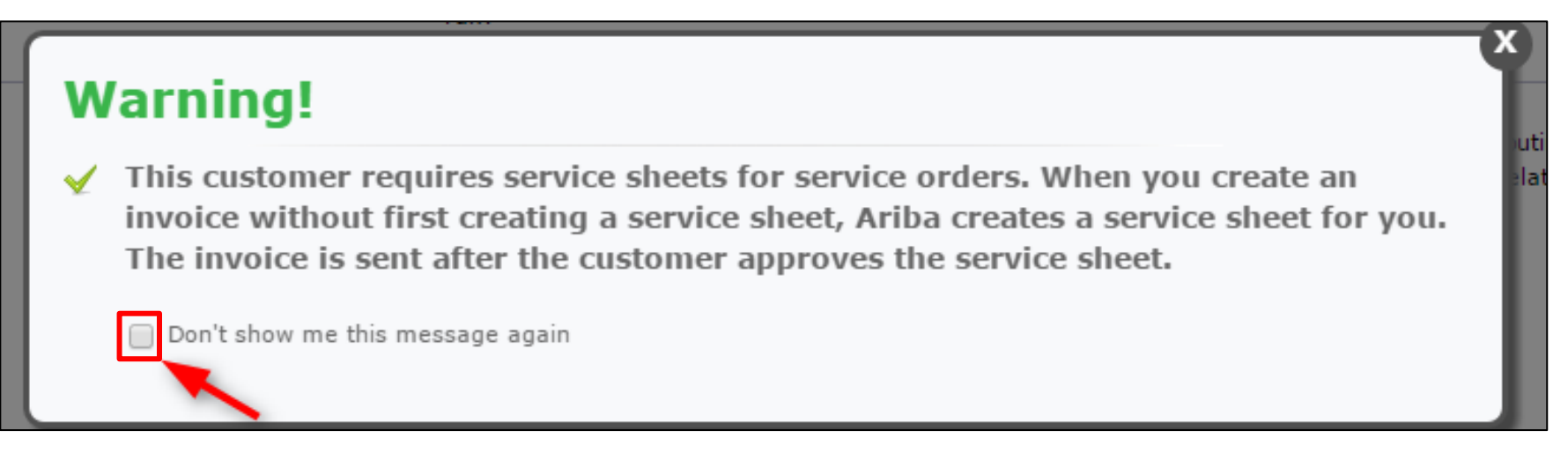

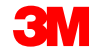

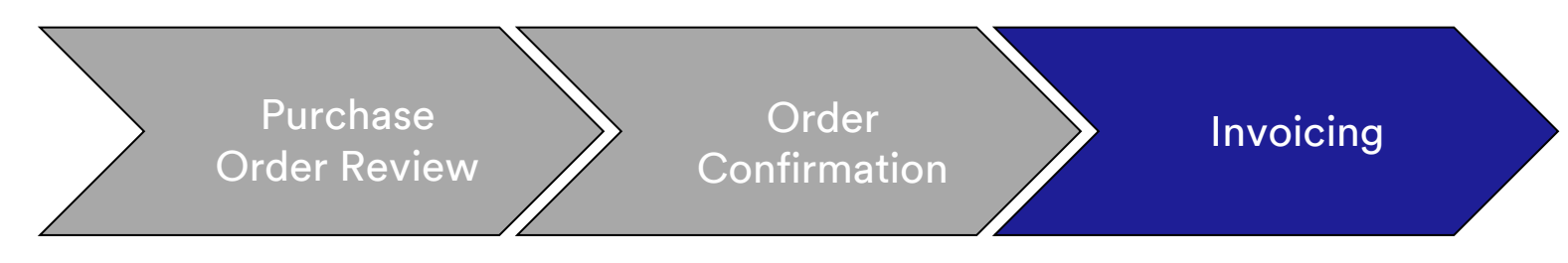

- 2. Select a line item to Invoice. You can only invoice for one line item at a time on a Limit Order. If there are multiple lines on the order, you will need to complete the invoicing steps again for each additional line.
- 3. Click Next.

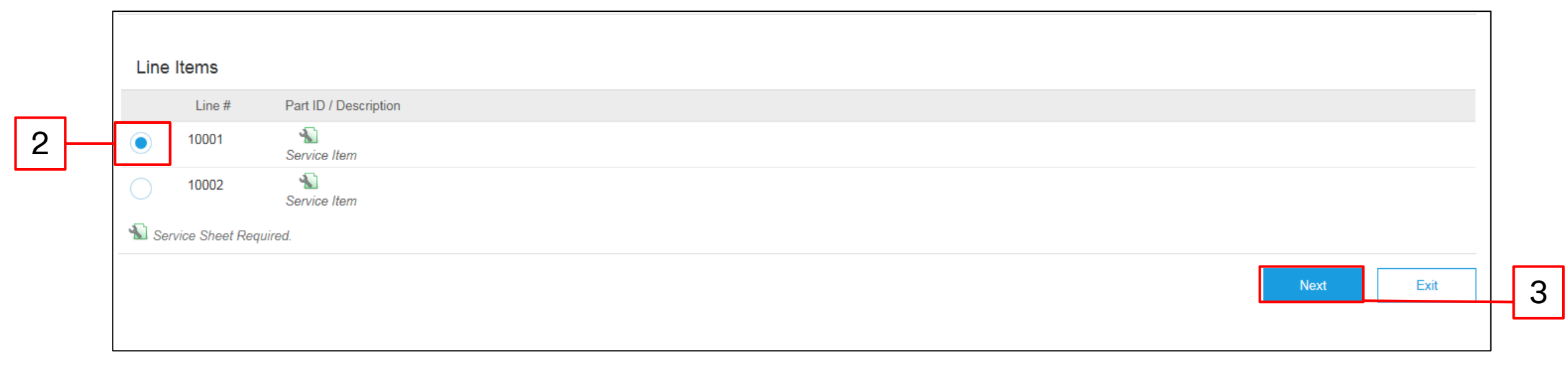

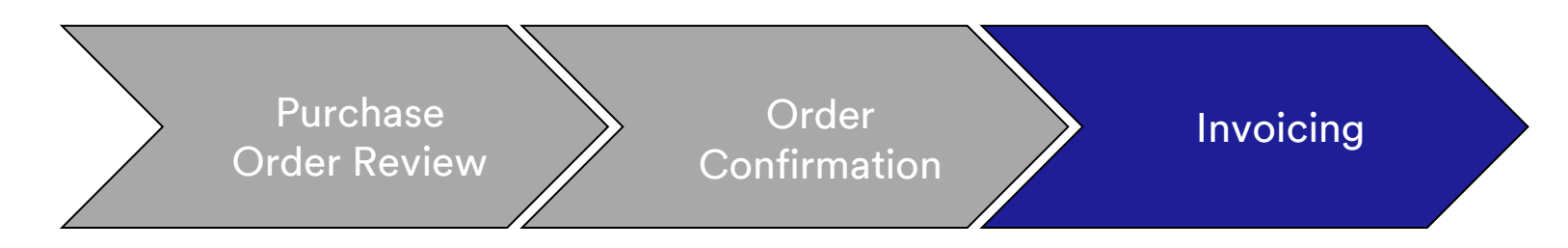

The *Invoice Header* displays. Information from the PO defaults into the invoice. Fields with an asterisk (\*) are required.

- 4. Enter the **Invoice #.** The **Invoice #** cannot exceed 16 characters. It can contain alpha and numeric characters, but it **cannot** contain lowercase letters, leading zeros, dashes, slashes, spaces, periods, or other special characters.
- 5. Enter an **Invoice Date**. The **Invoice Date** cannot be backdated by more than 364 days.

|   | <ul> <li>Invoid</li> </ul> | e Header          |                             |              |                                  |                                                  |
|---|----------------------------|-------------------|-----------------------------|--------------|----------------------------------|--------------------------------------------------|
|   | Summary                    | y                 |                             |              |                                  |                                                  |
|   | P                          | urchase Order:    | 4500021229                  |              | Subtotal:                        | \$6,900,000,000.00 USD                           |
| 4 |                            | Invoice #:*       | INV21229                    |              | Total Gross Amount:              | \$0.00 USD<br>\$6,900,000,000.00 USD             |
| E |                            | Invoice Date:*    | 8 Nov 2018                  |              | Total Net Amount:<br>Amount Due: | \$6,900,000,000.00 USD<br>\$6,900,000,000.00 USD |
| 3 | Sen                        | vice Description: |                             |              |                                  |                                                  |
|   |                            | Supplier Tax ID:  |                             |              |                                  |                                                  |
|   |                            | Remit To          | 113 Test Dr.                | $\mathbf{v}$ |                                  |                                                  |
|   |                            |                   | Golden Valley               |              |                                  |                                                  |
|   |                            | Bill To:          | Norway<br>3M CANADA COMPANY |              |                                  |                                                  |
|   |                            |                   | LONDON ON<br>Canada         |              |                                  |                                                  |

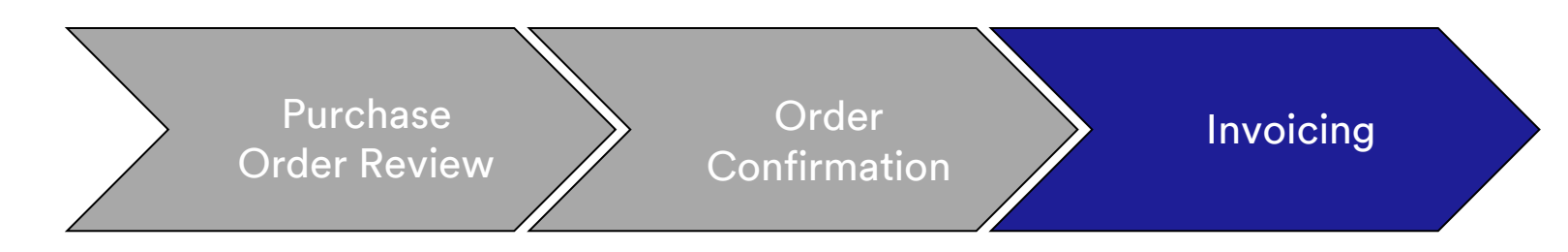

- Verify the Remit To address. If you have configured several addresses, select one from the drop-down list that displays. The Bill To address defaults from the PO.
- 7. Tax can be submitted at the *Header Level* or at the *Line Item Level*. Select the appropriate option.

|   | SUMMARY<br>Purchase Order:<br>* Invoice #:<br>* Invoice Date:<br>Supplier Tax ID: | <b>4500000791</b><br>845760<br>2 Oct 2013                       | Subtotal:<br>Total Tax:<br>Total Shipping:<br>Total Gross Amount:<br>Total Net Amount: | \$18,750.00USD<br>\$0.00USD<br>\$0.00USD<br>\$18,750.00USD<br>\$18,750.00USD | <u>View/Edit</u><br>Addresses |
|---|-----------------------------------------------------------------------------------|-----------------------------------------------------------------|----------------------------------------------------------------------------------------|------------------------------------------------------------------------------|-------------------------------|
| - | Remit To:<br>Bill To:                                                             | 3M - TEST<br>St. Paul, MN<br>United States<br>ONTARIO<br>Canada | Amount Due:                                                                            | \$18,750.00USD                                                               |                               |

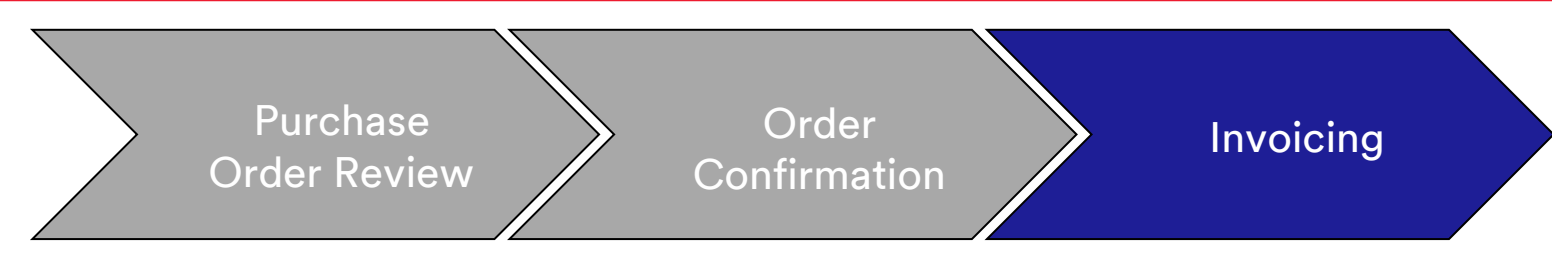

For invoices originating from the **European Union (EU)**, countries must provide additional information on invoices when applicable as advised by **EU directives**.

Enter the applicable information into the *Additional Fields* section:

- Verify the Customer Address, which determines the Customer Value Added Tax (Customer VAT) or Tax ID based on the Customer Bill To Address.
- For Norway, Sweden, and Finland, the **Payment Note** field is used to enter the KID or FIK numbers, if applicable.

| ADDITIONAL FIELDS      | action is required from the customer. |                     |                     |
|------------------------|---------------------------------------|---------------------|---------------------|
| Supplier Account ID #: |                                       | Service Start Date: |                     |
| Customer Reference:    |                                       | Service End Date:   |                     |
| Payment Note:          |                                       |                     |                     |
| Supplier:              | ARIBA Test Supplier Account           | Choose Address      | 3M DEUTSCHLAND GMBł |
|                        | london ON                             | Customer:           | 3M DEUTSCHLAND GMBH |
|                        | Canada                                |                     | NEUSS               |
|                        |                                       |                     | Germany             |
|                        |                                       | Email:              |                     |
| Bill From:             | ARIBA Test Supplier Account           |                     |                     |
|                        | london ON<br>Canada                   |                     |                     |
| Tax paid through a Tax | Representative                        |                     |                     |

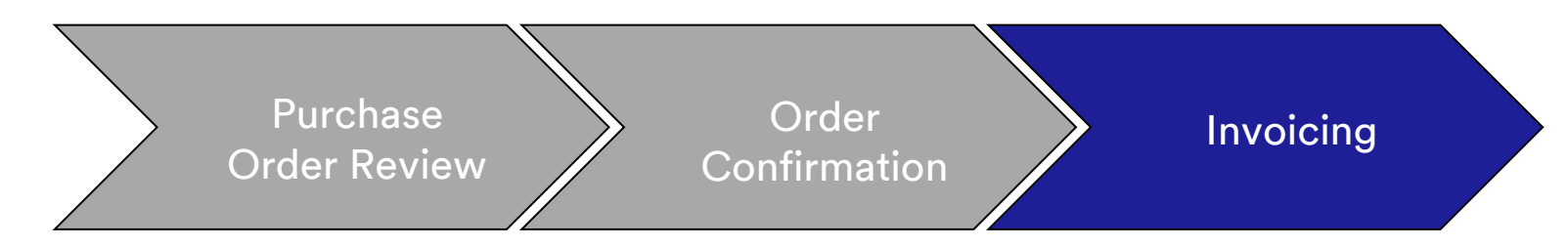

Scroll down to the Supplier VAT section and enter the below information, if applicable:

- For Invoices where VAT is applicable, the Supplier VAT/Tax ID field is mandatory. You can automatically default your VAT ID onto the Invoice by adding it to your company profile. VAT numbers cannot contain spaces, hyphens, or any special characters. If these fields are not applicable, leave the fields blank. Do not enter NA.
- The Buyer rules are configured to assign the **Customer VAT/Tax ID** for the Bill To Address.
- The Supplier Commercial Identifier.

| SUPPLIER VAT<br>* Supplier VAT/Tax ID: | DE223073938 |        | [ | * Customer VAT/Tax ID: | DE120679179      |
|----------------------------------------|-------------|--------|---|------------------------|------------------|
| Supplier Commercial<br>Identifier:     |             | ]      | ı |                        | A Required Field |
| Supplier Commercial<br>Credentials:    |             | $\sim$ |   |                        |                  |
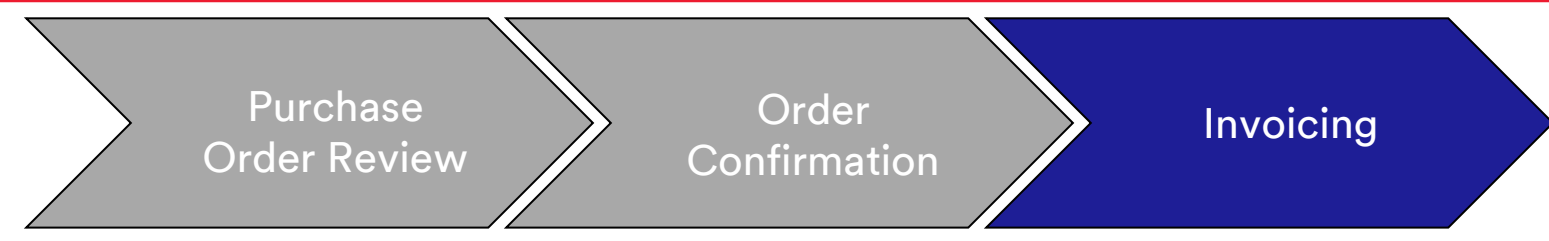

8. Scroll down to add invoicing details at the *Line Item Level*. Click the **Add/Update** drop-down menu and select the **Add General Service** option to add a general service line to the invoice.

| Line Items           |                         |           |      |               |             |                 |          |      |      |                       |
|----------------------|-------------------------|-----------|------|---------------|-------------|-----------------|----------|------|------|-----------------------|
| Insert Line Item Opt | ions<br>Tax Category:   | Sales Tax |      | V             | Discount    |                 |          |      |      | Add to Included Lines |
|                      | No. No.                 | Include   | Туре | Part #        | Description | Customer Part # | Quantity | Unit | Unit | Unit Price Subtotal   |
| 00001                |                         |           |      | Limit Service |             |                 |          |      |      | AddiUpdate •          |
| Line Item A          | Actions <b>v</b> Delete |           |      |               |             |                 |          |      |      | Add General Service   |
|                      |                         |           |      |               |             |                 |          |      |      | Add Material          |

**Note:** Please make sure you only ever use **Add/Update** and **Add General Service** in your Service Invoice. Any other options (Add Labor Service or Add Material) will cause the invoice to fail. **Do not use Add**. Using **Add** causes the line to come into 3M's ERP blank.

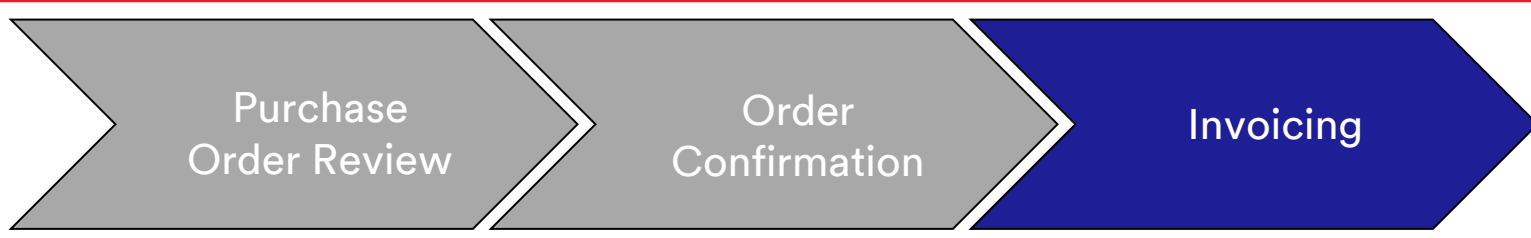

- 9. Enter a **Description** of service provided.
- 10. Enter the **Quantity**.
- 11. Select the Unit (Unit of Measure) from the drop-down menu. This can be updated based on the service provided.
- 12. Enter the Unit Price.
- 13. Enter the Service Start Date and the Service End Date.

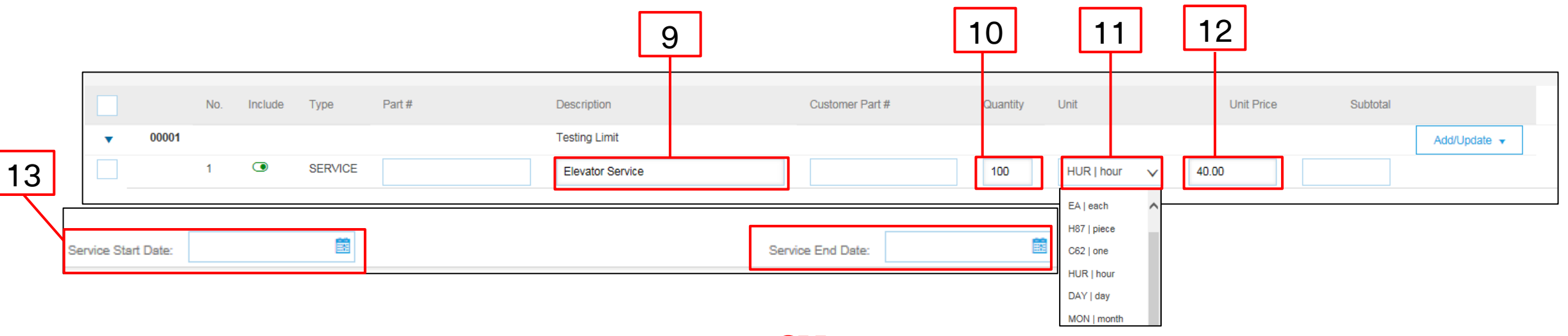

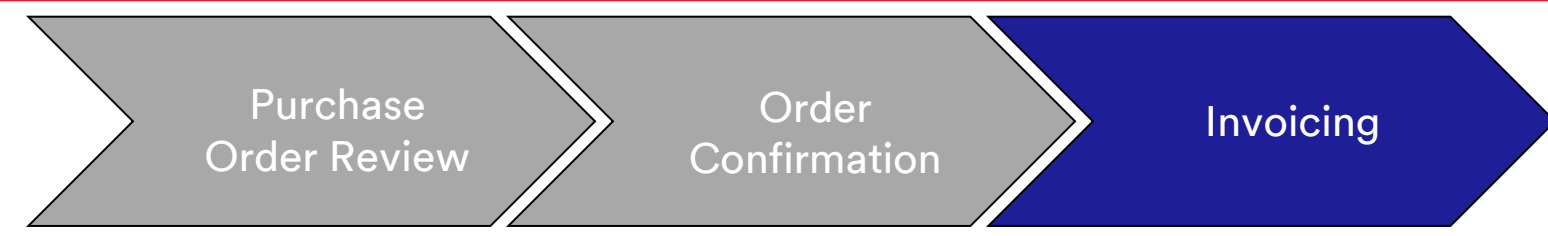

- 14. To add tax information to the line item, verify you have selected the Line Level tax radio button at the *Header Level* of the Invoice. Click the **Tax Category** checkbox.
- 15. Select the tax type you want to apply from the drop-down list.
- 16. Click Add to Included Lines to include the tax line.
- 17. The *Tax* section displays under the service line. Review the **Taxable Amount**, update as necessary, and enter the tax rate in the **Rate** % field.

| Insert Line Item Options | ax Category: VAT     | ✓ Discount |            | Add to Included Lines |
|--------------------------|----------------------|------------|------------|-----------------------|
|                          |                      |            |            |                       |
| Тах                      | Category:* \         | VAT ~      | Taxable An | nount: \$8,500.00 CAD |
|                          | Location:            |            | Tax Rate   | Туре:                 |
|                          | Description:         |            | Ra         | e(%): 20              |
|                          | Regime:              | $\sim$     | Tax An     | nount:                |
|                          |                      |            | Exempt I   | Detail: (no value) 🗸  |
|                          | Date Of Pre-Payment: |            | Date Of S  | upply: 8 Nov 2018     |
|                          | aw Reference:        |            | Triar      | igular Transaction    |

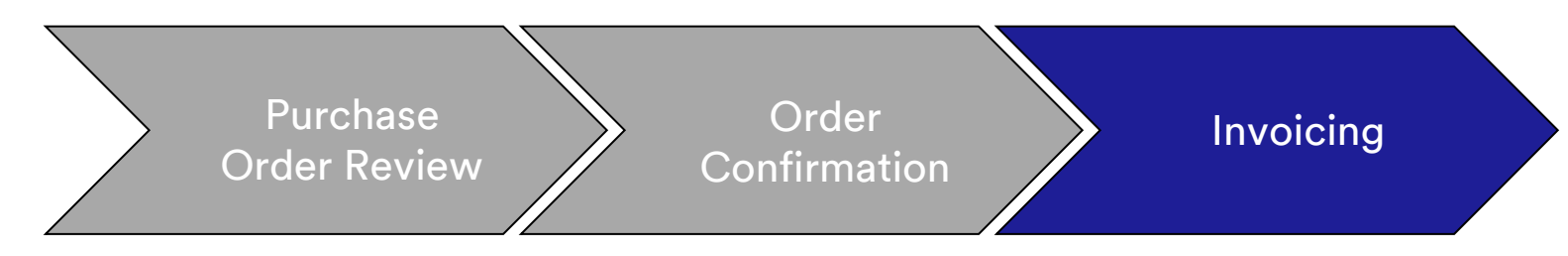

#### Tax Exempt Only:

If a Line Item is tax exempt, from the **Exempt Detail** drop-down menu, select **Exempt** or **Zero Rated.** In the **Description** field, provide a reason for tax exemption.

| Тах     | Category:* VAT | ~ | Ta | axable Amount:  | \$8,500.00 CAD |
|---------|----------------|---|----|-----------------|----------------|
|         | Location:      |   |    | Tax Rate Type:  |                |
|         | Description:   |   |    | Rate(%):        | 20             |
|         | Regime:        | ~ |    | Tax Amount:     |                |
|         |                |   |    | Exempt Detail:  | (no value) 🗸   |
| Date Of | Pre-Payment:   |   | I  | Date Of Supply: | 8 Nov 2018     |
| La      | aw Reference:  |   |    | Triangular T    | ransaction     |

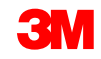

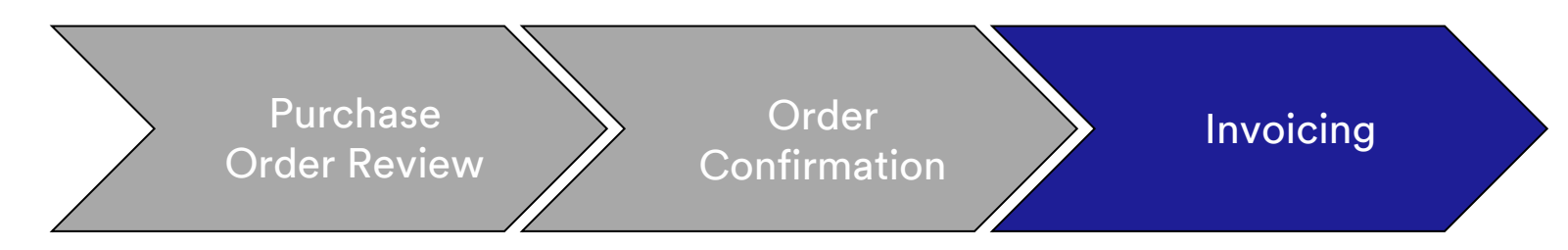

Entering a **Date of Supply** is an EU directive for applicable countries.

| Тах  |                    |   |                 |                |
|------|--------------------|---|-----------------|----------------|
| Turk | Category. VAT      | • | l axable Amount | \$8,500.00 CAD |
|      | Location:          |   | Tax Rate Type   |                |
|      | Description:       |   | Rate(%)         | 20             |
|      | Regime:            | ~ | Tax Amount      |                |
|      |                    |   | Exempt Detai    | (no value) 🗸   |
| Da   | te Of Pre-Payment: |   | Date Of Supply  | 8 Nov 2018     |
|      | Law Reference:     |   | Triangula       | Transaction    |

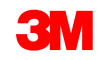

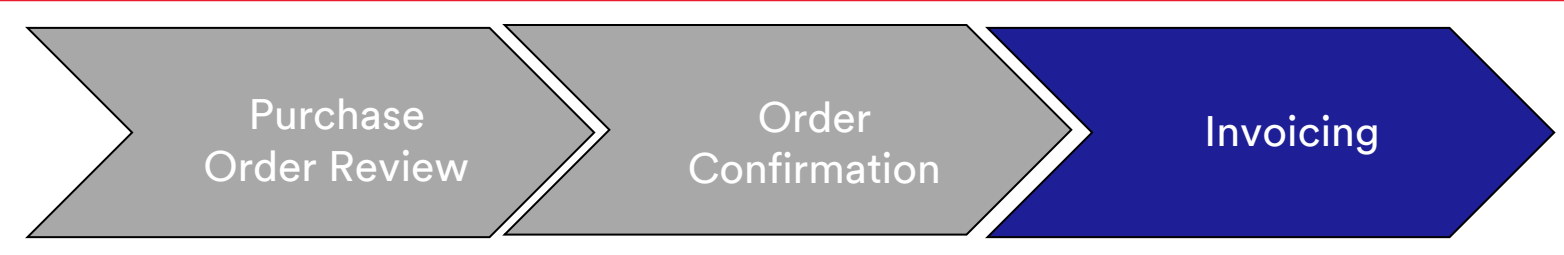

18. Once you have completed all applicable fields, click Next at the bottom of the page. The Review page displays. Review your invoice for accuracy. Scroll down to view the line item details and invoice totals. If no changes are needed, click Submit to send the invoice to 3M.

Click **Previous** to continue editing the invoice. Clicking **Save** saves the invoice in the **Drafts** tab of your Outbox for up to seven days.

| Create Invoice Previous Save                                                                                                    |                                                                                |                                                                                         |                                                                                    |  |  |  |  |  |
|----------------------------------------------------------------------------------------------------|--------------------------------------------------------------------------------|-----------------------------------------------------------------------------------------|------------------------------------------------------------------------------------|--|--|--|--|--|
| Confirm and submit this document. It will not be electronically signed according to the countries of origin and destination of invoice. The document's originating country is:United States. The document's destination country is:United States. If you want your invoices to be stored in the Ariba long term document archiving, you can subscribe to an archiving service. Note that you will also be able to archive old invoices once you subscribe to the archiving service. |                                                                                |                                                                                         |                                                                                    |  |  |  |  |  |
| Standard Invoice                                                                                                    |                                                                                |                                                                                         |                                                                                    |  |  |  |  |  |
| Invoice Number : INV453095T1<br>Invoice Date : Monday 8 Oct 2018 7:14<br>Original Purchase Order : 3500453095                                                                                                    | PM GMT-05:00                                                                   | Subtotal :<br>Total Tax :<br>Total Gross Amount :<br>Total Net Amount :<br>Amount Due : | \$4,000.00 USD<br>\$0.00 USD<br>\$4,000.00 USD<br>\$4,000.00 USD<br>\$4,000.00 USD |  |  |  |  |  |
| REMIT TO:                                                                                                    | BILL TO:                                                                       | SUPPLIER:                                                                               |                                                                                    |  |  |  |  |  |
| 3M_SUP003 - TEST                                                                                                    | 3M COMPANY                                                                     | 3M_SUP003 - TEST                                                                        |                                                                                    |  |  |  |  |  |
| Postal Address:<br>999 main street<br>St Paul , MN 55124<br>United States                                                                                                    | Postal Address:<br>3M CENTER 220-9E-02<br>ST. PAUL , MN 55144<br>United States | Postal Address:<br>999 main street<br>St Paul , MN 55124<br>United States               |                                                                                    |  |  |  |  |  |

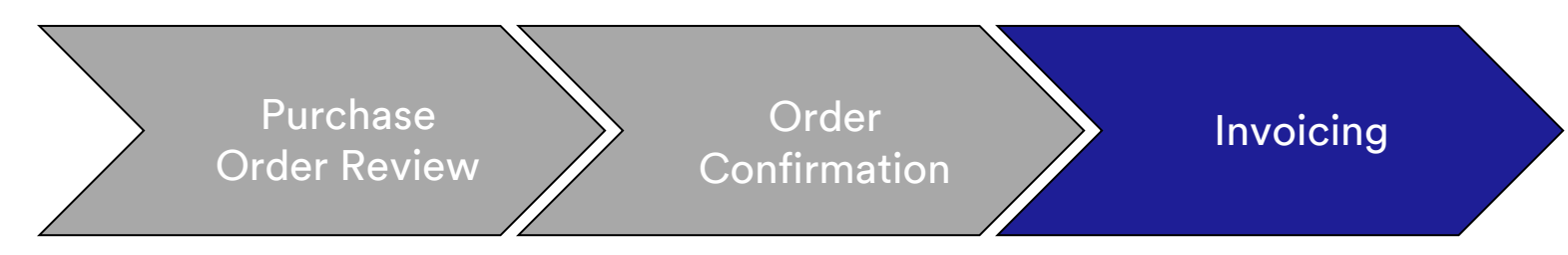

If you selected to receive invoice notifications, you will receive e-mails regarding invoice status.

#### The Invoice Statuses are:

- Sent / Processing: The invoice has been received and is being processed.
- **Pending Approval:** The Service Sheet has been routed for approval.
- Approved: The invoice has been processed and invoice amounts approved.
- Rejected: The invoice has been rejected because it did not pass validation or the Buyer/Accounts Payable canceled the invoice. The Comments contain text explaining why the invoice was rejected and the actions you should take to re-submit a corrected invoice. You may use the same invoice number for Rejected or Failed invoices. If the invoice is for AutoGen SS, the Service Sheet is rejected by the requester.
- Paid: The invoice amounts have been paid.

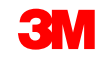

When an invoice is submitted, you will receive e-mail notifications that inform you of the status:

- Verified
- Signed
- Pending

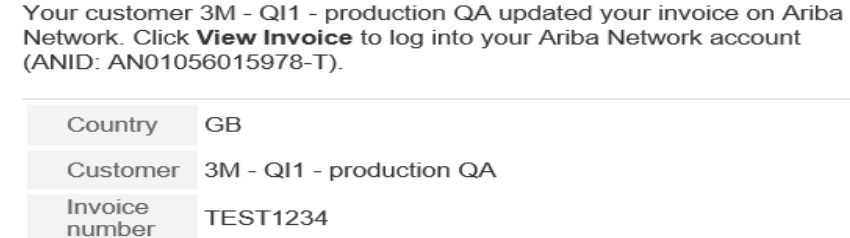

Invoice Sent

Status

Description This document has been digitally verified.

**View invoice** 

| Your customer 3M - QI1 - production QA updated your invoice on Ariba<br>Network. Click <b>View Invoice</b> to log into your Ariba Network account<br>(ANID: AN01056015978-T). |                                                                       |              |  |  |  |  |  |  |  |
|----------------------------------------------------------------------------------------------------|-----------------------------------------------------------------------|--------------|--|--|--|--|--|--|--|
|                                                                                                    | Country GB                                                            |              |  |  |  |  |  |  |  |
|                                                                                                    | Customer 3M - QI1 - production QA                                     |              |  |  |  |  |  |  |  |
|                                                                                                    | Invoice<br>number                                                     | TEST1234     |  |  |  |  |  |  |  |
|                                                                                                    | Invoice<br>Status                                                     | Sent         |  |  |  |  |  |  |  |
|                                                                                                    | Description The document was added to the pending queue for download. |              |  |  |  |  |  |  |  |
|                                                                                                    |                                                                       | View invoice |  |  |  |  |  |  |  |

| our customer 3M - QI1 - production QA updated your invoice on Ariba<br>letwork. Click <b>View Invoice</b> to log into your Ariba Network account<br>ANID: AN01056015978-T). |                                          |  |  |  |  |  |
|----------------------------------------------------------------------------------------------------|------------------------------------------|--|--|--|--|--|
| Country                                                                                                    | GB                                       |  |  |  |  |  |
| Customer                                                                                                    | 3M - QI1 - production QA                 |  |  |  |  |  |
| Invoice<br>number                                                                                                    | TEST1234                                 |  |  |  |  |  |
| Invoice<br>Status                                                                                                    | Sent                                     |  |  |  |  |  |
| Description                                                                                                    | This document has been digitally signed. |  |  |  |  |  |
|                                                                                                    |                                          |  |  |  |  |  |
|                                                                                                    | View invoice                             |  |  |  |  |  |

| ۲<br>۱<br>( | Your customer 3M - QI1 - production QA updated your invoice on Ariba Network. Click <b>View Invoice</b> to log into your Ariba Network account (ANID: AN01056015978-T). |                          |  |  |  |  |  |  |  |
|-------------|----------------------------------------------------------------------------------------------------|--------------------------|--|--|--|--|--|--|--|
|             | Country                                                                                                    | GB                       |  |  |  |  |  |  |  |
|             | Customer                                                                                                    | 3M - QI1 - production QA |  |  |  |  |  |  |  |
|             | Invoice<br>number                                                                                                    | TEST1234                 |  |  |  |  |  |  |  |
|             | Invoice<br>Status                                                                                                    | Sent                     |  |  |  |  |  |  |  |
|             | Description                                                                                                    |                          |  |  |  |  |  |  |  |
|             |                                                                                                    | View invoice             |  |  |  |  |  |  |  |

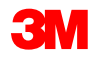

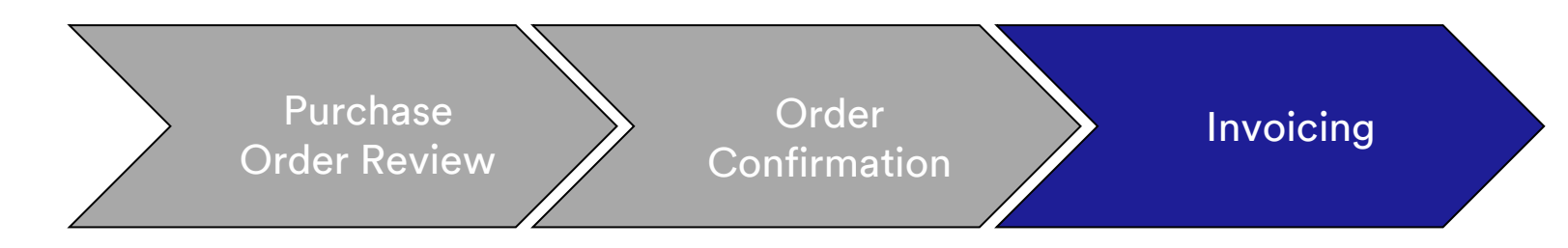

You will also receive an e-mail notification when:

- The Service Entry Sheet has been sent to pending. Pending means it has been sent to 3M.
- The Service Entry Sheet has been accepted. Accepted means it has been received by 3M.

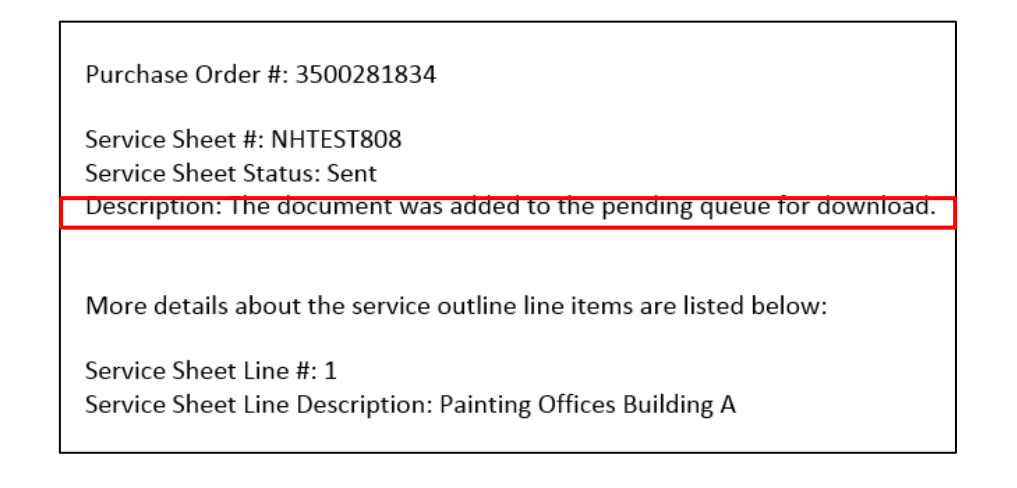

| Customer: 3M - Ol1 - production OA                                  |
|---------------------------------------------------------------------|
|                                                                     |
|                                                                     |
|                                                                     |
| Purchase Order #: 3500281834                                        |
|                                                                     |
|                                                                     |
| Service Sheet #: NHTES1808                                          |
| Service Sheet Status: Sent                                          |
| Description: Accented                                               |
| Description Accepted                                                |
|                                                                     |
|                                                                     |
| More details about the service outline line items are listed below: |
| more details about the service outline line terms are listed below. |
|                                                                     |
| Service Sheet Line #: 1                                             |
| Service Sheet Line Description: Painting Offices Building A         |
|                                                                     |
|                                                                     |

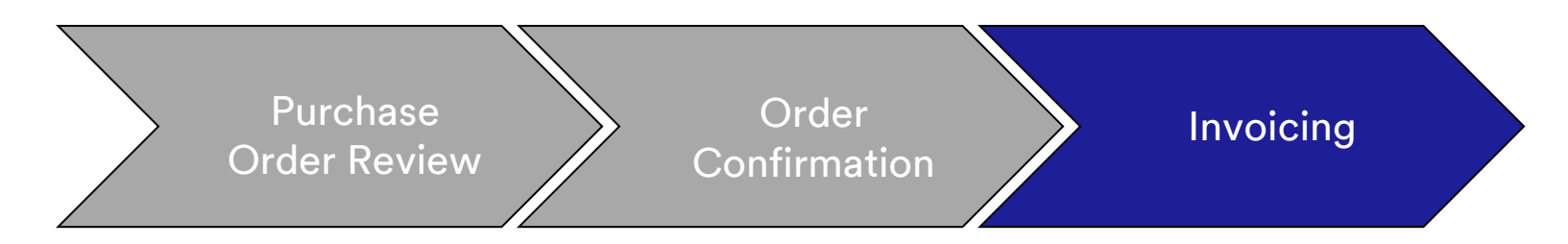

To view the status of your invoice, navigate to your **OUTBOX**. The invoice **Routing Status** remains **On Hold** and **Invoice Status** is **Pending Approval** until the Service Entry Sheet is approved by 3M. Once the Service Entry Sheet is **Approved**, the invoice transmits to 3M. The **Routing Status** changes to **Acknowledged** and **Invoice Status** to **Sent**.

| Home Inbox Outbox Catalogs Reports                              |                                                                    |                                       |                                      |
|-----------------------------------------------------------------|--------------------------------------------------------------------|---------------------------------------|--------------------------------------|
| Invoices Order Confirmations Ship Notices Service Sheets Drafts |                                                                    |                                       |                                      |
| Invoices                                                        |                                                                    |                                       |                                      |
| ▶ Search Filters                                                |                                                                    |                                       |                                      |
|                                                                 |                                                                    |                                       |                                      |
| Invoices                                                        | Total: 37                                                          |                                       |                                      |
| Invoice # Customer Reference                                    | Submit Method Origin Source Doc Date                               | Amount Routing Status Invoice Status  |                                      |
| ○ ➡ <u>INV6953</u> 3M - QI1 - production QA <u>4500496953</u>   | Online Supplier Order 18 Apr 2016                                  | \$400.00 CAD On Hold Pending Approval |                                      |
|                                                                 | Invoices                                                           | Total: 1                              |                                      |
|                                                                 | Invoice # Customer Reference                                       | Submit Method Origin Source Doc Date  | Amount Routing Status Invoice Status |
|                                                                 | O 🔄 INV6953 3M - QI1 - production QA 4500496953                    | Online Supplier Order 18 Apr 2016     | \$400.00 CAD Acknowledged Sent       |
|                                                                 | Create Line-Item Credit Memo (Edit) (Copy)   Create Non-PO Invoice |                                       |                                      |
|                                                                 |                                                                    |                                       |                                      |

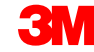

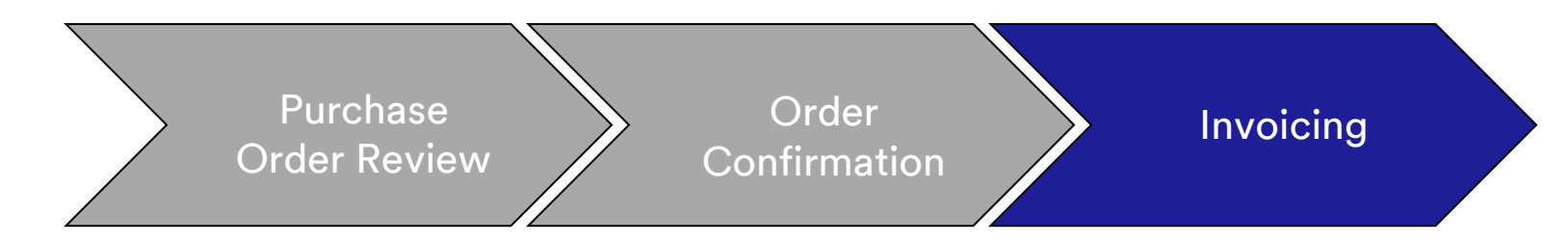

If a Service Entry Sheet has incorrect information, it can be rejected by 3M. The **Invoice Routing** status is changed to **Rejected** and the **Invoice Status** to **Rejected**.

To view comments on why the invoice was rejected, click the **Invoice Number**. On the **History** tab, the **Comments** contains text explaining why the invoice was rejected and the actions you should take to re-submit a corrected invoice.

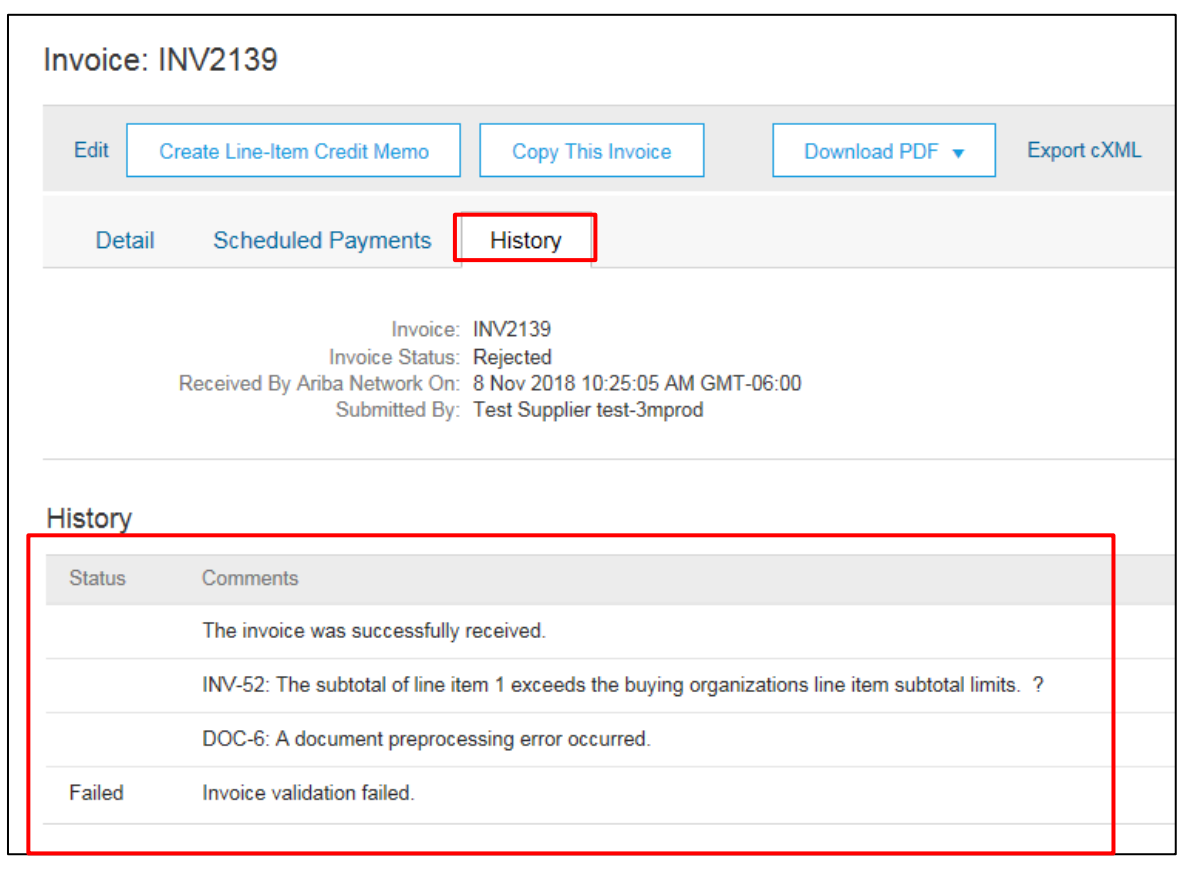

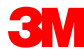

# **Country Specific Invoicing Rules for 3M**

**All:** Suppliers are responsible for advising 3M if e-Invoices are not legally or regulatorily supported and providing 3M appropriate regulation.

#### EMEA:

- 3M Sweden, Norway, and Finland: Relevant suppliers should enter their KID or FIK numbers into the Payment Note field on the Invoice.
- 3M Belgium: If not included in the material prices, tolls levied when materials are transported by road in a large truck should be included in the shipping charges.
- Europe (All): If Supplier billing is located in Europe and sending an invoice to any European 3M entity, both the Supplier VAT registration number and 3M VAT registration number must be included in the Ariba invoice.

# Country Specific Invoicing Rules for 3M (continued)

Latin America:

- Mexican 3<sup>rd</sup>-Party Provider selling to 3M Panama Pacifico and shipping to San Luis Potosi in Mexico include the following Header comment on your invoice:
  - OPERACION EFECTUADA AL AMPARO DEL ARTICULO 105 Y 112 DE LA LEY ADUANERA, ARTICULO 29 FRACCION I
  - DE LA LEY DEL IVA. ARTICULO 156 DEL REGLAMENTO DE LA LEY ADUANERA 5.1.3., 5.2.2, 5.2.3 Y 4.3.22 DE
  - LAS REGLAS DE CARÁCTER GENERAL EN MATERIA DE COMERCIO EXTERIOR VIGENTE
  - In addition, Vendor should include IMMEX Number for 3M Purification S de RL de CV (2679-2006)

## Country Specific Invoicing Rules for 3M (continued) EU Requirement

Invoices originating from EU countries should provide this information, per EU directives:

- Date of Supply (Header and Line Item Level)
- The Reason for tax exemption (*Header* or *Line Item Level*) in **Tax Description** field
- The KID or FIK number in the **Payment Note** field for Norway, Sweden, and Finland
- The **Customer Address** which determines the **Customer VAT** or **Tax ID** based on the Customer **Bill To** Address
- The Supplier Commercial Registration ID
- The Supplier VAT/Tax ID

|                      |                                                                                                 |                 |                                                                                                    | ADDITIONAL FIELDS                                                                                                    |                                                                                                    |                                                                                                    |                                                                                                    |                     |                                                                                                    |
|----------------------|-------------------------------------------------------------------------------------------------|-----------------|----------------------------------------------------------------------------------------------------|----------------------------------------------------------------------------------------------------|----------------------------------------------------------------------------------------------------|----------------------------------------------------------------------------------------------------|----------------------------------------------------------------------------------------------------|---------------------|----------------------------------------------------------------------------------------------------|
|                      |                                                                                                 |                 |                                                                                                    | Information Only.                                                                                                    | o action is required from the customer.                                                                                                    |                                                                                                    |                                                                                                    |                     |                                                                                                    |
| Category:* VA        | т                                                                                               | Tavable Amount  | \$8.500.00 CAD                                                                                                    | Supplier Account ID #:                                                                                                    |                                                                                                    | Se                                                                                                    | ervice Start Date:                                                                                                    |                     | <b></b>                                                                                                    |
|                      |                                                                                                 | Taxable Amount. | \$0,500.00 CAD                                                                                                    | Customer Reference:                                                                                                    |                                                                                                    | Se                                                                                                    | ervice End Date:                                                                                                    |                     | $\square$                                                                                                    |
| Location:            |                                                                                                 | Tax Rate Type:  |                                                                                                    | Payment Note:                                                                                                    |                                                                                                    |                                                                                                    |                                                                                                    |                     |                                                                                                    |
| Description:         |                                                                                                 | Rate(%):        | 20                                                                                                    | Supplier:                                                                                                    | ARIBA Test Supplier Account                                                                                                    | Ch                                                                                                    | oose Address                                                                                                    | 3M DEUTSCHLAND GMBł |                                                                                                    |
| Regime:              | $\vee$                                                                                          | Tax Amount:     |                                                                                                    |                                                                                                    | london ON<br>Canada                                                                                                    | Cu                                                                                                    | istomer:                                                                                                    | 3M DEUTSCHLAND GMBH |                                                                                                    |
|                      |                                                                                                 | Exempt Detail:  | (no value) 🗸                                                                                                    |                                                                                                    |                                                                                                    |                                                                                                    |                                                                                                    | NEUSS               |                                                                                                    |
| Date Of Pre-Payment: | H.                                                                                              | Date Of Supply: | 8 Nov 2018                                                                                                    |                                                                                                    |                                                                                                    | En                                                                                                    | nail:                                                                                                    | Germany             |                                                                                                    |
| Law Reference:       |                                                                                                 | Triangular T    | Fransaction                                                                                                    |                                                                                                    |                                                                                                    |                                                                                                    |                                                                                                    |                     |                                                                                                    |
|                      |                                                                                                 |                 |                                                                                                    | Bill From:                                                                                                    | ARIBA Test Supplier Account                                                                                                    |                                                                                                    |                                                                                                    |                     |                                                                                                    |
|                      |                                                                                                 |                 |                                                                                                    |                                                                                                    | Iondon ON                                                                                                    |                                                                                                    | _                                                                                                    |                     |                                                                                                    |
|                      | SUPPLIER VAT                                                                                    |                 |                                                                                                    | CUSTOME                                                                                                    | R VAT                                                                                                    |                                                                                                    |                                                                                                    |                     |                                                                                                    |
|                      | * Supplier VAT/Tax ID:                                                                          | DE223073938     |                                                                                                    | * Custome                                                                                                    | r VAT/Tax ID: DE12067917                                                                                                    | 79                                                                                                    |                                                                                                    |                     |                                                                                                    |
|                      |                                                                                                 |                 | _                                                                                                    |                                                                                                    | A Required Fle                                                                                                    | ld                                                                                                    |                                                                                                    |                     |                                                                                                    |
|                      | Supplier Commercial<br>Identifier:                                                              |                 |                                                                                                    |                                                                                                    |                                                                                                    |                                                                                                    |                                                                                                    |                     |                                                                                                    |
|                      | Supplier Commercial<br>Credentials:                                                             |                 | 0                                                                                                    |                                                                                                    |                                                                                                    |                                                                                                    |                                                                                                    |                     | 96                                                                                                    |
|                      | Category:* VA<br>Location:<br>Description:<br>Regime:<br>Date Of Pre-Payment:<br>Law Reference: | Category:* VAT  | Category:* VAT Taxable Amount:<br>Location:<br>Description:<br>Regime:<br>Date Of Pre-Payment:<br>Law Reference:<br>SUPPLIER VAT<br>** Supplier VAT/Tax ID:<br>DE223073938<br>Supplier Commercial<br>Identifier:<br>Supplier Commercial<br>Credentials: | Category:* VAT Taxable Amount \$8,500.00 CAD<br>Location:<br>Description:<br>Regime:<br>Date Of Pre-Payment:<br>Law Reference:<br>SUPPLIER VAT<br>** Supplier VAT/Tax ID: DE223073938<br>Supplier Commercial<br>Identifier:<br>Supplier Commercial<br>Credentials: | Category.* WAT       Taxable Amount       \$\$,500.00 CAD       Supplier Account ID #:         Location:       Tax Rate Type       Parents       Parents         Description:       Rate(%):       20       Parents       Parents         Date Of Pre-Payment:       Tax Amount:       Exempt Detait. (no value) v       Date Of Supply:       8 Nov 2018       Bill From:         Supplier VAT/Tax ID:       DE223073938       Exempt Detait.       CUSTOME       ** Custome         Supplier Commercial       Identifier:       Supplier Commercial       ** Custome       ** Custome | Categoy.* WI       Taxable Amount:       \$5,500.00 CAD         Location:       Tax Rate Type:       Category.*         Deterriftion:       Rate(%):       20         Date Of Pre-Payment:       Tax Amount:       Exempt Detail: (no value) v         Date Of Pre-Payment:       Tax Rate Type:       Category.*         Law Reference:       Tax Rate:       Note         Supplier Commercial       Trainingular Transaction       Bill From:       ARIBA Test Supplier Account         Moden ON       Category       Note       Bill From:       ARIBA Test Supplier Account         Under ON       Supplier VAT/Tax ID:       DE223073938       ESUPPLIER VAT       ** Customer VAT/Tax ID:       DE12067917         Supplier Commercial       Supplier Commercial       Supplier Commercial       ESUPPLIER VAT       ** Customer VAT/Tax ID:       DE12067917 | Citegory: VAT     Category: VAT     Location:     Tax Alles Type:     Category:     Tax Alles Type:     Category:     Tax Alles Type:     Category:     Tax Alles Type:     Category:     Tax Alles Type:     Category:     Tax Alles Type:     Category:     Tax Alles Type:     Category:     Category:     Tax Alles Type:     Category:     Category:     Tax Alles Type:     Category:     Category:     Tax Alles Type:     Category:     Category:     Category:     Tax Alles Type:     Category:     Category:     Category:     Category:     Category:     Category:     Category:     Category:     Category:     Category:     Category:     Category:     Category:     Category:     Category:     Category:     Category:     Category:     Category: | Category * WT       | Cutedpays* Tacable Annuart: \$5,000,000   Location: Tar Rate Type   Description: Tar Rate Type   Description: Rate(5)   Bagem Tar Annuart:   Date Of the Bayenet: Cutedom (N)   Cutedom (N) Cutedom (N)   Cutedom (N) Cutedom (N) <t< th=""></t<> |

# **Scenario: Processing a Limit Order**

## Scenario: Processing a Limit Order-Order Confirmation

This scenario provides the steps for creating a confirmation and partial invoice for a Limit Order.

1. Select a Purchase Order from your Ariba Network **INBOX**. From the *PO view*, click the **Create Order Confirmation** drop-down menu and select the **Update Line Items** option.

|   | Purchase Order: 4500004631                                                                                                    |                                                                            |                                                              |                              |  |
|---|----------------------------------------------------------------------------------------------------|----------------------------------------------------------------------------|--------------------------------------------------------------|------------------------------|--|
| 1 | Create Order Confirmation  Create Ship Notice  Create Invoice  Hide   Print -   Download PDF    Confirm Entire Order  History                                                             | Export cXML   Download CSV   Resend                                        |                                                              |                              |  |
|   | Reject Entire Order<br>rom. To:<br>3M CANADA 3M Production Test Vendor - TEST<br>TEST ADDRESS<br>COMPANY St Paul , MN 55014<br>300 TARTAN DRIVE United States<br>LONDON ON NSV 4M9 Phone: | Purchase Order<br>(Partially Invoiced)<br>4500004631<br>Amount: \$10,000,0 |                                                              |                              |  |
|   | Canada Fax:<br>Email: mburra@mmm.com                                                                                                    | Create Order Confirmation                                                  | on 🔻 🚯 Create Service Sheet                                  | Create Invoice  Hide         |  |
|   | NET 30<br>Net 30 Days<br>Contact Information<br>Summilies Address Descent Address                                                                                                    | Cannot confirm line items with undiscle<br>Order Detail Order Hi           | closed unit prices. To confirm the order, choose the history | he Update Line Items option. |  |

**Note:** Limit POs must be confirmed at the *Line Item Level*, selecting the **Confirm Entire Order** option will cause the above error.

#### Scenario: Processing a Limit Order-Order Confirmation (continued)

- 2. The Order Confirmation Header displays. Enter the **Confirmation #**, which is any number you use to identify the order confirmation.
- 3. Specify the Est. Completion Date information. It is applied to all line items.
- 4. Confirm the scheduled lines, by selecting the **Confirm** radio button.

| 1 | Confirming PO                                           |                                                                  |                              |                          |            |                |             |             |       |
|---|---------------------------------------------------------|------------------------------------------------------------------|------------------------------|--------------------------|------------|----------------|-------------|-------------|-------|
|   | Update Item Status v C     Review     Confirmation      | order Confirmation Head                                          | ler<br>POA453095             |                          |            |                |             |             |       |
| 2 |                                                         | Associated Purchase Order #:<br>Customer:<br>Supplier Reference: | 3500453095<br>Test PO - PLEA | SE DO NOT Ship - (R      | *5)        |                |             |             |       |
| 2 | SHI                                                     | PPING AND TAX INFORMATIO                                         | Enter tax ir                 | nformation at the line i | iem level. |                |             |             |       |
| 3 |                                                         | Est. Completion Date:<br>Comments:                               | 1 Nov 2018                   |                          |            | Est. Tax Cost: |             |             | ]     |
|   | Line Items                                              |                                                                  |                              |                          |            |                |             |             |       |
|   | Line # Part # Custon                                    | ner Part # Rev                                                   | ision Level                  | Qty (Unit)               | Need By    | Unit Price     | Subtotal    | Тах         | Custo |
|   | 00001                                                   |                                                                  |                              | 1.000 (C62)              | 1 Nov 2018 | \$4,500.00 USD | Undisclosed | Undisclosed |       |
|   | Description: Limit Service    Schedule Lines  Unconfirm |                                                                  |                              |                          |            |                |             |             |       |
| 4 | Confirm                                                 | >                                                                |                              |                          |            |                |             |             |       |
|   | Confirm Based on Se                                     | specify a reason:                                                |                              |                          | ~          |                |             |             |       |

#### Scenario: Processing a Limit Order-Order Confirmation (continued)

5. Once finished, click **Next** to proceed to the review page. Review the order confirmation and click **Submit**. Your order confirmation is sent to 3M. The order confirmation is visible under the *Related Documents* section of the order.

| Confirming PO                                                                     |                                                                                                    |                                                                                   |                       |             | Previous                                                                                          | Exit                                     | - 5 |
|-----------------------------------------------------------------------------------|----------------------------------------------------------------------------------------------------|-----------------------------------------------------------------------------------|-----------------------|-------------|---------------------------------------------------------------------------------------------------|------------------------------------------|-----|
| 1 Update Item<br>Status                                                           | S<br>Est.                                                                                                    | Confirmation #: POA453095<br>supplier Reference:<br>. Completion Date: 1 Nov 2018 |                       |             |                                                                                                   |                                          |     |
| 2 Review<br>Confirmation                                                          | Line Items                                                                                                    |                                                                                   |                       |             |                                                                                                   |                                          |     |
|                                                                                   | Line # Part # Customer Part # Revision Level                                                                                     | Qty (Unit) Need By                                                                | Unit Price            | Subtotal    | Tax Customer Loo                                                                                  | ation                                    |     |
|                                                                                   | Dopperintipp: Limit Spanico                                                                                                    | 1.000 (C62) 1 Nov 2018                                                            | \$4,500.00 USD        | Undisclosed | Undisclosed                                                                                       |                                          |     |
|                                                                                   |                                                                                                    |                                                                                   |                       |             |                                                                                                   |                                          |     |
|                                                                                   | Current Order Status:                                                                                                    |                                                                                   |                       |             |                                                                                                   |                                          |     |
|                                                                                   | 1.000 Confirmed As Is (Estimated Completion Date: 1 Nov 2018 )                                                                   |                                                                                   |                       |             |                                                                                                   |                                          |     |
|                                                                                   |                                                                                                    |                                                                                   |                       |             |                                                                                                   |                                          |     |
|                                                                                   |                                                                                                    |                                                                                   |                       |             | Previous Submit                                                                                   | Exit                                     |     |
| defined                                                                           |                                                                                                    |                                                                                   |                       |             |                                                                                                   | ~                                        |     |
| Purchase Order: 350                                                               | 0453095                                                                                                    |                                                                                   |                       |             | D                                                                                                 | one                                      |     |
| Create Order Confirmation                                                         | ▼ SCreate Service Sheet GCreate Invoice ▼ Hide   Print -                                                                         | Download PDF   Export cXML                                                        | Download CSV   Resend |             |                                                                                                   |                                          |     |
| Order Detail Order H                                                              | story                                                                                                    |                                                                                   |                       |             |                                                                                                   |                                          |     |
| From:<br>TM COMPANY<br>3M CENTER 220-0E-02<br>ST. PAUL, MN 55144<br>United States | To:<br>3M_SUP003 - TEST<br>999 main street<br>SI Paul, NN 55124<br>United States<br>Phone:<br>Fax:<br>Email: 18asupplers@gmail.c | com                                                                               |                       |             | Purchase Order<br>(Confirmed)<br>3500453095<br>Amount Undisclosed                                 |                                          |     |
| Payment Terms ①<br>NET 60<br>Net 60 Days                                          |                                                                                                    |                                                                                   |                       |             | Routing Status: Ackn<br>Effective Date: 1 Non<br>Evolution Date: 31 Dr<br>Related Documents: ♥ PC | owledged<br>v 2018<br>x 2018<br>0A453095 |     |
| Supplier Address                                                                  | Buyer Headquarter Address                                                                                                    |                                                                                   |                       |             |                                                                                                   |                                          |     |
| Test Supplier<br>123 Test Rd.<br>Saint Paul, MN                                   | Buyer Name<br>Email: Duyeremail@mmm.com<br>Phone: + () 48-71-3776719<br>Fax:                                                     |                                                                                   |                       |             |                                                                                                   | $\sim$                                   |     |

#### Scenario: Processing a Limit Order-Partial Invoice

Once an order has been confirmed and services are rendered, create an invoice. An invoice **cannot** be created until the order is confirmed.

Important: Once you submit an invoice to 3M, a Service Entry Sheet is automatically generated and routed to 3M for review and approval.

1. To create a partial invoice, select the confirmed PO from your **INBOX.** Click the **Create Invoice** dropdown menu and select the **Standard Invoice** option.

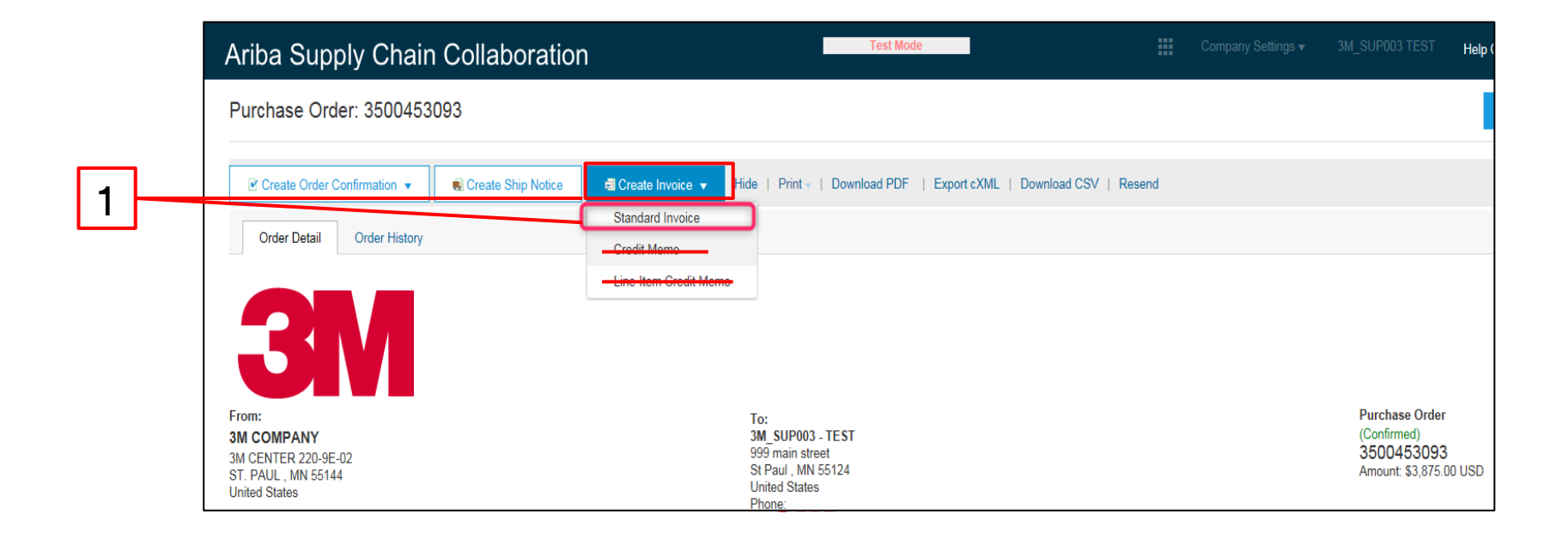

The Invoice Header displays.

- 2. Enter the **Invoice #**. The invoice number cannot exceed 16 characters. It can contain alpha and numeric characters, but **cannot** contain lowercase letters, leading zeros, dashes, slashes, spaces, periods, or other special characters.
- 3. Enter an Invoice Date. The Invoice Date cannot be backdated by more than 364 days.
- 4. If several **Remit To** addresses are configured, select one from the drop-down list that displays. The **Bill To** address defaults from the PO.
- 5. Select the Line level tax radio button.

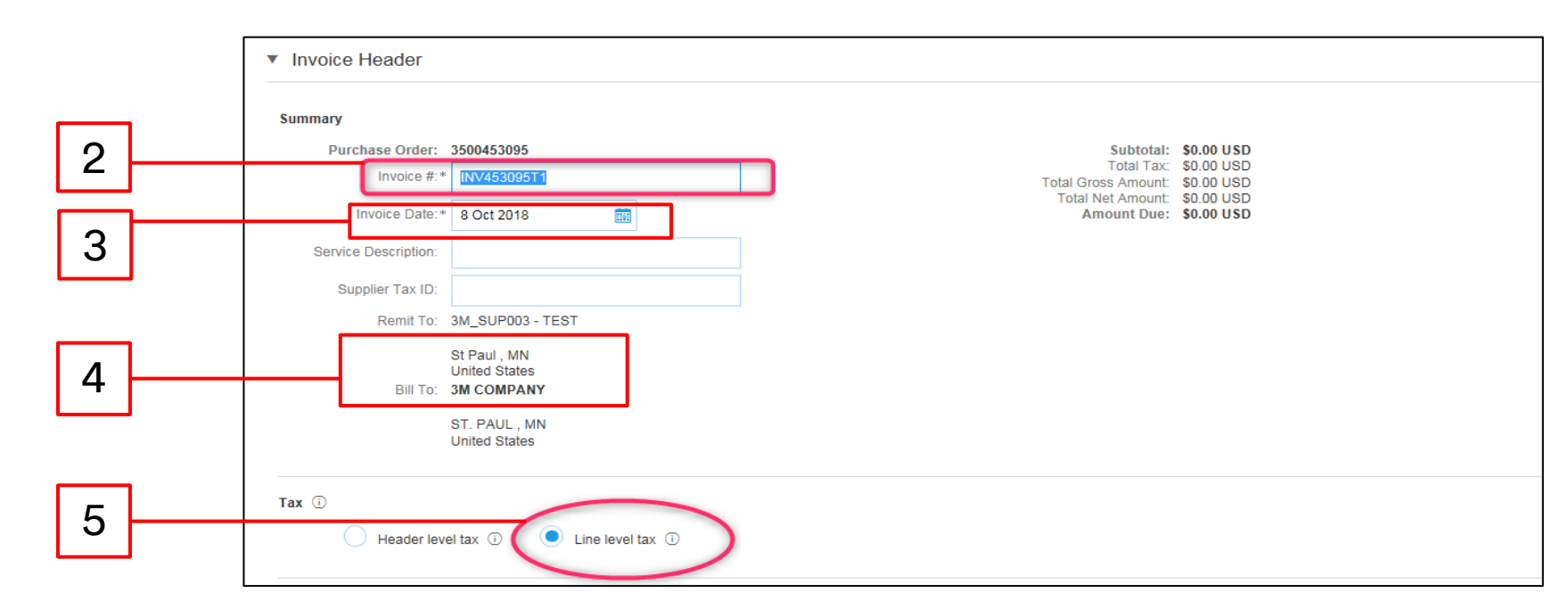

6. Scroll down to add invoicing details at the *Line Item Level*. Click the **Add/Update** drop-down menu and select the **Add General Service** option to add a general service line to the invoice.

| Line Items                  |              |               |                        |          |           |                                          |   |
|-----------------------------|--------------|---------------|------------------------|----------|-----------|------------------------------------------|---|
| Insert Line Item Options    |              |               |                        |          |           |                                          |   |
| Tax Category:               | Sales Tax    | V Discou      | unt                    |          |           | Add to Included Lines                    |   |
| No. No.                     | Include Type | Part# Descri  | iption Customer Part # | Quantity | Unit Unit | Unit Price Subtotal                      |   |
| 00001                       |              | Limit Service |                        |          |           | Add/Update 🔻                             | 6 |
| Line litem Actions ▼ Delete |              |               |                        |          |           | Add General Service<br>Add Labor Service |   |
|                             |              |               |                        |          |           | Add Material                             |   |

Note: Make sure you only ever use Add/Update and Add General Service in your Service invoice. Any other options (for example, Add Labor Service or Add Material) will cause the invoice to fail. Do not use Add. Using Add causes the line to come in blank to SAP.

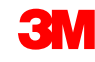

- 7. Enter a **Description** of the service provided.
- 8. Update the **Quantity** to a partial amount of the full quantity to create a partial invoice.
- 9. Select the Unit (Unit of Measure) from the drop-down menu.
- 10. Enter the Unit Price.
- 11. Enter the Service Start Date and the Service End Date.

|               | _                   |     |         |         |        | 7                |                   | 8        | 9                        | 1    | 0          |          |              |
|---------------|---------------------|-----|---------|---------|--------|------------------|-------------------|----------|--------------------------|------|------------|----------|--------------|
|               |                     | No. | Include | Туре    | Part # | Description      | Customer Part #   | Quantity | Unit                     |      | Unit Price | Subtotal |              |
|               | ▼ 0000              | )1  |         |         |        | Testing Limit    |                   |          |                          |      |            |          | Add/Update 🔻 |
| 11            |                     | 1   | ۲       | SERVICE |        | Elevator Service |                   | 100      | HUR   hour               | 40.0 | 00         |          |              |
| $\overline{}$ |                     |     |         |         |        |                  |                   |          | EA   each                | ^    |            |          |              |
|               | Service Start Date: |     |         | Ê       |        |                  | Service End Date: | Ē        | H87   piece<br>C62   one |      |            |          |              |
|               |                     |     |         |         |        |                  |                   |          | DAY   day                |      |            |          |              |

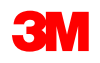

- 12. To add tax information at the *Line Item Level*, click the **Tax Category** checkbox.
- 13. Select Sales Tax from the tax type drop-down list. For EMEA Suppliers, VAT should be selected.
- 14. Click Add to Included Lines to include the tax line.
- 15. The Tax section displays under the service line. Enter the appropriate tax rate in the Rate % field.

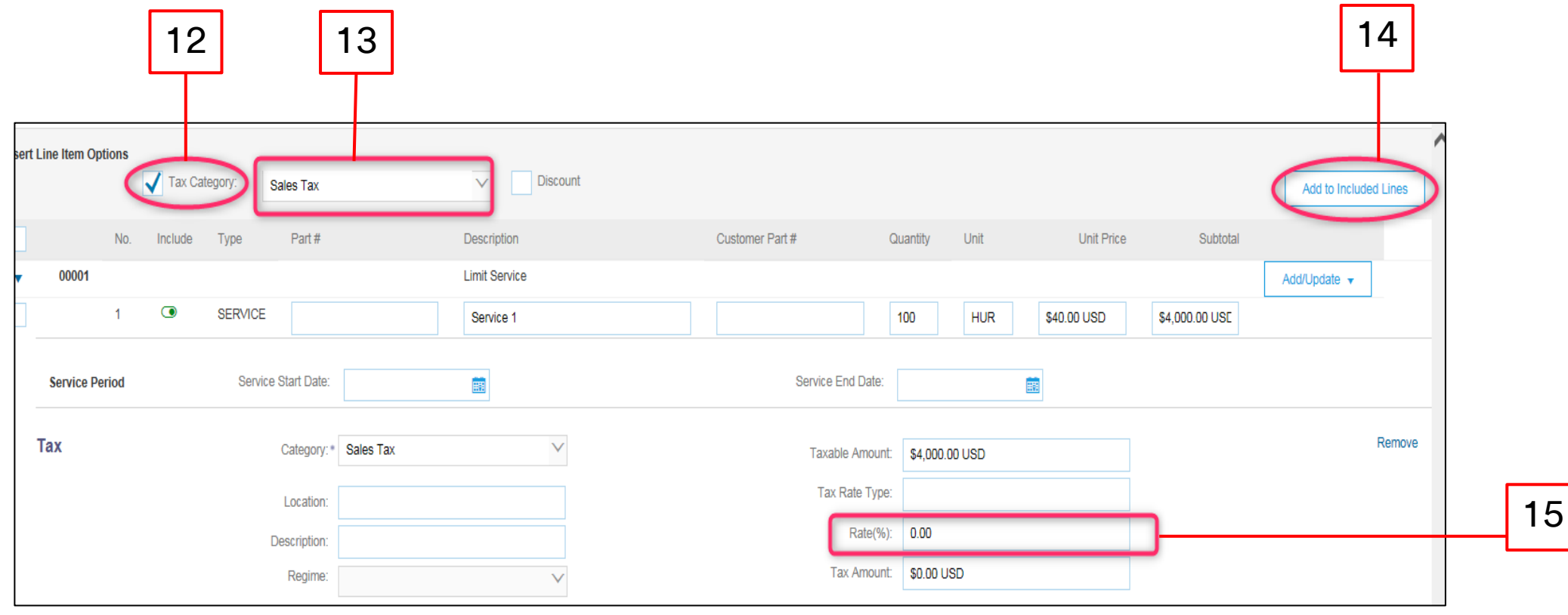

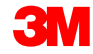

- 16. Click Next at the bottom of the page. The Review page displays. Review your invoice for accuracy. Scroll down to view the line item details and invoice totals. If no changes are needed, click Submit to send the invoice to 3M.
- 17. A confirmation messages displays. Click Exit to return to the PO view.

| Standard invoice       Invoice Number: INV453095T1<br>Invoice Date: Monday 8 Oct 2018 7:14 PM GWT-05:00<br>Original Purchase Order: 3500453005       Subtotal :: \$4,000.00 USD<br>Total Tax:: \$0.00 USD<br>Total Gross Amount: \$4,000.00 USD<br>Total Met Amount: \$4,000.00 USD<br>Amount Due: \$4,000.00 USD         REMIT TO:       BILL TO:       SUPPLIER:         3M_SUP003 - TEST       90 data sets:<br>3M COMPANY       SUPPLIER:         Postal Address:<br>S99 main street<br>S1F aul, MN 55124<br>United States       3M CENTER 220-02<br>ST. FAUL, MN 55144<br>United States       Postal Address:<br>S99 main street<br>S1F aul, MN 55124<br>United States       Supplice: | Standard Invoice         Envoice Number: INV453095T1:         Invoice Date: Monday & Oct 2018 7:14 PM GMT-05:00         Original Purchase Order: 3000453095         BL TO:         M_SUP003 - TEST         Postal Address:         999 main street         Sh Taul (NK 55124)         United States         States         Distal States         Distal Address:         999 main street         Sh Taul (NK 55124)         United States         States         Distal Address:         Sh Taul (NK 55124)         United States         States         States         States         Distal Address:         States         States         Distal Address:         States         States         States         Distal Address:         States         States         States         States         Distal Address:         States         States         States         States         States         Distal Address         States      <                                                                                                    | Confirm and submit this document. It will not be elect<br>If you want your invoices to be stored in the Ariba lo     | tronically signed according to the countries of origin and destination of invoice. The<br>ng term document archiving, you can subscribe to an archiving service. Note that yo | document's originating country is:United States. The document's destination country is:United States.<br>u will also be able to archive old invoices once you subscribe to the archiving service.                                 |
|----------------------------------------------------------------------------------------------------|----------------------------------------------------------------------------------------------------|----------------------------------------------------------------------------------------------------|----------------------------------------------------------------------------------------------------|----------------------------------------------------------------------------------------------------|
| REMIT TO:     BILL TO:     SUPPLIER:       3M_SUP003 - TEST     3M_COMPANY     3M_SUP003 - TEST       Postal Address:     900 rain street     3M_OCMPER 200 - 62,02       St Paul, IMN 55124     ST. PAUL, IMN 55144     United States                                                                                                    | REMIT TO:       BILL TO:       SUPPLIER:         3M_SUP003 - TEST       3M COMPANY       3M_SUP003 - TEST         Postal Address:       3M COMPANY       Postal Address:         990 main street       3M COMPANY       Postal Address:         ST Paul, JNN 55124       United States       Postal Address:         United States       ST PAUL, JNN 5514       United States         United States       St Paul, ST PAUL, JNN 5514       United States         United States       St Paul, ST PAUL, JNN 5514       United States         United States       St Paul, ST PAUL, JNN 5514       United States                                                                                                    | Standard Invoice<br>Invoice Ni<br>Invoice Ni<br>Original Purchase                                                    | imber : INV453095T1<br>Date : Monday 8 Oct 2018 7:14 PM GMT-05:00<br>Order : 3500453095                                                                                       | Subtotal :         \$4,000.00 USD           Total Tax :         \$0.00 USD           Total Gross Amount :         \$4,000.00 USD           Total H4 Amount :         \$4,000.00 USD           Amount Due :         \$4,000.00 USD |
| United States United States United States                                                                                                    | Unted States United States Uni | REMIT TO:           3M_SUP003 - TEST           Postal Address:           999 main street           St Paul, MN 55724 | BILL TO:<br>3M COMPANY<br>Postal Address:<br>3M CENTER 220-9E-02<br>ST F PALIL MV 55144                                                                                       | SUPPLIER:<br>3M_SUP003 - TEST<br>Postal Address:<br>999 main street<br>St Paul, MN 55/24                                                                                                    |
|                                                                                                    | Invoice INV453095T1 has been submitted.                                                                                                    | United states                                                                                                    | United States                                                                                                    | United States                                                                                                    |
| <ul> <li>Drint a conv of the invoice</li> </ul>                                                                                                    |                                                                                                    |                                                                                                    | hipt a conv of the inveloe                                                                                                    |                                                                                                    |

The *PO view* displays. The Invoice and Service Entry Sheet are linked under the *Related Documents* section. The status of the order displays as **Partially Invoiced**.

| Create Order Confirmation 👻                                                                                                    | S Create Service Sheet € Create Invoice ▼                                             | Hide   Print +   Download PDF   Export cXML   Download CSV   Resend                                                                  |                                                                                                    |
|----------------------------------------------------------------------------------------------------|---------------------------------------------------------------------------------------|----------------------------------------------------------------------------------------------------|----------------------------------------------------------------------------------------------------|
| Order Detail Order History                                                                                                    |                                                                                       |                                                                                                    |                                                                                                    |
| From:<br>3M CENTER 220-9E-02<br>ST. PAUL , MN 55144<br>United States                                                                             |                                                                                       | To:<br>3M_SUP003 - TEST<br>999 main street<br>St Paul , MN 55124<br>United States<br>Phone:<br>Fax:<br>Email: 18asuppliers@gmail.com | Purchase Order<br>(Partially Invoiced)<br>3500453095<br>Amount:Undisclosed                                                                                 |
| Payment Terms<br>NET 60<br>Net 60 Days<br>Contact Information<br>Supplier Address<br>Test Supplier<br>123 Test Supplier<br>Minneapolls, MN 12345 | Buyer Headquarter Address<br>Buyer Name<br>Email: : : : : : : : : : : : : : : : : : : |                                                                                                    | Routing Status: Acknowledged<br>Effective Date: 1 Nov 2018<br>Expiration Date: 34 Dec. 2018<br>Related Documents W INV453095T1<br>INV453095T1<br>POA453095 |

#### Scenario: Processing a Limit Order-Invoice Status

- 1. To verify the status of the invoice from your *Home* screen, click the **OUTBOX** tab. Scroll through your list of Invoices or use the **Search Filter** to search using the **Invoice Number**.
- 2. Once the Service Entry Sheet is **Approved**, the Invoice transmits to 3M. The **Routing Status** of the Standard Invoice line is **Acknowledged** and the **Invoice Status** is **Sent**.

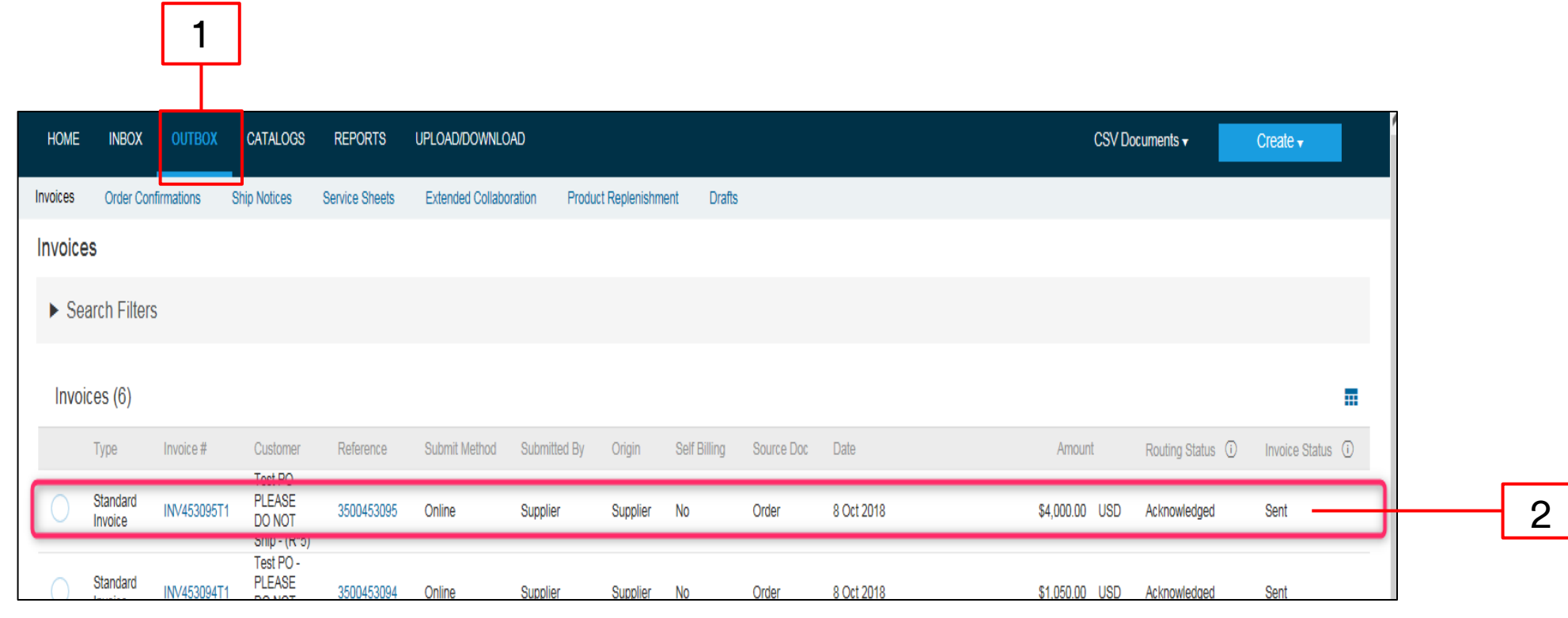

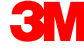

## Scenario: Processing a Limit Order-Additional Invoices

Once the remaining services are performed, a second Invoice will need to be created for the balance. Ariba will allow you to create an Invoice for more than the remaining balance on the PO, but the Invoice will be rejected by 3M. After you have submitted the second invoice, verify that the Invoice has been approved. To verify the Invoice status:

- 1. Click **OUTBOX**.
- 2. If you have over invoiced, the Invoice Status shows as Rejected.
- 3. Click the **Invoice** # hyperlink to open the Invoice and view the error details.
- 4. To submit a corrected invoice, create a new Invoice from the Purchase Order.

| 3<br>Invoices<br>Search Filte<br>Invoices (7)<br>Type<br>Standard<br>Invoice (7)<br>Standard<br>Invoice (7)                                                                                                    |                                                 | BOX CATALOGS R                           | REPORTS UPLOAD/E           | OWNLOAD         |                   |          |              |            |            | CSVD            | ocuments 🗸       | Create 🗸           |  |
|----------------------------------------------------------------------------------------------------|-------------------------------------------------|------------------------------------------|----------------------------|-----------------|-------------------|----------|--------------|------------|------------|-----------------|------------------|--------------------|--|
| 3<br>Invoices<br>Search Filte<br>Invoices (7)<br>Type<br>Standard<br>Invoice Standard<br>Invoice: INV45<br>Edit Create L<br>Detail Sc<br>Rejected Invo<br>Reasons:<br>INV35 The in                                                                                                    | ices Order Confirmations                        | s Ship Notices Ser                       | vice Sheets Extender       | d Collaboration | Product Replenish | ment Dra | afts         |            |            |                 |                  |                    |  |
| Search Filte                                                                                                    | /oices                                          |                                          |                            |                 |                   |          |              |            |            |                 |                  |                    |  |
| 3<br>Search Fille<br>Invoices (7)<br>Type<br>Standard<br>Invoice<br>Standard<br>Invoice: INV45<br>Edit Create L<br>Detail Sc<br>Rejected Invo<br>Reasons:<br>INV-35. The in                                                                                                    | Carach Filters                                  |                                          |                            |                 |                   |          |              |            |            |                 |                  |                    |  |
| 3<br>Invoices (7)<br>Standard<br>Invoice<br>Standard<br>Invoice<br>Standard<br>Invoice<br>Invoice<br>Invoice<br>Standard<br>Invoice<br>Standard | Search Filters                                  |                                          |                            |                 |                   |          |              |            |            |                 |                  |                    |  |
| 3 Type<br>Standard<br>Invoice<br>Standard<br>Invoice<br>Standard<br>Invoice: INV45<br>Edit Create L<br>Detail Sc<br>Rejected Invo<br>Reasons:<br>INV-38: The in                                                                                                    | Invoices (7)                                    |                                          |                            |                 |                   |          |              |            |            |                 |                  | =                  |  |
| 3                                                                                                    | Type Invoid                                     | ice # Customer                           | Reference                  | Submit Method   | Submitted By      | Origin   | Self Billing | Source Doc | Date       | Amount          | Routing Status ① | Invoice Status (1) |  |
| S Standard Invoice Standard Invoice Standard Invoice: INV45 Edit Create L Detail Sc Rejected Invo Reasons: INV-38: The in                                                                                                    | Standard INV4                                   | 453096T2 Test PO - PLEA<br>DO NOT Ship - | ASE 3500453095             | Online          | Supplier          | Supplier | No           |            | 8 Oct 2018 | \$2,000.00 USD  | Failed           | Rejected           |  |
| Standard<br>Invoice Standard<br>Invoice: INV45<br>Edit Create L<br>Detail Sc<br>Rejected Invo<br>Reasons:<br>INV-38: The in                                                                                                    | Standard INV4                                   | 453095T1 Test PO - PLEA<br>DO NOT Ship - | (SE 3500453095             | Online          | Supplier          | Supplier | No           | Order      | 8 Oct 2018 | \$4,000.00 USD  | Acknowledged     | Sent               |  |
| Standard<br>Invoice: INV45<br>Edit Create L<br>Detail Sc<br>Rejected Invo                                                                                                    | Standard INV4                                   | 453094T1 Test PO - PLEA<br>DO NOT Ship - | (R*5) 3500453094           | Online          | Supplier          | Supplier | No           | Order      | 8 Oct 2018 | \$1,050.00 USD  | Acknowledged     | Sent               |  |
| Invoice: INV45                                                                                                    | Standard                                        | Test PO - PLEA                           | ASE 2500452002             | Opling          | Supplier          | Supplier | No           | Order      | 0.0et 2010 | \$2.075.00 LISD | Aeleowledged     | Sent               |  |
| Rejected Invo<br>Reasons:<br>INV-38: The in                                                                                                    | idit Create Line-Item Cre<br>Detail Scheduled F | edit Memo Copy Thi<br>Payments History   | is Invoice Print           | Download PD     | DF 🔻 Expor        | t cXML   |              |            |            |                 |                  |                    |  |
| INV-92-The st<br>DOC-0-4 Nort<br>DOC-1: Invoice<br>Invoice could b                                                                                                    | Rejected Invoice:<br>Reasons:                   | successfully received.                   | organizations line item su | btotal limits.  |                   |          |              |            |            |                 |                  |                    |  |

# **Free Text Description Service Orders**

#### Free Text Description Service Orders Overview

Free Text Description Service Orders are used when 3M is requesting a fixed-rate service with defined start and end dates.

The requirements for processing a Free Text Description Service Order through the Ariba Network are:

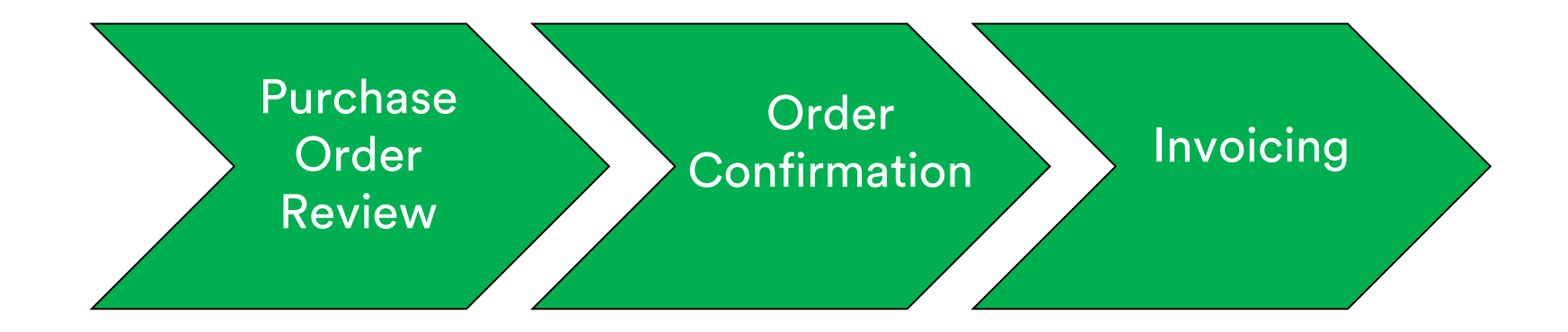

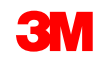

#### Free Text Description Service Orders: Order Review

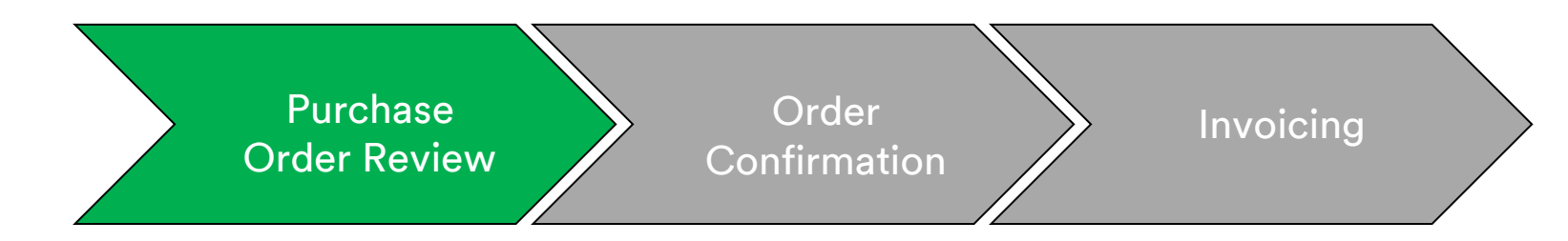

New, Changed, and Canceled Free Text Description Service Orders are sent to your Ariba Network account and are available to view in your Ariba Inbox.

| S                                                                                                    | witch to Classic Design        | ^                                                        |                                                                           |                                                                  |
|----------------------------------------------------------------------------------------------------|--------------------------------|----------------------------------------------------------|---------------------------------------------------------------------------|------------------------------------------------------------------|
| Ariba Network                                                                                             | Test Mode Company Se           | ettings 🔻 🔹 Test Supplier test 🕶 🎴 Help Center >>        |                                                                           |                                                                  |
|                                                                                                    |                                | CSV Documents ▼ Create ▼                                 |                                                                           |                                                                  |
| Orders and Releases V All Clustomers V Crider Number                                                      | Q                              | Cude <b>uil Č</b><br>Gude Trends Refeah                  |                                                                           |                                                                  |
| Outstanding Invoices                                                                                      | 3M - QI1 - production QA +     |                                                          | Switch to Classic Design                                                  | ,                                                                |
| \$2K                                                                                                    |                                | Ariba Network                                            | Test Mode                                                                 | 🗰 Company Settings 🕶 🎴 Test Supplier test 🕶 🎴 Help Center >>     |
| \$1.6K                                                                                                    |                                | HOME INBOX OUTBOX CATALOGS REPORTS                       |                                                                           | CSV Documents  Create                                            |
| \$1.2K                                                                                                    |                                | Orders and Releases Time & Expense Sheets Early Payments | Scheduled Payments Remittances Inquiries Notifications More               |                                                                  |
| \$800                                                                                                    |                                | Orders and Releases                                      |                                                                           |                                                                  |
| \$400                                                                                                    |                                | Orders and Releases Items to Ship                        |                                                                           |                                                                  |
| \$0 Dec 1015 Dec 2016 Eub 2016                                                                            | May 2016 Apr 2016              |                                                          |                                                                           |                                                                  |
| Une 2013 Jan 2015 Pero 2018                                                                               | Mar 2010 Mpr 2010              | <ul> <li>Search Filters</li> </ul>                       |                                                                           |                                                                  |
| Orders, Invoices and Payments                                                                             | All Customers + Last 14 days - | Orders and Releases (100+)                               |                                                                           | Page 1 🗸 🕨 📰                                                     |
| 6 7 10 1 0                                                                                                |                                | Type Order Number Customer                               | Inquiries Ship To Address Amount Date 4                                   | Order Status Settlement Amount Invoiced Revision Actions         |
| New Purchase Orders to Confirm Orders to Ship Orders that Need<br>Orders Attention Pinned Documents More. |                                | Order (4800761813) 3M - QI5 - QA                         | 3M Deutschland GmbH<br>HILDEN, 05 \$1,000.00 CAD 19 Apr 2<br>Germany      | 016 New Invoice \$0.00 CAD Original Actions v                    |
| Order Number Customer Status Amount D                                                                     | ta I Amount Invoiced Action    | Order 4500496954 3M - QI1 - production QA                | 3M Brockville - Tape<br>BROCKVILLE, ON \$9,000.00 CAD 19 Apr 20<br>Capada | 016 Partially Serviced Invoice \$0.00 CAD Original Actions -     |
| 4800761813 IP 3M - QI5 - QA New \$1,000.00 CAD 19                                                         | Apr 2016 \$0.00 CAD Select -   | Order 4500546757 3M - QI5 - QA                           | 3M Brockville - Tape<br>BROCKVILLE, ON \$9,000.00 CAD 18 Apr 2            | 016 Partially Invoiced Invoice \$5,000.00 CAD Original Actions - |
| 4800761691                                                                                                | Apr 2016 \$0.00 CAD Select -   | Order 4500546756 3M - QI5 - QA                           | Canada<br>3M Brockville - Tape<br>BROCKVILLE, ON \$9,000.00 CAD 18 Apr 2  | 016 Confirmed Invoice \$0.00 CAD Original Actions -              |
|                                                                                                    |                                | Order 4500496953 3M - QI1 - production QA                | Canada<br>3M Brockville - Tape<br>BROCKVILLE. ON \$9.000.00 CAD 18 Apr 2/ | D16 Partially Invoiced Invoice \$400.00 CAD Original Actions -   |
|                                                                                                    |                                | 0 order 4500405051 214 011 production 0.0                | Canada<br>3M Brockville - Tape<br>PROCHOULE ON 5500.00 CAD 15 Apr 3       | 116 Partially Involved Involves \$62.97 CAD Original Actions -   |
|                                                                                                    |                                |                                                          | Canada 3M Brockville - Tape                                               | ano ranaany mooled moole 306.67 GAD Original Actions -           |
|                                                                                                    |                                | Order 4500546745 3M - QI5 - QA                           | BROCKVILLE, ON \$9,000.00 CAD 15 Apr 21<br>Canada                         | 016 Partially Invoiced Invoice \$8.99 CAD Original Actions -     |

## Free Text Description Service Orders: Order Confirmation

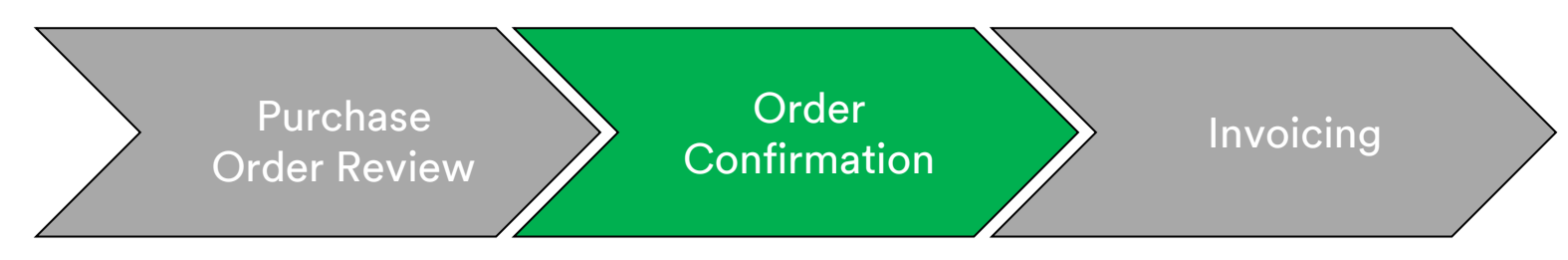

Order Confirmations (OCs) are required to be completed through the Ariba Network prior to invoicing. OCs are **required** for all POs and PO changes. OCs must be submitted within 48 hours of PO receipt. Multiple Order Confirmations are not recommended when:

- Multiple statuses on a single line requires discussion with the 3M Buyer listed on your PO to submit the PO Change Order prior to confirmation so the confirmation will not fail in our ERP.
- Single status on a single line is supported all back order or all accepted.
  - If you are unable to fulfill a line item or the entire order, the Supplier must be in direct contact with the 3M Buyers listed on your PO. A *Change Order* or *Canceled Order* will be issued.
  - Do not reject any Purchase Order line items or entire POs through the Ariba Network.

#### Free Text Description Service Orders: Order Confirmation (continued)

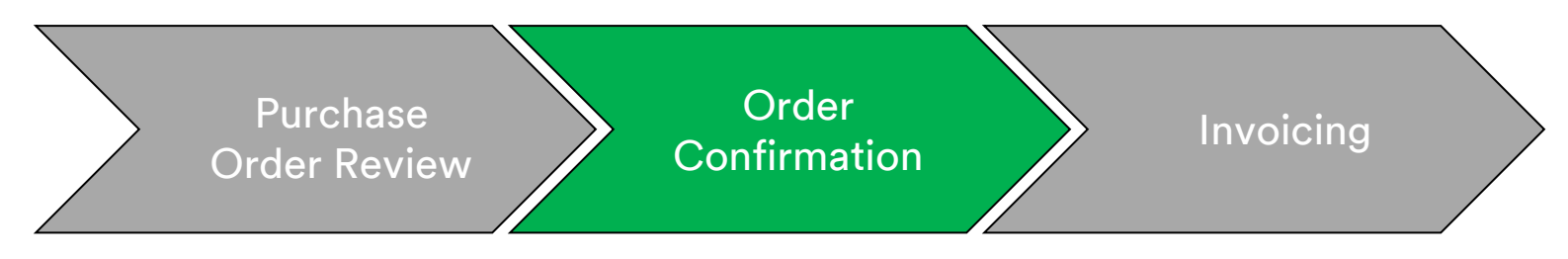

#### **Quantity and Price:**

- You may propose changes to quantity and price on the order confirmation.
- 3M issues a *Change* PO if changes are agreed to and approved through the order confirmation or through direct contact (for exceptions) with your PO Buyer.
- You acknowledge the Change Order with updated quantity or price changes prior to submission of the Invoice.

#### Unit Of Measure (UOM):

- Review the UOM on the PO and verify it will be the UOM used when invoicing.
- If the UOM is incorrect, you must be in direct contact with the Buyer listed on the PO and specify the correct UOM needed in the **Comments**.
- You will **not** be able to invoice in a different UOM than the UOM specified on the order.
- Invoices in a different UOM will be rejected.

#### **3**M

#### Free Text Description Service Orders: Order Confirmation (continued)

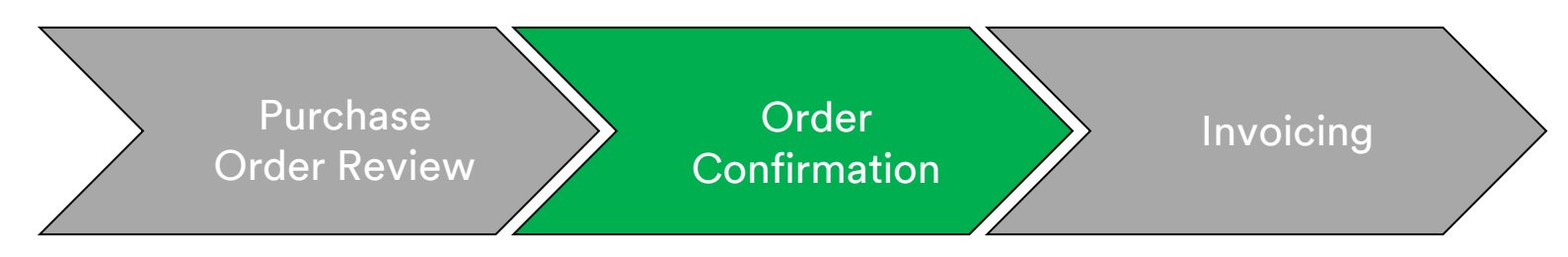

The steps for confirming Free Text Description Service Orders are:

- 1. Select a Purchase Order from your Inbox. From the *PO view*, click the **Create Order Confirmation** drop-down menu and select either:
  - **Confirm Entire Order** to confirm the order at the *Header Level*.
  - **Update Line Items** to confirm or make modifications at the *Line Item Level*.

|   | Purchase Order:                                                                                                    | 4500004631                                                                                                    |                                                                          |
|---|----------------------------------------------------------------------------------------------------|----------------------------------------------------------------------------------------------------|--------------------------------------------------------------------------|
| 1 | Create Order Confi<br>Confirm Entire Order<br>Update Line Items<br>Reject Entire Order<br>TOTIL<br>3M CANADA<br>COMPANY<br>300 TARTAN DRIVE | Imation       Imation       Imation | Resend Purchase Order (Partially Invoiced) 4500004631 Amount: \$10,000,0 |
|   | Payment Terms ()<br>NET 30<br>Net 30 Days<br>Contact Information                                                                            | Phone:<br>Fax:<br>Email: mburra@mmm.com                                                                                                    | Routing Statu<br>Related Documen                                         |

### Free Text Description Service Orders: Confirm Entire Order

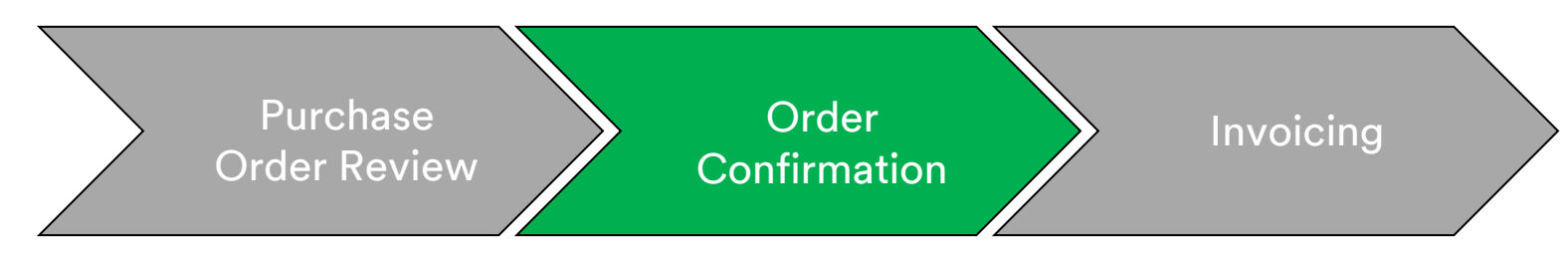

- 2. The Order Confirmation Header displays. Enter the **Confirmation #**, which is any number you use to identify the order confirmation.
- 3. Specify the **Est. Delivery Date** information. It is applied to all line items.

|   | Confirming PO                                              |                                                                                                    |                                 |                |             |                     |             |              | E   | xit Next                                     |
|---|------------------------------------------------------------|----------------------------------------------------------------------------------------------------|---------------------------------|----------------|-------------|---------------------|-------------|--------------|-----|----------------------------------------------|
| 2 | Confirm Entire     Order     Review Order     Confirmation | Order Confirmation Header     Confirmation # 514     Associated Parenase Order # 400                        | 1954<br>UU21416                 |                |             |                     |             |              |     | <ul> <li>Indicates required field</li> </ul> |
|   |                                                            | Customer: Tes<br>Supplier Reference:                                                                        | it PO - PLEASE DO NOT Ship - (I | D*5)           |             |                     |             |              |     |                                              |
|   |                                                            | SHIPPING AND TAX INFORMATION                                                                                |                                 |                |             |                     |             |              |     |                                              |
|   |                                                            | Est. Shipping Date:                                                                                         |                                 |                |             | Est. Shipping Cost: |             |              |     |                                              |
| 3 |                                                            | Est. Delivery Date: *                                                                                       |                                 |                |             | Est. Tax Cost:      |             |              |     |                                              |
|   |                                                            | Comments:                                                                                                   |                                 |                |             |                     |             |              |     |                                              |
|   |                                                            | Line Items                                                                                                  |                                 |                |             |                     |             |              |     |                                              |
|   |                                                            | Line // Part // C                                                                                           | Customer Part #                 | Revision Level | Qty (Unit)  | Need By             | Unit Price  | Subtotal     | Tax | Customer Location                            |
|   |                                                            | 10 Non Catalog Item 0<br>Description: Description in NL<br>Current Order Status:<br>10.000. Confirmed As Is | 0000007100000270                |                | 10.000 (EA) | 13 Nov 2018         | \$10.00 USD | \$100.00 USD |     |                                              |

# Free Text Description Service Orders: Update Line Item

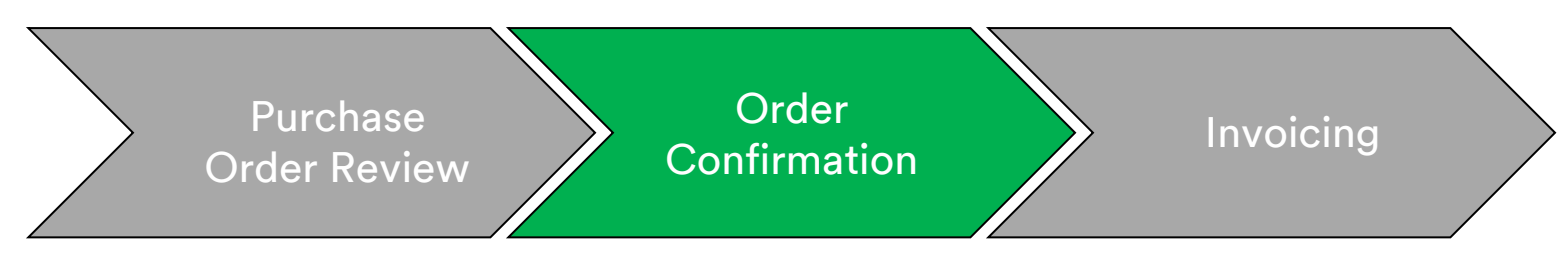

#### Line Item Level confirmation:

There is an additional step for confirming orders at the *Line Item Level*. Scroll down to view the line items and choose among the possible values for Free Text Description Service Orders:

- **Confirm**: You received the PO and will perform the requested work.
- **Reject: Do not use the Reject status.** If you are unable to fulfill a line item, you must be in direct contact with the Buyer listed on the PO. A *Change Order* or *Canceled Order* will be issued.

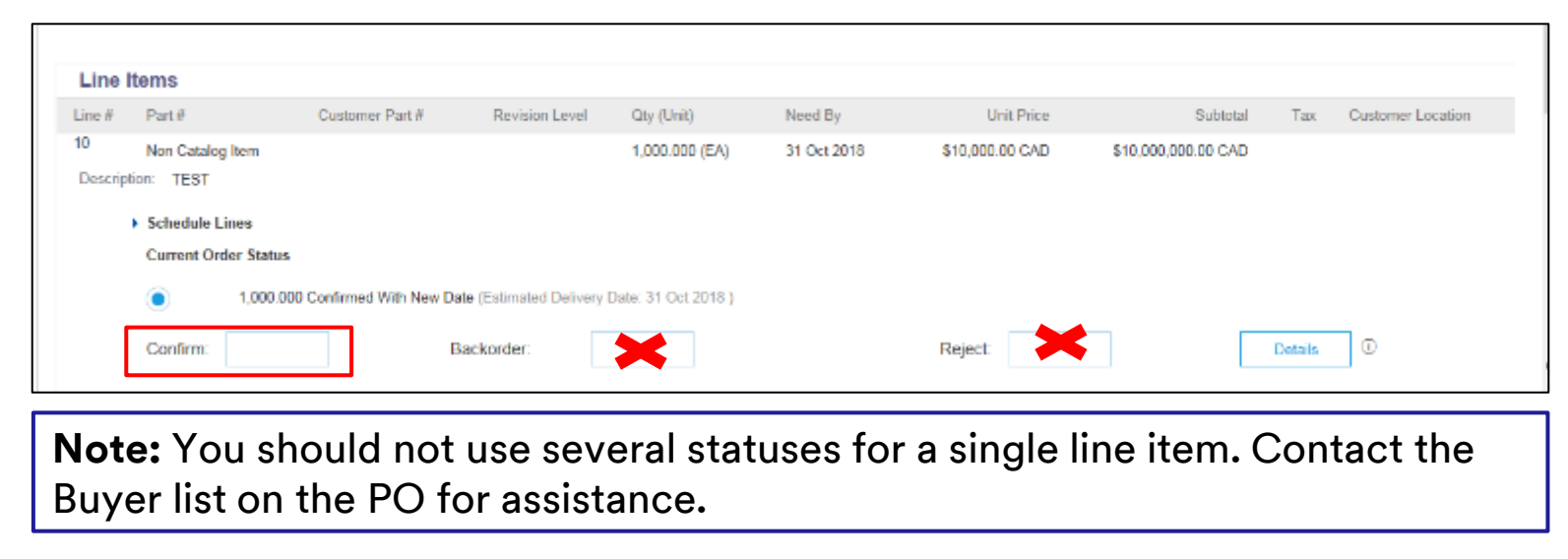

# Free Text Description Service Orders: Review and Submit

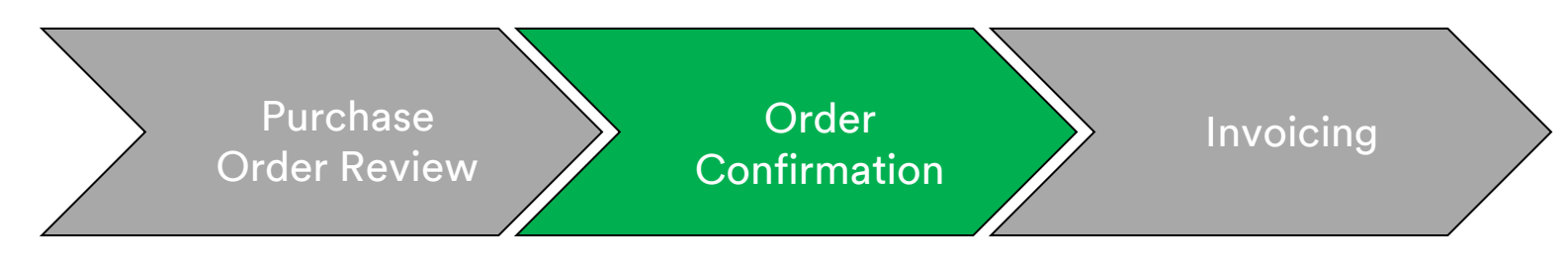

4. Continue to update the status for **each line item.** Once finished, click **Next** to proceed to the *Review* page. Review the order confirmation and click **Submit**. Your order confirmation is sent to 3M.

|        |                                                        |                                                                       |             |              |                                | Previous Submit | Exit       |
|--------|--------------------------------------------------------|-----------------------------------------------------------------------|-------------|--------------|--------------------------------|-----------------|------------|
|        | Confir<br>Supplier R<br>Est. Shipp<br>Est. Deliv<br>Ca | mation #: POA1813<br>eference:<br>ing Date:<br>29 Apr 2016<br>mments: |             | Est. SI<br>E | nipping Cost:<br>st. Tax Cost: |                 |            |
| Line I | tems                                                   |                                                                       |             |              |                                |                 |            |
| Line # | Part # / Description                                   | Customer Part #                                                       | Qty (Unit)  | Need By      | Unit Price                     | Subtotal        | Тах        |
| 10     | 9876542                                                | 00000007100062723                                                     | 10.000 (RO) | 25 Apr 2016  | \$100.00 CAD                   | \$1,000.00 CAD  | \$0.00 CAD |
|        | CLP-06661 EBLB 111 NB BF6                              | S1 97262181                                                           |             |              |                                |                 |            |
|        | Current Order Status:                                  |                                                                       |             |              |                                |                 |            |
|        | 1 Backordered (Estimated D<br>9.000 Unconfirmed        | elivery Date: 29 Apr 2016)                                            |             |              |                                |                 |            |
|        |                                                        |                                                                       |             |              |                                |                 |            |
|        |                                                        |                                                                       |             |              |                                |                 |            |

**Note:** If you need to make further changes, click **Previous** to navigate back to the *Update* window. Click **Exit** to completely exit the order confirmation. Ariba will not save the order confirmation.

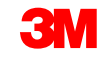
## Free Text Description Service Orders: Notification

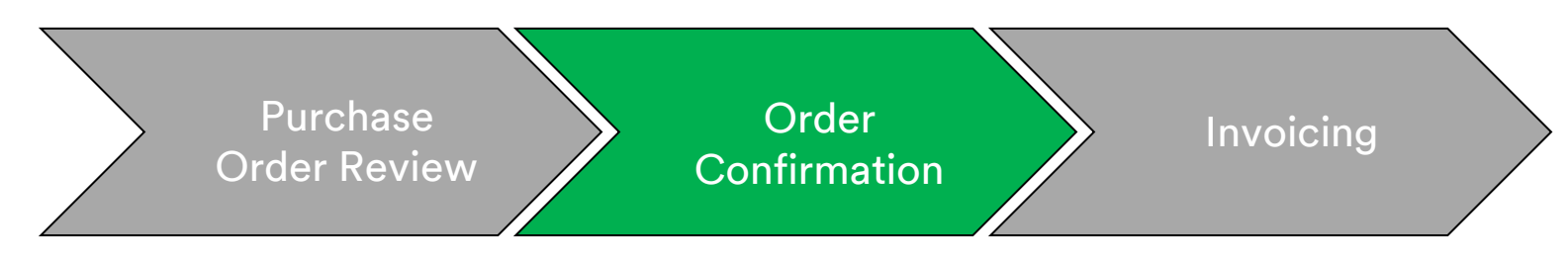

Order confirmation notifications are submitted based on Supplier Profile configuration. Upon completing your order confirmation, you will receive an e-mail notifying you that an order confirmation has been submitted.

| AribaNetworkAdmin <ordersender-prod@ansmtp.ariba.com><br/>[EXTERNAL] Order Confirmation ALTEST1307 has been submitted to 3M - QI1 - production QA</ordersender-prod@ansmtp.ariba.com>                                        |                                          |                             |                                                                                            |                        |         |                             |                                 |
|----------------------------------------------------------------------------------------------------|------------------------------------------|-----------------------------|--------------------------------------------------------------------------------------------|------------------------|---------|-----------------------------|---------------------------------|
| there are problems with how this message is c<br>ick here to download pictures. To help protect                                                                                                    | displayed, click h<br>t your privacy, Ou | ere to view<br>utlook preve | it in a web browser.<br>ented automatic download of some pictures in this message.         |                        |         |                             |                                 |
| This notification contains importan<br><b>Your purchase order status</b><br>Order #: 3500281785<br>Buyer Name: 3M - QII - productio.<br>Buyer ANID:AN01011698851-T<br>Order Date: 13 Jul 2017 5:17:36 J<br>Status: Confirmed | nt information<br>n QA<br>AM GMT-05:     | a about yo                  | ur test Ariba account (ANID: AN01056015978-T).                                             |                        |         |                             |                                 |
| Item Part #<br>1 Non Catalog Item<br>Status<br>1.000 Confirmed With Net                                                                                                    | Qty<br>1.000<br>w Date(Estim             | Unit<br>C62<br>ated Deli    | <b>Description</b><br><b>TEST Limit - elevator maintenance</b><br>very Date: 20 Jul 2017 ) | Need By<br>20 Jul 2017 | Ship By | Unit Price<br>£7,500.00 GBP | Extended Price<br>£7,500.00 GBP |
| Ariba Network                                                                                                    |                                          |                             |                                                                                            |                        |         |                             |                                 |

# Free Text Description Service Orders: Invoicing

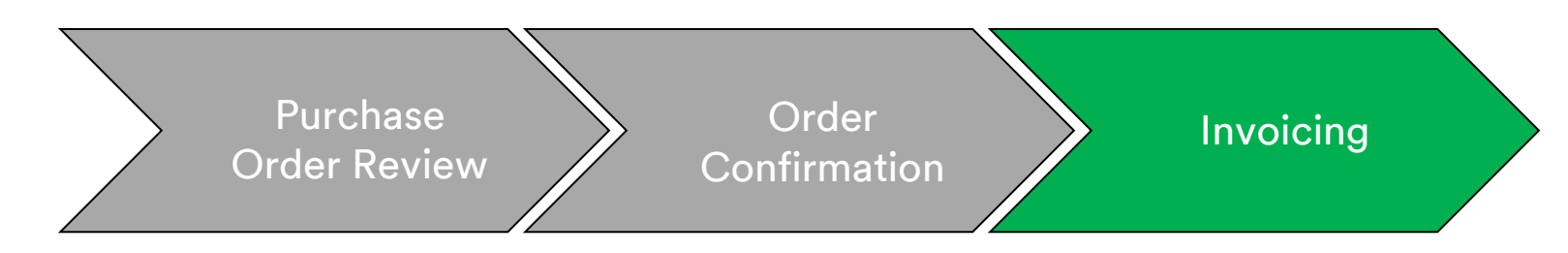

Once an order has been confirmed and services are rendered, create an invoice. An invoice **cannot** be created until the order is confirmed.

Important: Once you submit an invoice to 3M, a Service Entry Sheet is automatically generated and routed to the 3M buyer for review and approval.

The steps for creating an invoice are:

1. Select a confirmed PO from your **INBOX.** Click the **Create Invoice** drop-down menu and select the **Standard Invoice** option.

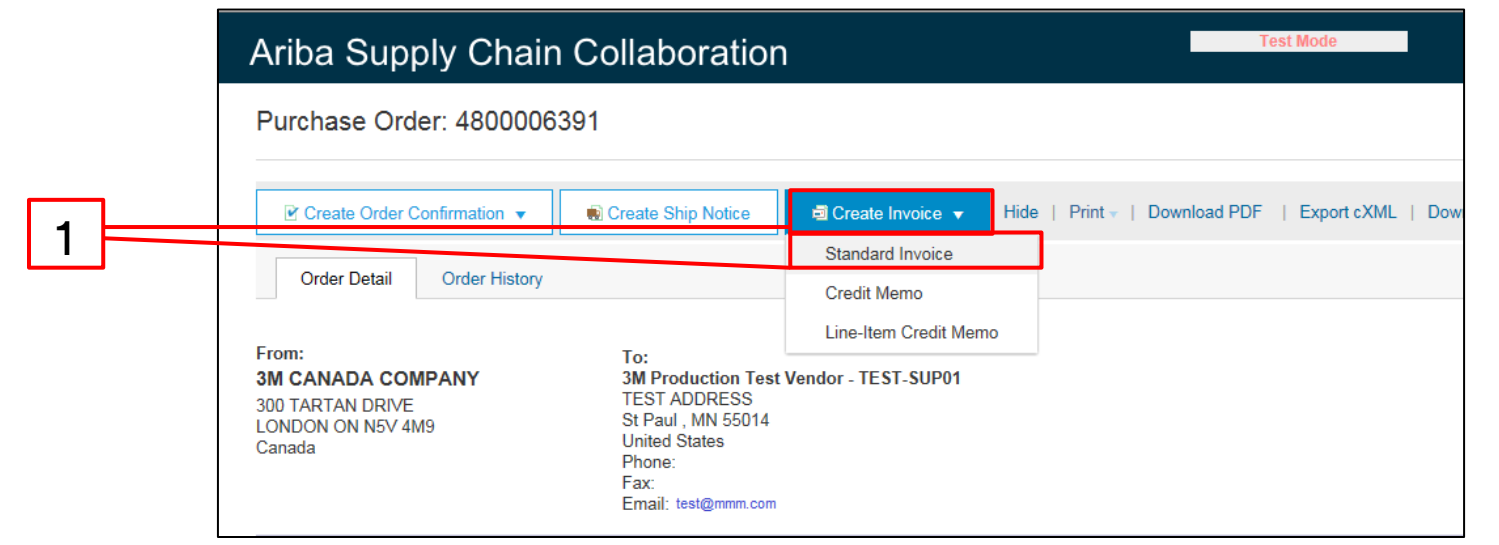

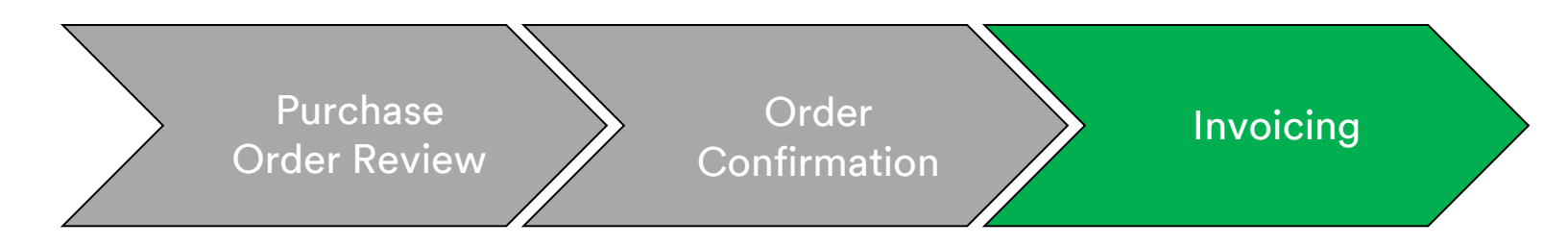

A pop-up warning displays indicating the Invoice will generate the Service Entry Sheet for you. The Invoice is sent after 3M approves the Service Entry Sheet. Click the **Don't show me this message again** checkbox to disable to the warning in the future.

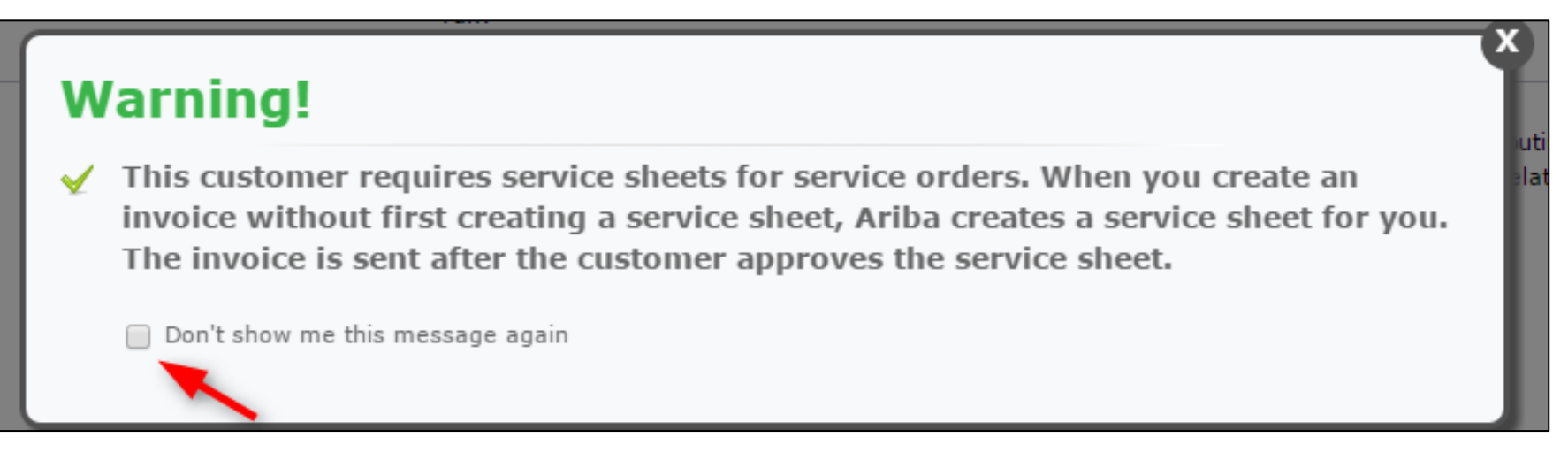

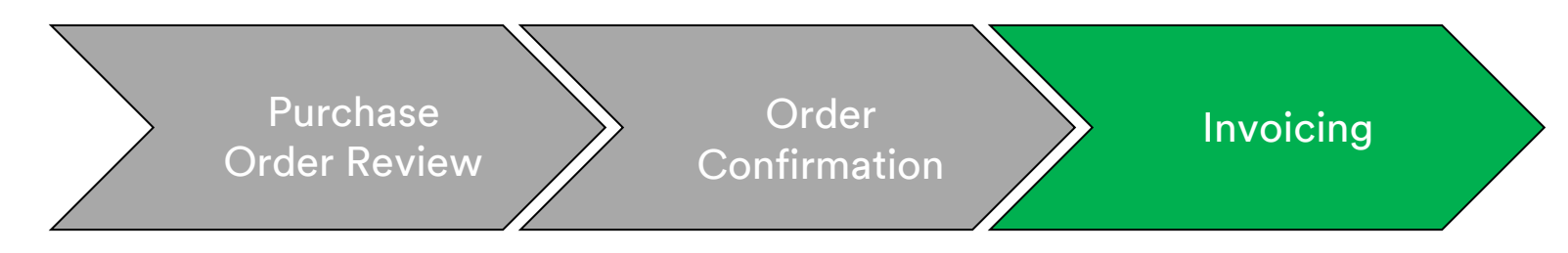

- 2. Select a line item to Invoice. You can only invoice for one line item at a time on a Free Text Description Service Order. If there are multiple lines on the order, you will need to complete the invoicing steps again for each additional line.
- 3. Click Next.

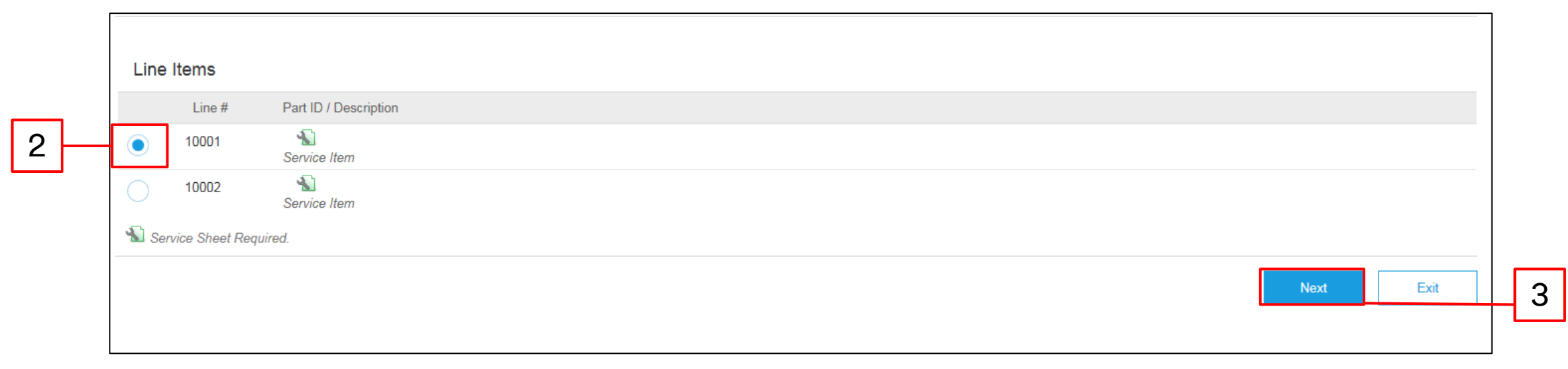

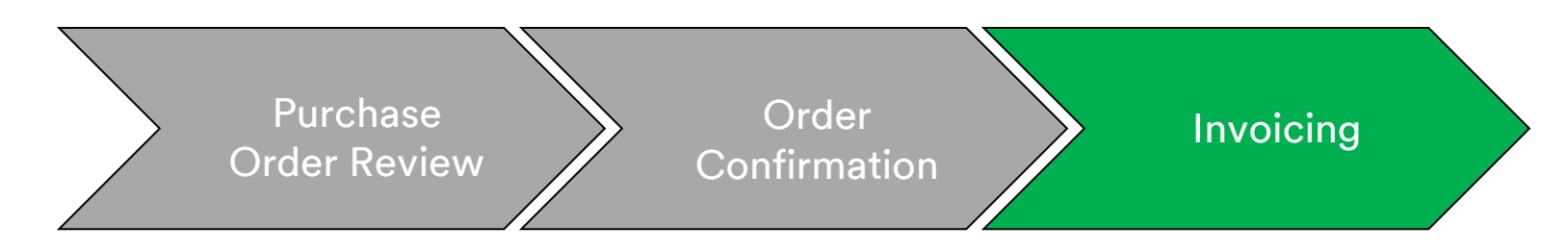

The *Invoice Header* displays. Information from the PO defaults into the Invoice. Fields with an asterisk (\*) are required.

- 4. Enter the **Invoice #.** The **Invoice #** cannot exceed 16 characters. It can contain alpha and numeric characters but **cannot** contain lowercase letters, leading zeros, dashes, slashes, spaces, periods, or other special characters.
- 5. Enter an **Invoice Date**. The **Invoice Date** cannot be backdated by more than 364 days.

|   | <ul> <li>Invoic</li> </ul> | e Header          |                      |   |              |                                  |                                                  |
|---|----------------------------|-------------------|----------------------|---|--------------|----------------------------------|--------------------------------------------------|
|   | Summary                    | ,                 |                      |   |              |                                  |                                                  |
| Λ | P                          | urchase Order:    | 4500021229           |   |              | Subtotal:                        | \$6,900,000,000.00 U SD                          |
| 4 |                            | Invoice #: *      | INV21229             |   |              | Total Gross Amount:              | \$0.00 USD<br>\$6,900,000,000.00 USD             |
|   |                            | Invoice Date:*    | 8 Nov 2018           | ĺ |              | Total Net Amount:<br>Amount Due: | \$6,900,000,000.00 USD<br>\$6,900,000,000.00 USD |
| 5 | Serv                       | vice Description: |                      | 3 | 1            |                                  |                                                  |
|   |                            |                   |                      |   | 1            |                                  |                                                  |
|   | 4                          | Supplier Tax ID:  |                      |   |              |                                  |                                                  |
|   |                            | Remit To          | 6498 Westchester Cir |   | $\mathbf{v}$ |                                  |                                                  |
|   |                            |                   | Golden Valley        |   |              |                                  |                                                  |
|   |                            | 1                 | Norway               |   |              |                                  |                                                  |
|   |                            | Bill To:          | 3M CANADA COMPANY    |   |              |                                  |                                                  |
|   |                            |                   | LONDON ON<br>Canada  |   |              |                                  |                                                  |

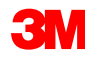

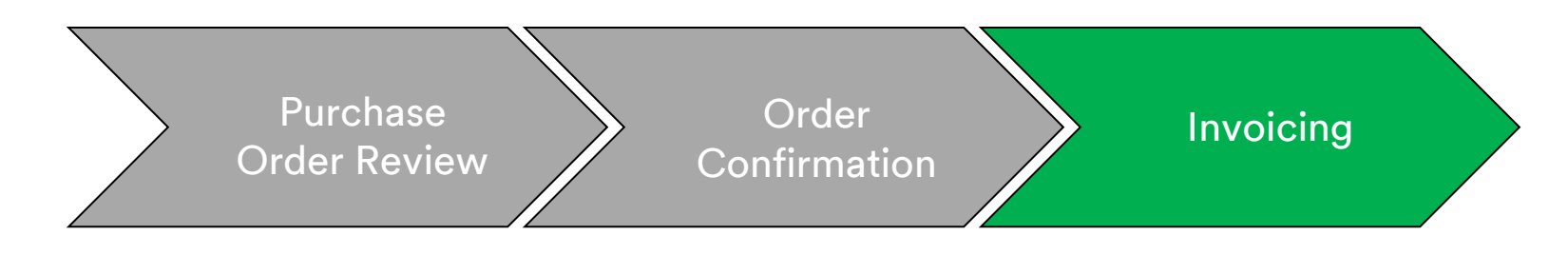

- Verify the Remit To address. If you have configured several addresses, select one from the drop-down list that displays. The Bill To address defaults from the PO.
- 7. Tax can be submitted at the *Header Level* or at the *Line Item Level*. Select the appropriate option.

| SUMMARY<br>Purchase Order:<br>* Invoice #:<br>* Invoice Date:<br>Supplier Tax ID: | <b>4500000791</b><br><b>845760</b><br>2 Oct 2013                | <b>Subtotal:</b><br>Total Tax:<br>Total Shipping:<br>Total Gross Amount:<br>Total Net Amount: | \$18,750.00USD<br>\$0.00USD<br>\$0.00USD<br>\$18,750.00USD<br>\$18,750.00USD | <u>View/E</u><br>Address |
|-----------------------------------------------------------------------------------|-----------------------------------------------------------------|-----------------------------------------------------------------------------------------------|------------------------------------------------------------------------------|--------------------------|
| Remit To:<br>Bill To:                                                             | 3M - TEST<br>St. Paul, MN<br>United States<br>ONTARIO<br>Canada | Amount Due:                                                                                   | \$18,750.00USD                                                               |                          |

#### Free Text Description Service Orders: Invoicing (continued) EU Requirement

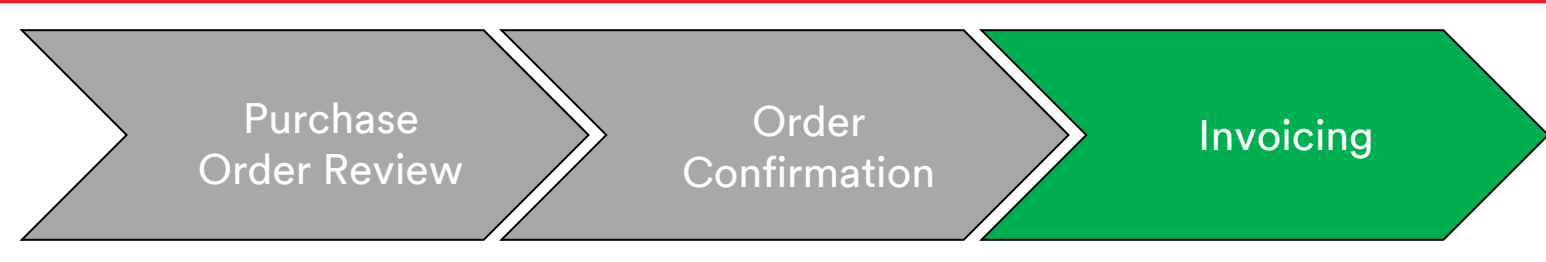

For invoices originating from the **European Union (EU)**, countries must provide additional information on invoices when applicable as advised by **EU directives**.

Enter the below applicable information into the Additional Fields section:

- Verify the Customer Address, which determines the Customer Value Added Tax (Customer VAT) or Tax ID based on the Customer Bill To Address.
- For Norway, Sweden, and Finland, the **Payment Note** field is used to enter the KID or FIK numbers, if applicable.

| ADDITIONAL FIELDS Information Only. No Supplier Account ID #: Customer Reference: | action is required from the customer. | Service Start Date:<br>Service End Date: |                              |  |
|-----------------------------------------------------------------------------------|---------------------------------------|------------------------------------------|------------------------------|--|
| Payment Note:                                                                     |                                       |                                          |                              |  |
| Supplier:                                                                         | ARIBA Test Supplier Account           | Choose Address                           | 3M DEUTSCHLAND GMBE          |  |
|                                                                                   | london ON<br>Canada                   | Customer:                                | 3M DEUTSCHLAND GMBH<br>NEUSS |  |
|                                                                                   |                                       | Email:                                   | Germany                      |  |
| Bill From:                                                                        | ARIBA Test Supplier Account           |                                          |                              |  |
|                                                                                   | london ON<br>Canada                   |                                          |                              |  |
| Tax paid through a Tax Representative                                             |                                       |                                          |                              |  |

#### Free Text Description Service Orders: Invoicing (continued) EU Requirement

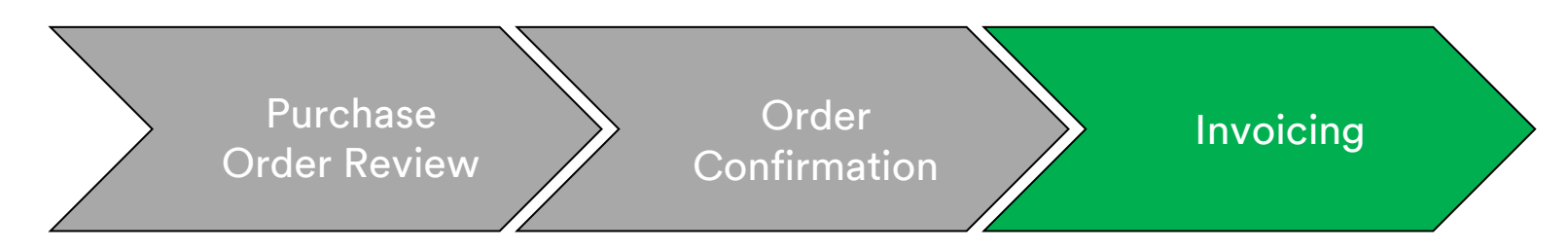

Scroll down to the Supplier VAT section and enter the below information, if applicable.

- For Invoices where VAT is applicable, the Supplier VAT/Tax ID field is mandatory. You can automatically default your VAT ID onto the Invoice by adding it to your company profile. VAT numbers cannot contain spaces, hyphens, or any special characters. If these fields are not applicable, leave the fields blank. Do not enter NA.
- The Buyer rules are configured to assign the **Customer VAT ID** for the Bill To Address.
- The Supplier Commercial Identifier.

| SUPPLIER VAT<br>* Supplier VAT/Tax ID: | DE223073938 |        | CUSTOMER VAT<br>* Customer VAT/Tax ID: | DE120679179      |
|----------------------------------------|-------------|--------|----------------------------------------|------------------|
| Supplier Commercial<br>Identifier:     |             |        |                                        | A Required Field |
| Supplier Commercial<br>Credentials:    |             | $\sim$ |                                        |                  |

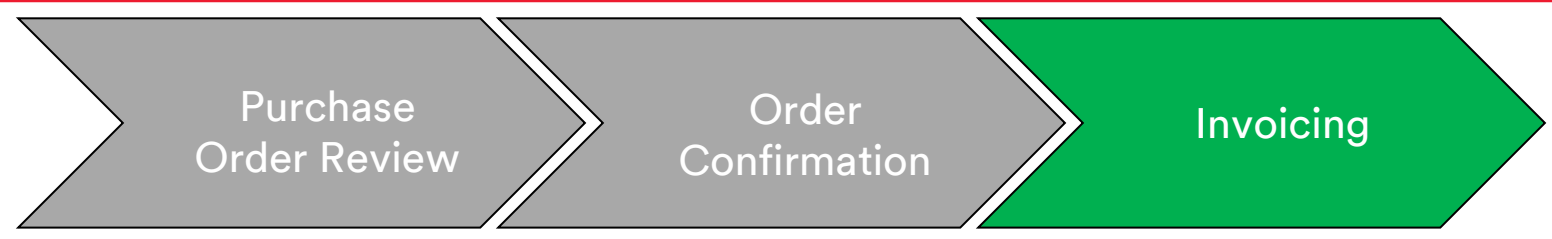

Scroll down to review invoicing details at the Line Item Level.

- 8. Verify the **Description.**
- 9. Verify the **Quantity.**
- 10. Verify the **Unit** (Unit of Measure) it will default from the order. You will **not** be able to invoice in a different UOM than the UOM specified on the order. Invoices in a different UOM will be rejected.
- 11. Verify the Unit Price.
- 12. Enter the Service Start Date and the Service End Date.

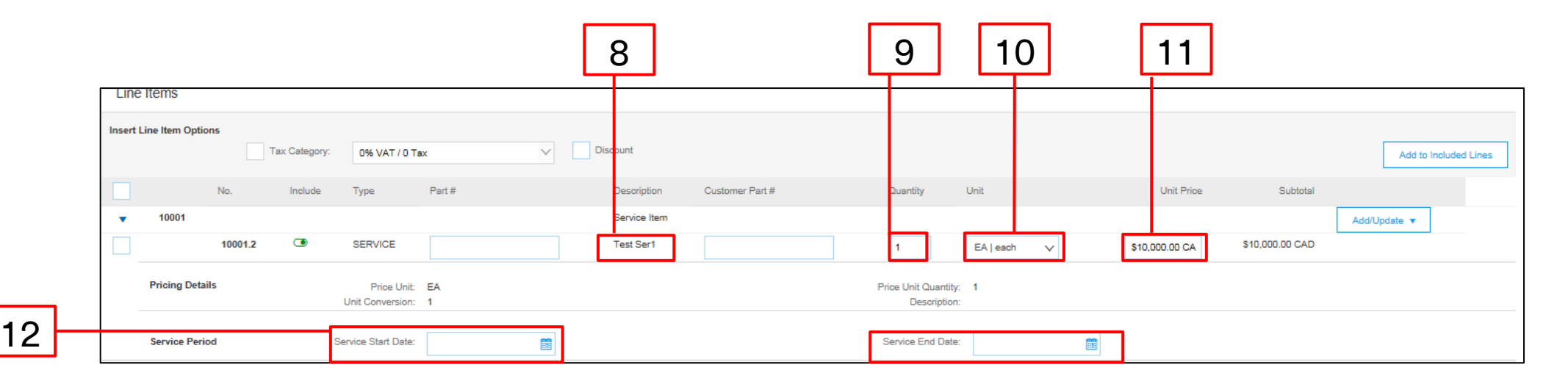

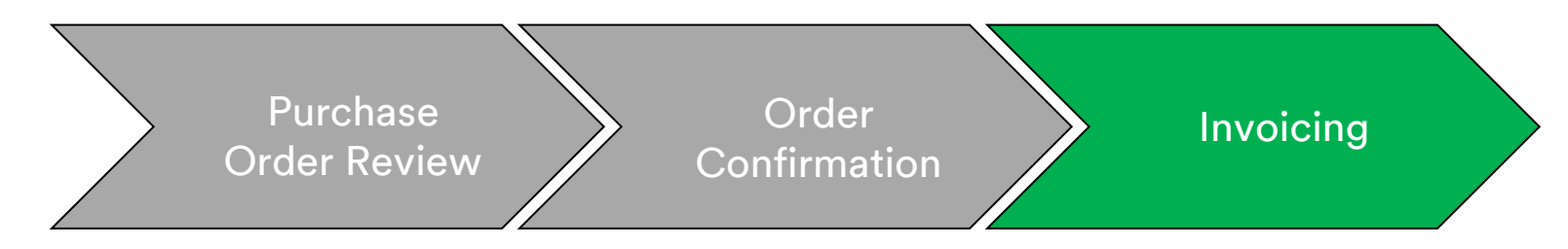

- 13. To add tax information to the line item, click the **Tax Category** checkbox.
- 14. Select the tax type from the drop-down list that you want to apply.
- 15. Click Add to Included Lines to include the tax line.
- 16. The *Tax* section displays under the service line. Review the **Taxable Amount**, update as necessary, and enter the tax rate in the **Rate** % field.

|    |                          |                      | +            |                 | 15                    |    |
|----|--------------------------|----------------------|--------------|-----------------|-----------------------|----|
| 13 | Insert Line Item Options | y: VAT               | Discount     |                 | Add to Included Lines |    |
|    | Тах                      | Category:*           | VAT          | Taxable Amount: | \$8,500.00 CAD        | ]  |
|    |                          | Location:            |              | Tax Rate Type:  |                       |    |
|    |                          | Description:         |              | Rate(%):        | 20                    | 16 |
|    |                          | Regime:              | $\checkmark$ | Tax Amount:     |                       |    |
|    |                          |                      |              | Exempt Detail:  | (no value) 🗸          |    |
|    |                          | Date Of Pre-Payment: |              | Date Of Supply: | 8 Nov 2018            |    |
|    |                          | Law Reference:       |              | Triangular      | Transaction           | 1. |

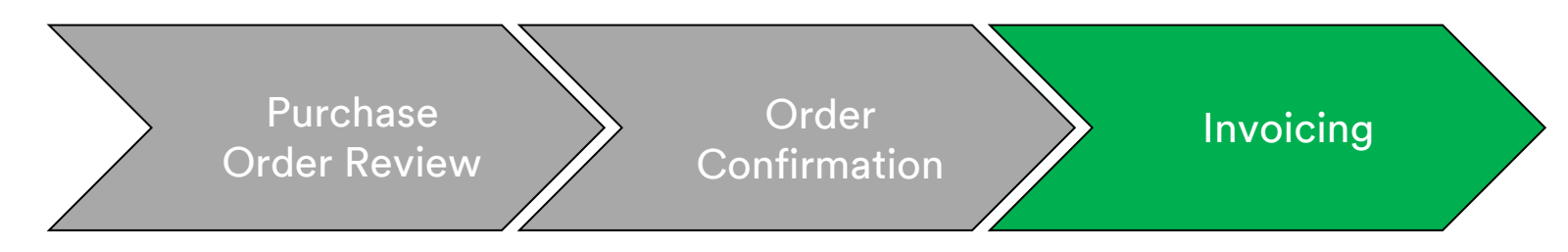

#### Tax Exempt Only:

If a Line Item is tax exempt, from the **Exempt Detail** drop-down menu select, **Exempt** or **Zero Rated.** In the **Description** field, provide a reason for tax exemption.

| Tax    |                |              |                 | []             |
|--------|----------------|--------------|-----------------|----------------|
| Tax    | Category: * V  | /AT          | Taxable Amount: | \$8,500.00 CAD |
|        | Location:      |              | Tax Rate Type:  |                |
|        | Description:   |              | Rate(%):        | 20             |
|        | Regime:        | $\checkmark$ | Tax Amount:     |                |
|        |                |              | Exempt Detail:  | (no value) 🗸   |
| Date O | f Pre-Payment: |              | Date Of Supply: | 8 Nov 2018     |
| L      | aw Reference:  |              | Triangular      | Transaction    |

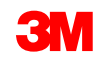

#### Free Text Description Service Orders: Invoicing (continued) EU Requirement

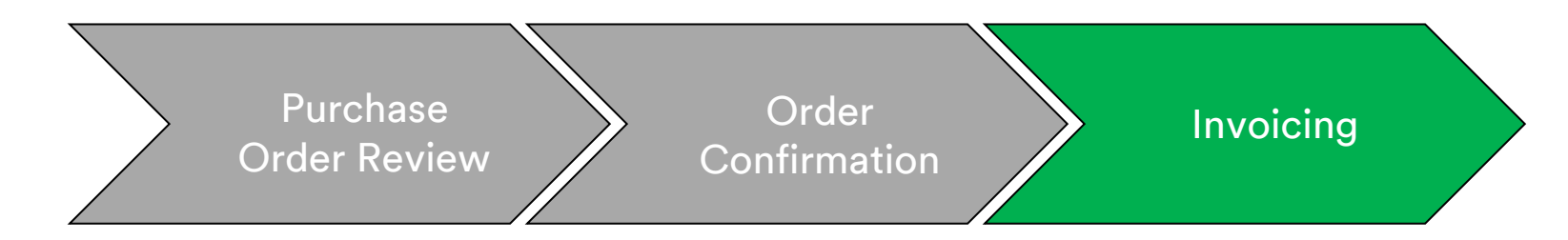

Entering a **Date of Supply** is an EU directive for applicable countries.

| Tax Category:*       | VAT          | Taxable Amount: | \$8,500.00 CAD |
|----------------------|--------------|-----------------|----------------|
| Location:            |              | Tax Rate Type:  |                |
| Description:         |              | Rate(%):        | 20             |
| Regime:              | $\checkmark$ | Tax Amount:     |                |
|                      |              | Exempt Detail:  | (no value) 🗸   |
| Date Of Pre-Payment: |              | Date Of Supply: | 8 Nov 2018     |
| Law Reference:       |              | Triangular T    | ransaction     |

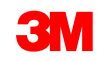

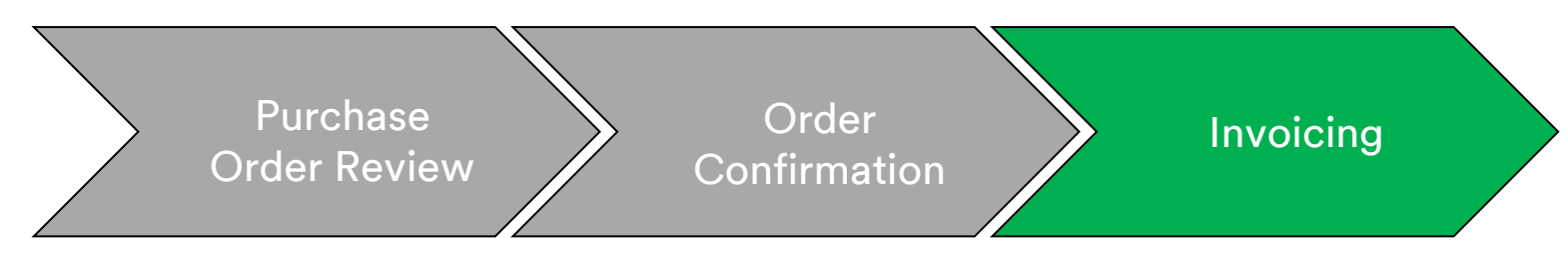

17. Once you have completed all applicable fields, click Next at the bottom of the page. The Review page displays. Review your invoice for accuracy. Scroll down to view the line item details and invoice totals. If no changes are needed, click Submit to send the invoice to 3M.

Click **Previous** to continue editing the invoice. Clicking **Save** will save the invoice in the **Drafts** tab in your Outbox for up to seven days.

| Create Invoice                                                                                                    |                                                                                                    |                                                                                                    | IS Save                                                                            | Submit | Exit |
|----------------------------------------------------------------------------------------------------|----------------------------------------------------------------------------------------------------|----------------------------------------------------------------------------------------------------|------------------------------------------------------------------------------------|--------|------|
| Confirm and submit this document. It will not be electronically signed according to the countries of origin and destination of invoice. The document's originating country is:United States. The document's destination country is:United States. If you want your invoices to be stored in the Ariba long term document archiving, you can subscribe to an archiving service. Note that you will also be able to archive old invoices once you subscribe to the archiving service. Standard Invoice |                                                                                                    |                                                                                                    |                                                                                    |        |      |
| Invoice Number : INV453095T1<br>Invoice Date : Monday 8 Oct 2018 7:14 F<br>Original Purchase Order : 3500453095                                                                                                    | PM GMT-05:00                                                                                            | Subtotal :<br>Total Tax :<br>Total Gross Amount :<br>Total Net Amount :<br>Amount Due :                   | \$4,000.00 USD<br>\$0.00 USD<br>\$4,000.00 USD<br>\$4,000.00 USD<br>\$4,000.00 USD |        |      |
| REMIT TO:<br>3M_SUP003 - TEST<br>Postal Address:<br>999 main street<br>St Paul, MN 55124<br>United States                                                                                                    | BILL TO:<br>3M COMPANY<br>Postal Address:<br>3M CENTER 220-9E-02<br>ST. PAUL, NN 55144<br>United States | SUPPLIER:<br>3M_SUP003 - TEST<br>Postal Address:<br>999 main street<br>St Paul, NN 55124<br>United States |                                                                                    |        |      |

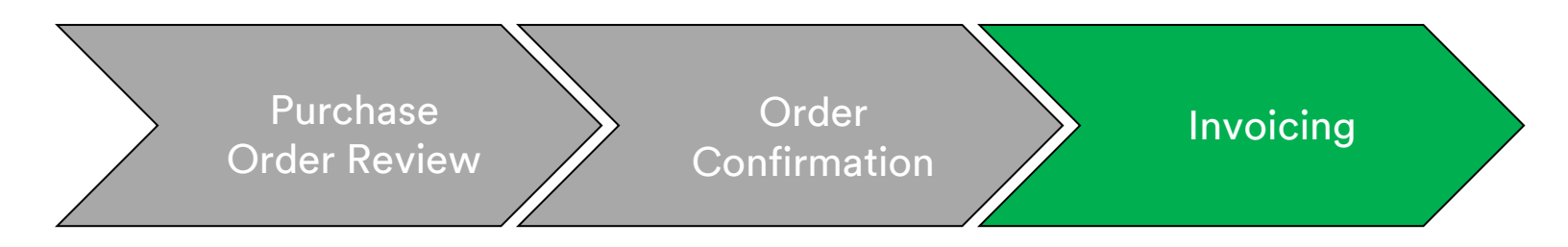

If you selected to receive invoice notifications on your account, you will receive e-mails regarding invoice status. The **Invoice Statuses** are:

- **Sent/Processing:** The invoice has been received and is being processed.
- **Pending Approval:** The Service Sheet has been routed for approval.
- **Approved:** The invoice has been processed and invoice amounts approved.
- Rejected: The invoice has been rejected because it did not pass validation or the Buyer/Accounts Payable canceled the invoice. The Comments contain text explaining why the invoice was rejected and the actions you should take to re-submit a corrected invoice. You may use the same invoice number for Rejected or Failed invoices. If the invoice is for AutoGen SS, the Service Sheet is rejected by requester.
- Paid: The invoice amounts have been paid.

When an invoice is submitted, you will receive e-mail notifications that inform you of the status:

- Verified
- Signed
- Pending

| Y  | our customer  | 3M - QI1 - production QA updated your invoice on Ariba |
|----|---------------|--------------------------------------------------------|
| N  | etwork. Click | View Invoice to log into your Ariba Network account    |
| (A | NID: AN010    | 56015978-T).                                           |
|    | Country       | GB                                                     |

Customer 3M - QI1 - production QA

Invoice TEST1234

Invoice Sent

Status

Description This document has been digitally verified.

View invoice

| Your customer 3M - QI1 - production QA updated your invoice on Ariba Network. Click <b>View Invoice</b> to log into your Ariba Network account (ANID: AN01056015978-T). |                   |                                                           |  |  |
|----------------------------------------------------------------------------------------------------|-------------------|-----------------------------------------------------------|--|--|
|                                                                                                    | Country           | GB                                                        |  |  |
|                                                                                                    | Customer          | 3M - QI1 - production QA                                  |  |  |
|                                                                                                    | Invoice<br>number | TEST1234                                                  |  |  |
|                                                                                                    | Invoice<br>Status | Sent                                                      |  |  |
|                                                                                                    | Description       | The document was added to the pending queue for download. |  |  |
|                                                                                                    |                   | View invoice                                              |  |  |

| 'our customer 3M - QI1 - production QA updated your invoice on Ariba<br>Jetwork. Click <b>View Invoice</b> to log into your Ariba Network account<br>ANID: AN01056015978-T). |                                          |  |  |  |
|----------------------------------------------------------------------------------------------------|------------------------------------------|--|--|--|
| Country                                                                                                    | GB                                       |  |  |  |
| Customer                                                                                                    | 3M - QI1 - production QA                 |  |  |  |
| Invoice<br>number                                                                                                    | TEST1234                                 |  |  |  |
| Invoice<br>Status                                                                                                    | Sent                                     |  |  |  |
| Description                                                                                                    | This document has been digitally signed. |  |  |  |
|                                                                                                    |                                          |  |  |  |
|                                                                                                    | View invoice                             |  |  |  |

| Y<br>N<br>(/ | our customer<br>letwork. Click<br>ANID: AN010 | r 3M - QI1 - production QA updated your invoi<br><b>View Invoice</b> to log into your Ariba Network<br>56015978-T). | ce on Ariba<br>account |  |  |  |  |  |
|--------------|-----------------------------------------------|----------------------------------------------------------------------------------------------------|------------------------|--|--|--|--|--|
|              | Country                                       | GB                                                                                                    |                        |  |  |  |  |  |
|              | Customer                                      | 3M - QI1 - production QA                                                                                            |                        |  |  |  |  |  |
|              | Invoice<br>number                             | TEST1234                                                                                                    |                        |  |  |  |  |  |
|              | Invoice<br>Status                             | Sent                                                                                                    |                        |  |  |  |  |  |
|              | Description                                   | n                                                                                                    |                        |  |  |  |  |  |
|              |                                               | View                                                                                                    | invoice                |  |  |  |  |  |

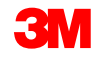

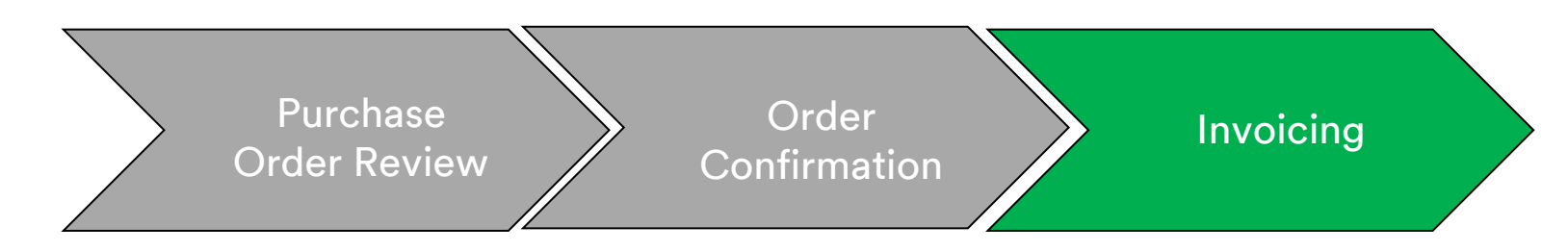

You will also receive an e-mail notification when:

- The Service Entry Sheet has been sent to pending. Pending means it has been sent to 3M.
- The Service Entry Sheet has been accepted. Accepted means it has been received by 3M.

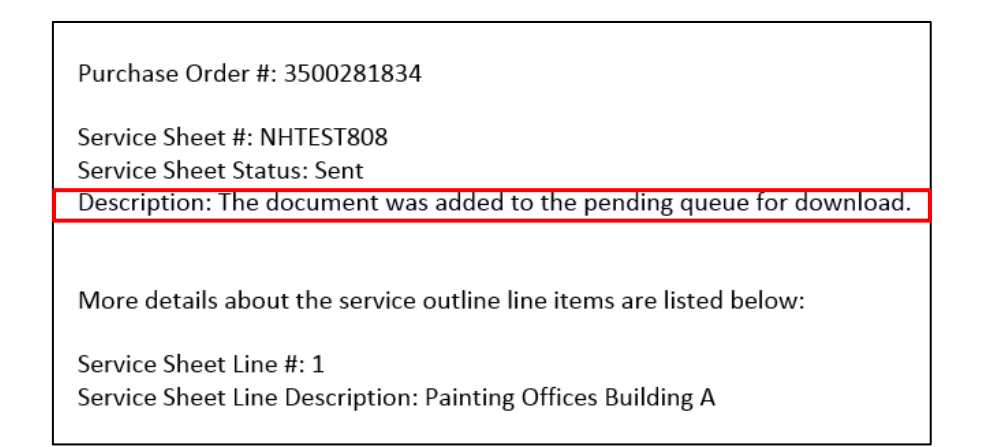

| Customer: 3M - Ql1 - production QA                                                             |
|------------------------------------------------------------------------------------------------|
| Purchase Order #: 3500281834                                                                   |
| Service Sheet #: NHTEST808                                                                     |
| Service Sheet Status: Sent                                                                     |
| Description: Accepted                                                                          |
|                                                                                                |
| More details about the service outline line items are listed below:<br>Service Sheet Line #: 1 |
| Service Sheet Line Description: Painting Offices Building A                                    |

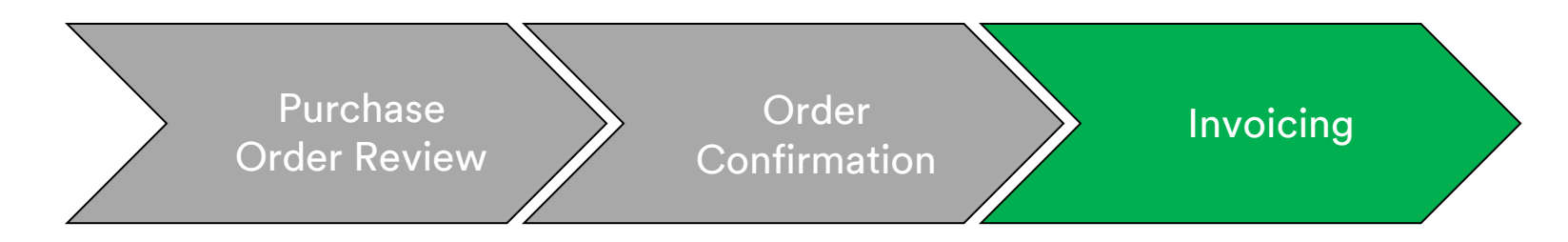

To view the status of your Invoice, navigate to your **OUTBOX**. The Invoice **Routing Status** remains **On Hold** and **Invoice Status** is **Pending Approval** until the Service Entry Sheet is approved by 3M. Once the Service Entry Sheet is **Approved**, the invoice transmits to 3M. The **Routing Status** changes to **Acknowledged** and **Invoice Status** to **Sent**.

| me Inbox Outbox Catalogs Reports                                                                                                    |                                                              |                                       |                                      |
|----------------------------------------------------------------------------------------------------|--------------------------------------------------------------|---------------------------------------|--------------------------------------|
| Home Inbox Outbox Catalogs Reports Invoices Order Confirmations Ship Notices Service Sheets Drafts  Search Filters  Search Filters  Total: 37  Total: 37  Total: 37  Total: 37  Total: 37  Total: 37  Total: 37  Total: 37  Total: 3  Total: 37  Total: 1  Tovice # Customer Reference Submit Method Origin Source Doc Date Amount Routing Status Invoice # Customer Reference Submit Method Origin Source Doc Date Amount Routing Status Invoice # Customer Reference Submit Method Origin Source Doc Date Amount Routing Status Invoice # Customer Reference Submit Method Origin Source Doc Date Amount Routing Status Pending Approva  Invoice # Customer Reference Submit Method Origin Source Doc Date Amount Routing Status Pending Approva  Fordal: 1  Trovice # Customer Reference Submit Method Origin Source Doc Date Amount Routing Status Pending Approva  Fordal: 1  Fordal: 1  Fordal: |                                                              |                                       |                                      |
| Invoices                                                                                                    |                                                              |                                       |                                      |
| Search Filters                                                                                                    |                                                              |                                       |                                      |
|                                                                                                    |                                                              |                                       |                                      |
| Invoices                                                                                                    | Total: 37                                                    | Page 1 V                              |                                      |
| Invoice # Customer Reference                                                                                                    | Submit Method Origin Source Doc Date                         | Amount Routing Status Invoice Status  |                                      |
| ● 🔁 INV6953 3M - QI1 - production QA 4500496953                                                                                                    | Online Supplier Order 18 Apr 2016                            | \$400.00 CAD On Hold Pending Approval | <b>``</b>                            |
|                                                                                                    | Invoices                                                     | Total: 1                              |                                      |
|                                                                                                    | Invoice # Customer Reference                                 | Submit Method Origin Source Doc Date  | Amount Routing Status Invoice Status |
|                                                                                                    | O INV6953 3M - QI1 - production QA 4500496953                | Online Supplier Order 18 Apr 2016     | \$400.00 CAD Acknowledged Sent       |
|                                                                                                    | Create Line-Item Credit Memo Edit Copy Create Non-PO Invoice |                                       |                                      |
|                                                                                                    |                                                              |                                       |                                      |

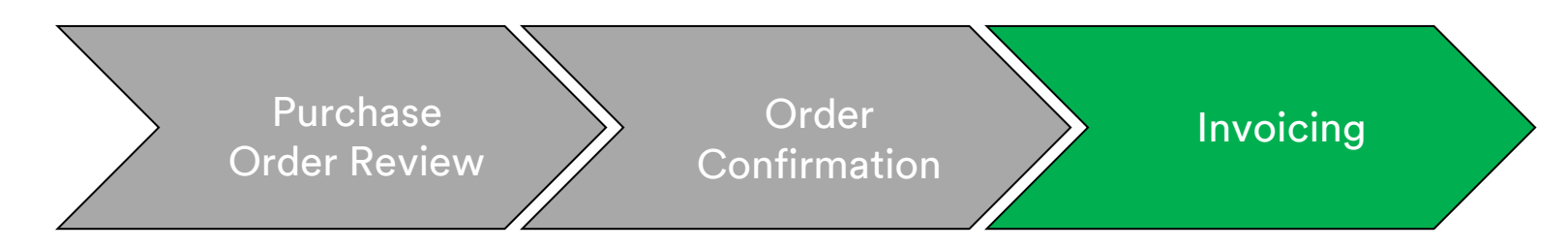

If a Service Entry Sheet has incorrect information, it can be **Rejected** by 3M. The **Invoice Routing** status is changed to **Rejected** and the **Invoice Status** to **Rejected**.

To view comments on why the invoice was rejected, click the **Invoice Number**. On the **History** tab, the **Comments** contains text explaining why the invoice was rejected and the actions you should take to re-submit a corrected invoice.

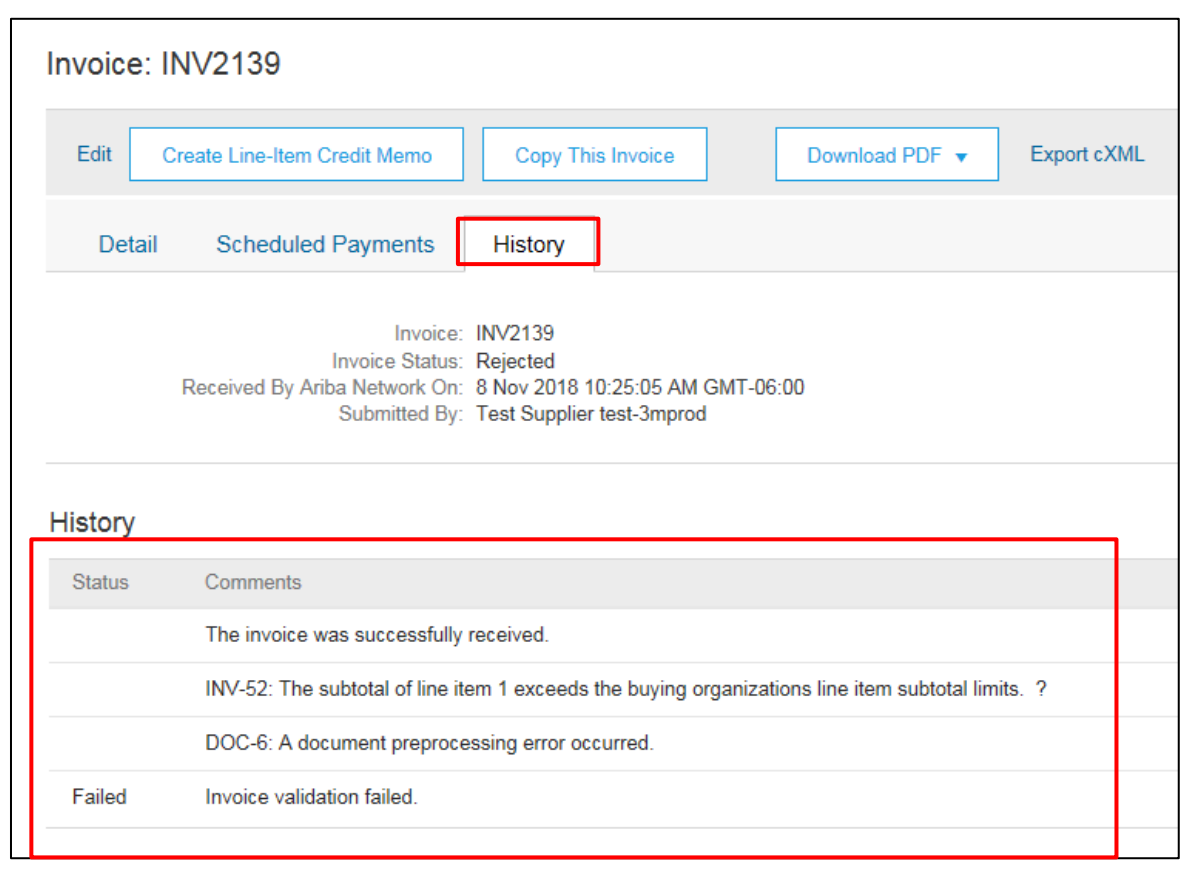

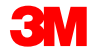

# **Country Specific Invoicing Rules for 3M**

**All:** Suppliers are responsible for advising 3M if e-Invoices are not legally or regulatorily supported and providing 3M appropriate regulation.

#### EMEA:

- 3M Sweden, Norway, and Finland: Relevant suppliers should enter their KID or FIK numbers into the Payment Note field on the Invoice.
- 3M Belgium: If not included in the material prices, tolls levied when materials are transported by road in a large truck should be included in the shipping charges.
- Europe (All): If Supplier billing is located in Europe and sending an invoice to any European 3M entity, both the Supplier VAT registration number and 3M VAT registration number must be included in the Ariba invoice.

# Country Specific Invoicing Rules for 3M (continued)

#### Latin America:

- Mexican 3<sup>rd</sup>-Party Provider selling to 3M Panama Pacifico and shipping to San Luis Potosi in Mexico include the following Header comment on your invoice:
  - OPERACION EFECTUADA AL AMPARO DEL ARTICULO 105 Y 112 DE LA LEY ADUANERA, ARTICULO 29 FRACCION I
  - DE LA LEY DEL IVA. ARTICULO 156 DEL REGLAMENTO DE LA LEY ADUANERA 5.1.3., 5.2.2, 5.2.3 Y 4.3.22 DE
  - LAS REGLAS DE CARÁCTER GENERAL EN MATERIA DE COMERCIO EXTERIOR VIGENTE
  - In addition, Vendor should include IMMEX Number for 3M Purification S de RL de CV (2679-2006)

# Country Specific Invoicing Rules for 3M (continued) EU Requirement

Invoices originating from EU countries should provide this information, per EU directives:

- Date of Supply (Header and Line Item Level)
- The Reason for tax exemption (*Header* or *Line Item Level*) in the **Tax Description** field
- The KID or FIK number in the **Payment Note** field for Norway, Sweden, and Finland
- The Customer Address, which determines the Customer Value Added Tax (Customer VAT) or Tax ID based on the Customer Bill To Address
- The Supplier Commercial Registration ID
- The Supplier VAT/Tax ID

|     |                      |                                    |                 |                | ADDITIONAL FIELDS      |                                         |     |                   |                     |         |
|-----|----------------------|------------------------------------|-----------------|----------------|------------------------|-----------------------------------------|-----|-------------------|---------------------|---------|
|     |                      |                                    |                 |                | Information Only. N    | o action is required from the customer. |     |                   |                     |         |
| Тах | Category:*           | VAT 🗸                              | Taxable Amount: | \$8,500.00 CAD | Supplier Account ID #: |                                         | Ser | rvice Start Date: |                     | <b></b> |
|     | Location             |                                    | Tax Rate Type:  |                | Customer Reference:    |                                         | Ser | rvice End Date:   |                     |         |
|     | Ebballon.            |                                    | Rate(%):        | 20             | Payment Note:          |                                         |     |                   |                     |         |
|     | Description:         |                                    | Tax Amount      |                | Supplier:              | ARIBA Test Supplier Account             | Chr | oose Address      | 3M DEUTSCHLAND GMBł | 1       |
|     | Regime:              | ~                                  | Exempt Detail:  | (no value) 🗸   |                        | london ON<br>Canada                     | Cus | stomer:           | 3M DEUTSCHLAND GMBH | ן נ     |
|     | Date Of Pre-Payment: | <b>H</b>                           | Date Of Supply: | 8 Nov 2018     |                        |                                         |     |                   | NEUSS               |         |
|     | Law Reference:       |                                    | Triangular T    | Fransaction    |                        |                                         | Em  | nail:             | Germany             |         |
|     |                      |                                    |                 |                | Bill From:             | ARIBA Test Supplier Account             |     |                   |                     |         |
|     |                      |                                    |                 |                |                        | london ON                               |     | _                 |                     |         |
|     |                      | SUPPLIER VAT                       |                 | _              | CUSTOME                | R VAT                                   |     |                   |                     |         |
|     |                      | * Supplier VAT/Tax II              | D: DE223073938  |                | * Custome              | r VAT/Tax ID: DE12067917                | /9  |                   |                     |         |
|     |                      |                                    |                 |                |                        | A Required Fie                          | bb  |                   |                     |         |
|     |                      | Supplier Commercia<br>Identifier:  | al              |                |                        |                                         |     |                   |                     |         |
|     |                      | Supplier Commercia<br>Credentials: | al              | 0              |                        |                                         |     |                   |                     | 100     |
|     |                      |                                    |                 |                |                        |                                         |     |                   |                     | 129     |

# Scenario: Processing a Free Text Description Service Order

#### Scenario: Free Text Description Service Order-Order Confirmation

This scenario provides the steps for creating an order confirmation and partial invoice for a Free Text Description Service Order.

1. Select a Purchase Order from your Inbox. From the *PO view*, click the **Create Order Confirmation** drop-down menu and select the **Confirm Entire Order** option.

| 1<br>Pi<br>3M<br>CC<br>30<br>LO<br>Ca<br>Pa<br>NE<br>Ne<br>Co | Purchase Order                                                                                 | Purchase Order: 4500004631                                                                                                    |                                                                            |  |  |  |  |  |  |  |  |  |  |  |
|---------------------------------------------------------------|------------------------------------------------------------------------------------------------|----------------------------------------------------------------------------------------------------|----------------------------------------------------------------------------|--|--|--|--|--|--|--|--|--|--|--|
| 1                                                             | Create Order Conf<br>Confirm Entire Orde                                                       | rmation ▼ Create Ship Notice Create Invoice ▼ Hide   Print -   Download PDF   Export cXML   Download CSV                                  | Resend                                                                     |  |  |  |  |  |  |  |  |  |  |  |
| 1                                                             | Reject Entire Order<br>3M CANADA<br>COMPANY<br>300 TARTAN DRIVE<br>LONDON ON N5V 4M9<br>Canada | ro:<br>3M Production Test Vendor - TEST<br>TEST ADDRESS<br>St Paul , MN 55014<br>United States<br>Phone:<br>Fax:<br>Email: mburra@mmm.com | Purchase Order<br>(Partially Invoiced)<br>4500004631<br>Amount: \$10,000,0 |  |  |  |  |  |  |  |  |  |  |  |
|                                                               | Payment Terms (1)<br>NET 30<br>Net 30 Days                                                     |                                                                                                    | Routing Statu<br>Related Document                                          |  |  |  |  |  |  |  |  |  |  |  |
|                                                               | Contact Information                                                                            | Dissiar Vandruinstar Addraan                                                                                                    |                                                                            |  |  |  |  |  |  |  |  |  |  |  |

#### Scenario: Free Text Description Service Order- Order Confirmation (continued)

- 2. The Order Confirmation Header displays. Enter the **Confirmation #**, which is any number you use to identify the order confirmation.
- 3. Specify the **Est. Delivery Date** information. It is applied to all line items.

|     | Confirming PO                  |                                                                                 |                                     |                     | Exit Next                  |
|-----|--------------------------------|---------------------------------------------------------------------------------|-------------------------------------|---------------------|----------------------------|
|     | 1 Confirm Entire<br>Order      | Order Confirmation Header                                                       |                                     |                     | * Indicates required field |
| 2   | 2 Review Order<br>Confirmation | Associated Purchase Order # 4800021<br>Customer: Test PO<br>Supplier Reference: | 416<br>- PLEASE DO NOT Ship - (D*5) |                     |                            |
|     |                                | SHIPPING AND TAX INFORMATION                                                    |                                     |                     |                            |
|     |                                | Est. Shipping Date:                                                             |                                     | Est. Shipping Cost: |                            |
| 3 - |                                | Est. Delivery Date: *                                                           |                                     | Est. Tax Cost:      |                            |
|     |                                | Comments:                                                                       |                                     |                     |                            |
|     |                                |                                                                                 |                                     |                     |                            |

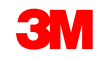

#### Scenario: Free Text Description Service Order- Order Confirmation (continued)

4. Click **Next** to proceed to the review page. The *Review Order Confirmation* screen displays, click **Submit**. Your Order Confirmation is sent to 3M. The Order Confirmation is visible under the *Related Documents* section of the order.

| Ariba Supply Chain Collabora                                                                          | tion                                                                                                    | Company Settings - 3M_SUP003 TEST Help Center >>                                                                            | ^ |
|----------------------------------------------------------------------------------------------------|----------------------------------------------------------------------------------------------------|----------------------------------------------------------------------------------------------------|---|
| Confirming PO                                                                                         |                                                                                                    | Previous Submit Exit                                                                                                    | 4 |
| Confirm Entire<br>Order     Confirmation Updat     Confirmation #: PO/<br>Supplier Reference:         | te<br>A53093                                                                                                    |                                                                                                    |   |
| undefined<br>Purchase Order: 3500453095                                                               |                                                                                                    | Done                                                                                                    | ^ |
| Create Order Confirmation  Create Service St                                                          | heet Create Invoice  Hide   Print -   Download PDF   Export cXML   Download CSV   F                                      | Resend                                                                                                    |   |
|                                                                                                    | То:                                                                                                    | Purchase Order                                                                                                    |   |
| 3M COMPANY<br>3M CENTER 220-0E-02<br>ST. PAUL, MN 55144<br>United States                              | 3M_SUP03-TEST<br>999 main street<br>St Paul, MN 55124<br>United States<br>Phone:<br>Fax:<br>Email: 18asupplers@gmail.com | (Conterned)<br>3500453095<br>Amount.Undisclosed                                                                             |   |
| Payment Terms ①<br>NET 60<br>Net 60 Days<br>Contact Information                                       |                                                                                                    | Routing Status: Acknowledged<br>Effective Date: 1 Nov 2018<br>Evolution Date: 31 Dec 2018<br>Related Documents: M POA453005 |   |
| Supplier Address Buyer Ne<br>Test Supplier Buyer Ni<br>123 Test Rd. Email: DU/<br>Saint Paul, MN Fax: | aquarter Adaress<br>Bine<br>yeremail@mmm.com<br>() 48-71-3776719                                                         |                                                                                                    | ~ |

Once an order has been confirmed and services are rendered, create an invoice. An invoice **cannot** be created until the order is confirmed.

Important: Once you submit an invoice to 3M a Service Entry Sheet is automatically generated and routed to 3M for review and approval.

1. To create a partial invoice, select the confirmed PO from your **INBOX.** Click the **Create Invoice** dropdown menu and select the **Standard Invoice** option.

|          | Ariba Supply Chain Collaboration                                                          | Test Mode                                                                                   | 3M_SUP003 TEST Help                                                   |
|----------|-------------------------------------------------------------------------------------------|---------------------------------------------------------------------------------------------|-----------------------------------------------------------------------|
|          | Purchase Order: 3500453093                                                                |                                                                                             | I                                                                     |
| 1        | Create Order Confirmation 👻 🔞 Create Ship Notice                                          | B Create Invoice ▼     Hide   Print +   Download PDF   Export cXML   Download CSV   Resend  |                                                                       |
| <u> </u> | Order Detail Order History                                                                | Standard Invoice Credit Mome                                                                |                                                                       |
|          | <b>3M</b>                                                                                 | Line Item Gredit Memo                                                                       |                                                                       |
|          | From:<br><b>3M COMPANY</b><br>3M CENTER 220-9E-02<br>ST. PAUL , MN 55144<br>United States | To:<br>3M_SUP003 - TEST<br>999 main street<br>St Paul , MN 55124<br>United States<br>Phone: | Purchase Order<br>(Confirmed)<br>3500453093<br>Amount: \$3,875.00 USD |

-SIVI

- 2. Select a line item. You can only invoice for one line item at a time on a Free Text Description Service Order.
- 3. Click Next.

|   | Line       | Items          |                       |  |  |  |      |      |   |
|---|------------|----------------|-----------------------|--|--|--|------|------|---|
|   |            | Line #         | Part ID / Description |  |  |  |      |      |   |
| 2 |            | 10001          | Service Item          |  |  |  |      |      |   |
|   | $\bigcirc$ | 10002          | Service Item          |  |  |  |      |      |   |
|   | 🐿 Sen      | vice Sheet Req | uired.                |  |  |  |      |      |   |
|   |            |                |                       |  |  |  | Next | Exit | 3 |
|   |            |                |                       |  |  |  |      |      |   |

The Invoice Header displays.

- 4. Enter the **Invoice #.** The invoice number cannot exceed 16 characters. It can contain alpha and numeric characters, but **cannot** contain lowercase letters, leading zeros, dashes, slashes, spaces, periods, or other special characters.
- 5. Enter an Invoice Date. The Invoice Date cannot be backdated by more than 364 days.
- 6. If several **Remit To** addresses are configured, select one from the drop-down list that displays. The **Bill To** address defaults from the PO.
- 7. Select the Line level tax radio button.

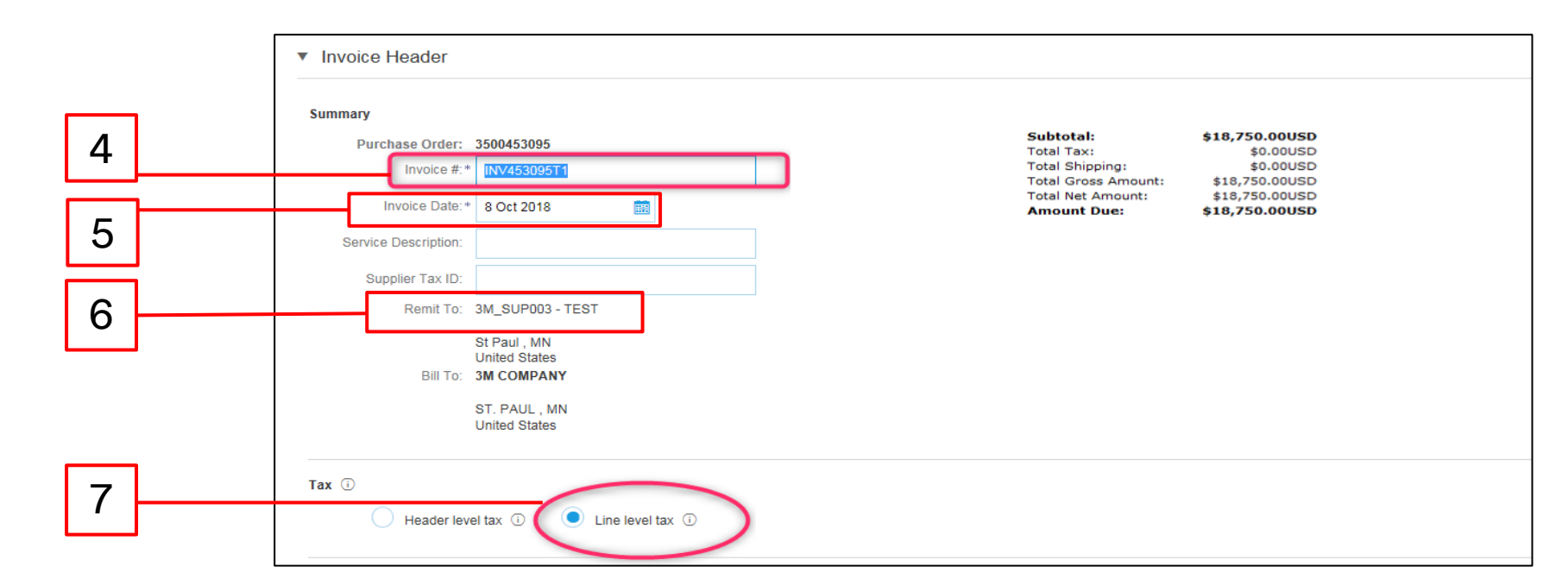

Scroll down to review invoicing details at the Line Item Level.

- 8. Verify the **Description.**
- 9. Update the **Quantity** to a partial amount of the full quantity to create a partial invoice.
- 10. Verify the **Unit** (Unit of Measure) it will default from the order. You will **not** be able to invoice in a different UOM than the UOM specified on the order. Invoices in a different UOM will be rejected.
- 11. Verify the Unit Price.
- 12. Enter the Service Start Date and the Service End Date.

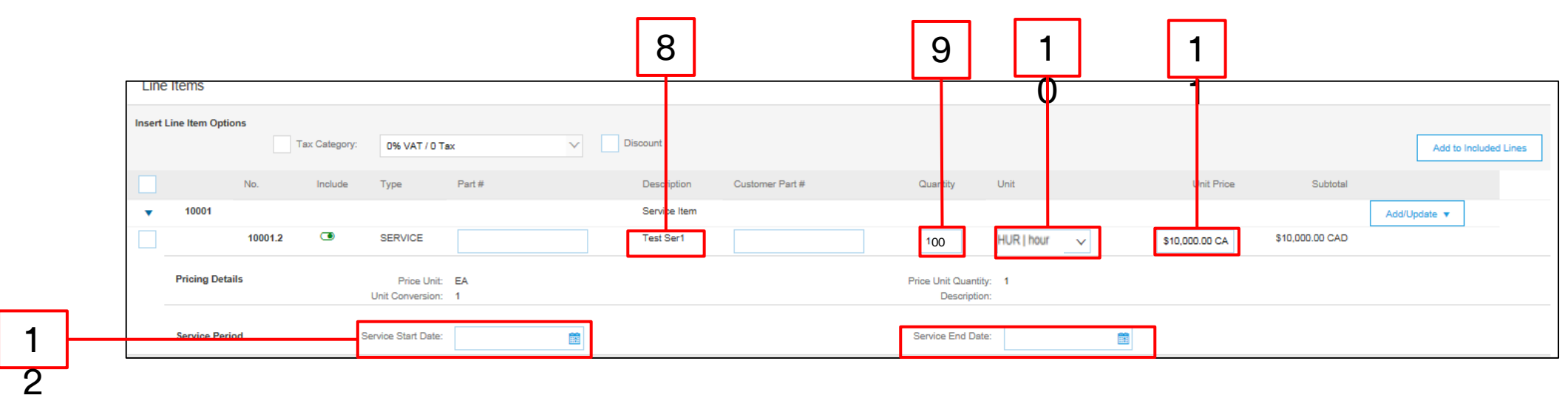

- 13. To add the tax information at the *Line Item Level*, click the **Tax Category** checkbox.
- 14. Select Sales Tax from the tax type drop-down list. For EMEA Suppliers, VAT should be selected.
- 15. Click Add to Included Lines to include the tax line.
- 16. The Tax section displays under the service line. Enter the appropriate tax rate in the Rate % field.

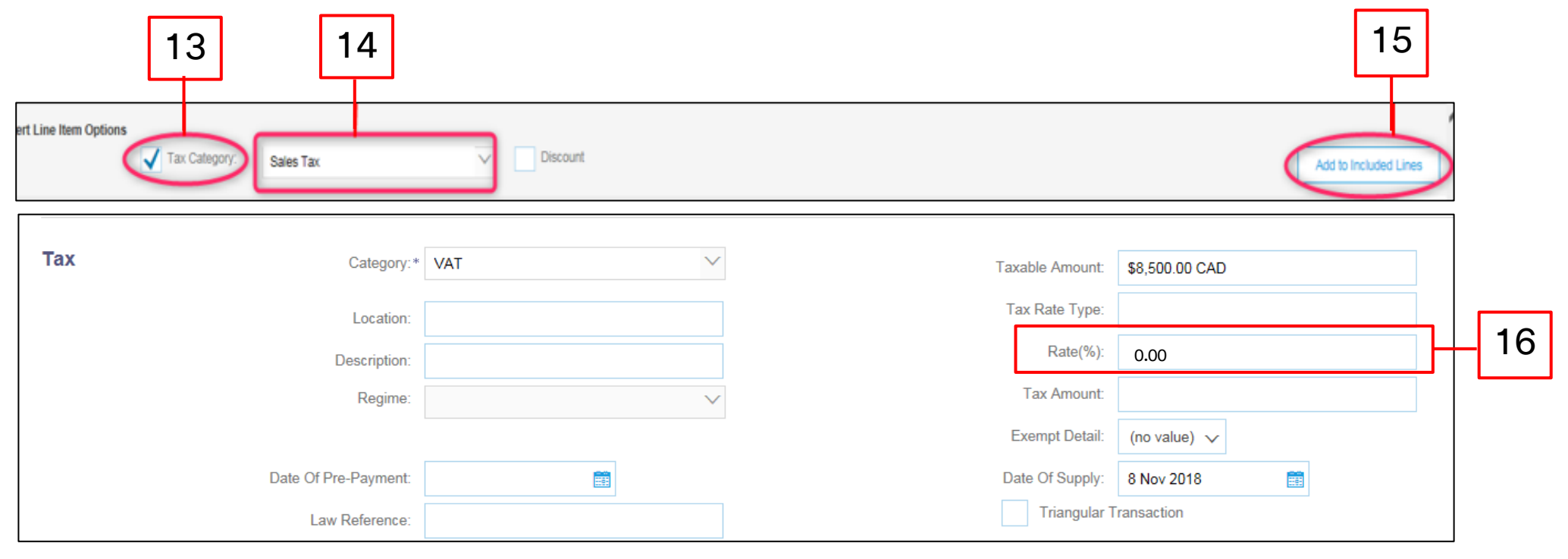

- 17. Click **Next** at the bottom of the page. The *Review* page displays. Review your invoice for accuracy. Scroll down to view the line item details and invoice totals. If no changes are needed, click **Submit** to send the invoice to 3M.
- 18. A confirmation messages displays. Click Exit to return to the PO view.

| Standard Invoice                                                                              |                                                                                                    |                                                                                             |                                                                                               |                                                                                                    |  |  |  |
|-----------------------------------------------------------------------------------------------|----------------------------------------------------------------------------------------------------|---------------------------------------------------------------------------------------------|-----------------------------------------------------------------------------------------------|----------------------------------------------------------------------------------------------------|--|--|--|
|                                                                                               | Invoice Number: INV45309671<br>Invoice Date: Monday 8 Oct 2018 7:1-<br>Original Purchase Order: 3500453095 | 4 PM GMT-05:00 Totai<br>Totai Gross Amc<br>Totai Net Amc<br>Amount I                        |                                                                                               | Status         Status         Status< |  |  |  |
| REMIT TO:                                                                                     |                                                                                                    | BILL TO:                                                                                    | SUPPLIER:                                                                                     |                                                                                                    |  |  |  |
| 3M_SUP003 - TEST<br>Postal Address:<br>999 main street<br>St Paul , MN 55124<br>United States |                                                                                                    | 3M COMPANY<br>Postal Address:<br>3M CENTER 220-9E-02<br>57: FAUL, MN 65144<br>United States | 3M_SUP003 - TEST<br>Postal Address:<br>999 main street<br>St Paul , MN 55124<br>United States |                                                                                                    |  |  |  |
| Invoice INV453095T1 has been submitted.                                                       |                                                                                                    |                                                                                             |                                                                                               |                                                                                                    |  |  |  |
|                                                                                               | Invoice INV453                                                                                             | 3095T1 has bee                                                                              | en submitted.                                                                                 |                                                                                                    |  |  |  |
|                                                                                               | Invoice INV45:                                                                                             | 3095T1 has bee<br>of the invoice.                                                           | en submitted.                                                                                 |                                                                                                    |  |  |  |

The PO view displays. The Invoice and Service Entry Sheet are linked under the *Related Documents* section. The status of the order displays as **Partially Invoiced**.

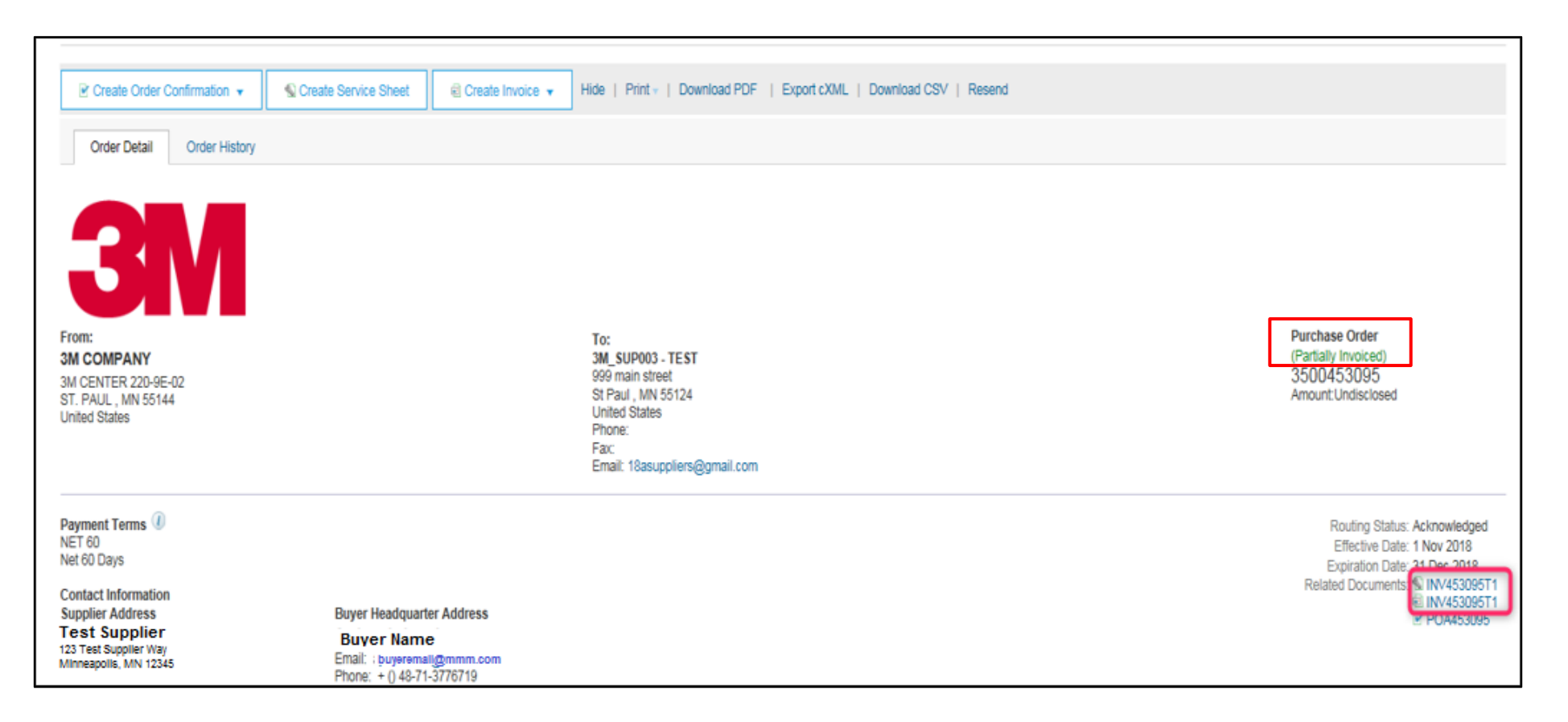

#### Scenario: Free Text Description Service Order-Invoice Status

- To verify the status of the Invoice, from your Home screen, click the OUTBOX tab. Scroll through your list of Invoices or use the Search Filter to search using the Invoice Number.
- 2. Once the Service Entry Sheet is **Approved**, the Invoice transmits to 3M. The **Routing Status** of the Standard Invoice line is **Acknowledged** and the **Invoice Status** is **Sent**.

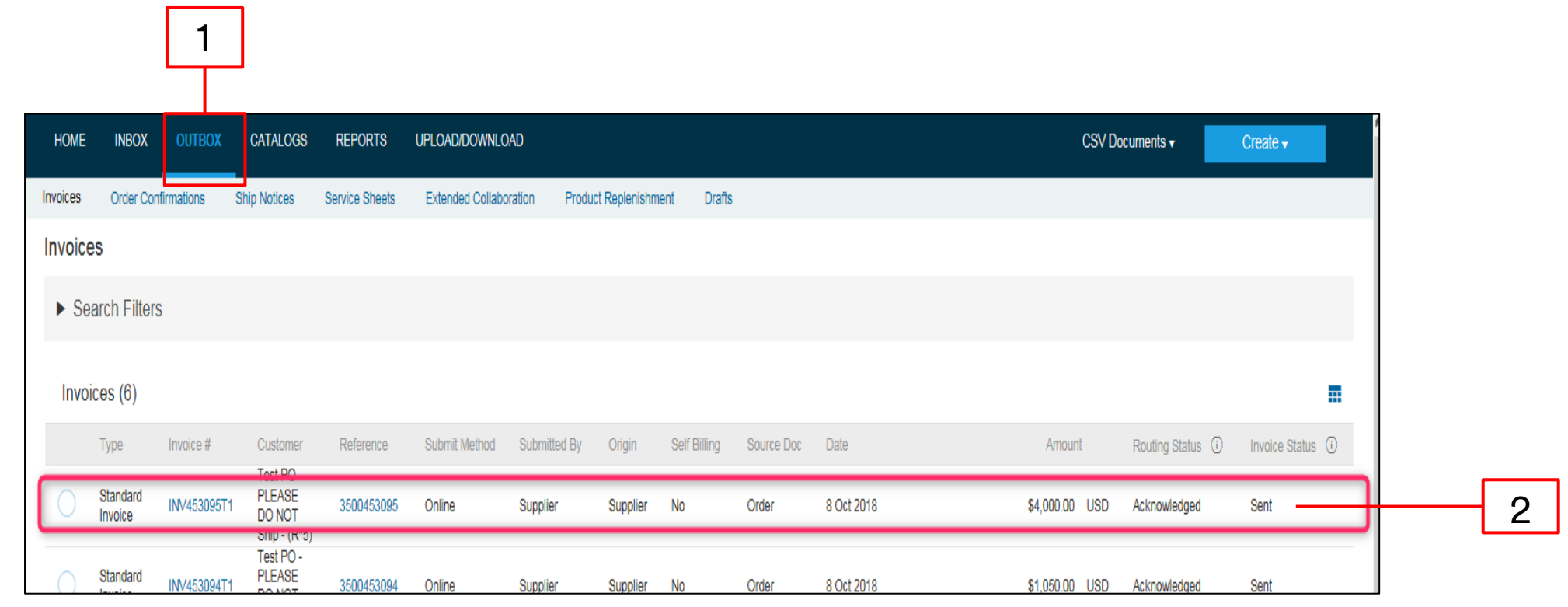

#### Scenario: Free Text Description Service Order-Additional Invoices

Once the remaining services are performed, a second invoice will need to be created for the balance. Ariba will allow you to create an Invoice for more than the remaining balance on the PO, but the Invoice will be rejected by 3M. After you have submitted the second Invoice verify that the Invoice has been approved. To verify the Invoice status:

- 1. Click **OUTBOX**.
- 2. If you have over invoiced the Invoice Status shows as Rejected.
- 3. Click the **Invoice** # hyperlink to open the Invoice and view the error details.
- 4. To submit a corrected invoice create a new Invoice from the Purchase Order.

| 1 |          |                                                                                                    | OUTBOX C/                                                                                       | ATALOGS REPORTS                                                                       | B UPLOAD/D                                  | OWNLOAD        |                      |                 |                   |                  |                                                                | CSV D                   | ocuments 🕶     | Create -           |   |   |
|---|----------|----------------------------------------------------------------------------------------------------|-------------------------------------------------------------------------------------------------|---------------------------------------------------------------------------------------|---------------------------------------------|----------------|----------------------|-----------------|-------------------|------------------|----------------------------------------------------------------|-------------------------|----------------|--------------------|---|---|
|   | •        | Invoices Order Confirmat                                                                                                    | itions Ship                                                                                     | Notices Service She                                                                   | ets Extended                                | Collaboration  | Product Replenish    | nment Dr        | afts              |                  |                                                                |                         |                |                    |   |   |
|   |          | Invoices                                                                                                    |                                                                                                 |                                                                                       |                                             |                |                      |                 |                   |                  |                                                                |                         |                |                    |   |   |
|   |          | <ul> <li>Search Filters</li> </ul>                                                                                                    |                                                                                                 |                                                                                       |                                             |                |                      |                 |                   |                  |                                                                |                         |                |                    |   |   |
|   |          | Invoices (7)                                                                                                    |                                                                                                 |                                                                                       |                                             |                |                      |                 |                   |                  |                                                                |                         |                | =                  |   |   |
|   |          | Type I                                                                                                    | Invoice #                                                                                       | Customer                                                                              | Reference                                   | Submit Method  | Submitted By         | Origin          | Self Billing      | Source Doc       | Date                                                           | Amount                  | Routing Status | Invoice Status (i) |   | _ |
| 2 | <u> </u> | Standard Invoice                                                                                                    | INV453096T2                                                                                     | Test PO - PLEASE<br>DO NOT Ship - (R*5)                                               | 3500453095                                  | Online         | Supplier             | Supplier        | No                |                  | 8 Oct 2018                                                     | \$2,000.00 USD          | Failed         | Rejected           |   | 2 |
| 3 | Ν        | Standard Invoice                                                                                                    | INV453095T1                                                                                     | Test PO - PLEASE<br>DO NOT Ship - (R*5)                                               | 3500453095                                  | Online         | Supplier             | Supplier        | No                | Order            | 8 Oct 2018                                                     | \$4,000.00 USD          | Acknowledged   | Sent               |   | _ |
|   | `\       | Standard Invoice                                                                                                    | INV453094T1                                                                                     | DO NOT Ship - (R*5)                                                                   | 3500453094                                  | Online         | Supplier             | Supplier        | No                | Order            | 8 Oct 2018                                                     | \$1,050.00 USD          | Acknowledged   | Sent               | - |   |
|   |          | Edit Create Line-Iten Detail Schedule                                                                                                    | n Credit Memo<br>ed Payments                                                                    | Copy This Invoice                                                                     | e Print                                     | Download PE    | DF 🔻 Expor           | rt cXML         |                   |                  |                                                                |                         |                |                    |   |   |
|   |          | Rejected Invoice:<br>Reasons:<br>INV-38: The invoice w<br>INV-52: The subtotal o<br>DOC-1: Invoice validat<br>Invoice could be reject<br>Edit & Resubmit | vas successfully.<br>of line item 1 exc<br>preprocessing en<br>tion failed.<br>ted due to buyer | received.<br>Seeds the buying organiza<br>for occurred:<br>r business rules. Check th | tions line item sul<br>ie History tab for t | btotal limits. | r rejected this invo | pice, or contac | t the buyer for m | iore information | <ol> <li>Note that buyers might reject invoices the</li> </ol> | at do not meet their bu | siness rules.  |                    |   |   |

142

# **Material Orders**

# **Material Orders Overview**

The types of Material Orders you will process through the Ariba Network are:

- Free Text Description Material Orders, which are used when 3M is requesting a material that is not in your catalog.
- Catalog Material Orders, which are used when 3M is requesting a material where the Description and Supplier part numbers are pulled in from your catalog data.
- **3M Material Orders**, which are used when 3M is requesting a material where the Description and 3M part numbers are pulled in from 3M Master Data.

The requirements for processing Material Orders through the Ariba Network are:

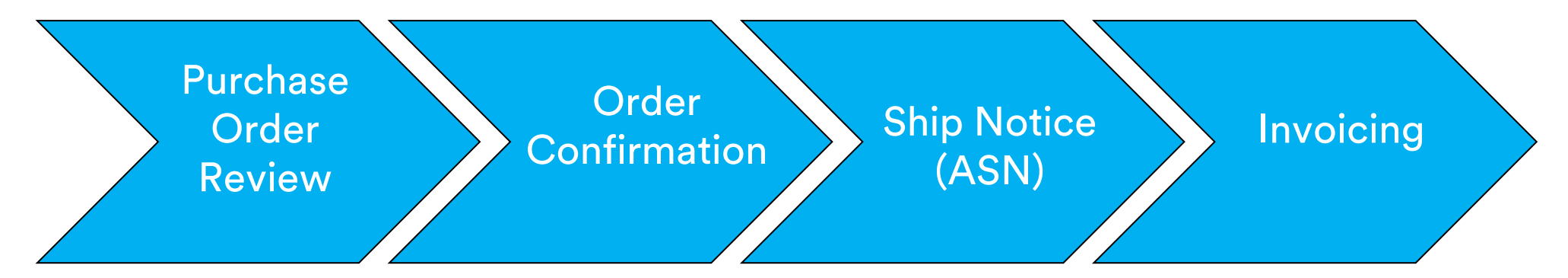
#### Material Orders: Order Review

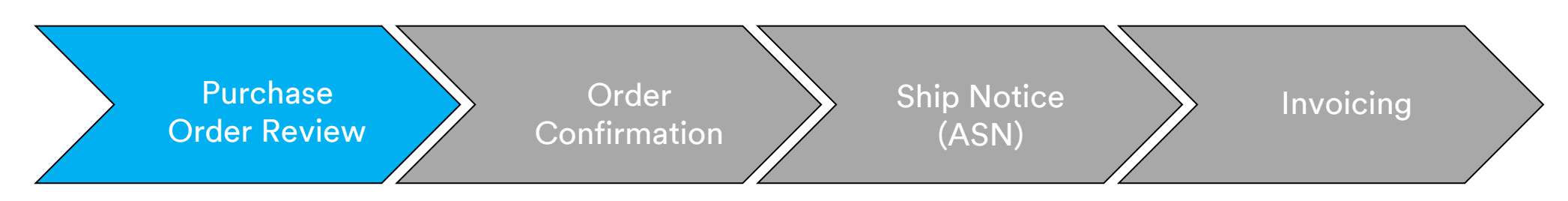

New, Changed, and Canceled Material Orders are sent to your Ariba Network account and available to view in your Ariba Inbox.

| Switch to Classic Design                                                                                                    |                                                                                                    |
|----------------------------------------------------------------------------------------------------|----------------------------------------------------------------------------------------------------|
| Ariba Network 🛛 👘 Company Settings 🕶 🧟 Test S                                                                                                    | Supplier test 🔻 Help Center >>                                                                                                    |
| HOME INBOX OUTBOX CATALOGS REPORTS CSV Docum                                                                                                    | ents • Create • Create •                                                                                                    |
| Orders and Releases 🗸 All Customers 🗸 Cirder Number                                                                                                    | La di Conte Terreto Perfecto                                                                                                    |
| Outstanding Invoices 3M - QI1 - production QA -                                                                                                    | Switch to Classic Design                                                                                                    |
| <sup>42K</sup> Ariba Net                                                                                                    | twork Tess Mode 🗰 Company Settings 🗸 👔 Test Supplier test 📲 Help Center >>                                                                                                    |
| \$1.6K HOME INDOX                                                                                                    | X OUTBOX CATALOGS REPORTS CSV Documents • Create •                                                                                                    |
| \$1.2K Orders and Releases                                                                                                    | Time & Expense Sheets Early Payments Scheduled Payments Remittances Inquiries Notifications More                                                                                                  |
| second Orders and I                                                                                                    | Releases                                                                                                    |
| 5400 Orders and                                                                                                    | J Releases Items to Ship                                                                                                    |
| 50 Dec 2015 Jan 2016 Feb 2015 Mar 2015 Apr 2016                                                                                                    |                                                                                                    |
| ill Rejected ill Sent ► Search F                                                                                                    | liters                                                                                                    |
| Orders, Invoices and Payments All Customers - Last 14 days - Orders and                                                                                        | Releases (100+) Page 1 🗸 » 🔳                                                                                                    |
| 6 7 10 1 0 III 0                                                                                                    | Order Number Customer Inquiries Ship To Address Amount Date ( Order Status Settlement Amount Invoiced Revision Actions 3M Devisehand CmbH                                                         |
| New Purchase Orders to Confirm Orders to Ship Orders that Need Attention More                                                                                  | 4300761813         3M - CI5 - GA         HLDEN, 05         \$1,000.00 CAD         19 Apr 2016         New         Invoice         \$0.00 CAD         Original         Actions v           Germany |
| Order Number Customer Status Amount Date I Amount Invoiced Action                                                                                              | 4500496954 3M - Ol1 - production QA BROCKVILLE, ON \$9,000.00 CAD 19 Apr 2016 Partially Serviced Invoice \$0.00 CAD Original Actions -<br>Canada<br>DM Electricities Tage                         |
| 4800761813            ψ         3M - QI5 - QA         New         \$1,000.00 CAD         19 Apr 2016         \$0.00         CAD         Select +         Order | 4500546757 3M - QI5 - QA BROCKVILLE, ON \$9,000.00 CAD 18 Apr 2016 Pantially Invoiced Invoice \$5,000.00 CAD Original Actions -<br>Canada                                                         |
| 4900761591 ♀ 3M - QI5 - QA New \$500.00 CAD 15 Apr 2016 \$0.00 CAD Select → Order                                                                              | a Mie trock vilie - Fape<br>4500546756 3M - QI5 - QA BROCKVLLE, CN \$9,000.00 CAD 18 Apr 2016 Confirmed Invoice \$0.00 CAD Original Actions →<br>Canada                                           |
| Order                                                                                                    | 3M Brockville - Iape<br>4500496953 3M - Ql1 - production QA BROCKVILLE, ON \$9,000.00 CAD 18 Apr 2016 Partially Invoiced Invoice \$400.00 CAD Original Actions +<br>Canada                        |
| Order                                                                                                    | 3M Brockville: Tape<br>4500496951 3M - Ql1 - production QA BROckville; ON \$500.00 CAD 15 Apr 2016 Partially Invoiced Invoice \$68.87 CAD Original Actions -<br>Canada                            |
| O Criter                                                                                                    | 3M Brockville - Tape<br>4500546745 3M - GI5 - GA BROCKVILLE, ON \$50,000.00 CAD 15 Apr 2016 Partially Invoice Invoice \$8.99 CAD Original Actions -                                               |

## Material Orders: Order Confirmation

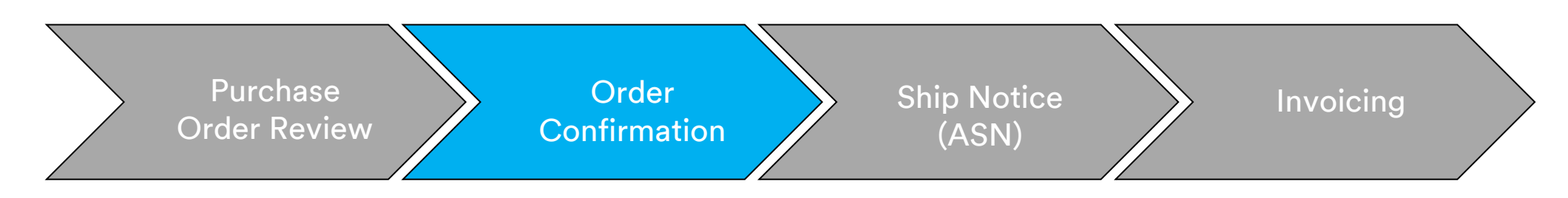

Order Confirmations (OCs) are required to be completed through the Ariba Network prior to invoicing. OCs are **required** for all POs and PO changes. OCs must be submitted within 48 hours of PO receipt. Multiple Order Confirmations are not recommended when:

- Multiple statuses on a single line requires discussion with the 3M Buyers listed on the PO to submit the PO Change Order prior to confirmation so the confirmation will not fail in our ERP.
- Single status on a single line is supported all back order or all accepted.
  - If you are unable to fulfill a line item or the entire order, the Supplier must be in direct contact with the 3M Buyers listed on your PO. A *Change Order* or *Canceled Order* will be issued.
  - Do not reject any Purchase Order line items or entire POs through the Ariba Network.

# Material Orders: Order Confirmation (continued)

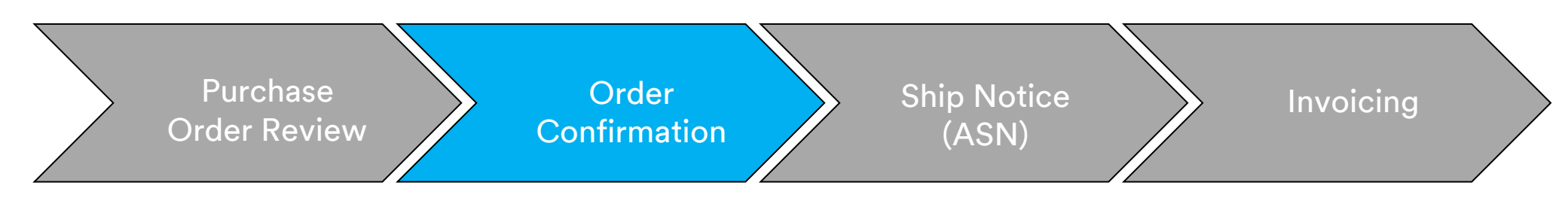

#### **Quantity and Price:**

- You may propose changes to quantity and price on the order confirmation.
- 3M issues a *Change* PO if changes are agreed to and approved through the order confirmation or through direct contact (for exceptions) with your PO Buyer.
- You acknowledge the *Change Order* with updated quantity or price changes prior to submission of the Ship Notice (ASN) and Invoice.

#### Unit Of Measure (UOM):

- Review the UOM on the PO and ensure it will be the UOM used when invoicing.
- If the UOM is incorrect, you must be in direct contact with the Buyer listed on the PO and specify the correct UOM needed in the **Comments**.
- You will **not** be able to invoice in a different UOM than the UOM specified on the Order.
- Invoices in a different UOM will be rejected.

## Material Orders: Order Confirmation (continued)

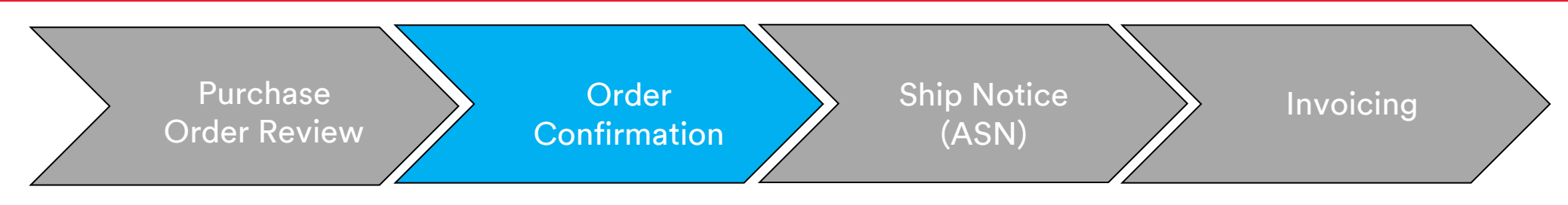

The steps for confirming Material Orders are:

- 1. Select a Purchase Order from your Inbox. From the *PO view*, click the **Create Order Confirmation** drop-down menu and select either:
  - Confirm Entire Order to confirm the order at the Header level.
  - **Update Line Items** to confirm or make modifications at the *Line Item Level*.

|   | Purchase Order:                                                                                | 4500004631                                                                                                    |                                                                            |
|---|------------------------------------------------------------------------------------------------|----------------------------------------------------------------------------------------------------|----------------------------------------------------------------------------|
|   | Create Order Confi                                                                             | rmation 🔻 💀 Create Ship Notice 🔄 Create Invoice 👻 Hide   Print -   Download PDF   Export cXML   Download CSV                              | Resend                                                                     |
| 1 | Confirm Entire Orde                                                                            | r<br>History                                                                                                    |                                                                            |
|   | Update Line Items                                                                              | lawy                                                                                                    |                                                                            |
|   | Reject Entire Order<br>3M CANADA<br>COMPANY<br>300 TARTAN DRIVE<br>LONDON ON N5V 4M9<br>Canada | TO:<br>3M Production Test Vendor - TEST<br>TEST ADDRESS<br>St Paul , MN 55014<br>United States<br>Phone:<br>Fax:<br>Email: mburra@mmm.com | Purchase Order<br>(Partially Invoiced)<br>4500004631<br>Amount: \$10,000,0 |
|   | Payment Terms (1)<br>NET 30<br>Net 30 Days                                                     |                                                                                                    | Routing Statu<br>Related Document                                          |
|   | Contact Information                                                                            | Diniar Haadanatar Addraaa                                                                                                    |                                                                            |

## Material Orders: Confirm Entire Order

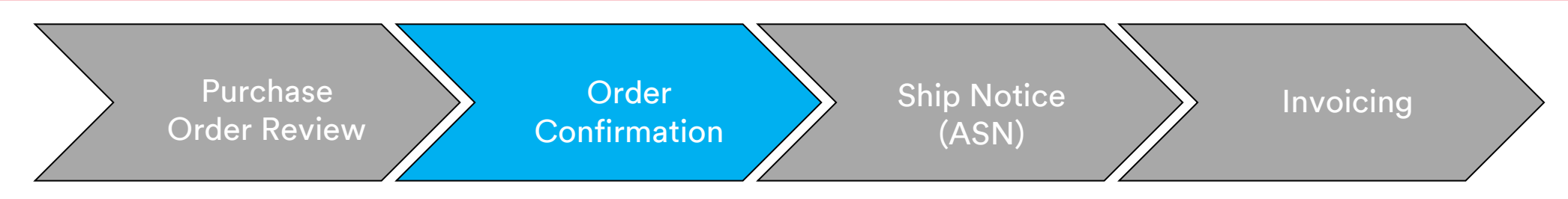

- 2. The Order Confirmation Header displays. Enter the **Confirmation #**, which is any number you use to identify the order confirmation.
- 3. Specify the Est. Delivery Date information. It is applied to all line items.

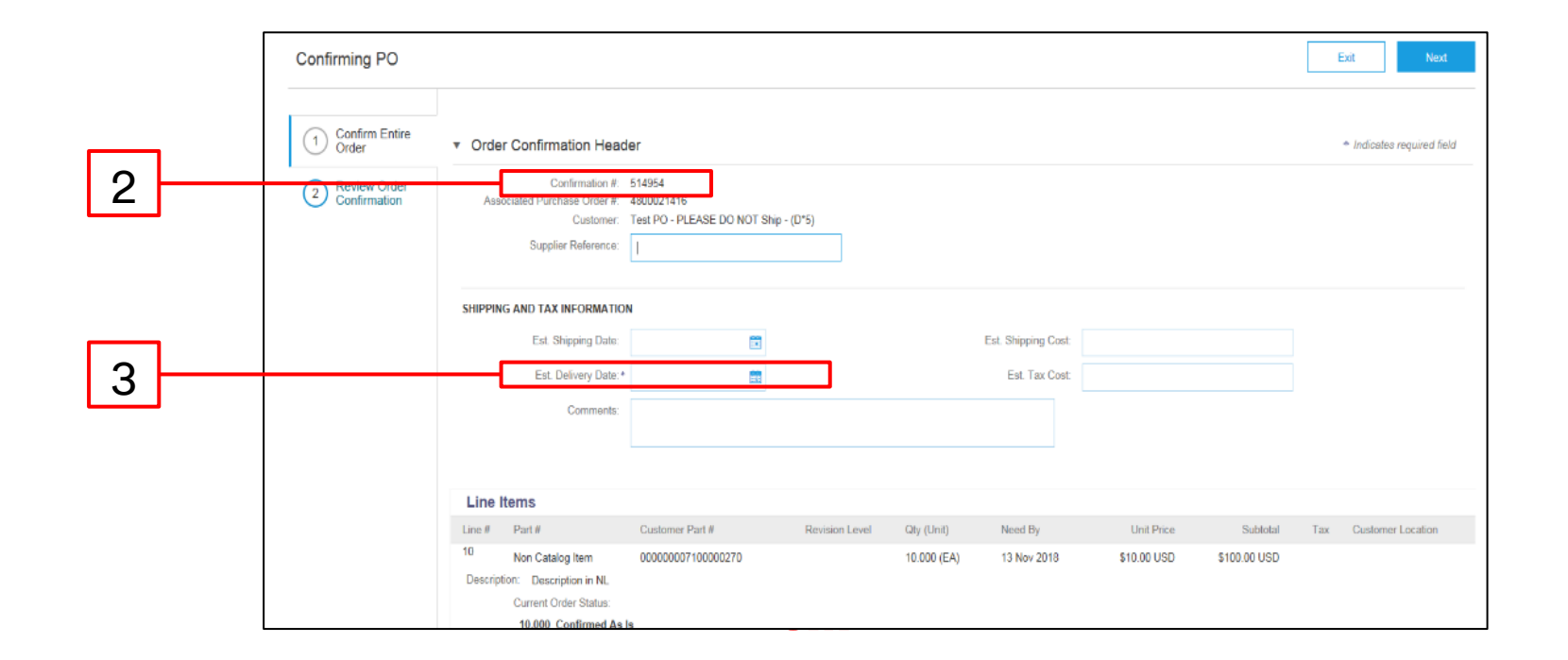

## Material Orders: Update Line Item

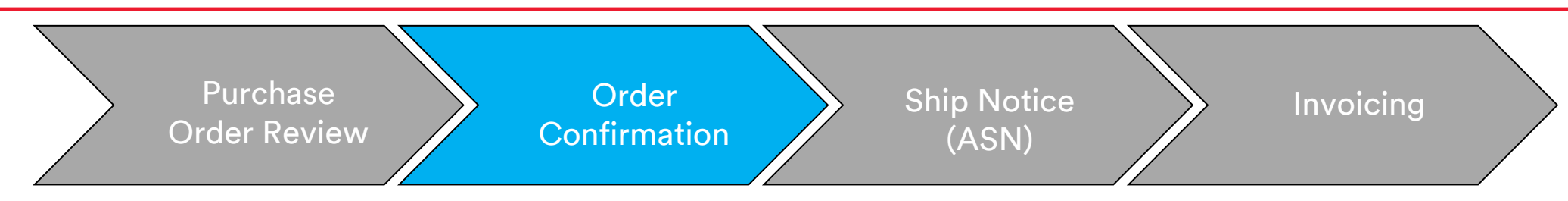

#### Line Item Level confirmation:

There is an additional step for confirming orders at the *Line Item Level*. Scroll down to view the line items and choose among the possible values for Free Text Description Material Orders:

- **Confirm:** You received the PO and will send the ordered items.
- **Reject: Do not use the Reject status.** If you are unable to fulfill a line item, you must be in direct contact with the Buyer listed on the PO. A *Change Order* or *Canceled Order* will be issued.

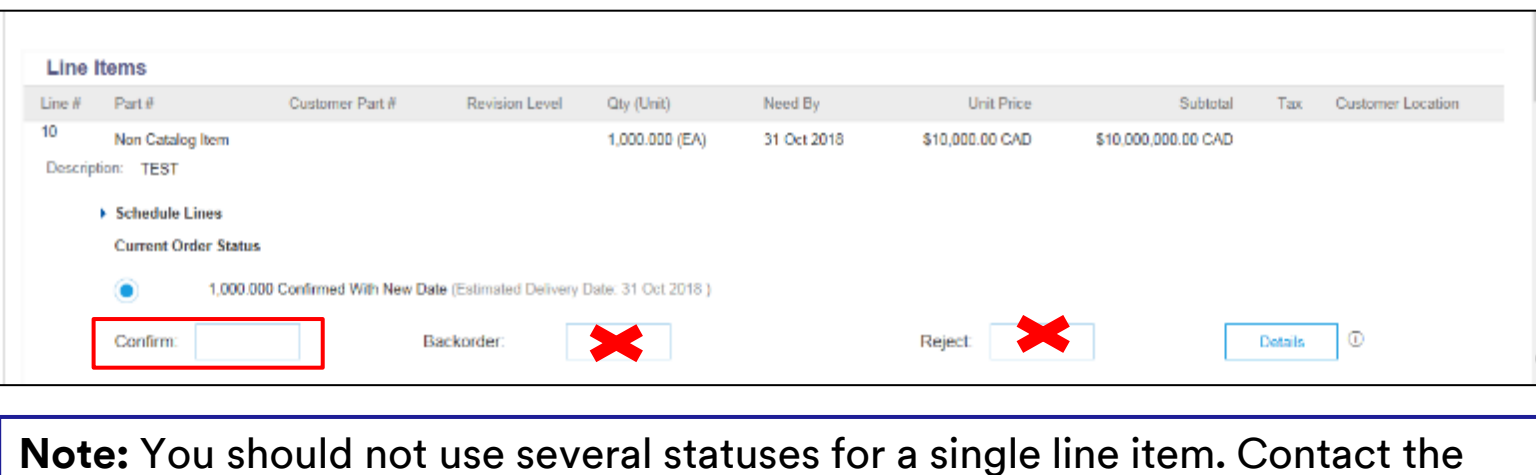

**Note:** You should not use several statuses for a single line item. Contact the Buyer listed on the PO for assistance.

### Material Orders: Update Line Item (continued)

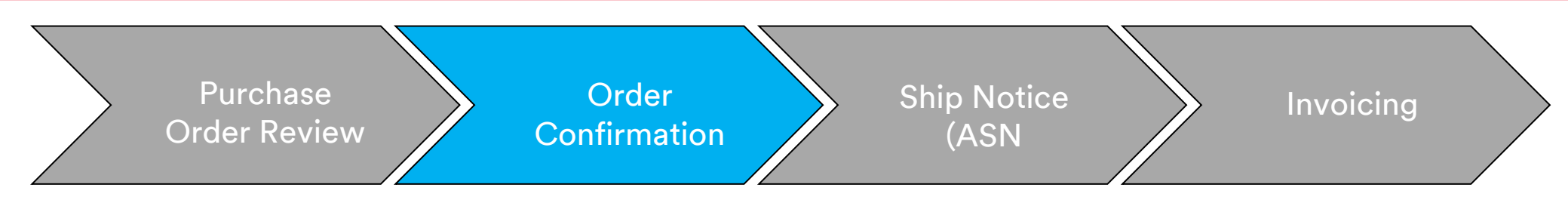

#### **Backorder Items Only:**

Click **Details** to enter the **Estimated Shipping**, **Delivery Dates**, and **Comments**. You **cannot** create a partial backorder and partial shipment. Contact your Buyer if this is required.

| Confirming PO          |                                                                                                    |                                                                                        |                           |                                       |      | Exit Nex                            | xt 🔨                                                    |                                |             |              |                |           |
|------------------------|----------------------------------------------------------------------------------------------------|----------------------------------------------------------------------------------------|---------------------------|---------------------------------------|------|-------------------------------------|---------------------------------------------------------|--------------------------------|-------------|--------------|----------------|-----------|
| 1 Update Item Status   | <ul> <li>Vorder Confirmation Header</li> </ul>                                                                                                    |                                                                                        |                           |                                       |      | * Indicates required fi             | Seld                                                    |                                |             |              |                |           |
| Review<br>Confirmation | Confirmation #<br>Associated Purchase Order #<br>Customer:<br>Supplier Reference:<br>SHIPPING AND TAX INFORMATION<br>Est. Shipping Date:<br>Est. Delivery Date:<br>Comments: | 4007/51813<br>3M - QIS - QA                                                            | the line item level.      | Est. Shipping Cost:<br>Est. Tax Cost: |      |                                     |                                                         |                                |             |              |                |           |
|                        |                                                                                                    |                                                                                        |                           |                                       | Item | Part # / Description                | Qty                                                     | Unit                           | Need By     | Unit Price   | Subtotal       | Та        |
|                        | Line Items                                                                                                    |                                                                                        |                           |                                       | 10   | 9876542                             | 10.000                                                  | RO                             | 25 Apr 2016 | \$100.00 CAD | \$1,000.00 CAD | \$0.00 CA |
|                        | Line # Part # / Description 10 9676542 CLP-06681 EBLB 111 NB BFI CURRENT ORDER STATUS  Confirm:                                                                              | Customer Pat #<br>00000007100062723<br>18197202181<br>18.000 Unconfirmed<br>Backorder: | Cay (Unit)<br>10.000 (RC) | Need By<br>25 Apr 2018<br>Rejec       | t    | CLP-06661 EBLB 111 NB BF6 S1 972620 | Est. Shipping Date:<br>Est. Delivery Date:<br>Comments: | 27 Apr 2016 👘<br>29 Apr 2016 👘 | ]           |              |                |           |
|                        |                                                                                                    |                                                                                        |                           |                                       |      |                                     |                                                         |                                |             |              |                | OK Cancel |

## Material Orders: Review and Submit

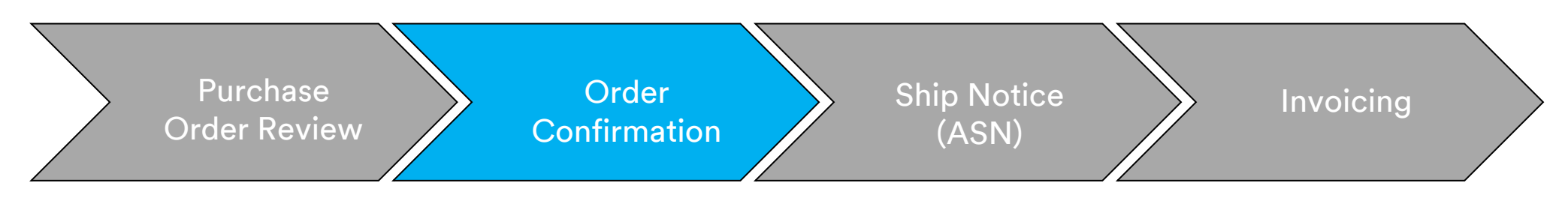

4. Continue to update the status for **each line item.** Once finished, click **Next** to proceed to the review page. Review the Order Confirmation and click **Submit**. Your Order Confirmation is sent to 3M.

|        |                                                            |                                                                               |             |             |                                  | Previous Submit | Exit       |
|--------|------------------------------------------------------------|-------------------------------------------------------------------------------|-------------|-------------|----------------------------------|-----------------|------------|
|        | Confirm<br>Supplier Re<br>Est. Shippi<br>Est. Delive<br>Co | nation #: POA1813<br>ference:<br>ng Date:<br>ery Date: 29 Apr 2016<br>mments: |             | Est.        | Shipping Cost:<br>Est. Tax Cost: |                 |            |
| Line I | tems                                                       |                                                                               |             |             |                                  |                 |            |
| Line # | Part # / Description                                       | Customer Part #                                                               | Qty (Unit)  | Need By     | Unit Price                       | Subtotal        | Тах        |
| 10     | 9876542                                                    | 00000007100062723                                                             | 10.000 (RO) | 25 Apr 2016 | \$100.00 CAD                     | \$1,000.00 CAD  | \$0.00 CAD |
|        | CLP-06661 EBLB 111 NB BF6                                  | S1 97262181                                                                   |             |             |                                  |                 |            |
|        | Current Order Status:                                      |                                                                               |             |             |                                  |                 |            |
|        | 1 Backordered (Estimated De<br>9.000 Unconfirmed           | elivery Date: 29 Apr 2016)                                                    |             |             |                                  |                 |            |
|        |                                                            |                                                                               |             |             |                                  |                 |            |
|        |                                                            |                                                                               |             |             |                                  |                 |            |
|        |                                                            |                                                                               |             |             |                                  | Previous Submit | Exit       |

**Note:** If you need to make further changes, click **Previous** to navigate back to the *Update* window. Click **Exit** to completely exit the order confirmation. Ariba will not save the order confirmation.

## Material Orders: Order Confirmation Notification

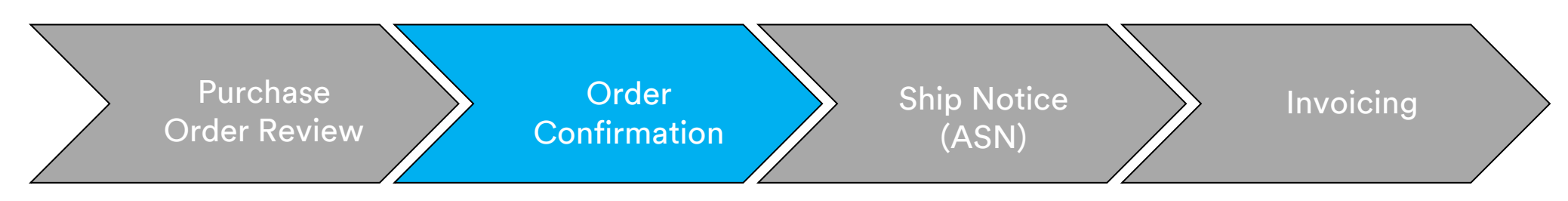

Order Confirmation notifications are submitted based on Supplier Profile configuration. Upon completing your Order Confirmation, you will receive an e-mail notifying you that an Order Confirmation has been submitted.

| AribaNetworkAdmi<br>[EXTERNAL] Order Confirm                                                                                                    | n <orderser<br>ation ALTEST130</orderser<br>      | nder-prod@ansmtp.ariba.co<br>7 has been submitted to 3M - QI1 - pro                          | m><br>oduction QA   |                        |         |                             |                                 |
|----------------------------------------------------------------------------------------------------|---------------------------------------------------|----------------------------------------------------------------------------------------------|---------------------|------------------------|---------|-----------------------------|---------------------------------|
| there are problems with how this message is o<br>ick here to download pictures. To help protect                                                                                                    | displayed, click here t<br>t your privacy, Outloc | o view it in a web browser.<br>Jk prevented automatic download of some pictu                 | es in this message. |                        |         |                             |                                 |
| This notification contains importar<br><b>Your purchase order status</b><br>Order #: 3500281785<br>Buyer Name: 3M - QI1 - productio<br>Buyer ANID:AN01011698851-T<br>Order Date: 13 Jul 2017 5:17:36 A<br>Status: Confirmed | nt information abo<br>n QA<br>AM GMT-05:00        | out your test Ariba account (ANID: AN(                                                       | 91056015978-T).     |                        |         |                             |                                 |
| Item Part #<br>1 Non Catalog Item<br>Status<br>1.000 Confirmed With Net                                                                                                    | Qty U<br>1.000 C<br>w Date(Estimated              | <b>Dit Description</b><br>262 TEST Limit - elevator mainte<br>d Delivery Date: 20 Jul 2017 ) | nance               | Need By<br>20 Jul 2017 | Ship By | Unit Price<br>£7,500.00 GBP | Extended Price<br>£7,500.00 GBP |
| Ariba Network                                                                                                    |                                                   |                                                                                              |                     |                        |         |                             |                                 |

## **Material Orders: Ship Notices**

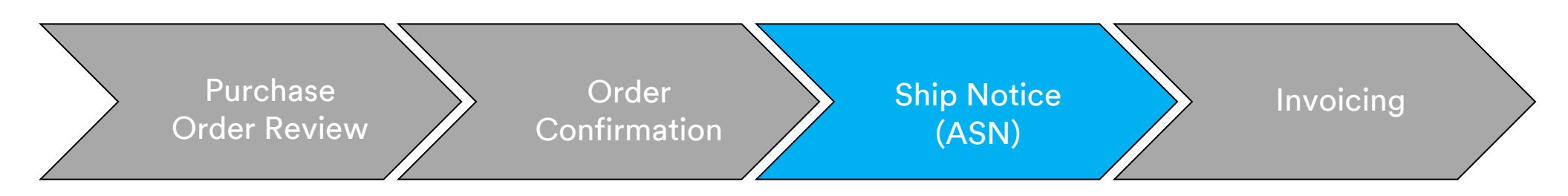

Ship Notices, also referred to as Advance Shipping Notifications (ASNs), are required 24 hours prior to the shipment arriving at 3M's dock.

The PO will drive whether a Ship Notice is required. If applicable, the Ship Notice is required prior to invoicing.

ASNs must be accurate. 3M receiving processes are tied directly to information on the ASN. Accuracy is monitored closely.

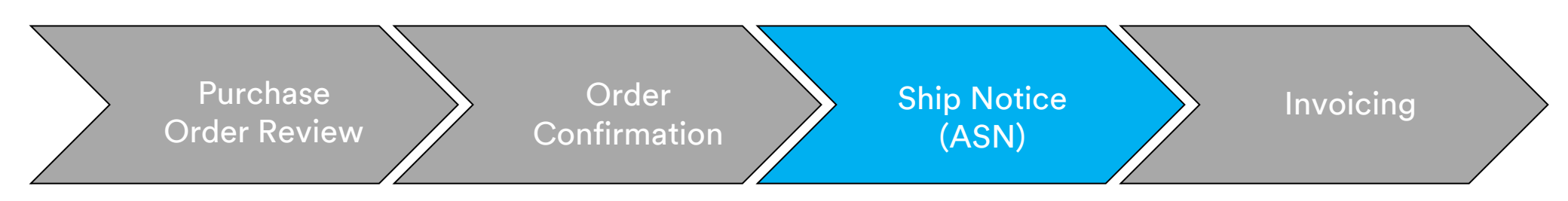

The steps for creating a Ship Notice for Material Orders are:

1. From the *PO view*, click **Create Ship Notice**. Once a Ship Notice is submitted in full quantity for all the line items, you can no longer create another Ship Notice.

| Dr. Ornate Onder (                            | 2 - Compliant                                  | Create Shin Notice                            | Create Invoice 💌 | Hide |
|-----------------------------------------------|------------------------------------------------|-----------------------------------------------|------------------|------|
| Order Detail<br>From:<br>3M CANADA<br>COMPANY | To:<br>3M Product<br>TEST ADDF<br>St Paul , MN | tion Test Vendor - TEST-SUP<br>RESS<br>≬55014 | 201              |      |

**Note:** Create a Ship Notice 24 hours prior to the the goods arriving at the 3M location.

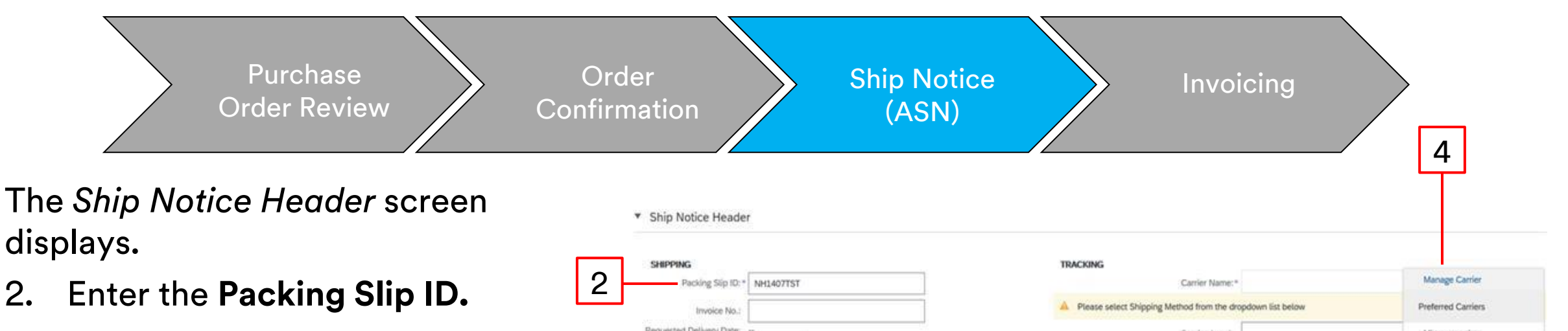

- 3. Select the **Delivery Date**. The date selected should represent your best estimate of the delivery date to the 3M location.
- 4. If you are paying the freight, choose one of the options from the **Carrier Name** drop-down list or select **Manage Carrier** to create a new carrier.

| HIPPING             |               |         | TRACKING                                                     |                            |
|---------------------|---------------|---------|--------------------------------------------------------------|----------------------------|
| Packing Slip ID: *  | NH1407TST     |         | Carrier Name:*                                               | Manage Carrier             |
| Invoice No.:        |               |         | A Please select Shipping Method from the dropdown list below | Preferred Carriers         |
| sted Delivery Date: |               |         | Service Level:                                               | Mi transportista           |
| Ship Notice Type    | Select V      |         |                                                              | Default Carriers           |
| Shipping Date:      |               |         |                                                              | alation and a              |
| Delivery Date:*     | 16 Jul 2017 📰 |         |                                                              | Consolidated Freintheaus   |
| L.                  |               |         |                                                              | DHL                        |
|                     |               |         |                                                              | EGL Eagle Global Logistics |
| Hazard Type:        | Select        | V Code: |                                                              | EmeryWorldwide             |
| is Divisible: ①     |               |         |                                                              | FedEx                      |
| iensions            |               |         |                                                              | Linfox (Australia)         |
|                     |               |         |                                                              | Menio/IBM                  |
|                     |               |         |                                                              | Purolator Courier          |
|                     |               |         |                                                              | Roadway Express            |
|                     |               |         |                                                              | Test only                  |
|                     |               |         |                                                              | Toli Australia             |
|                     |               |         |                                                              | UAL Cargo                  |
|                     |               |         |                                                              | UPS                        |
|                     |               |         |                                                              | US Postal Service          |
|                     |               |         |                                                              | Vellow Freight             |
|                     |               |         |                                                              | 1200                       |

3

- 5. If freight is paid directly to the carrier by 3M, select **Other** from the **Carrier Name** drop-down list and enter the **3M Freight Vendor ID** (provided by 3M). If you do not know the **Freight Vendor ID**, reference the Vendor ID list on 3M's <u>Ariba Supplier Information Portal</u>. If the carrier is not available on the portal, contact your Buyer.
- 6. The **Tracking No.** and **Bill of Lading No.** are required fields you can use the same number for both. **Do not include special characters or spaces**.

If you do not have a **Bill of Lading No.** you can use one of the following reference numbers instead:

- Small Parcel: Enter the tracking number
- Less-than-Truckload: Enter the **Pro number**
- Air: Enter the airway bill
- Full Truckload: Enter the trailer and seal number
- Ocean: Enter the container number
- 7. Choose a **Shipping Method** from the dropdown menu.

| SHIPPING                 |               | TRACKING           |                             |                  |   |
|--------------------------|---------------|--------------------|-----------------------------|------------------|---|
| Packing Slip ID: *       | NH1407TST     |                    | Carrier Name:*              | Other            | V |
| Invoice No.:             |               |                    |                             | 6000050          |   |
| Requested Delivery Date: | 2             | 6                  | Tracking No.:*              | BOL9999          |   |
| Ship Notice Type         | Select V      |                    | Bill of Lading No .: *      | BOL9999          |   |
| Shipping Date:           | =             |                    | Tracking Date:              |                  |   |
| Delivery Date:*          | 16 Jul 2017 📰 | A Please select St | hipping Method from the dro | pdown list below |   |
|                          |               | 7                  | Shipping Method             | Motor 🗸          |   |
|                          |               |                    | Service Level:              |                  |   |
| Hazard Type:             | Select        | V Code:            | 1                           |                  |   |
| Is Divisible: ①          |               |                    |                             |                  |   |

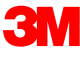

5

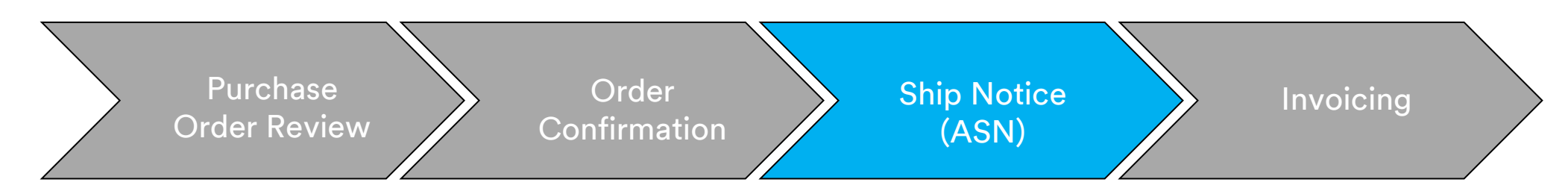

- 8. You should specify the Trailer ID in the Equipment Identification Code field. Do not include special characters or spaces.
- 9. The highlighted fields in the *Delivery Information* section should remain with the system default values. These fields are not used by 3M, but are required fields in the Ariba Network.

|                       | 8                         |                                      |                 |                 |      |                    |                 |       | 1     |
|-----------------------|---------------------------|--------------------------------------|-----------------|-----------------|------|--------------------|-----------------|-------|-------|
| Transport Terms Equip | pment Identification Code | Gross Volume                         | Unit            | Gross Weight    | Unit | Sealing Party Code | Seal ID         |       |       |
| Other V<br>EXW        | 19999                     |                                      |                 |                 |      |                    |                 |       |       |
| Add Transport Term    | - DELIVERY                |                                      | ry Terms:* Tran | sport Condition | ~    | Shipping Par       | rment Method: * | Other | <br>✓ |
|                       | 9                         | Delivery Terms De                    | escription:     |                 |      |                    |                 | true  |       |
|                       |                           | Transport Terms De<br>Is Sensitive L | escription:     |                 |      |                    |                 |       |       |

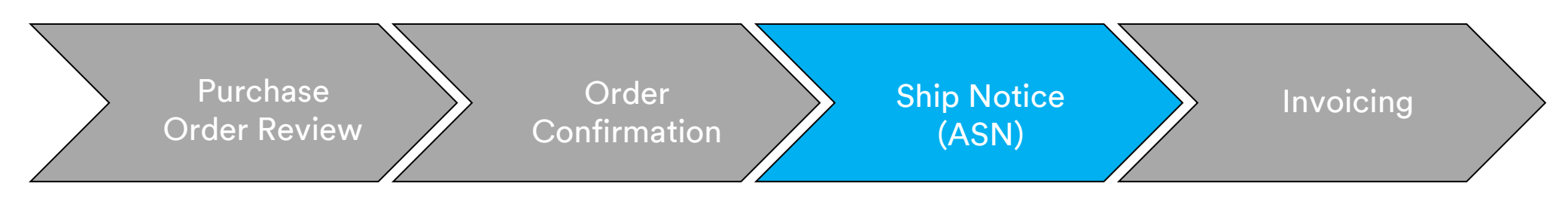

- 10. Scroll down to the Order Items section. Update the quantity shipped for each line item in the Ship Qty field.
- 11. The **Batch ID** and **Production Date** are required if the material is 3M batch managed. The Supplier Batch number should be entered into the **Batch ID** field. The **Batch ID** must be 10 digits, alpha-numeric, and cannot begin with the number zero or include special characters or spaces. If you have questions on batch management, contact your Buyer.
- 12. Enter the Production Date, if applicable.

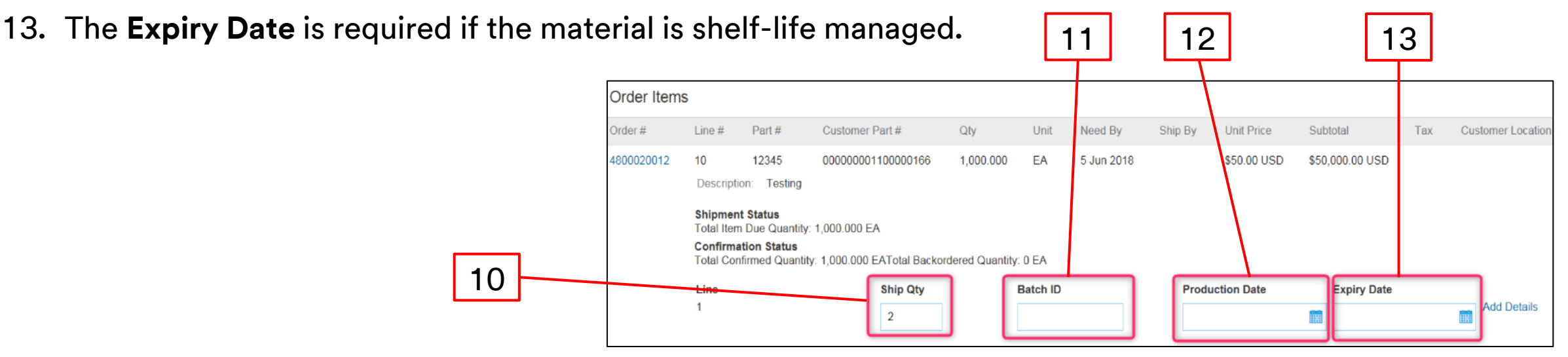

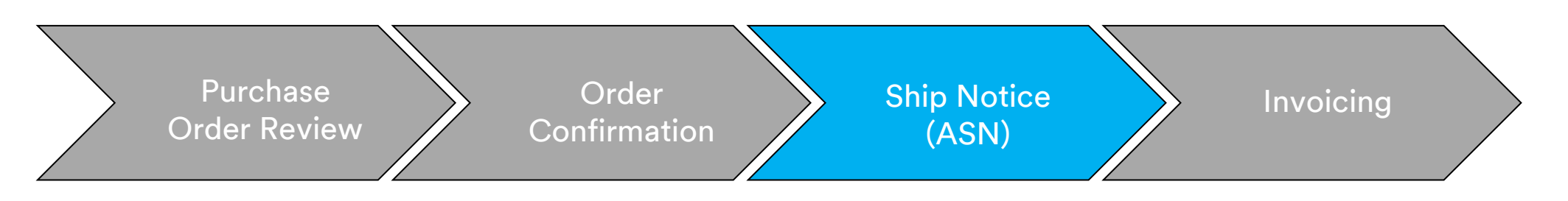

Ship Notice line item details are required to provide additional line item information.

- 14. Click Add Details.
- 15. Click **PACKAGING** to enter the applicable information.
- 16. Enter the **Weight** (Net Weight). This must be a numeric value.
- 17. Enter the **Gross Weight**. This must be a numeric value and higher than the Weight (Net Weight).
- 18. Enter the **Unit** (weight unit of measure).

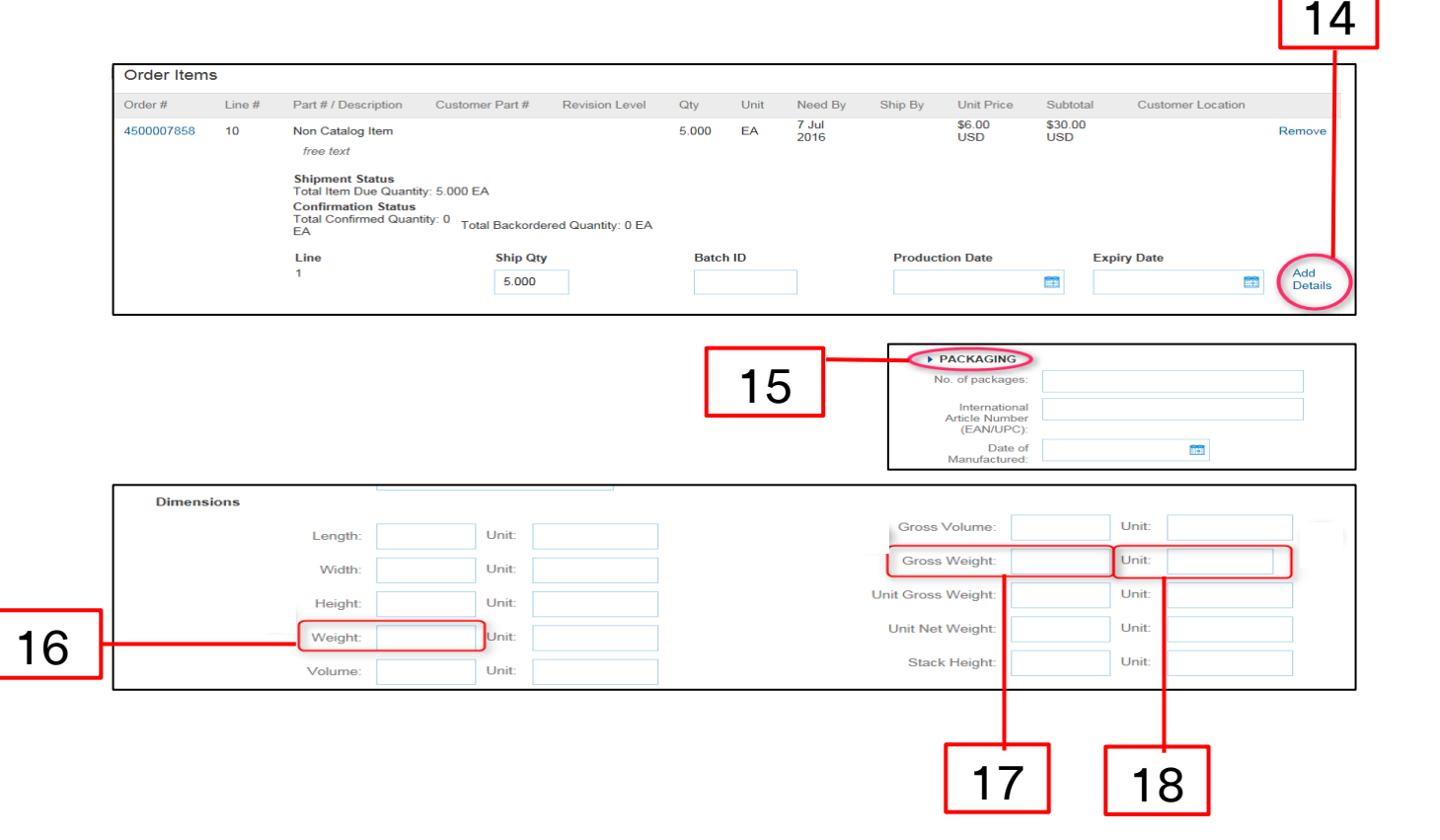

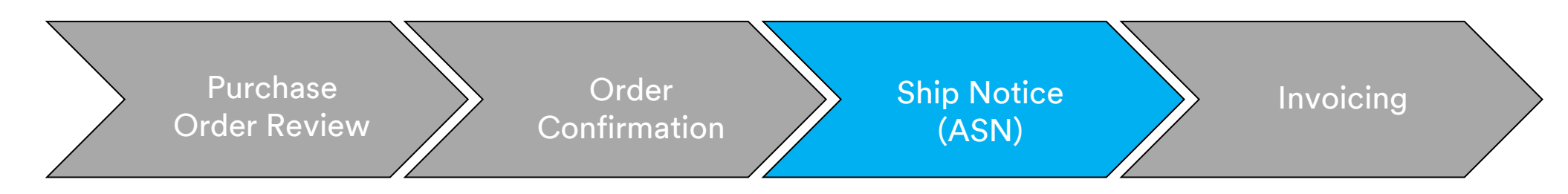

If shipping the order in multiple batches, click **Add Ship Notice Line** to split the quantity into multiple batches.

| Order Item | S                                              |                                                                  |                                              |                |          |             |            |               |                |                    |          |           |             |                 |     |       |
|------------|------------------------------------------------|------------------------------------------------------------------|----------------------------------------------|----------------|----------|-------------|------------|---------------|----------------|--------------------|----------|-----------|-------------|-----------------|-----|-------|
| Order #    | Line #                                         | Part #                                                           | Customer Part #                              | Qty            | Unit     | Need By     | Ship By    | y Unit Price  | Subtotal       | Tax (              | ust      |           |             |                 |     |       |
| 4800020012 | 10<br>Descripti                                | 12345<br>ion: Testing                                            | 00000001100000166                            | 1,000.000      | EA       | 5 Jun 2018  |            | \$50.00 USD   | \$50,000.00 US | D                  |          |           |             |                 |     |       |
|            | Shipmen<br>Total Iten<br>Confirma<br>Total Cor | nt Status<br>n Due Quantity:<br>ation Status<br>nfirmed Quantity | 1,000.000 EA<br>y: 1,000.000 EATotal Backord | dered Quantity | 0 EA     |             |            |               |                |                    | leed By  | Ship By   | Unit Price  | Subtotal        | Tax | Custo |
|            | Line<br>1                                      |                                                                  | Ship Qty<br>1,000.000                        | [              | Batch ID |             | Pr         | oduction Date | Expiry Da      | te                 | Jun 2018 |           | \$50.00 USD | \$50,000.00 USD |     |       |
| [          | Add S                                          | Ship Notice Line                                                 | •                                            |                |          |             |            |               |                |                    |          |           |             |                 |     |       |
|            |                                                |                                                                  |                                              |                | L        | .ine        |            | Ship Q        | У              | Batch ID           |          | Productio | n Date      | Expiry Date     |     |       |
|            |                                                |                                                                  |                                              |                | 1        |             |            | 500           |                | 12345              |          | 21 Jun 2  | 018         | 21 Jun 2019     |     | Add D |
|            |                                                |                                                                  |                                              |                | 2        |             |            | 500.00        | 00             | 678 <mark>9</mark> |          | 20 Jul 20 | 18          | 20 Jul 2020     | H   | Add D |
|            |                                                |                                                                  |                                              |                | Γ        | Add Ship No | otice Line |               |                |                    |          |           |             |                 |     |       |

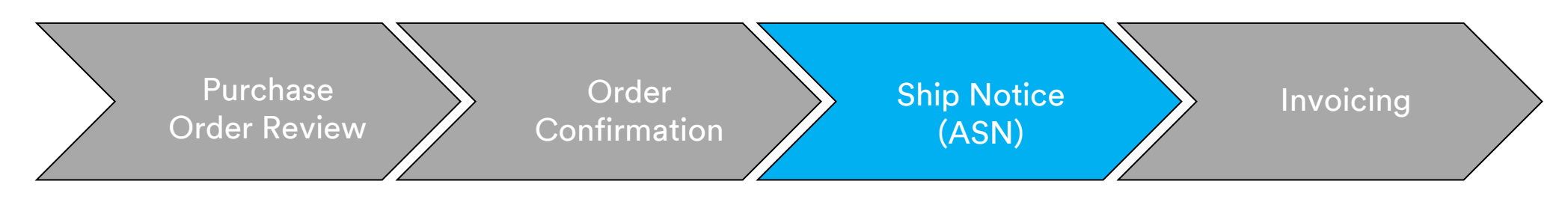

19. Click **Next** to review the *Ship Notice Summary* page for Ship Notice accuracy.

20. Click Submit.

| Order Item | s                                                         |                                                                          |                            |         |          |             |         |                 |                  |                      |                  |                 |           |      |             |         |                |                  |     |                   |
|------------|-----------------------------------------------------------|--------------------------------------------------------------------------|----------------------------|---------|----------|-------------|---------|-----------------|------------------|----------------------|------------------|-----------------|-----------|------|-------------|---------|----------------|------------------|-----|-------------------|
| Order #    | Line #                                                    | Part #                                                                   | Customer Part #            | Qty     | Unit     | Need By     | Ship By | Unit Price      | Subtotal         | Тах                  | Customer Locatio | n               |           |      |             |         |                |                  |     |                   |
| 4501804197 | 10<br>Description:                                        | Non Catalog Item<br>Office Supplies                                      |                            | 100.000 | EA       | 16 Nov 2018 |         | \$5,000.00 CAD  | \$500,000.00 CAD |                      |                  | Remove          |           |      |             |         |                |                  |     |                   |
|            | Shipment S<br>Total Item D<br>Confirmatio<br>Total Confir | tatus<br>ue Quantity: 100.000 EA<br>n Status<br>ned Quantity: 100.000 EA | Total Backordered Quantity | 0 EA    |          |             |         |                 |                  |                      |                  |                 | 1         |      |             |         |                |                  |     | 20                |
|            | Line<br>1                                                 |                                                                          | Ship Qty                   |         | Batch ID |             | P       | Production Date | Expiry Date      |                      | Add Details      |                 |           | )    |             |         |                |                  |     |                   |
|            | Add Ship                                                  | Notice Line                                                              |                            |         |          |             |         |                 |                  |                      |                  |                 | $\square$ |      |             |         |                |                  |     |                   |
| L, Add (   | Order Line Item                                           |                                                                          |                            |         |          |             |         |                 |                  |                      |                  | /               |           |      |             |         |                |                  |     |                   |
|            |                                                           |                                                                          |                            |         |          |             |         |                 |                  | S                    | Save E           | tit Next        |           |      |             |         |                |                  |     | Hide Item Detail  |
|            |                                                           |                                                                          |                            |         |          |             |         | Order #         | Line #           | Part #               |                  | Customer Part # | Qty       | Unit | Need By     | Ship By | Unit Price     | Subtotal         | Тах | Customer Location |
|            |                                                           |                                                                          |                            |         |          |             |         | 450180          | 4197 10          | Non Catalog          | Item             |                 | 100.000   | EA   | 16 Nov 2018 |         | \$5,000.00 CAD | \$500,000.00 CAD |     |                   |
|            |                                                           |                                                                          |                            |         |          |             |         |                 | Descriptio       | n: Office Supplie    | as .             |                 |           |      |             |         |                |                  |     |                   |
|            |                                                           |                                                                          |                            |         |          |             |         |                 | SHIPME           | NT STATUS            |                  |                 |           |      |             |         |                |                  |     |                   |
|            |                                                           |                                                                          |                            |         |          |             |         |                 |                  |                      |                  |                 |           |      |             |         |                |                  |     | Hido Dota         |
|            |                                                           |                                                                          |                            |         |          |             |         |                 | 1. 🔻 SI          | ipping 10 EA         |                  |                 |           |      |             |         |                |                  |     | Tilde Deta        |
|            |                                                           |                                                                          |                            |         |          |             |         |                 | 1. • SI<br>No e  | letail information p | provided.        |                 |           |      |             |         |                |                  |     | The Deta          |
|            |                                                           |                                                                          |                            |         |          |             |         |                 | 1. SI            | letail information ; | provided.        |                 |           |      |             |         |                |                  |     |                   |

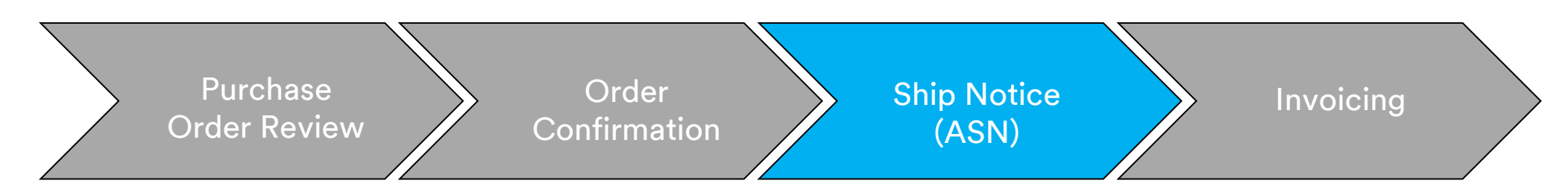

After submitting your Ship Notice, the **Purchase Order Status** updates to **Shipped**. If items are partially shipped, the **Purchase Order Status** updates to **Partially Shipped**.

Submitted Ship Notices can be viewed from the Outbox or by clicking on the **hyperlink** under **Related Documents** on the *PO view*. If the ASN routing status is **Failed** or **Rejected**, click on **History** to review details on the failure. Click **Done** to return to the home page.

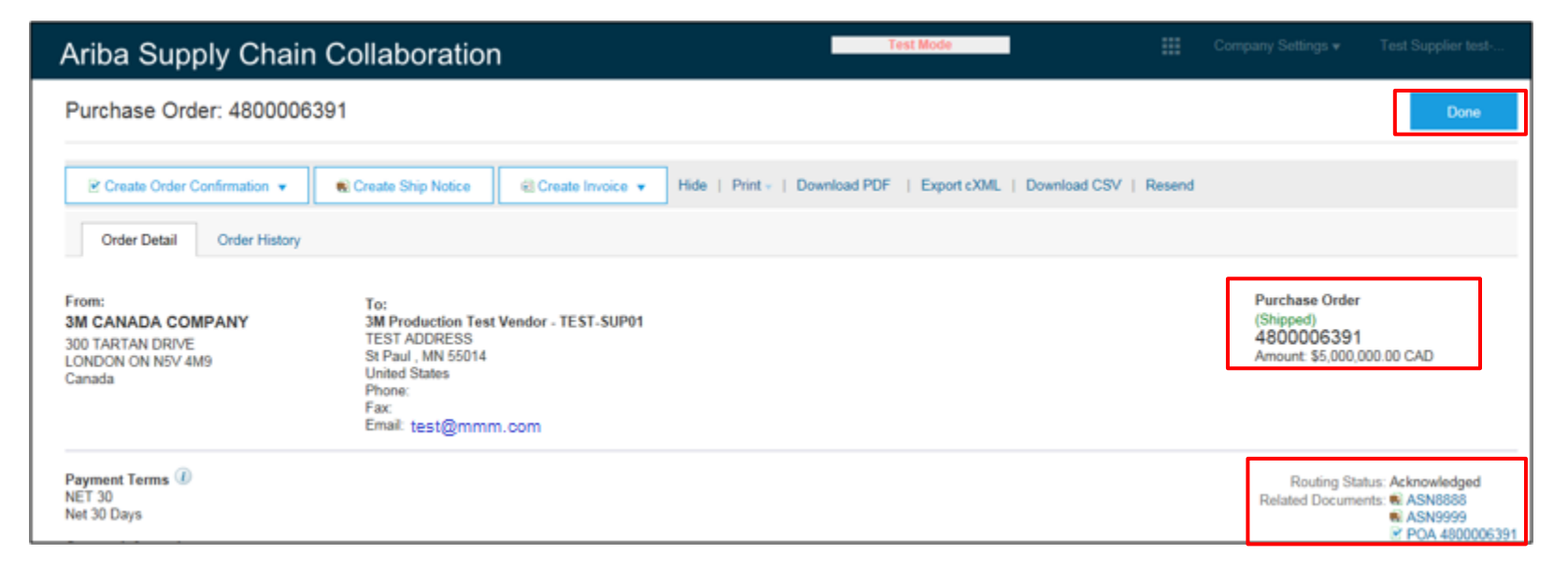

# Material Orders: Invoicing Overview

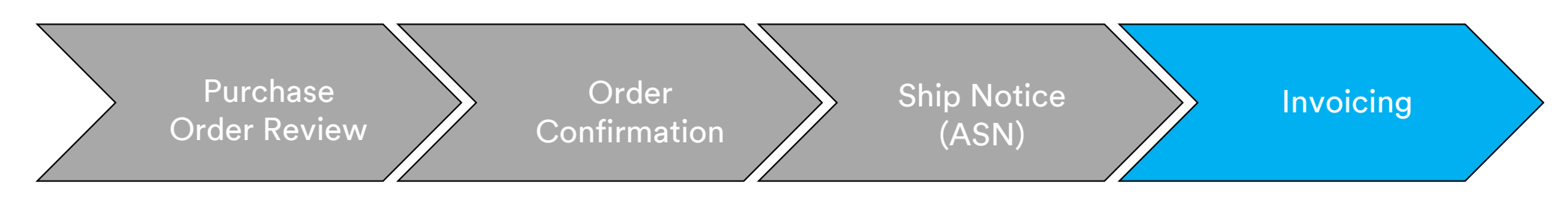

Prior to invoicing for a Material Order, complete a:

- Purchase Order Confirmation
- Advance Shipping Notification

The invoice number is your unique number for invoice identification. The invoice number cannot exceed 16 characters. It can contain alpha and numeric characters, but **cannot** contain lowercase letters, leading zeros, dashes, slashes, spaces, periods, or other special characters.

# Material Orders: Invoicing Overview (continued)

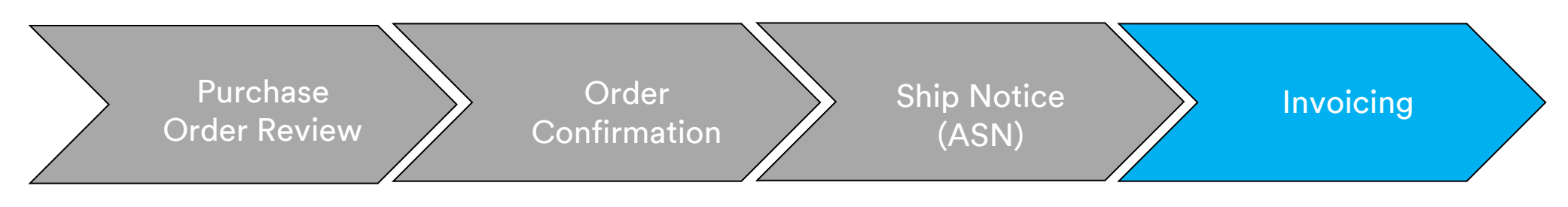

#### The Ariba Network Supports:

- Detail Invoices: Apply against a single PO referencing line item information
- Partial Invoices:
  - Apply against specific line items from a single Purchase Order
  - Partial quantity or subset of line items from a Purchase Order
- Credit Memo:
  - Credit Memo (PO or Invoice) Line Item Level

# Material Orders: Invoicing Overview (continued)

#### The Ariba Network does not support:

- Paper Invoices: Once enabled on Ariba Network, 3M will no longer accept paper invoices for POs sent through Ariba.
- Header or Summary Invoices: A single invoice that does not provide line item details.
- Summary or Consolidated Invoices: Invoices that apply against multiple POs.
- Invoicing for Purchasing Cards (P-Cards): An invoice for an order placed using a P-Card.
- Duplicate Invoices: A new and unique invoice number must be provided for each invoice.
   3M rejects duplicate invoice numbers unless re-submitting a corrected invoice with a previously Failed or Rejected status on Ariba Network.
- Cancel Invoices: 3M does not support the ability for Suppliers to cancel invoices. Suppliers
  must issue a credit memo for previously submitted invoices.
- Non-PO Invoices: Not supported by 3M through the Ariba Network.
- Attachments: Not supported by 3M through the Ariba Network. Suppliers should send any additional information to their appropriate 3M representative.

## Material Orders: Invoicing Overview (continued)

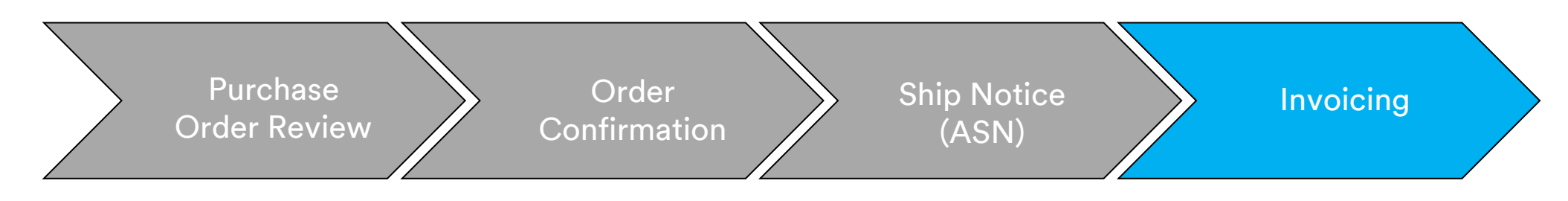

Tax Data: Taxes can be charged at the Header Level or Line Item Level of the invoice.

#### Shipping Data:

- Shipping and Special Handling can be charged at the *Header Level*.
- Ship To information can be found at the *Header Level* or *Line Item Level*.

## **Material Orders: Invoicing**

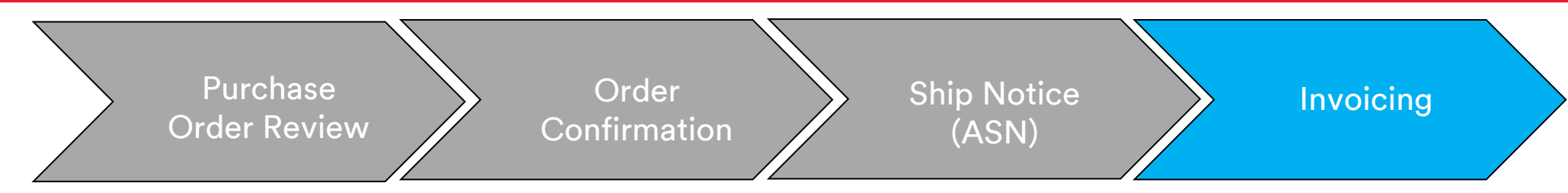

The steps for creating an Invoice for a Material Order are:

1. From the *PO view*, click the **Create Invoice** drop-down menu. Select the **Standard Invoice** option from the dropdown menu. If a Ship Notice is required on the PO, **Create Invoice** will not be available until the Ship Notice is complete.

|   | Ariba Supply Chain                                                                                           | Collaboration      | 1                                                                                     | Test Mode                                       |
|---|----------------------------------------------------------------------------------------------------|--------------------|---------------------------------------------------------------------------------------|-------------------------------------------------|
|   | Purchase Order: 48000063                                                                                     | 391                |                                                                                       |                                                 |
| 1 | Prom:       Order Detail       Order History         S00 TARTAN DRIVE       LONDON ON N5V 4M9         Canada | Create Ship Notice | Create Invoice  Standard Invoice Credit Memo Line-Item Credit Mem Vendor - TEST-SUP01 | Hide   Print -   Download PDF   Export cXML   D |

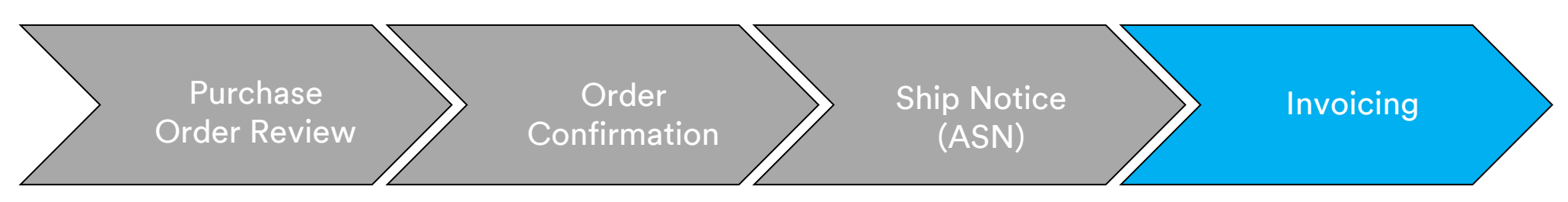

The Invoice Header displays. Information from the PO defaults into the invoice. Fields with an asterisk (\*) are required.

- 2. Enter an **Invoice** #, which is your unique number for invoice identification. The **Invoice** # cannot exceed 16 characters. It can contain alpha and numeric characters, but **cannot** contain lowercase letters, leading zeros, dashes, slashes, spaces, periods, or other special characters.
- 3. Enter an Invoice Date. The Invoice Date cannot be backdated by more than 364 days.

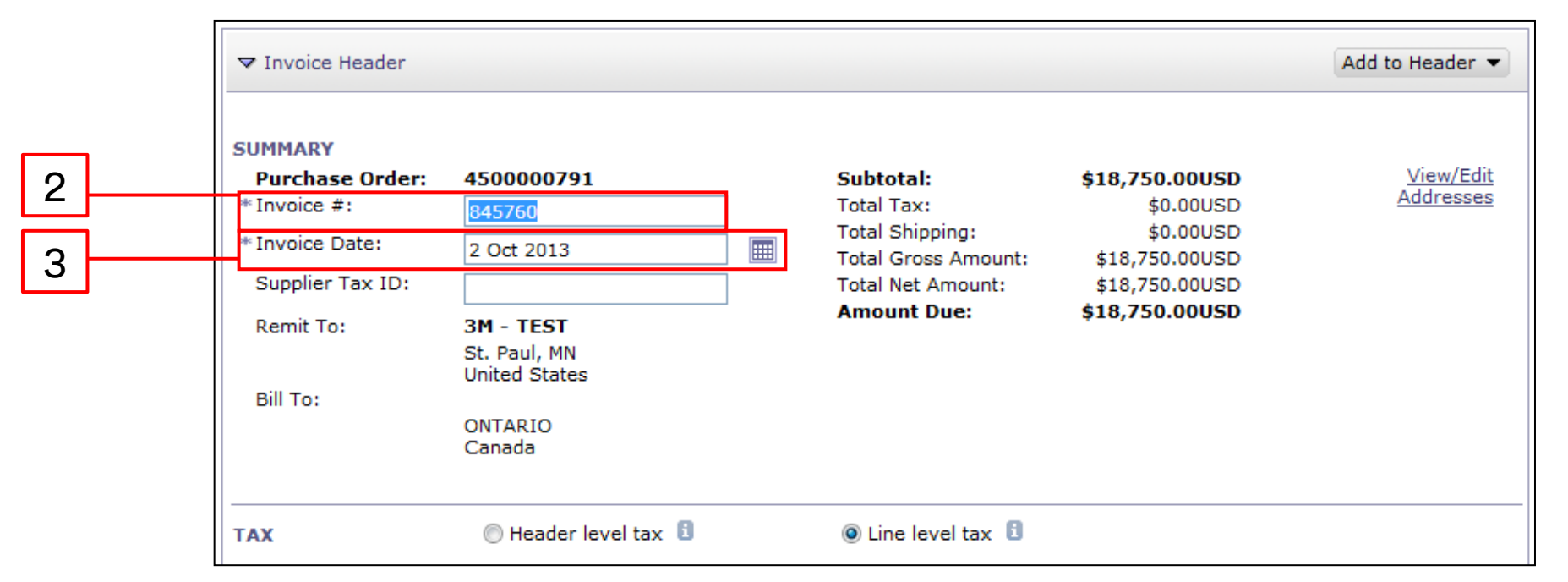

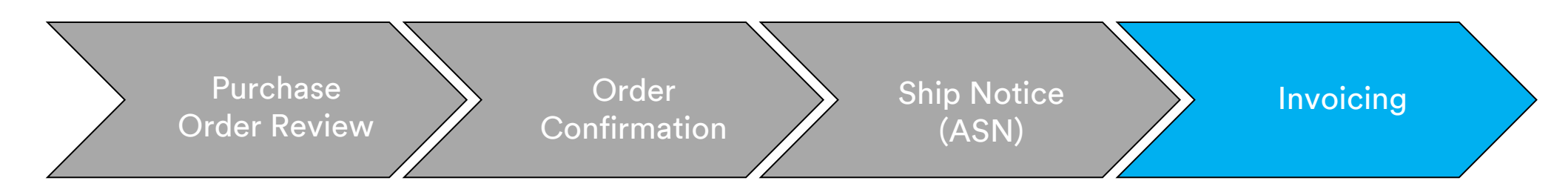

4. Verify the **Remit To** address. If you have configured several addresses, select one from the drop-down list that displays. The **Bill To** address defaults from the PO.

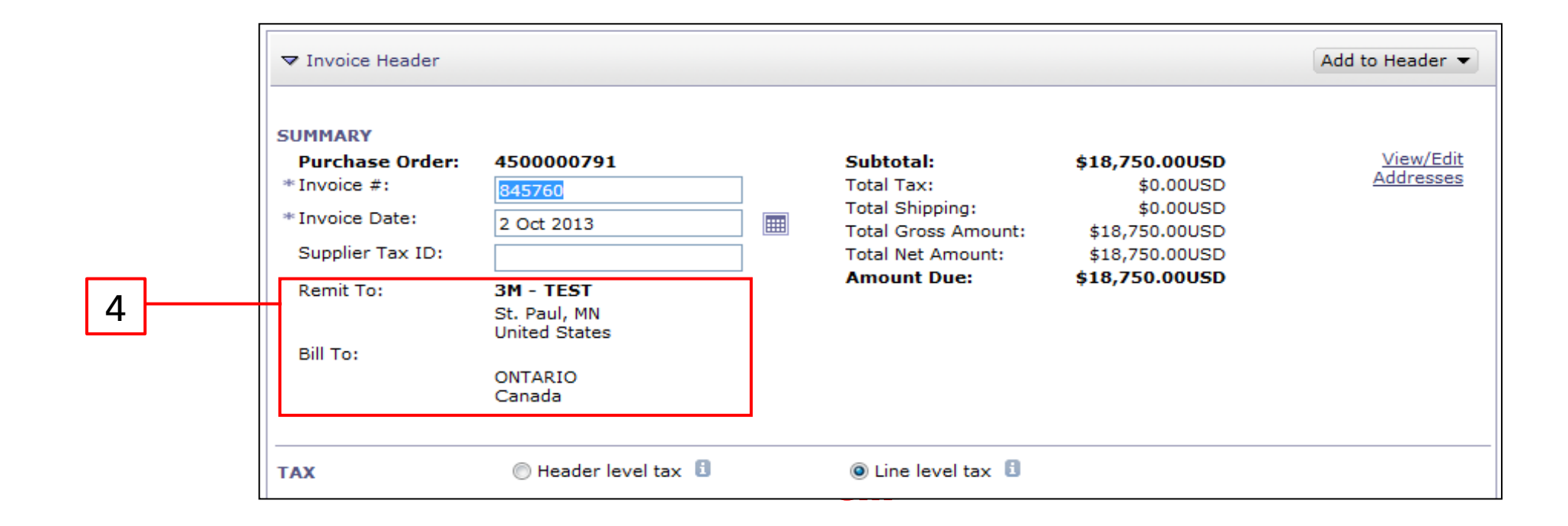

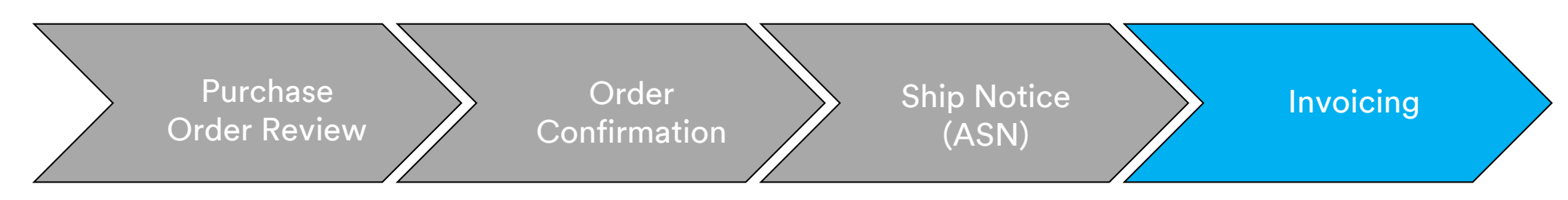

- 5. Tax can be submitted at the Header Level or the Line Item Level. Select the appropriate option in the Tax section.
- 6. Shipping Costs must be entered at the *Header Level* unless you are an integrated Supplier. If you are an integrated Supplier, enter shipping charges at the *Line Item Level*. Select the appropriate option in the *Shipping* section.

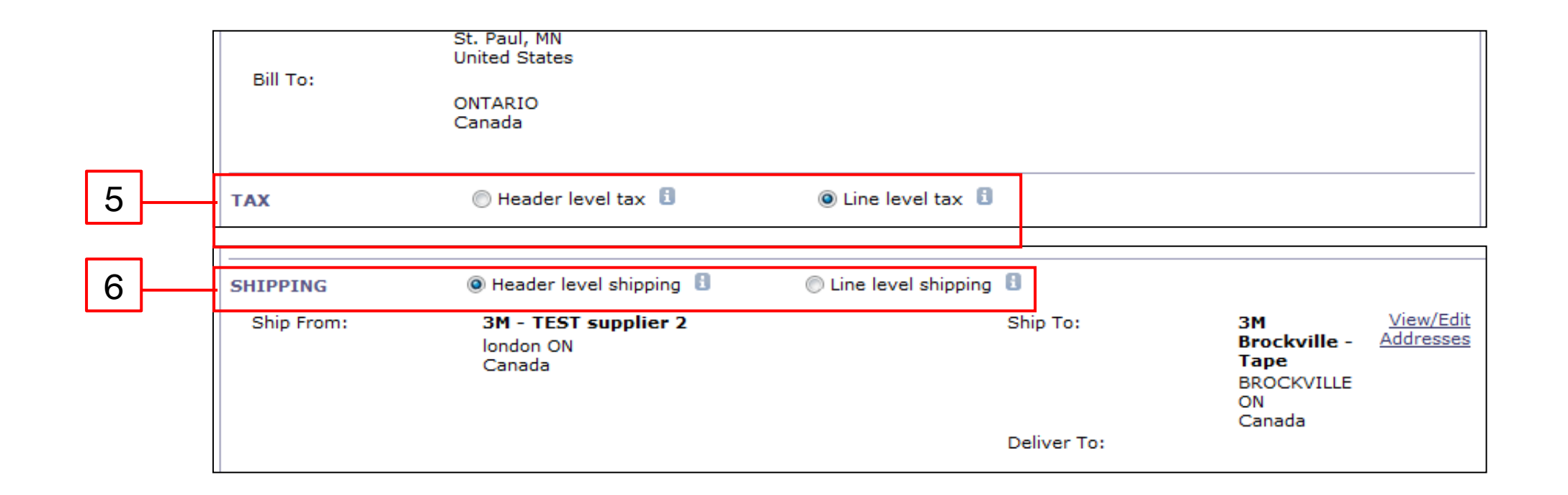

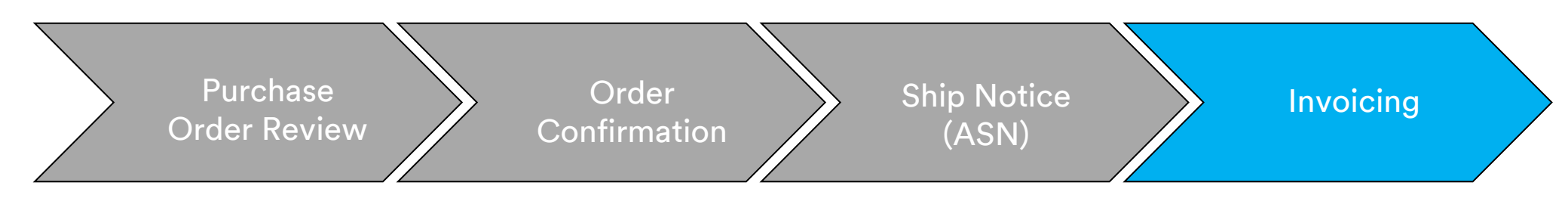

For invoices originating from the **European Union (EU)**, countries must provide additional information on invoices when applicable as advised by **EU directives**.

Enter the applicable information into the Additional Fields section:

- Verify the Customer Address, which determines the Customer Value Added Tax (Customer VAT) or Tax ID based on the Customer Bill To Address.
- For Norway, Sweden, and Finland, the **Payment Note** field is used to enter the KID or FIK numbers, if applicable.

| ADDITIONAL FIELDS      | action is required from the customer. |                     |                     |
|------------------------|---------------------------------------|---------------------|---------------------|
| Supplier Account ID #: |                                       | Service Start Date: |                     |
| Customer Reference:    |                                       | Service End Date:   |                     |
| Payment Note:          |                                       |                     |                     |
| Supplier:              | ARIBA Test Supplier Account           | Choose Address      | 3M DEUTSCHLAND GMBE |
|                        | Iondon ON                             | Customer:           | 3M DEUTSCHLAND GMBH |
|                        | Canada                                |                     | NEUSS               |
|                        |                                       |                     | Germany             |
|                        |                                       | Email:              |                     |
| Bill From:             | ARIBA Test Supplier Account           |                     |                     |
|                        | london ON<br>Canada                   |                     |                     |
| Tax paid through a Tax | Representative                        |                     |                     |

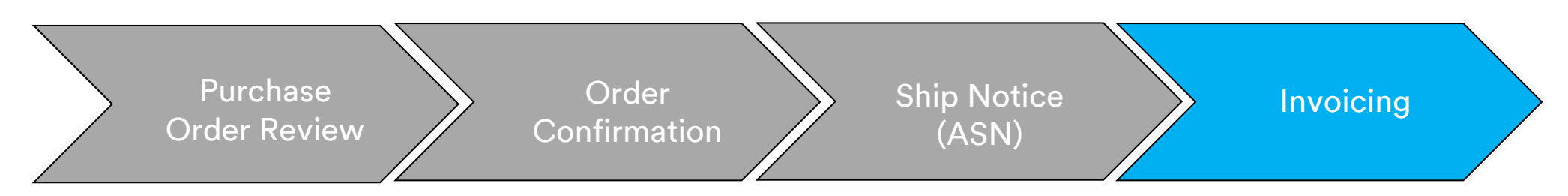

Scroll down to the Supplier VAT section and enter the below information, if applicable:

- For Invoices where VAT is applicable, the Supplier VAT/Tax ID field is mandatory. You can automatically default your VAT ID onto the Invoice by adding it to your company profile. VAT numbers cannot contain spaces, hyphens, or any special characters. If these fields are not applicable, leave the fields blank. Do not put NA.
- The Buyer rules are configured to assign the **Customer VAT ID** for the Bill To Address.
- Enter Supplier Commercial Identifier, if applicable.

| SUPPLIER VAT                        |             |        | CUSTOMER VAT           |                  |
|-------------------------------------|-------------|--------|------------------------|------------------|
| * Supplier VAT/Tax ID:              | DE223073938 |        | * Customer VAT/Tax ID: | DE120679179      |
|                                     |             |        |                        | A Required Field |
| Supplier Commercial<br>Identifier:  |             |        |                        |                  |
| Supplier Commercial<br>Credentials: |             | ^      |                        |                  |
|                                     |             | $\sim$ |                        |                  |

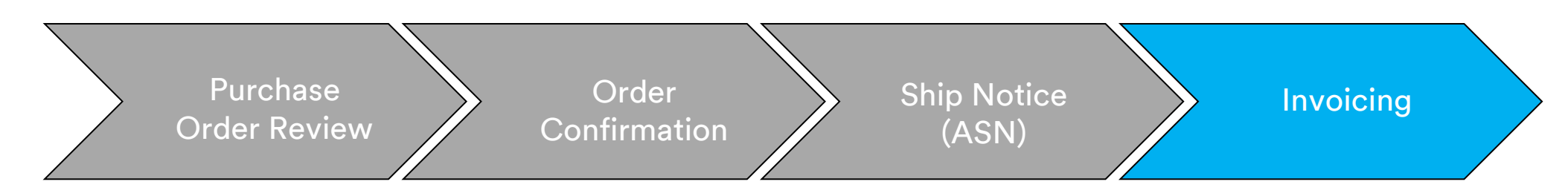

7. Comments can also be added to the *Header Level* by selecting from the Add to Header drop-down list. Attachments are not supported by 3M through the Ariba Network. Suppliers should send any additional information to their appropriate 3M representative.

| Information Only. N<br>Supplier Account ID #:<br>Customer Reference: | lo action is required from the customer.           |                                                                     |
|----------------------------------------------------------------------|----------------------------------------------------|---------------------------------------------------------------------|
| Supplier:                                                            | <b>3M - TEST supplier 2</b><br>Iondon ON<br>Canada | Customer: <b>3M CANADA COMPANY</b><br>LONDON ON<br>Canada<br>Email: |
| SUPPLIER VAT<br>Supplier VAT/Tax ID:<br>Provincial (Canadian) S      | VATID123456                                        |                                                                     |
| Add to Header 🔻                                                      |                                                    |                                                                     |

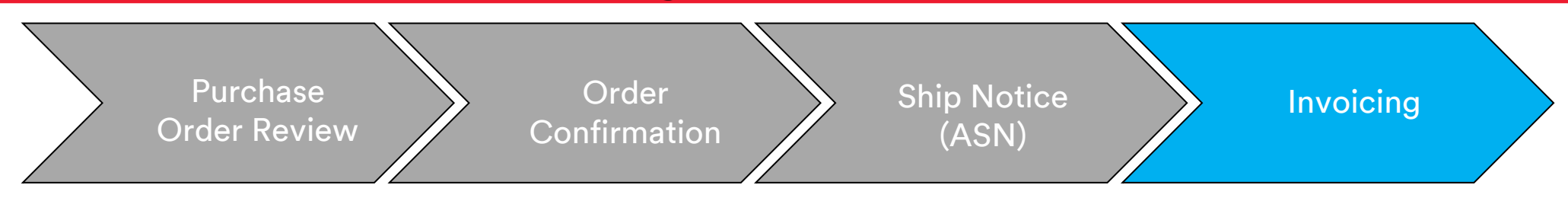

Scroll down to the *Line Items* section. Click on the **toggle** to include or exclude the line item from the Invoice. If the **green toggle** is visible, the line item is included on the Invoice. If the **gray toggle** is visible, the line item is excluded from the Invoice. You can also select the **checkbox** to the left of the item and click **Delete** to remove the line item from the Invoice. You can generate another Invoice later for remaining items.

8. If required, update the **Quantity** for each line item.

|          |              |           |              |                  |                 |                         | 8                        |      |                         |                                |
|----------|--------------|-----------|--------------|------------------|-----------------|-------------------------|--------------------------|------|-------------------------|--------------------------------|
| Line     | Items        |           |              |                  |                 |                         |                          |      | 1 Line Items, 1 Include | d, 0 Previously Fully Invoiced |
| Insert I | Line Item Op | otions    | ax Category: | 0% VAT / 0 Tax   | ✓ Shippir       | g Documents Special Han | dling Discount           |      |                         | Add to Included Lines          |
|          | No.          | Include   | Туре         | Part #           | Description     | Customer Part #         | Quantity                 | Unit | Unit Price              | Subtotal                       |
|          | 10           | ۲         | MATERIAL     | Non Catalog Item | Office Supplies |                         | 100                      | EAI  | \$5,000.00 CAE          | \$500,000.00 CAD               |
|          |              |           |              |                  |                 |                         |                          | each |                         |                                |
|          | Pricing De   | etails    |              | Price Unit: * EA |                 |                         | Price Unit Quantity: * 1 |      |                         |                                |
|          |              |           | Unit (       | Conversion: * 1  |                 |                         | Description:             |      |                         |                                |
| Ļ        | Line Item    | Actions 🔻 | Delete       | Add 🔻            |                 |                         |                          |      |                         |                                |

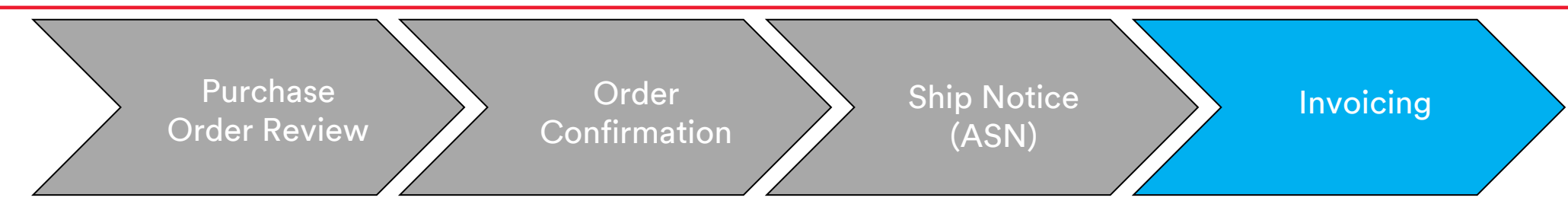

If you selected Line Level tax at the Header Level, you need add tax lines to every line item you want to invoice.

- 9. To add tax information, click the Tax Category checkbox.
- 10. Select the tax type you want to apply from the drop-down list.
- 11. Click Add to Included Lines to add the tax related charges at the line level.
- 12. The *Tax* section displays under the material line. Review the **Taxable Amount**, update as necessary, and enter the tax rate in the **Rate** % field.

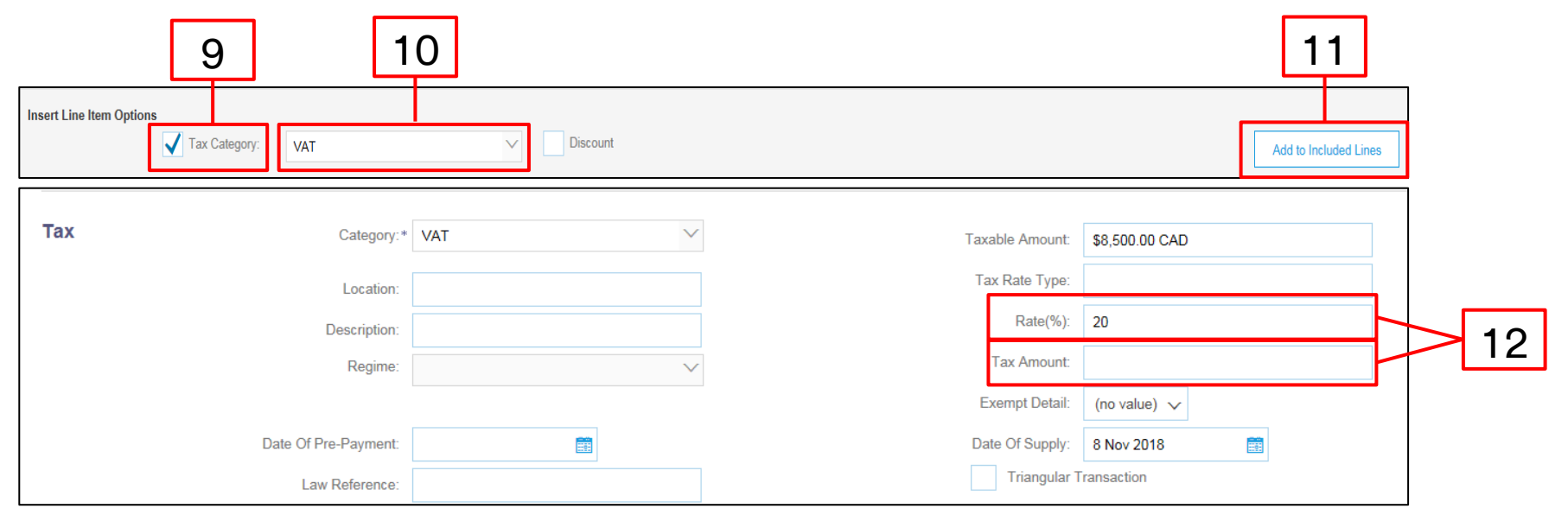

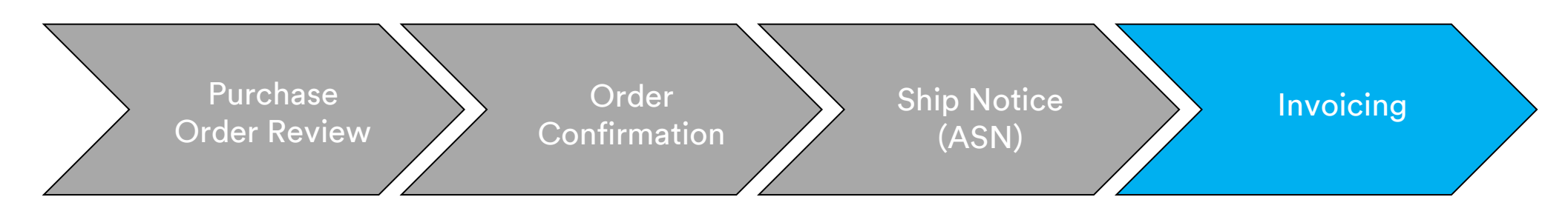

#### Tax Exempt Only:

If a Line Item is tax exempt, from the **Exempt Detail** drop-down menu, select **Exempt** or **Zero Rated.** In the **Description** field, provide a reason for tax exemption.

| Тах    | Category:* VAT  | ✓ Taxable Amount: | \$8,500.00 CAD |
|--------|-----------------|-------------------|----------------|
|        | Location:       | Tax Rate Type:    |                |
|        | Description:    | Rate(%):          | 20             |
|        | Regime:         | ✓ Tax Amount:     |                |
|        |                 | Exempt Detail:    | (no value) 🗸   |
| Date C | Of Pre-Payment: | Date Of Supply:   | 8 Nov 2018     |
|        | Law Reference:  | Triangular        | Transaction    |

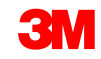

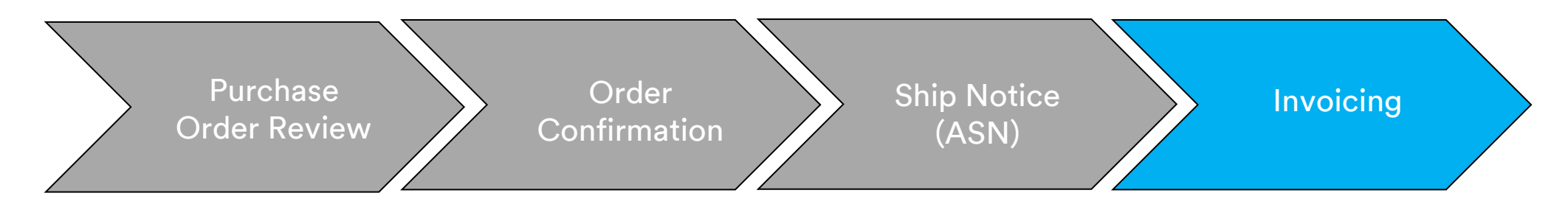

Entering a **Date of Supply** is an EU directive for applicable countries.

| Tax Category:*       | VAT          | Taxable Amount: | \$8,500.00 CAD |
|----------------------|--------------|-----------------|----------------|
| Location:            |              | Tax Rate Type:  |                |
| Description:         |              | Rate(%):        | 20             |
| Regime:              | $\checkmark$ | Tax Amount:     |                |
|                      |              | Exempt Detail:  | (no value) 🗸   |
| Date Of Pre-Payment: |              | Date Of Supply: | 8 Nov 2018     |
| Law Reference:       |              | Triangular T    | ransaction     |

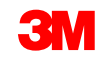

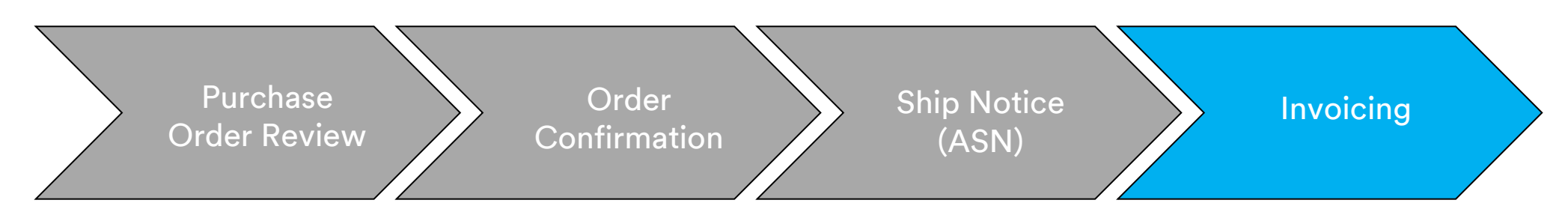

Select **Add Material** from the **Add** dropdown menu to add miscellaneous charges. Additional fields are available for miscellaneous charges:

- Assist
- Commissions
- Insurance
- Packaging and Packing
- Royalties and License Fees
- Tax Related Charges
- Other

| Line   | e Items     |             |               |                  |               |                 |                        |                        |             | 1 L    | ine Items, 1 Inc | luded, 0 Previously Fully Invoiced |
|--------|-------------|-------------|---------------|------------------|---------------|-----------------|------------------------|------------------------|-------------|--------|------------------|------------------------------------|
| Insert | Line Item C | ptions      | Tax Category: | 0% VAT / 0 Ta    | x             | ∽ Shippi        | ng Documents Special H | landling Discount      | t           |        |                  | Add to Included Lines              |
|        | No.         | Include     | Туре          | Part #           |               | Description     | Customer Part #        | Q                      | Quantity Ur | nit    | Unit Price       | Subtotal                           |
|        | 10          | ۲           | MATERIAL      | Non C            | atalog Item   | Office Supplies |                        |                        | 100 EA      | NI S   | \$5,000.00 CAE   | \$500,000.00 CAD                   |
|        |             |             |               |                  |               |                 |                        |                        | ea          | ich    |                  |                                    |
|        | Pricing E   | )etails     |               | Price Unit: *    | EA            |                 |                        | Price Unit Quantity: * | 1           |        |                  |                                    |
|        |             |             | Ur            | it Conversion: * | 1             |                 |                        | Description:           |             |        |                  |                                    |
| Ļ      | Line Iten   | n Actions 🔻 | Delete        | Add              | <b>•</b>      |                 |                        |                        |             |        |                  |                                    |
|        |             |             |               |                  | Labor Cervice |                 |                        |                        |             |        |                  |                                    |
|        |             |             |               | Add              | Material      |                 |                        |                        |             | Update | Save             | Exit Next                          |
|        |             |             |               |                  |               |                 |                        |                        |             |        |                  |                                    |

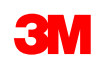

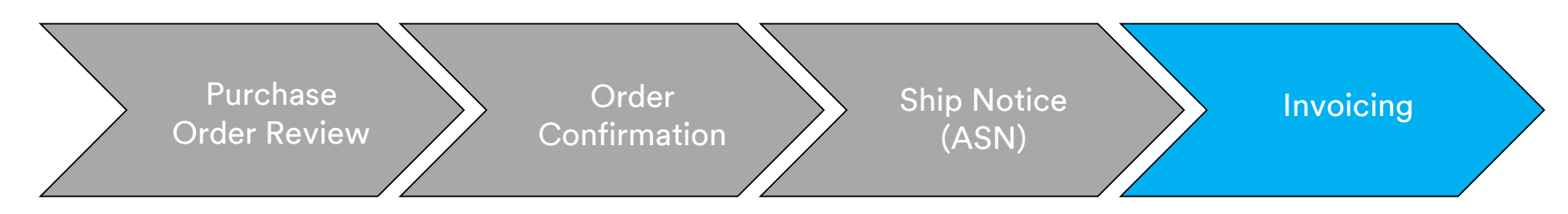

13. Once you have completed all applicable fields, click Next at the bottom of the page. The Review page displays. Review your invoice for accuracy. Scroll down to view the line item details and invoice totals. If no changes are needed, click Submit to send the invoice to 3M.

Click **Previous** to continue editing the invoice. Clicking **Save** will save the invoice in the **Drafts** tab in your Outbox for up to seven days.

| Create Invoice                                                                                                    | Previous                                                                                                    | ave Submit Exit                                                                                                    | 1   |
|----------------------------------------------------------------------------------------------------|----------------------------------------------------------------------------------------------------|----------------------------------------------------------------------------------------------------|-----|
| Confirm and submit this document. It will be electronically signed according to the Border trade. The document's originating country is:France. The document's destin If you want your invoices to be stored in the Ariba long term document archiving, yold invoices once you subscribe to the archiving service.<br>Standard Invoice | countries of origin and destination of i<br>nation country is:Canada.<br>you can subscribe to an archiving servi | nvoice. This transaction qualifies as Cross-<br>ce. Note that you will also be able to archive                     | . 3 |
| Invoice Number : INV21229<br>Invoice Date : Thursday 8 Nov 2018 1:47 PM GMT-06:00<br>Original Purchase Order : 4500021229                                                                                                    | Subtotal :<br>Total Tax :<br>Total Gross Amount :<br>Total Net Amount :<br>Amount Due :                          | \$3,600,000,000.00 USD<br>\$0.00 USD<br>\$3,600,000,000.00 USD<br>\$3,600,000,000.00 USD<br>\$3,600,000,000.00 USD |     |
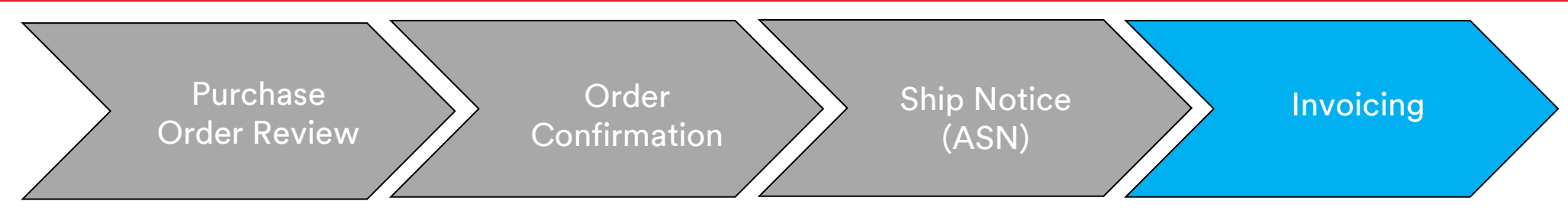

If you selected to receive invoice notifications, you will receive e-mails regarding invoice status.

#### The Invoice Statuses are:

- Sent/Processing: The invoice has been received and is being processed.
- Approved: The invoice has been processed and invoice amounts approved.
- Rejected: The invoice has been rejected because it did not pass validation or the Buyer/Accounts Payable canceled the invoice. The Comments contain text explaining why the invoice was rejected and the actions you should take to re-submit a corrected invoice. You may use the same invoice number for Rejected or Failed invoices.
- Paid: The invoice amounts have been paid.

When an invoice is submitted, you will receive e-mail notifications that inform you of the status:

- Verified
- Signed
- Pending

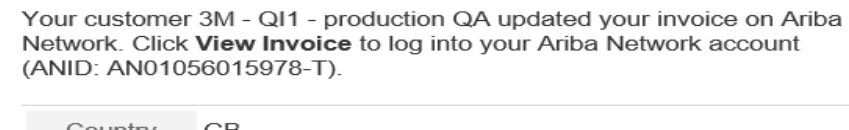

| Country           | GB                                        |
|-------------------|-------------------------------------------|
| Customer          | 3M - QI1 - production QA                  |
| Invoice<br>number | TEST1234                                  |
| Invoice<br>Status | Sent                                      |
| Description       | This document has been digitally verified |
|                   |                                           |

| Your customer<br>Network. Click<br>(ANID: AN0105 | 3M - QI1 - production QA updated your invoice on Ariba<br>View Invoice to log into your Ariba Network account<br>66015978-T). |
|--------------------------------------------------|----------------------------------------------------------------------------------------------------|
| Country                                          | GB                                                                                                    |
| Customer                                         | 3M - QI1 - production QA                                                                                                    |
| Invoice<br>number                                | TEST1234                                                                                                    |
| Invoice<br>Status                                | Sent                                                                                                    |
| Description                                      | This document has been digitally signed.                                                                                      |
|                                                  |                                                                                                    |
|                                                  | View invoice                                                                                                    |

| ir customer<br>work. Click<br>IID: AN0105 | 3M - QI1 - production QA updated your invoice on Ai<br>View Invoice to log into your Ariba Network account<br>66015978-T). |
|-------------------------------------------|----------------------------------------------------------------------------------------------------|
| Country                                   | GB                                                                                                    |
| Customer                                  | 3M - QI1 - production QA                                                                                                   |
| Invoice<br>number                         | TEST1234                                                                                                    |
| Invoice<br>Status                         | Sent                                                                                                    |
| Description                               | The document was added to the pending queue for download.                                                                  |

| Your customer<br>Network. Click<br>(ANID: AN0105 | 3M - QI1 - production QA updated your invoice on Ariba <b>View Invoice</b> to log into your Ariba Network account 56015978-T). |
|--------------------------------------------------|----------------------------------------------------------------------------------------------------|
| Country                                          | GB                                                                                                    |
| Customer                                         | 3M - QI1 - production QA                                                                                                    |
| Invoice<br>number                                | TEST1234                                                                                                    |
| Invoice<br>Status                                | Sent                                                                                                    |
| Description                                      |                                                                                                    |

**View invoice** 

View invoice

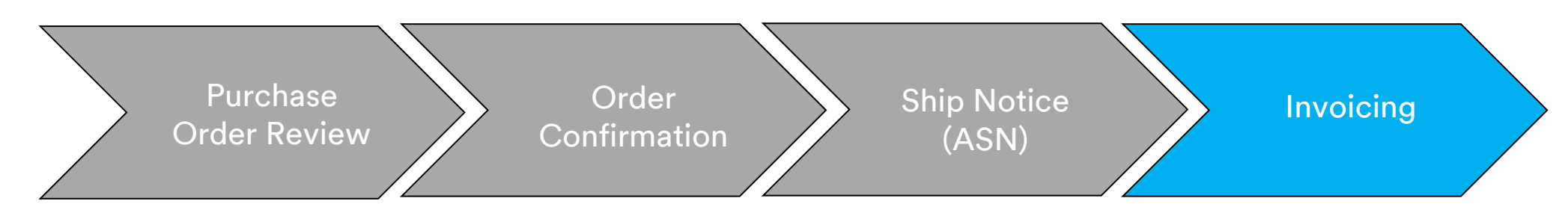

To view the status of your invoice, navigate to your **OUTBOX**. Once the invoice transmits to 3M, the **Routing Status** changes to **Acknowledged** and **Invoice Status** to **Sent**.

|            | HOME                | INBOX       | OUTBOX                                             | CATAL       | DGS REI       | PORTS        | upload/[ | DOWNLOAD     | MESS       | AGES               |              |                |                      |
|------------|---------------------|-------------|----------------------------------------------------|-------------|---------------|--------------|----------|--------------|------------|--------------------|--------------|----------------|----------------------|
| In         | voices              | Order Confi | rmations                                           | Ship Notice | es Servio     | e Sheets     | Extende  | d Collaborat | ion Pro    | duct Replenishment | Drafts       |                |                      |
| Invoi      | ces (100+           | )           |                                                    |             |               |              |          |              |            |                    |              | Page           | 1 v » 🖬              |
|            | Туре                | Invoice # 1 | Customer                                           | Reference   | Submit Method | Submitted By | Origin   | Self Billing | Source Doc | Date               | Amount       | Routing Status | D Invoice Status (i) |
| 0          | Standard<br>Invoice | 070110      | Test PO -<br>PLEASE<br>DO NOT<br>Ship -<br>(D*5)   | 4800021416  | Online        | Supplier     | Supplier | No           | Order      | 16 Nov 2018        | \$100.00 USD | Acknowledged   | Sent                 |
| $\bigcirc$ | Standard<br>Invoice | 111invd3    | Test PO -<br>PLEASE<br>DO NOT<br>Ship -<br>(Q/U*1) | 3500482879  | Online        | Supplier     | Supplier | No           | Order      | 26 Nov 2018        | \$300.00 CAD | Rejected       | Rejected             |

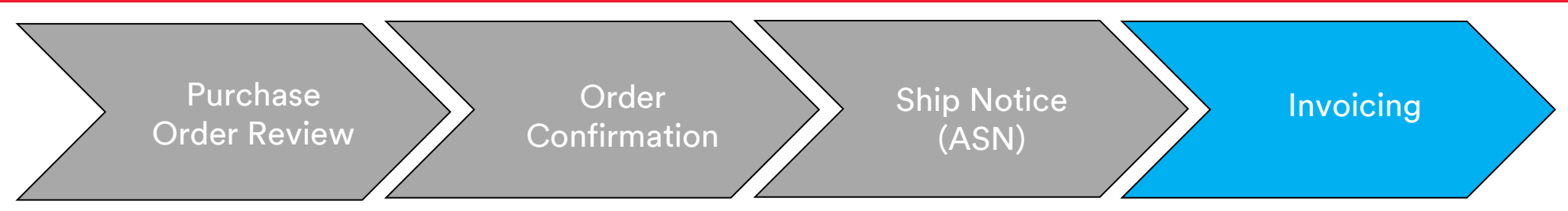

If a material invoice has incorrect information, it can be **Rejected** by 3M. The **Invoice Routing** status is changed to **Rejected** and the **Invoice Status** to **Rejected**.

To view comments on why the invoice was rejected, click the **Invoice Number**. On the **History** tab, the **Comments** section contains text explaining why the invoice was rejected and the actions you should take to re-submit a corrected invoice.

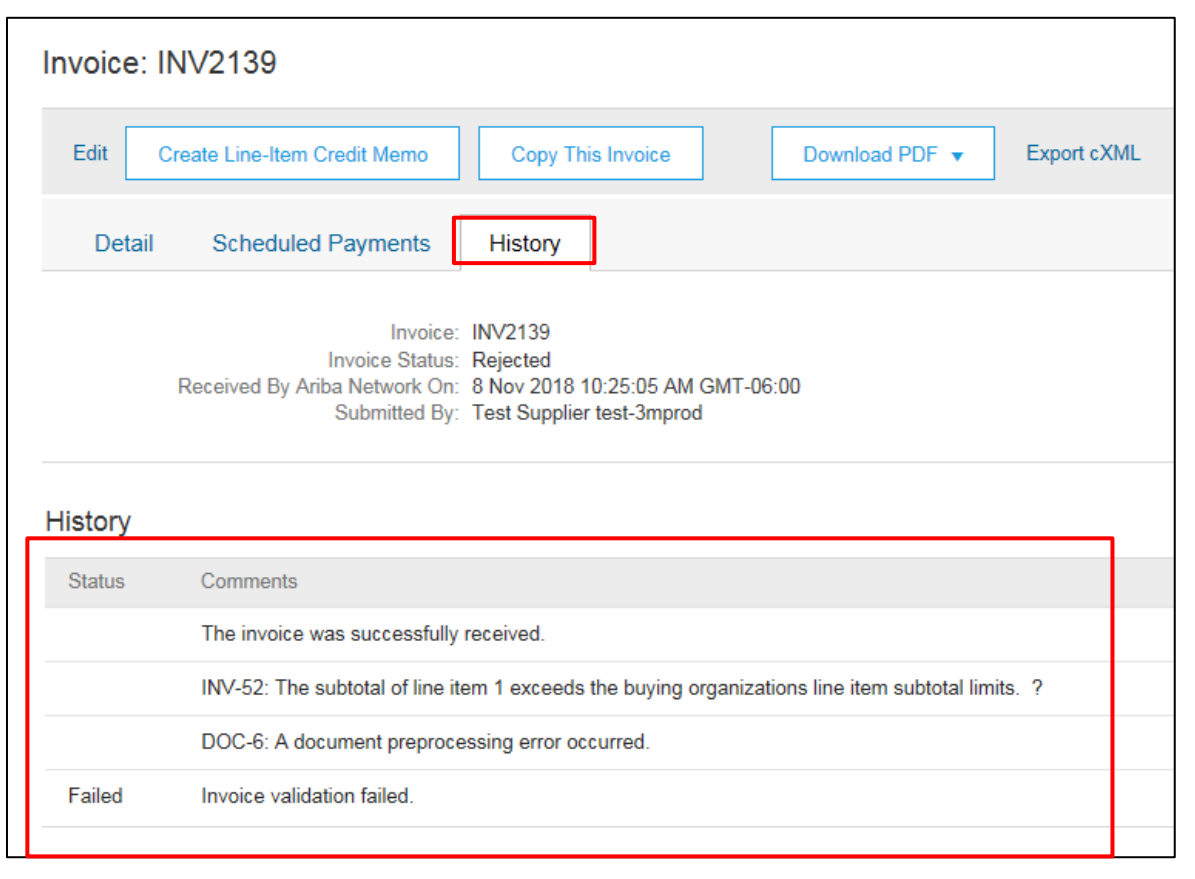

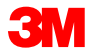

# **Country Specific Invoicing Rules for 3M**

All: Suppliers are responsible for advising 3M if e-Invoices are not legally or regulatorily supported and providing 3M appropriate regulation.

#### EMEA:

- 3M Sweden, Norway, and Finland: Relevant suppliers should enter their KID or FIK numbers into the Payment Note field on the Invoice.
- **3M Belgium:** If not included in the material prices, tolls levied when materials are transported by road in a large truck should be included in the shipping charges.
- Europe (All): If Supplier billing is located in Europe and sending an invoice to any European 3M entity, both the Supplier VAT registration number and 3M VAT registration number must be included in the Ariba invoice.

## Country Specific Invoicing Rules for 3M (continued)

Latin America:

- Mexican 3<sup>rd</sup>-Party Provider selling to 3M Panama Pacifico and shipping to San Luis Potosi in Mexico include the following Header comment on your invoice:
  - OPERACION EFECTUADA AL AMPARO DEL ARTICULO 105 Y 112 DE LA LEY ADUANERA, ARTICULO 29 FRACCION I
  - DE LA LEY DEL IVA. ARTICULO 156 DEL REGLAMENTO DE LA LEY ADUANERA 5.1.3., 5.2.2, 5.2.3 Y 4.3.22 DE
  - LAS REGLAS DE CARÁCTER GENERAL EN MATERIA DE COMERCIO EXTERIOR VIGENTE
  - In addition, Vendor should include IMMEX Number for 3M Purification S de RL de CV (2679-2006)

#### Country Specific Invoicing Rules for 3M (continued) EU Requirement

Invoices originating from EU countries should provide this information, per EU directives:

- Date of Supply (Header and Line Item Level)
- The Reason for tax exemption (Header or Line Item Level) in Tax Description field
- The KID or FIK number in the Payment Note field for Norway, Sweden, and Finland
- The Customer Address, which determines the Customer VAT or Tax ID based on the Customer Bill To Address
- The Supplier Commercial Registration ID
- The Supplier VAT/Tax ID
- The Customer VAT/Tax ID

|     |                      |                                    |                 |                | ADDITIONAL FIELDS      |                                         |                    |                     |
|-----|----------------------|------------------------------------|-----------------|----------------|------------------------|-----------------------------------------|--------------------|---------------------|
|     |                      |                                    |                 |                | Information Only. N    | o action is required from the customer. |                    |                     |
| Тах | Category:*           | VAT 🗸                              | Taxable Amount: | \$8,500.00 CAD | Supplier Account ID #: |                                         | Service Start Date | ·· 📃 🔳              |
|     |                      |                                    | Tax Rate Type:  |                | Customer Reference:    |                                         | Service End Date:  |                     |
|     | Location:            |                                    | Pate/%):        | 20             | Payment Note:          |                                         |                    |                     |
|     | Description:         |                                    | Nate(10).       | 20             | Suppliers              | ADIRA Test Supplier Assount             | Chaose Address     |                     |
|     | Regime:              | $\sim$                             | Tax Amount:     |                | Supplier.              | ARIBA Test Supplier Account             | Choose Address     | 3M DEUTSCHLAND GMB! |
|     |                      |                                    | Exempt Detail:  | (no value) 🗸   |                        | london ON<br>Canada                     | Customer:          | 3M DEUTSCHLAND GMBH |
|     | Date Of Pre-Payment: | <b>H</b>                           | Date Of Supply: | 8 Nov 2018     |                        |                                         |                    | NEUSS               |
|     | Law Reference:       |                                    | Triangular T    | ransaction     |                        |                                         | Email:             | Germany             |
|     |                      |                                    |                 |                | Bill From:             | ARIBA Test Supplier Account             |                    | ·                   |
|     |                      |                                    |                 |                |                        |                                         |                    |                     |
|     |                      | <b></b>                            |                 |                |                        | london ON                               |                    |                     |
|     |                      |                                    |                 |                |                        |                                         |                    |                     |
|     |                      | SUPPLIER VAT                       |                 |                | CUSTOME                | R VAT                                   |                    |                     |
|     |                      | * Supplier VAT/Tax ID:             | DE223073938     |                | * Custome              | r VAT/Tax ID: DE120679179               |                    |                     |
|     |                      |                                    |                 |                |                        | A Required Field                        |                    |                     |
|     |                      |                                    |                 |                |                        |                                         |                    |                     |
|     |                      | Supplier Commercial<br>Identifier: |                 |                |                        |                                         |                    |                     |
|     |                      | Supplier Commercial                |                 | â              |                        |                                         |                    |                     |
|     |                      | Credentials:                       |                 | ~              |                        |                                         |                    |                     |
|     |                      |                                    |                 | $\sim$         |                        |                                         |                    | 187                 |

# Scenario: Processing a Material Order

#### **Scenario: Material Order-Order Confirmation**

This scenario provides the steps for creating an order confirmation and partial invoice for a Material Order.

 Select a Purchase Order from your Inbox. From the PO view, click the Create Order Confirmation drop-down menu and select the Confirm Entire Order option.

|   | Purchase Order:                                                                                | 4500004631                                                                                                    |                                                                            |
|---|------------------------------------------------------------------------------------------------|----------------------------------------------------------------------------------------------------|----------------------------------------------------------------------------|
| 1 | Create Order Conf<br>Confirm Entire Orde<br>Update Line Items                                  | Irmation V Create Ship Notice Create Invoice V Hide   Print V   Download PDF   Export cXML   Download CSV                                 | Resend                                                                     |
|   | Reject Entire Order<br>3M CANADA<br>COMPANY<br>300 TARTAN DRIVE<br>LONDON ON N5V 4M9<br>Canada | IO:<br>3M Production Test Vendor - TEST<br>TEST ADDRESS<br>St Paul , MN 55014<br>United States<br>Phone:<br>Fax:<br>Email: mburra@mmm.com | Purchase Order<br>(Partially Invoiced)<br>4500004631<br>Amount: \$10,000,0 |
|   | Payment Terms ①<br>NET 30<br>Net 30 Days                                                       |                                                                                                    | Routing Statu<br>Related Document                                          |
|   | Contact Information                                                                            | Dissiar Unadmisiatur Addenan                                                                                                    |                                                                            |

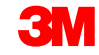

#### Scenario: Material Order-Order Confirmation (continued)

- 2. The Order Confirmation Header displays. Enter the **Confirmation #**, which is any number you use to identify the order confirmation.
- 3. Specify the Est. Delivery Date information. It is applied to all line items.

|     | Confirming PO                  |                                                                                                    |                                 |                     | Exit Next                                    |
|-----|--------------------------------|----------------------------------------------------------------------------------------------------|---------------------------------|---------------------|----------------------------------------------|
|     | 1 Confirm Entire<br>Order      | <ul> <li>Order Confirmation Header</li> </ul>                                                                    |                                 |                     | <ul> <li>Indicates required field</li> </ul> |
| 2   | 2 Review Order<br>Confirmation | Confirmation #: 514954<br>Associated Purchase Order #: 480002141<br>Customer: Test PO - f<br>Supplier Reference: | 6<br>PLEASE DO NOT Ship - (D*5) |                     |                                              |
|     |                                | SHIPPING AND TAX INFORMATION                                                                                     |                                 |                     |                                              |
| 3 - |                                | Est. Shipping Date:<br>Est. Delivery Date: *                                                                     |                                 | Est. Shipping Cost: |                                              |
|     |                                | Comments:                                                                                                    |                                 |                     |                                              |
|     |                                |                                                                                                    |                                 |                     |                                              |

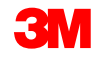

#### Scenario: Material Order-Order Confirmation (continued)

4. Click **Next** to proceed to the review page. The *Review Order Confirmation* screen displays. Click **Submit**. Your order confirmation is sent to 3M. The order confirmation is visible under the *Related Documents* section of the order.

| Ariba Supply Chain Collabora                                                                                                    | tion                                                                                                    |            | SUP003 TEST Help Center »                                                                                                  | <u>^</u> |
|----------------------------------------------------------------------------------------------------|----------------------------------------------------------------------------------------------------|------------|----------------------------------------------------------------------------------------------------|----------|
| Confirming PO                                                                                                    |                                                                                                    | Previous   | Submit Exit                                                                                                    | 4        |
| 1     Confirm Entire<br>Order     Confirmation Update       2     Review Order<br>Confirmation     Confirmation #: PC<br>Supplier Reference:    | I <b>te</b><br>IA53093                                                                                                    |            |                                                                                                    |          |
| Purchase Order: 3500453095                                                                                                    | Sheet Screets Invoice - Hide   Prot -   Download PDE   Evont (XM   Download CSV                                                     | V i Resent | Done                                                                                                    | î        |
| Order Detail Order History                                                                                                    |                                                                                                    | I Repeire  |                                                                                                    |          |
| From:<br>3M COMPANY<br>3M CENTER 220-9E-02<br>ST. PAUL, MN 55144<br>United States                                                               | To:<br>3M_SUP003 - TE ST<br>999 main street<br>St Paul. MN 55124<br>United States<br>Phone:<br>Fax:<br>Email: 18asuppiers@gmail.com |            | Purchase Order<br>(Confirmed)<br>3500453095<br>Amount Undisclosed                                                          |          |
| Payment Terms ()<br>NET 60<br>Net 60 Days<br>Contact Information<br>Supplier Address<br>Test Supplier<br>123 Test Rd.<br>Saint Paul, MN<br>Fax: | adquarter Address<br>iame<br>yeremail@mmm.com<br>() 48-71-3776719                                                                   |            | Routing Status: Acknowledged<br>Effective Date: 1 Nov 2018<br>Expiration Date: 31 Dec 2018<br>Related Documents: POA453095 | י<br>ע   |

#### Scenario: Material Order-Partial Invoice

1. To create a partial invoice, select the confirmed PO from your **INBOX.** Click the **Create Invoice** drop-down menu and select the **Standard Invoice Option.** 

|     | Ariba Supply Chain Collaboration                                                   | Test Mode                                                                                                    |     |                                                                  | Help ( |
|-----|------------------------------------------------------------------------------------|----------------------------------------------------------------------------------------------------|-----|------------------------------------------------------------------|--------|
|     | Purchase Order: 3500453093                                                         |                                                                                                    |     |                                                                  |        |
| 1]- |                                                                                    | Image: Standard Invoice       Hide       Print ↓       Download PDF       Export cXML       Download CSV       Res         Creatit Memo       Image: Standard Memo       Image: Standard Mem | end |                                                                  |        |
|     | From:<br>3M COMPANY<br>3M CENTER 220-9E-02<br>ST. PAUL , MN 55144<br>United States | To:<br>3M_SUP003 - TEST<br>999 main street<br>St Paul , MN 55124<br>United States<br>Phone:                                                                                                    |     | Purchase Order<br>(Confirmed)<br>3500453093<br>Amount: \$3,875.0 | )0 USD |

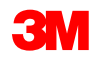

The Invoice Header displays.

- 2. Enter the **Invoice #**. The invoice number cannot exceed 16 characters. It can contain alpha and numeric characters, but **cannot** contain lowercase letters, leading zeros, dashes, slashes, spaces, periods, or other special characters.
- 3. Enter an Invoice Date. The Invoice Date cannot be backdated by more than 364 days.
- 4. If several **Remit To** addresses are configured, select one from the drop-down list that displays. The **Bill To** address defaults from the PO.
- 5. Select the Line level tax radio button.

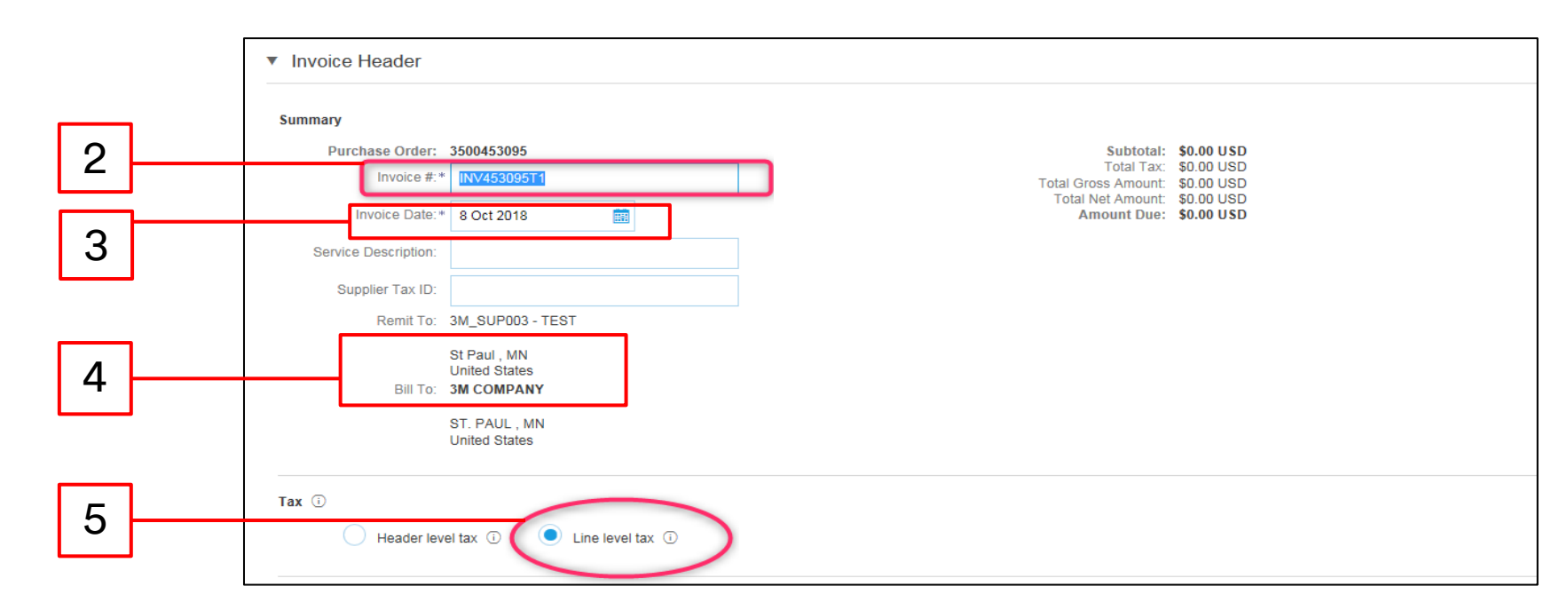

- 6. To add the tax information at the *Line Item Level*, click the **Tax Category** checkbox.
- 7. Select Sales Tax from the tax type drop-down list. For EMEA Suppliers, VAT should be selected.
- 8. Click Add to Included Lines to include the tax line.

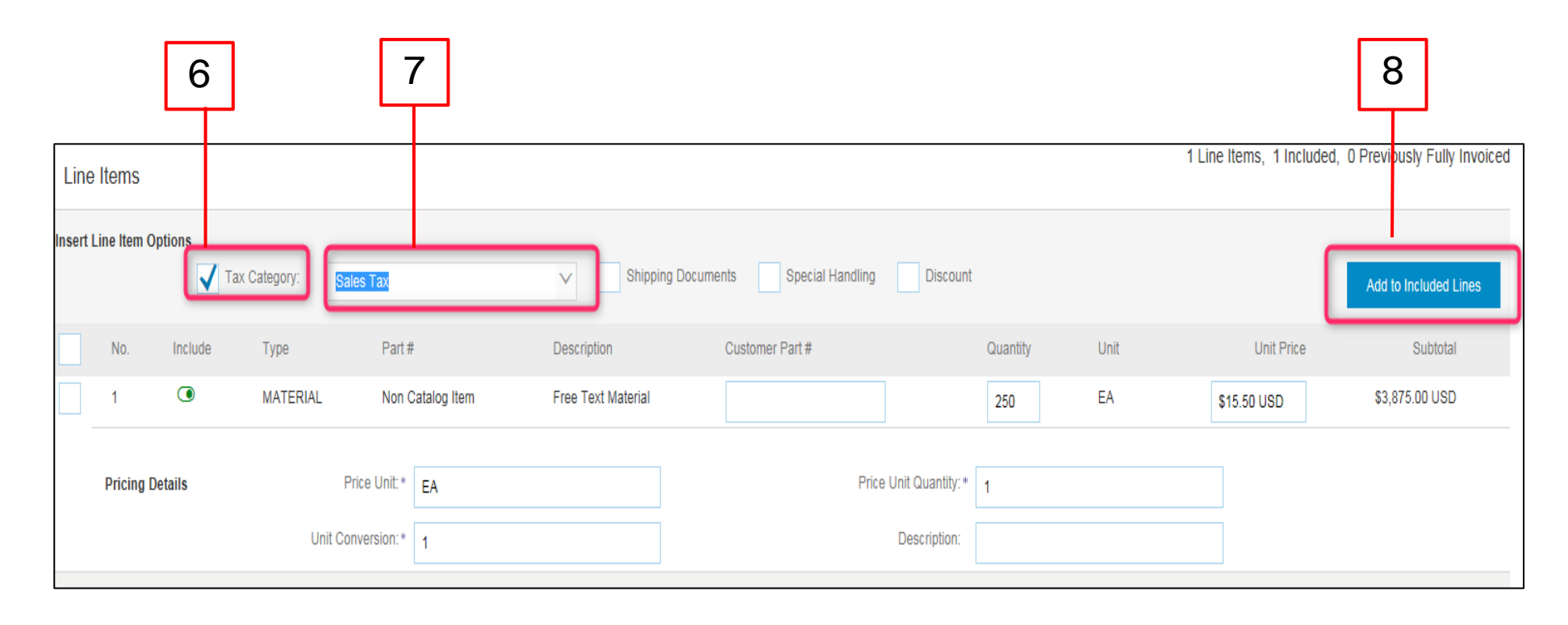

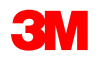

- 9. Update the **Quantity** to a partial amount of the full quantity to create a partial invoice.
- 10. The *Tax* section displays under the service line. Enter the appropriate tax rate in the **Rate** % field.

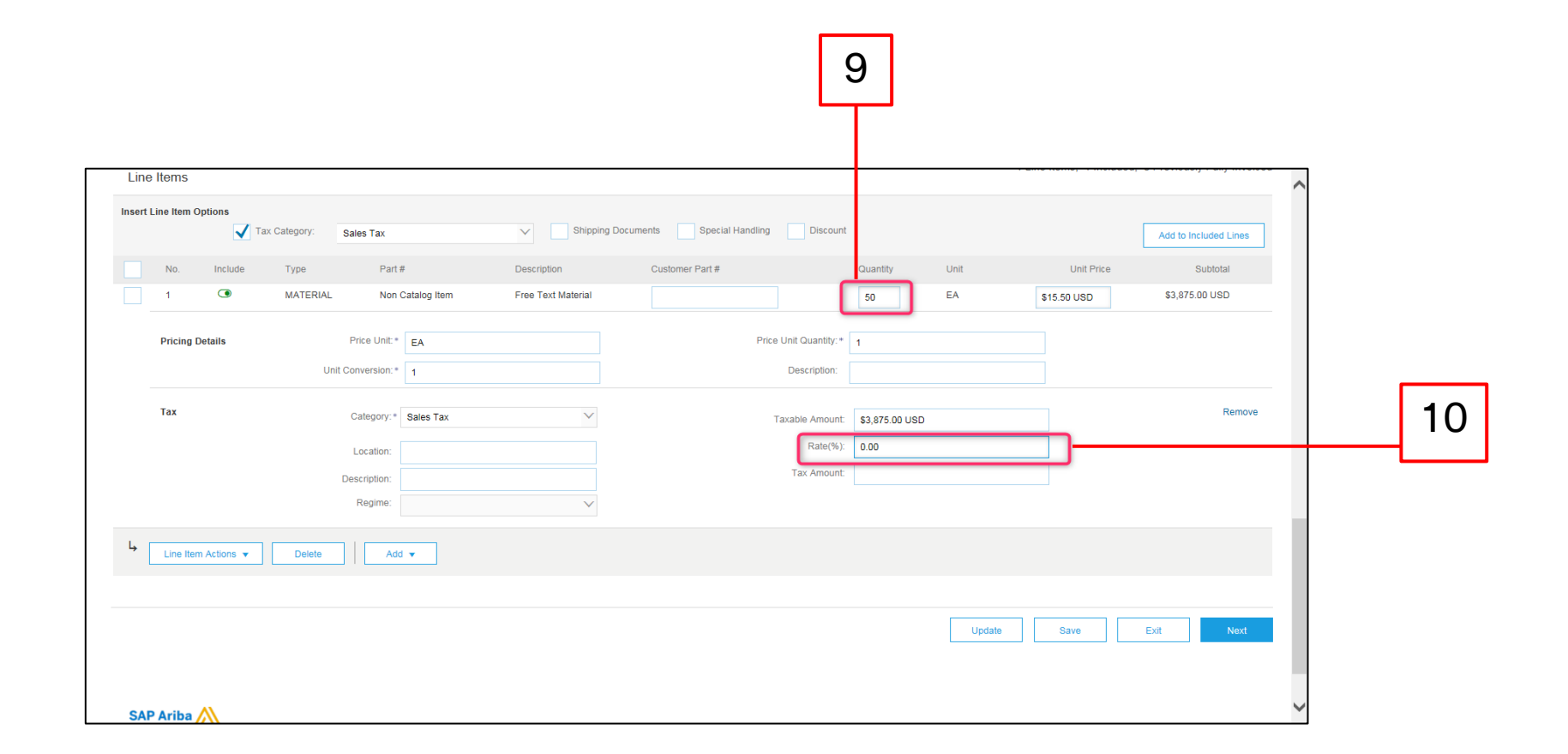

- 11. Click **Next** at the bottom of the page. The *Review* page displays. Review your Invoice for accuracy. Scroll down to view the line item details and Invoice totals. If no changes are needed, click **Submit** to send the invoice to 3M.
- 12. A confirmation messages displays. Click **Exit** to return to the *PO view*.

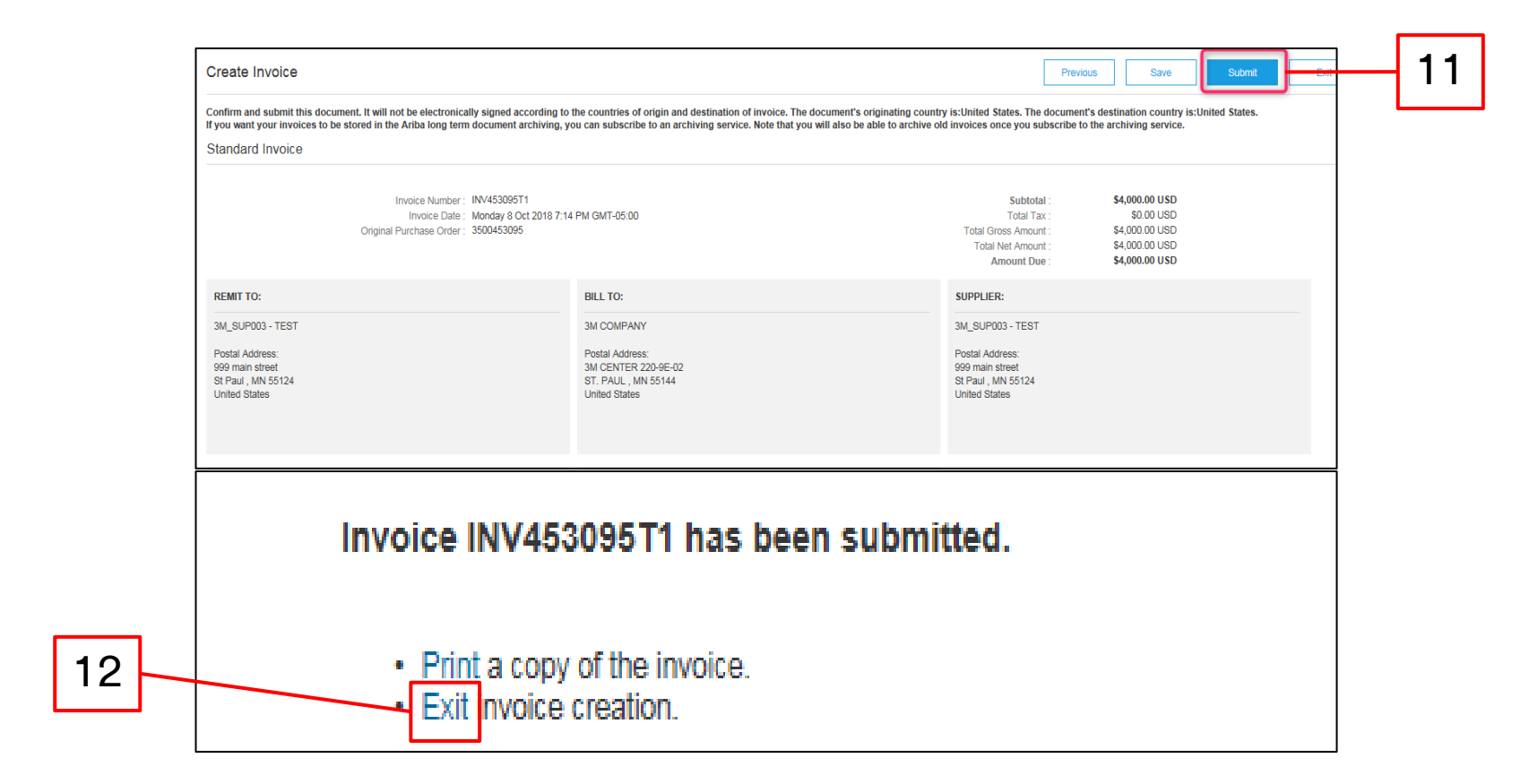

The PO screen displays. The invoice document is linked under the *Related Documents* section. The status of the order displays as **Partially Invoiced**. Click **Done** to navigate back to the *Home* screen.

| Ariba Supply Chain Collaboration                                                                                                    |  |                                        | Help Center >>                          |
|----------------------------------------------------------------------------------------------------|--|----------------------------------------|-----------------------------------------|
| Purchase Order: 3500453093                                                                                                    |  |                                        | Done                                    |
| 🕑 Create Order Confirmation 🔻 🛞 Create Ship Notice Create Invoice 💌 Hide   Print -   Download PDF   Export cXML   Download CSV   Resend                                 |  |                                        |                                         |
| Order Detail Order History                                                                                                    |  |                                        |                                         |
| BING<br>From:<br>3M COMPANY TO:<br>3M SUPPOS. TEST                                                                                                    |  | Purchase Order<br>(Partially Invoiced) | 7                                       |
| 3M CONFART 999 main street<br>3M CONFART 220-9E-02 999 main street<br>ST. PAUL, MN 55144 United States<br>United States Phone:<br>Fax:<br>Email: 18asuppliers@gmail.com |  | 3500453093<br>Amount: \$3,875.00 US    | D                                       |
| Payment Terms ①<br>NET 60<br>Net 60 Days                                                                                                    |  | Related Documer                        | us: Asknowledged<br>hts: 	☐ INV453093T1 |
| Contact Information<br>Supplier Address Buyer Headquarter Address                                                                                                    |  |                                        |                                         |

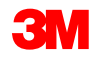

#### Scenario: Material Order-Invoice Status

- 1. To verify the status of the invoice from your *Home* screen, click the **OUTBOX** tab. Scroll through your list of invoices or use the **Search Filter** to search using the **Invoice Number**.
- 2. The Routing Status of the Standard Invoice line is Acknowledged and the Invoice Status is Sent.

|          |                     | 1            | ]                           |                |                  |               |               |              |            |            |                |                       |                    |
|----------|---------------------|--------------|-----------------------------|----------------|------------------|---------------|---------------|--------------|------------|------------|----------------|-----------------------|--------------------|
| HOME     | INBOX               | OUTBOX       | CATALOGS                    | REPORTS        | UPLOAD/DOWNLO    | DAD           |               |              |            |            | CSV D          | ocuments <del>v</del> | Create -           |
| Invoices | Order Cor           | firmations S | Ship Notices                | Service Sheets | Extended Collabo | oration Produ | ct Replenishm | ient Drafts  | )          |            |                |                       |                    |
| Invoice  | s                   |              |                             |                |                  |               |               |              |            |            |                |                       |                    |
| ► Sea    | arch Filter         | 5            |                             |                |                  |               |               |              |            |            |                |                       |                    |
| Invoi    | ces (6)             |              |                             |                |                  |               |               |              |            |            |                |                       |                    |
|          | Туре                | Invoice #    | Customer                    | Reference      | Submit Method    | Submitted By  | Origin        | Self Billing | Source Doc | Date       | Amount         | Routing Status (i)    | Invoice Status (j) |
| 0        | Standard<br>Invoice | INV453095T1  | Test PO<br>PLEASE<br>DO NOT | 3500453095     | Online           | Supplier      | Supplier      | No           | Order      | 8 Oct 2018 | \$4,000.00 USD | Acknowledged          | Sent               |
| 0        | Standard            | INV453094T1  | Test PO -<br>PLEASE         | 3500453094     | Online           | Supplier      | Supplier      | No           | Order      | 8 Oct 2018 | \$1,050.00 USD | Acknowledged          | Sent               |

#### Scenario: Material Order-Remaining Balance

Once the remaining materials are shipped, a second Invoice will need to be created for the balance. Ariba will allow you to create an Invoice for more than the remaining balance on the PO, but the Invoice will be rejected by 3M. After you have submitted the second Invoice, verify that the Invoice has been approved. To verify the Invoice status:

- 1. Click **OUTBOX**.
- 2. If you have over Invoiced, the Invoice Status shows as Rejected.
- 3. Click the **Invoice** # hyperlink to open the Invoice and view the error details.
- 4. To submit a corrected invoice, create a new Invoice from the Purchase Order.

| 1 |   | HUN |                                                                                                    | OUTBOX                                                                                                    | CATALOGS REPORT                                                                                                    | 'S UPLOAD/E                                                                                 | DOWNLOAD                                                                                  |                                                                                      |                                                        |                                      |                                       |                                                              | CSVI                                                                        | ocuments 🗸                                                 | Create - |   |
|---|---|-----|----------------------------------------------------------------------------------------------------|----------------------------------------------------------------------------------------------------|----------------------------------------------------------------------------------------------------|---------------------------------------------------------------------------------------------|-------------------------------------------------------------------------------------------|--------------------------------------------------------------------------------------|--------------------------------------------------------|--------------------------------------|---------------------------------------|--------------------------------------------------------------|-----------------------------------------------------------------------------|------------------------------------------------------------|----------|---|
| 1 | ] |     | s Order C<br>ices<br>Search Filte<br>voices (7)<br>Type<br>Standard<br>Invoice<br>Standard<br>Invoice<br>Standard<br>invoice<br>ice: INV45<br>t Create L<br>Detail Sc<br>Rejected Invo<br>Reasons:<br>NV-38: The in<br>INV-38: The sc | OUTBOX<br>onfirmations Ship<br>PTS<br>Invoice #<br>INV453096T2<br>INV453096T2<br>JNe-Item Credit Memo<br>Cheduled Payment:<br>Cheduled Payment: | CATALOGS REPORT<br>p Notices Service She<br>Customer<br>Test PO - PLEASE<br>DO NOT Ship - (R*5)<br>Test PO - PLEASE<br>DO NOT Ship - (R*5)<br>Test PO | S UPLOAD/C<br>bets Extended<br>3500453095<br>3500453095<br>3500453095<br>e Print<br>e Print | DOWNLOAD<br>d Collaboration<br>Submit Method<br>Online<br>Online<br>Online<br>Download Pl | Product Replenish<br>Submitted By<br>Supplier<br>Supplier<br>Supplier<br>DF + Export | Origin<br>Supplier<br>Supplier<br>Supplier<br>Supplier | self Billing<br>No<br>No<br>No<br>Mo | Source Doc<br>Order<br>Order<br>Order | Date<br>8 Oct 2018<br>8 Oct 2018<br>8 Oct 2018<br>8 Oct 2018 | Amount<br>\$2,000 00 USD<br>\$4,000 USD<br>\$3,050.00 USD<br>\$3,075.00 USD | Routing Status ①<br>Failed<br>Acknowledged<br>Acknowledged | Create - | 2 |
|   |   | č   | INV-38: The im<br>INV-52: The su<br>DOC-0: A doct<br>DOC-1: Invoice<br>Invoice could b<br>Edit & Resi                                                                                                    | Voice was successfull:<br>ibtotal of line item 1 ex-<br>ment preprocessing e<br>a validation failed.<br>xe rejected due to buy<br>ubmit         | lv received.<br>xxceeds the buying organiz<br>error occurred.<br>ver business rules. Check t                                                                                                    | ations line item su<br>he History tab for                                                   | ubtotal limits.                                                                           | er rejected this invo                                                                | pice, or conta                                         | ct the buyer for                     | more information                      | n. Note that buyers might reject invoice                     | is that do not meet their bi                                                | siness rules.                                              |          |   |

# Scenario: Processing a Multi-Line Material Order

#### Scenario: Multi-Line Material Order-Order Confirmation

This scenario provides the steps for creating an order confirmation and partial invoice for a Multi-Line Material Order.

1. Select a Purchase Order from your Inbox. From the *PO view*, click the **Create Order Confirmation** drop-down menu and select the **Update Line Items** option.

|   | Purchase Order:                                                                                                    | 4500004631                                                                                                    |                                                                          |
|---|----------------------------------------------------------------------------------------------------|----------------------------------------------------------------------------------------------------|--------------------------------------------------------------------------|
| 1 | Confirm Entire Order<br>Confirm Entire Order<br>Update Line Items<br>Reject Entire Order<br><b>3M CANADA</b><br>COMPANY<br>300 TARTAN DRIVE<br>LONDON ON N5V 4M9<br>Canada | rmation ▼   Create Ship Notice   Create Invoice ▼ Hide   Print +   Download PDF   Export cXML   Download CSV   Hide   Print +   Download PDF   Export cXML   Download CSV   Hide   Print +   Download PDF   Export cXML   Download CSV   Hide   Print +   Download PDF   Export cXML   Download CSV   Hide   Print +   Download PDF   Export cXML   Download CSV   Hide   Print +   Download PDF   Export cXML   Download CSV   Hide   Print +   Download PDF   Export cXML   Download CSV   Hide   Print +   Download PDF   Export cXML   Download CSV | Resend Purchase Order (Partially Invoiced) 4500004631 Amount: \$10,000,0 |
|   | Payment Terms (1)<br>NET 30<br>Net 30 Days<br>Contact Information                                                                                                    | Buur Unadruntar Addrenn                                                                                                    | Routing Statu<br>Related Document                                        |

#### Scenario: Multi-Line Material Order-Order Confirmation (continued)

- 2. The Order Confirmation Header displays. Enter the **Confirmation #**, which is any number you use to identify the order confirmation.
- 3. Specify the **Est. Delivery Date** information. It is applied to all line items.

|     | Confirming PO                  |                                                 |                                                             |                     | Exit Next                                    |
|-----|--------------------------------|-------------------------------------------------|-------------------------------------------------------------|---------------------|----------------------------------------------|
| 2   | 1 Confirm Entire<br>Order      | Order Confirmation Head                         | er                                                          |                     | <ul> <li>Indicates required field</li> </ul> |
|     | 2 Review Order<br>Confirmation | Confirmation #:<br>Associated Purchase Order #: | 514954<br>4800021416<br>Text RO, DI FASE DO NOT Ship, (D*5) |                     |                                              |
|     |                                | Supplier Reference:                             |                                                             | ]                   |                                              |
|     |                                | SHIPPING AND TAX INFORMATION                    | i                                                           |                     |                                              |
|     |                                | Est. Shipping Date:                             |                                                             | Est. Shipping Cost: |                                              |
| 3 - |                                | Est. Delivery Date: *                           |                                                             | Est. Tax Cost:      |                                              |
|     |                                | Comments:                                       |                                                             |                     |                                              |
|     |                                |                                                 |                                                             |                     |                                              |
|     |                                |                                                 |                                                             |                     |                                              |

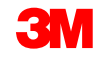

#### Scenario: Multi-Line Material Order-Order Confirmation (continued)

4. Scroll down to view the line items. Enter the confirmation quantity in the **Confirm** field.

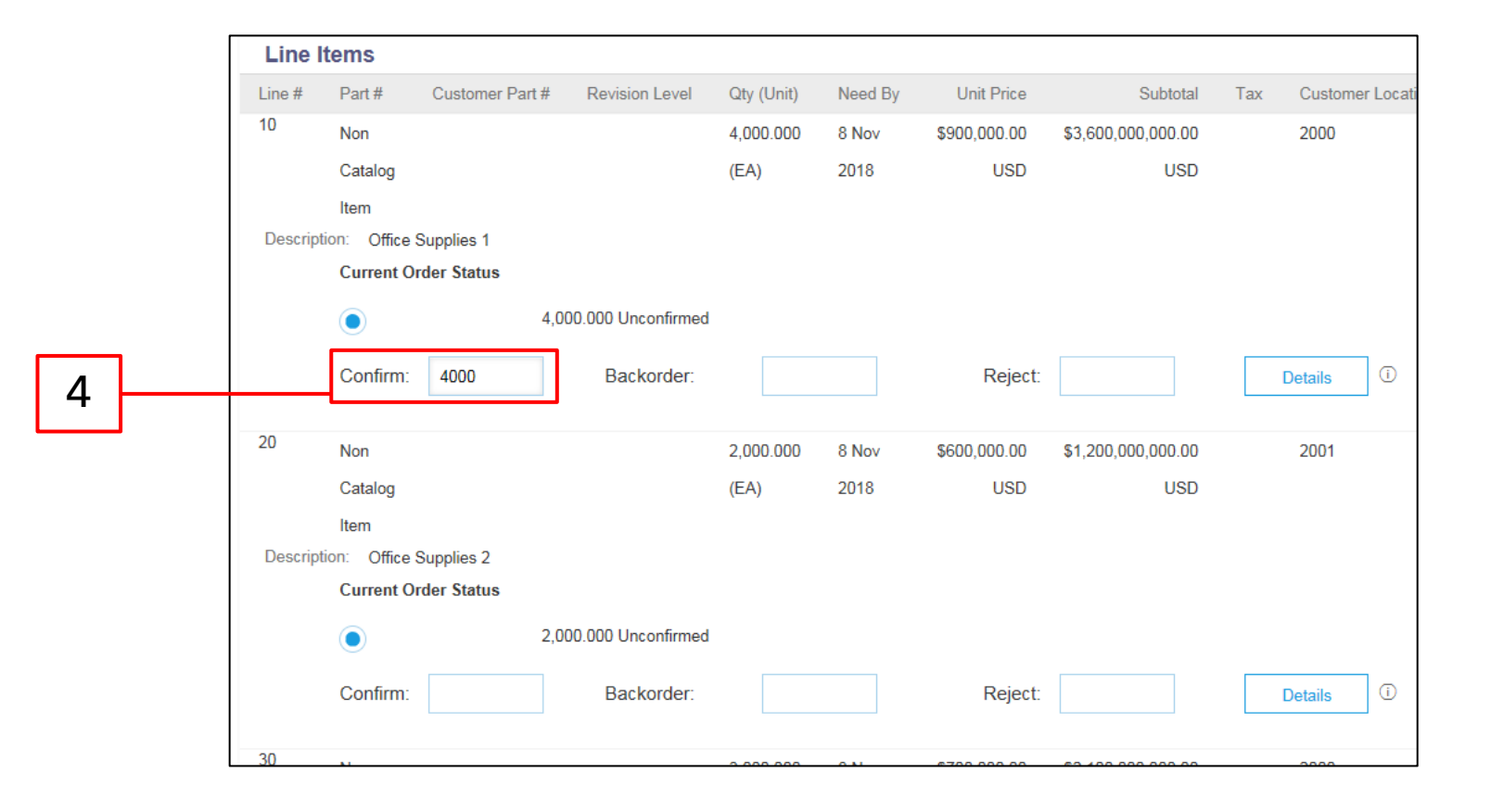

#### Scenario: Multi-Line Material Order-Order Confirmation (continued)

5. Click **Next** to proceed to the review page. The *Review Order Confirmation* screen displays. Click **Submit**. The **Current Order Status** shows that line 10 is **Confirmed.** Lines 20 and 30 remain **Unconfirmed.** Your order confirmation is sent to 3M. The order confirmation is visible under the *Related Documents* section of the order.

| Line Items                       |                                                           |                                     |                          |                            |                        |                                                            |      |   |
|----------------------------------|-----------------------------------------------------------|-------------------------------------|--------------------------|----------------------------|------------------------|------------------------------------------------------------|------|---|
| Line # Part #                    | Customer Part # Revision L                                | evel Qty (Unit)                     | Need By                  | Unit Price                 | Subtotal               | Tax Customer Location                                      |      |   |
| 10 Non Catalog Item              |                                                           | 4,000.000 (EA)                      | 16 Nov 2018              | \$900,000.00 USD           | \$3,600,000,000.00 USD | 2000                                                       |      |   |
| Description: Office Supplies 1   |                                                           |                                     |                          |                            |                        |                                                            |      |   |
| 4,000 Confirmed With New Date (E | stimated Shipment Date: 9 Nov 2018 ; Estimated Delivery I | Date: 9 Nov 2018 )                  |                          |                            |                        |                                                            |      |   |
| 20 Non Catalog Item              |                                                           | 2,000.000 (EA)                      | 16 Nov 2018              | \$600,000.00 USD           | \$1,200,000,000.00 USD | 2001                                                       |      |   |
| Description: Office Supplies 2   |                                                           |                                     |                          |                            |                        |                                                            |      |   |
| Current Order Status:            |                                                           |                                     |                          |                            |                        |                                                            |      |   |
| 2,000 Unconfirmed                |                                                           |                                     |                          |                            |                        |                                                            | _    |   |
| 30 Non Catalog Item              |                                                           | 3,000.000 (EA)                      | 16 Nov 2018              | \$700,000.00 USD           | \$2,100,000,000.00 USD | 2000                                                       |      |   |
| Description: Office Supplies 3   |                                                           |                                     |                          |                            |                        |                                                            |      |   |
| 3.000 Unconfirmed                |                                                           |                                     |                          |                            |                        |                                                            |      |   |
|                                  |                                                           |                                     |                          |                            |                        |                                                            | -    |   |
|                                  |                                                           |                                     |                          |                            |                        |                                                            | _  [ |   |
|                                  |                                                           |                                     |                          |                            |                        | Previous Submit                                            |      | 5 |
| ndefined                         |                                                           |                                     |                          |                            |                        |                                                            |      |   |
|                                  |                                                           |                                     |                          |                            |                        |                                                            | ^    |   |
| Purchase Order: 350045           | 3095                                                      |                                     |                          |                            |                        | Done                                                       |      |   |
|                                  |                                                           |                                     |                          |                            |                        |                                                            |      |   |
| Create Order Confirmation -      | Create Service Sheet                                      | Invoice - Hide   Print - I          | Download PDF   Export cX | ML   Download CSV   Resend |                        |                                                            |      |   |
|                                  |                                                           |                                     |                          |                            |                        |                                                            |      |   |
| Order Detail Order History       | 1                                                         |                                     |                          |                            |                        |                                                            |      |   |
|                                  |                                                           |                                     |                          |                            |                        |                                                            |      |   |
|                                  |                                                           |                                     |                          |                            |                        |                                                            |      |   |
|                                  |                                                           |                                     |                          |                            |                        |                                                            |      |   |
|                                  |                                                           |                                     |                          |                            |                        |                                                            |      |   |
|                                  |                                                           |                                     |                          |                            |                        |                                                            |      |   |
|                                  |                                                           |                                     |                          |                            |                        |                                                            |      |   |
| From:<br>3M COMPANY              |                                                           | To:<br>3M_SUP003_TEST               |                          |                            |                        | Purchase Order<br>(Confirmed)                              |      |   |
| 3M CENTER 220-9E-02              |                                                           | 999 main street                     |                          |                            |                        | 3500453095                                                 |      |   |
| ST. PAUL, MN 55144               |                                                           | St Paul , MN 55124<br>United States |                          |                            |                        | AmountUndisclosed                                          |      |   |
| Onited States                    |                                                           | Phone:                              |                          |                            |                        |                                                            |      |   |
|                                  |                                                           | Email: 18asuppliers@gmail           | .com                     |                            |                        |                                                            |      |   |
|                                  |                                                           |                                     |                          |                            |                        |                                                            |      |   |
| Payment Terms (1)                |                                                           |                                     |                          |                            |                        | Routing Status: Acknowledged                               |      |   |
| NET 60<br>Net 60 Days            |                                                           |                                     |                          |                            |                        | Effective Date: 1 Nov 2018<br>Expiration Date: 31 Dec 2019 |      |   |
| Contact Information              |                                                           |                                     |                          |                            | 1                      | Related Documents: POA453095                               |      |   |
| Supplier Address                 | Buyer Headquarter Address                                 |                                     |                          |                            |                        |                                                            |      |   |
| Test Supplier                    | Buyer Name                                                |                                     |                          |                            |                        |                                                            |      |   |
| 123 Test Rd.                     | Phone: + () 48-71-3776719                                 |                                     |                          |                            |                        |                                                            |      |   |
| Saint Paul, MN                   | Fax:                                                      |                                     |                          |                            |                        |                                                            | ~    |   |

#### Scenario: Multi-Line Material Order-Partial Invoice

1. To create a partial invoice, select the confirmed PO from your **INBOX.** Click the **Create Invoice** drop-down menu and select the **Standard Invoice Option.** 

| Ariba Supply Chain                                                                        | Collaboration                                                                                                    | Test Mode                                                                                   |              | Company Settings <del>v</del> | 3M_SUP003 TEST                                                   | Help        |
|-------------------------------------------------------------------------------------------|----------------------------------------------------------------------------------------------------|---------------------------------------------------------------------------------------------|--------------|-------------------------------|------------------------------------------------------------------|-------------|
| Purchase Order: 35004530                                                                  | 093                                                                                                    |                                                                                             |              |                               |                                                                  |             |
| Create Order Confirmation ▼     Order Detail Order History                                | Create Ship Notice  Create Ship Notice  Stan  Create Ship Notice  Create Ship Notice | nvoice  Hide   Print   Download PDF   Export cXML   Download C                              | CSV   Resend |                               |                                                                  |             |
| <b>3M</b>                                                                                 | Line                                                                                                    | <del>r Gredit Mom</del> o                                                                   |              |                               |                                                                  |             |
| From:<br><b>3M COMPANY</b><br>3M CENTER 220-9E-02<br>ST. PAUL , MN 55144<br>United States |                                                                                                    | To:<br>3M_SUP003 - TEST<br>999 main street<br>St Paul , MN 55124<br>United States<br>Phone: |              |                               | Purchase Order<br>(Confirmed)<br>3500453093<br>Amount: \$3,875.0 | 3<br>00 USD |

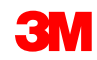

The Invoice Header displays.

- 2. Enter the **Invoice #.** The invoice number cannot exceed 16 characters. It can contain alpha and numeric characters, but **cannot** contain lowercase letters, leading zeros, dashes, slashes, spaces, periods, or other special characters.
- 3. Enter an Invoice Date. The Invoice Date cannot be backdated by more than 364 days.
- 4. If several **Remit To** addresses are configured, select one from the drop-down list that displays. The **Bill To** address defaults from the PO.
- 5. Select the Line level tax radio button.

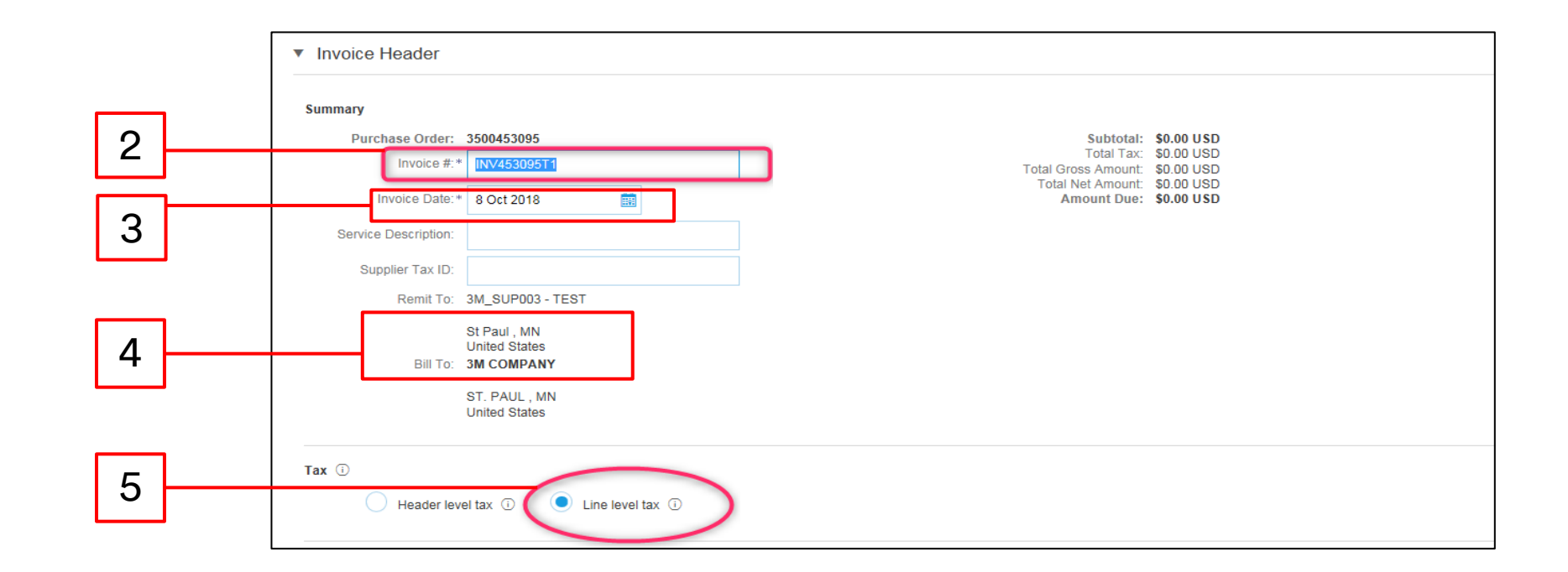

- 6. To remove the unconfirmed lines from the invoice, click the **checkbox** to the left of the line number. It is the best practice to remove any lines from the invoice that have not been shipped.
- 7. Click **Delete**.

|     |              |              | No.      | Include     | Туре     | Part #           | Description | Customer Part # |               | Quantity   | Unit | Unit Price     | Subtotal               |
|-----|--------------|--------------|----------|-------------|----------|------------------|-------------|-----------------|---------------|------------|------|----------------|------------------------|
| 6   |              | $\checkmark$ | 20       | ۲           | MATERIAL | Non Catalog Item | Office      |                 |               | 2,000      | EA   | \$600,000.00 U | \$1,200,000,000.00 USD |
|     |              |              |          |             |          |                  | Supplies 2  |                 |               |            |      |                |                        |
| ``` |              |              |          |             |          |                  |             |                 |               |            |      |                |                        |
|     | $\mathbf{N}$ |              | Pricing  | Details     | 1        | Price Unit:* EA  |             | Pr              | rice Unit Qua | ntity:* 1  |      |                |                        |
|     |              | -            |          |             | Unit Co  | onversion:* 1    |             |                 | Descrij       | ption:     |      |                |                        |
|     |              |              | No.      | Include     | Туре     | Part #           | Description | Customer Part # |               | Quantity   | Unit | Unit Price     | Subtotal               |
|     |              | $\checkmark$ | 30       | ۲           | MATERIAL | Non Catalog Item | Office      |                 |               | 3,000      | EA   | \$700,000.00 U | \$2,100,000,000.00 USD |
|     |              |              |          |             |          |                  | Supplies 3  |                 |               |            |      |                |                        |
|     |              |              |          |             |          |                  |             |                 |               |            |      |                |                        |
|     |              |              | Pricing  | Details     |          | Price Unit:* EA  |             | P               | Price Unit Qu | antity:* 1 |      |                |                        |
|     |              |              |          |             | Unit C   | onversion:*      |             |                 | Descr         | iption:    |      |                |                        |
|     |              | Ьг           |          |             |          |                  |             |                 |               |            |      |                |                        |
| 7   |              | -            | Line Ite | m Actions 🔻 | Delete   | Add 🔻            |             |                 |               |            |      |                |                        |
|     | l            |              |          |             |          |                  |             |                 |               |            |      |                |                        |

- 8. To add the tax information at the *Line Item Level*, click the **Tax Category** checkbox.
- 9. Select Sales Tax from the tax type drop-down list.
- 10. Click Add to Included Lines to include the tax line.
- 11. Verify the **Quantity** and **Unit Price** of the remaining line.
- 12. The *Tax* section displays under the material line. Enter the appropriate tax rate in the **Rate** % field.

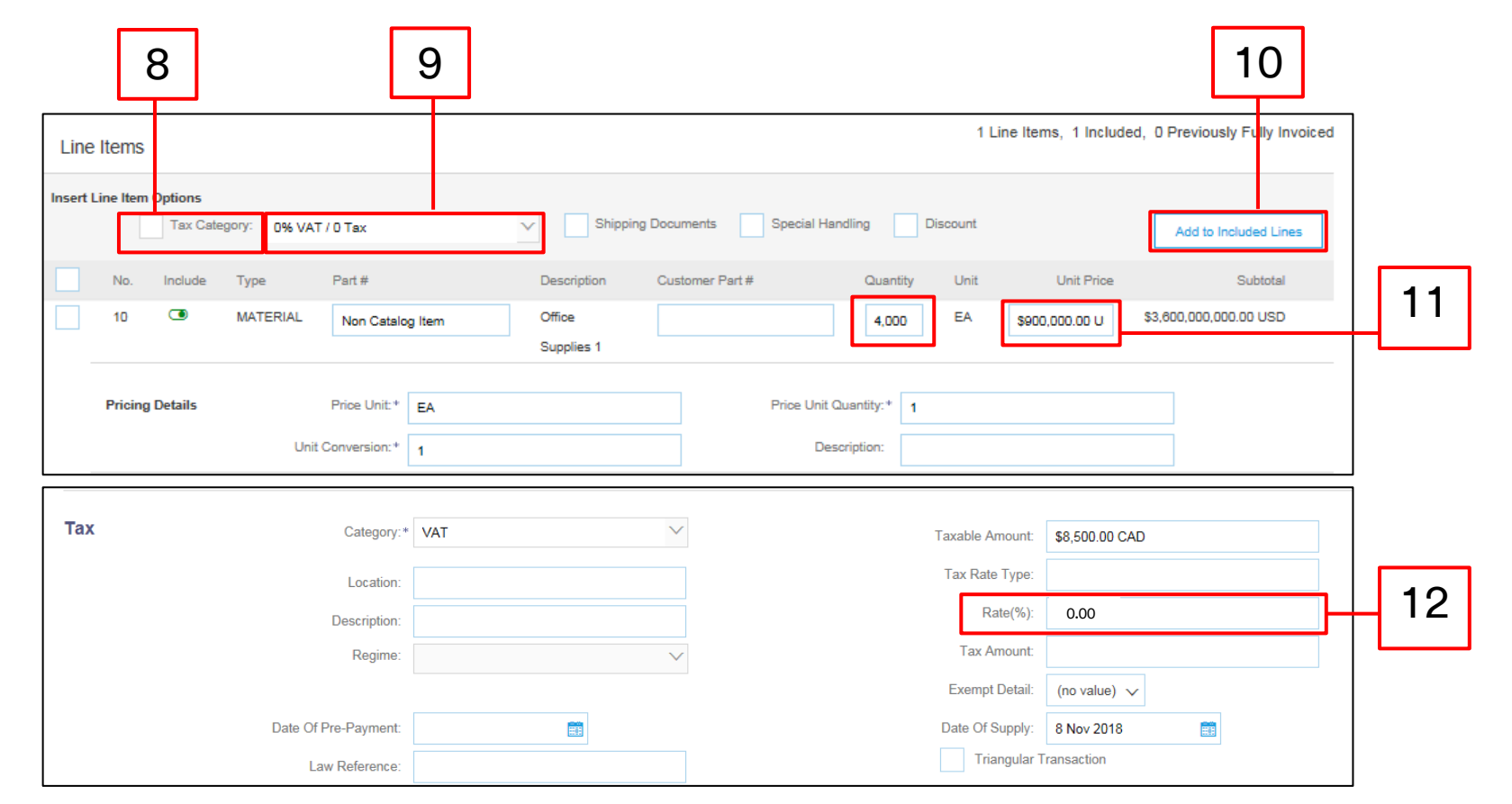

- 13. Click **Next** at the bottom of the page. The *Review* page displays. Review your Invoice for accuracy. Scroll down to view the line item details and invoice totals. If no changes are needed, click **Submit** to send the Invoice to 3M.
- 14. A confirmation messages displays. Click **Exit** to return to the *PO view*.

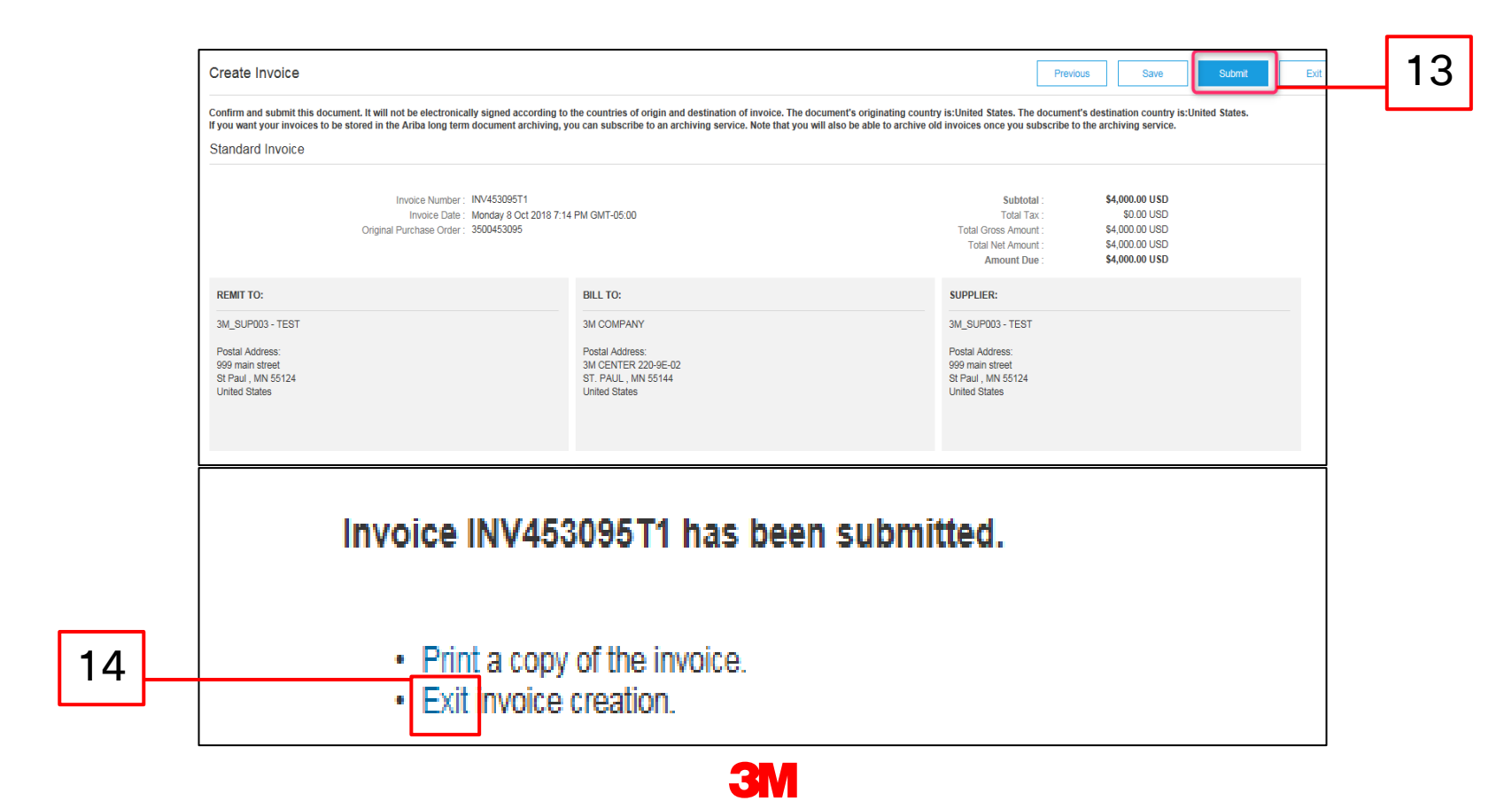

The *PO view* displays. The Invoice is linked under the *Related Documents* section. The status of the order displays as **Partially Invoiced**. Click **Done** to navigate back to the *Home* screen.

| Ariba Supply Chain Coll                                                           | aboration Test Mode                                                                                                    |  |                                                                               | Help Center >>                          |
|-----------------------------------------------------------------------------------|----------------------------------------------------------------------------------------------------|--|-------------------------------------------------------------------------------|-----------------------------------------|
| Purchase Order: 3500453093                                                        |                                                                                                    |  |                                                                               | Done                                    |
| Create Order Confirmation 🔻                                                       | ate Ship Notice Resend Hide   Print -   Download PDF   Export cXML   Download CSV   Resend                                          |  |                                                                               |                                         |
| Order Detail Order History                                                        |                                                                                                    |  |                                                                               |                                         |
| From:<br>BM COMPANY<br>3M CONTER 220-9E-02<br>ST. PAUL, MN 55144<br>United States | To:<br>3M_SUP003 - TEST<br>999 main street<br>St Paul, MN 55124<br>United States<br>Phone:<br>Fax:<br>Email: 18asuppliers@gmail.com |  | Purchase Order<br>(Partially Invoiced)<br>3500453093<br>Amount: \$3,875.00 US | D                                       |
| Payment Terms @<br>NET 60<br>Net 60 Days                                          |                                                                                                    |  | Related Documer                                                               | us: Acknowledged<br>hts: 	☐ INV453093T1 |
| Contact Information<br>Supplier Address                                           | Buyer Headquarter Address                                                                                                    |  |                                                                               |                                         |

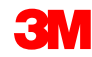

## Scenario: Multi-Line Material Order-Invoice Status

- To verify the status of the invoice from your Home screen, click the OUTBOX tab. Scroll through your list of Invoices or use the Search Filter to search using the Invoice Number.
- 2. The **Routing Status** of the Standard Invoice line is **Acknowledged** and the **Invoice Status** is **Sent**.

| HOME       | INBOX               | OUTBOX      | CATALOGS            | REPORTS        | UPLOAD/DOWNLO    | )AD           |               |              |            |            | CSV D          | ocuments <del>v</del> | Create <del>-</del>  |
|------------|---------------------|-------------|---------------------|----------------|------------------|---------------|---------------|--------------|------------|------------|----------------|-----------------------|----------------------|
| Invoices   | Order Con           | firmations  | Ship Notices        | Service Sheets | Extended Collabo | pration Produ | ct Replenishm | ent Drafts   |            |            |                |                       |                      |
| Invoic     | es                  |             |                     |                |                  |               |               |              |            |            |                |                       |                      |
| ► Se       | earch Filters       | 6           |                     |                |                  |               |               |              |            |            |                |                       |                      |
| Invo       | ices (6)            |             |                     |                |                  |               |               |              |            |            |                |                       | Π                    |
|            | Туре                | Invoice #   | Customer            | Reference      | Submit Method    | Submitted By  | Origin        | Self Billing | Source Doc | Date       | Amount         | Routing Status ①      | ) Invoice Status (i) |
| 0          | Standard<br>Invoice | INV453095T1 | PLEASE<br>DO NOT    | 3500453095     | Online           | Supplier      | Supplier      | No           | Order      | 8 Oct 2018 | \$4,000.00 USD | Acknowledged          | Sent                 |
| $\bigcirc$ | Standard            | INV453094T1 | Test PO -<br>PLEASE | 3500453094     | Online           | Supplier      | Supplier      | No           | Order      | 8 Oct 2018 | \$1,050.00 USD | Acknowledged          | Sent                 |

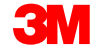

#### Scenario: Multi-Line Material Order-Remaining Balance

Once the remaining materials have been sent, a second invoice will need to be created for the balance. Ariba will allow you to create an Invoice for more than the remaining balance on the PO, but the Invoice will be rejected by 3M. After you have submitted the second Invoice, verify that the Invoice has been approved. To verify the Invoice status:

- 1. Click **OUTBOX**.
- 2. If you have over invoiced, the Invoice Status shows as Rejected.
- 3. Click the **Invoice** # hyperlink to open the Invoice and view the error details.
- 4. To submit a corrected invoice, create a new Invoice from the Purchase Order.

| 1 |   | HUME                                                                                                   | OUTBOX                                                                                                    | CATALOGS REPORT                                                                                                    | 'S UPLOAD/E                                            | DOWNLOAD                                              |                                               |                                  |                    |                  |                                                               | CSVD                                               | ocuments 🕶                   | Create 🗸                                 |  |   |
|---|---|----------------------------------------------------------------------------------------------------|----------------------------------------------------------------------------------------------------|----------------------------------------------------------------------------------------------------|--------------------------------------------------------|-------------------------------------------------------|-----------------------------------------------|----------------------------------|--------------------|------------------|---------------------------------------------------------------|----------------------------------------------------|------------------------------|------------------------------------------|--|---|
|   | ] | Invoices Order Invoices  Search Fil Invoices (7)  Type Standard Invoice                                | Confirmations Ship<br>ers<br>Invoice #<br>INV453096T2                                                                                             | CATALOOS REPORT<br>p Notices Service Shu<br>Customer<br>Test PO - PLEASE<br>DO NOT Ship - (K*5)                                                                               | S UPLOAD/C<br>aets Extended<br>Reference<br>3500453095 | OWNLOAD<br>d Collaboration<br>Submit Method<br>Online | Product Replenish<br>Submitted By<br>Supplier | origin<br>Supplier               | Self Billing<br>No | Source Doc       | Date<br>8 Oct 2018                                            | CSV D<br>Amount<br>\$2,000.00 USD                  | Routing Status ①<br>Failed   | Create -<br>Invoice Status ①<br>Rejected |  | 2 |
| 3 | V | Standarc<br>Invoice<br>Standarc<br>Standarc<br>Invoice: INV4<br>Edit Create<br>Detail S                | INV45309511<br>INV45309411<br>53096T2<br>Line-Item Credit Memor<br>Scheduled Payment                                                              | Test PO - PLEASE           DO NOT SINP - (Pt-5)           DO NOT SINP - (Pt-5)           Test PO - PLEASE           D           Copy This Invok           S           History | 3500453095<br>3500453094<br>2500453094<br>2500453093   | Online<br>Online<br>Online<br>Download P(             | Supplier<br>Supplier<br>DF  Export            | Supplier<br>Supplier<br>Supplier | No<br>No           | Order<br>Order   | 8 Oct 2018<br>8 Oct 2018<br>2 Oct 2018                        | \$4,000.00 USD<br>\$1,050.00 USD<br>\$3,075.00 USD | Acknowledged<br>Acknowledged | Sent<br>Sent                             |  |   |
|   |   | Rejected Inv<br>Reasons:<br>INV-33: The is<br>DOC-0: AUO<br>DOC-1: Invoi<br>Invoice could<br>Edit & Re | bice:<br>volice was successfull<br>subtotal of line item 1 e<br>toment preprocessing<br>ie validation failed.<br>be rejected due to buy<br>submit | lv received.<br>xxceeds the buying organiz<br>error occurreu.<br>ver business rules. Check t                                                                                  | ations line item su<br>he History tab for t            | ibtotal limits.                                       | er rejected this invo                         | oice, or contac                  | ct the buyer for m | nore information | <ol> <li>Note that buyers might reject invoices th</li> </ol> | at do not meet their bu                            | siness rules.                |                                          |  |   |

212

# Creating Credit Memos – Line Item Level

#### Line Item Level Credit Memo

2

 To create a credit memo against a PO that has previously been invoiced, go to your **Outbox** and select the Invoice by clicking directly on the **Invoice #** hyperlink.

> Note: You can also select the option. From the *Create* drop-down list, select **Credit Memo.** Once you are on the *Invoice Detail* page, verify it is the correct PO or invoice.

2. Click Create Line-Item Credit Memo.

| Invoices |                     | OJTBOX      | CATALOGS                                         | REPORTS        | UPLOAD/DOWNL    | OAD MESSA     | GES           |              |            |             |       | CSV     | Documents 🗸    | Create 🗸        |       |
|----------|---------------------|-------------|--------------------------------------------------|----------------|-----------------|---------------|---------------|--------------|------------|-------------|-------|---------|----------------|-----------------|-------|
|          | Order Cont          | firmations  | Ship Notices                                     | Service Sheets | Extended Collab | ooration Prod | uct Replenish | ment Draf    | S          |             |       |         |                |                 |       |
| Invoice  | s                   |             |                                                  |                |                 |               |               |              |            |             |       |         |                |                 |       |
| ► Sea    | arch Filters        |             |                                                  |                |                 |               |               |              |            |             |       |         |                |                 |       |
| Invoid   | ces (100+)          |             |                                                  |                |                 |               |               |              |            |             |       |         | Page           | 1 🗸 🗴           | > Ⅲ   |
|          | Туре                | Invoice # 1 | Customer                                         | Reference      | Submit Method   | Submitted By  | Origin        | Self Billing | Source Doc | Date        | An    | ount    | Routing Status | ) Invoice State | tus 🛈 |
| 0        | Credit<br>Memo      | 013253      | PLEASE<br>DO NOT<br>Ship -<br>(D*5)              | 4800021422     | Online          | Supplier      | Supplier      | No           | Order      | 26 Nov 2018 | \$-11 | .26 USD | Acknowledged   | Sent            |       |
| ٩        | Standard<br>Invoice | 030657      | Test PO -<br>PLEASE<br>DO NOT<br>Ship -<br>(D*5) | 4800021474     | Online          | Supplier      | Supplier      | No           | Order      | 19 Nov 2018 | \$10  | .00 USD | Acknowledged   | Sent            |       |
| 0        | Standard<br>Invoice | 032622      | Test PO -<br>PLEASE<br>DO NOT<br>Ship -<br>(D*5) | 4800021473     | Online          | Supplier      | Supplier      | No           | Order      | 22 Nov 2018 | \$10  | .00 USD | Acknowledged   | Sent            |       |

| Status                    |                                      | Subtotal             | \$100.00 USD |
|---------------------------|--------------------------------------|----------------------|--------------|
| Invoice:                  | Sent                                 | Total Tax :          | \$0.00 USD   |
| Routing:                  | Acknowledged                         | Total Gross Amount : | \$100.00 USD |
| Invoice Number :          | 030657                               | Total Net Amount :   | \$100.00 USD |
| Invoice Date :            | Monday 19 Nov 2018 3:07 PM GMT+05:30 | Amount Due :         | \$100.00 USD |
| Original Purchase Order : | 4800021474                           |                      |              |
| Submission Method :       | Online                               |                      |              |
| Origin :                  | Supplier                             |                      |              |
| Source Document :         | Order                                |                      |              |

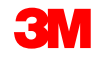

## Line Item Level Credit Memo: Header

- 3. Enter the Credit Memo # and Credit Memo Date.
- By default, the original invoice values display and are summarized with a negative value. Once you select your line items and adjust the Quantity and Value, the summary will update.
- 5. Tax credit can be submitted at the Header Level or at the Line Item Level. If submitting at the Header Level, once you adjust the line item quantity and value, the Taxable Amount and Tax Amount will automatically re-calculate based on the line item value.

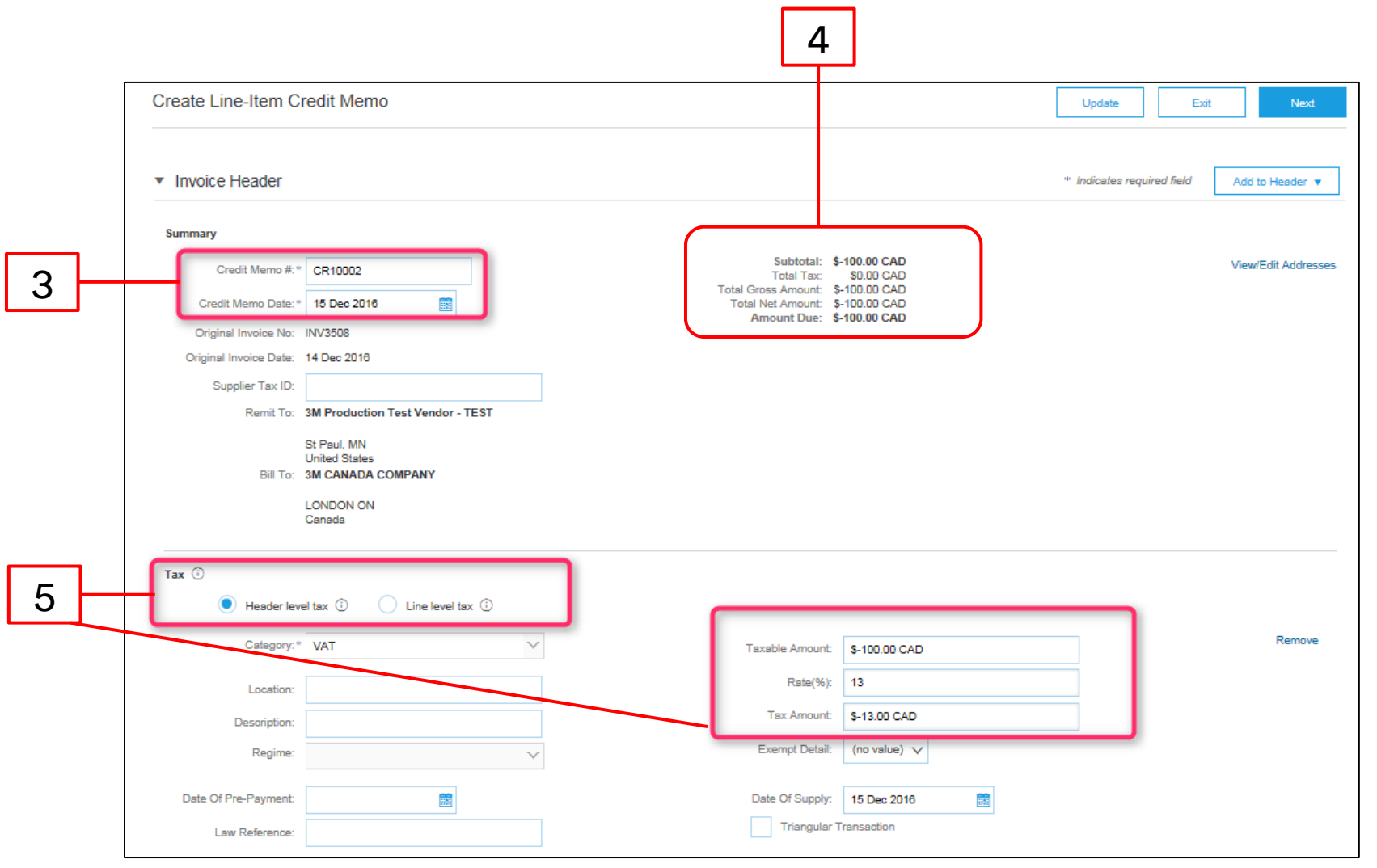

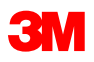

## Line Item Level Credit Memo: Line Level

- 6. Under the **Include** column of the line item, click the **toggle** to include or exclude the line item from the credit memo.
  - Green: Included
  - Gray: Excluded
- 7. Update the **Quantity**. It will automatically fill with a negative quantity value.
- 8. Adjust the **Unit Price**, if applicable. This will remain a positive value.
- 9. To add a comment, click Line Item Actions and select the Comments option. The Comments field displays at the Line Item Level.
- 10. Click **Update** for a refresh or **Next** to review and submit.

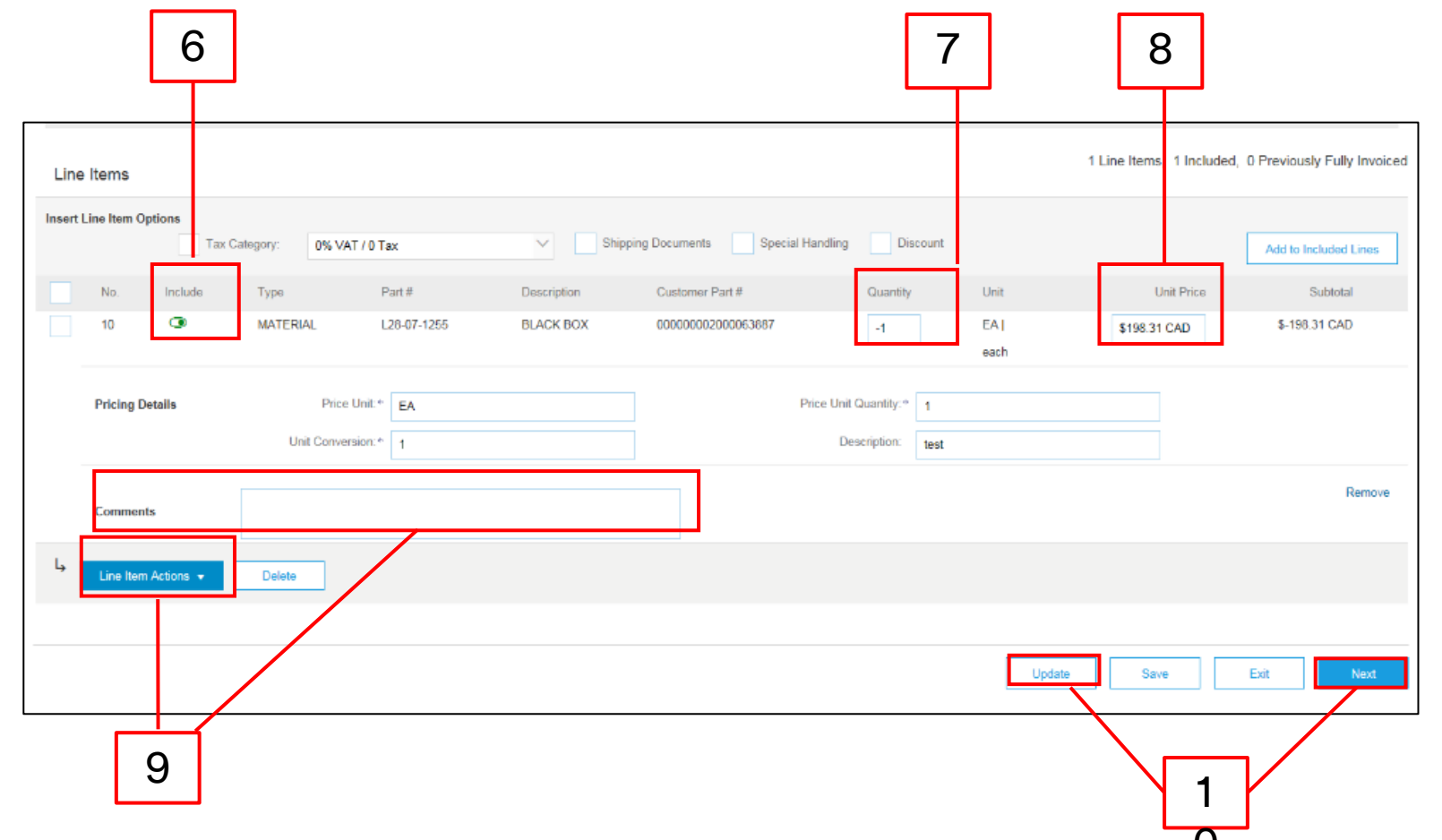
## Line Item Level Credit Memo: Line Level (continued)

Review the Create Line-Item Credit Memo Summary page for credit memo accuracy. Click **Previous** to edit the credit note.

11. Click **Submit** to send your credit note to 3M.

|                                                                                                    |                                                                                                    | L                                                                                                    | 1               |
|----------------------------------------------------------------------------------------------------|----------------------------------------------------------------------------------------------------|----------------------------------------------------------------------------------------------------|-----------------|
| Create Line-Item Credit Memo                                                                                                    |                                                                                                    | Previous                                                                                                    | Submit E        |
| Comminant Submit and the method of the method in the control of the solution of the comparison may and                                                                                                    |                                                                                                    |                                                                                                    |                 |
| Line-Item Credit Memo                                                                                                    | g service. Note that you will also be able to archive old invoices or                                                                            | nce you subscribe to the arch                                                                                   | iiving service. |
| is: Finland. The document's destination country is: United States.<br>If you want your invoices to be stored in the Ariba long term document archiving, you can subscribe to an archiving<br>Line-Item Credit Memo<br>(Original Invoice No: MB3342T9)                                                                                                    | g service. Note that you will also be able to archive old invoices or                                                                            | nce you subscribe to the arch                                                                                   | iiving service. |
| Sommand John and John and John and Hern for an inclusion of the foreign and the computer of the computer of th | g service. Note that you will also be able to archive old invoices or                                                                            | nce you subscribe to the arch                                                                                   | iiving service. |
| Credit Memo Date : Thursday 15 Dec 2016 2:10 PM GMT-08:00                                                                                                    | g service. Note that you will also be able to archive old invoices or<br>Subtotal :<br>Total Tax :                                               | nce you subscribe to the arch<br>\$-830.00 CAD<br>\$0.00 CAD                                                    | iiving service. |
| Credit Memo Date : CR123<br>Credit Memo Date : Thursday 15 Dec 2016 2:10 PM GMT-06:00<br>Original Invoice No : MB3342T9                                                                                                    | g service. Note that you will also be able to archive old invoices or<br>Subtotal :<br>Total Tax :<br>Total Gross Amount :                       | nce you subscribe to the arch<br>\$-830.00 CAD<br>\$0.00 CAD<br>\$-830.00 CAD                                   | iiving service. |
| Consistent and Statement's destination country is: United States.<br>If you want your invoices to be stored in the Ariba long term document archiving, you can subscribe to an archiving<br>Line-Item Credit Memo<br>(Original Invoice No: MB3342T9)<br>Credit Memo Date : Thursday 15 Dec 2016 2:10 PM GMT-06:00<br>Original Invoice No : MB3342T9<br>Original Invoice No : MB3342T9<br>Original Invoice Date : Wednesday 14 Dec 2016 7:49 PM GMT-06:00                                                                                                    | g service. Note that you will also be able to archive old invoices or<br>Subtotal :<br>Total Tax :<br>Total Gross Amount :<br>Total Net Amount : | nce you subscribe to the arch<br>\$-830.00 CAD<br>\$0.00 CAD<br>\$-830.00 CAD<br>\$-830.00 CAD<br>\$-830.00 CAD | iiving service. |

## **Next Steps and Support**

## **Next Steps**

Ensure all your internal resources are fully aware and capable to support all 3M transactions through Ariba Network:

- Access the User Guides through the Supplier Information Portal.
- Access the link of the recorded training session through the Supplier Information Portal.
- Set up your internal resources as users with the appropriate permissions.
- Set up your e-mail notifications.
- Select your preference for receiving orders (Electronic Order Routing).

## Support

Refer to the additional documentation available on the 3M *Supplier Information Portal* accessible from the *Customer Relationships* page of your Ariba Network account. Additionally, the Ariba **Help Center** can be used to search FAQs, log tickets, and access additional support documentation.

| Ariba Supply Chain Collaboration |       |        |          |         |                 | Company Settings ▼ Test Supplier test ▼ | Help Center >>      |                   |  |
|----------------------------------|-------|--------|----------|---------|-----------------|-----------------------------------------|---------------------|-------------------|--|
| HOME                             | INBOX | OUTBOX | CATALOGS | REPORTS | UPLOAD/DOWNLOAD | MESSAGES                                | CSV Documents ▼ Cre | eate <del>v</del> |  |